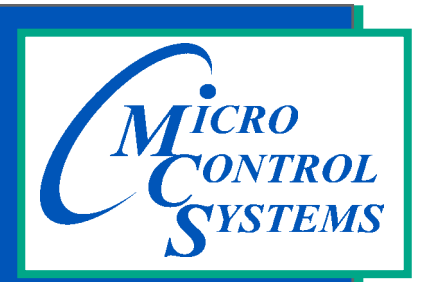

5580 Enterprise Pkwy. Fort Myers, FL 33905

Office: 239-694-0089 Fax: 239-694-0031

www.mcscontrols.com

# **MCS-MODBUS-IO**

## GETTING STARTED USER MANUAL

(Firmware Version 3.01-W or higher)

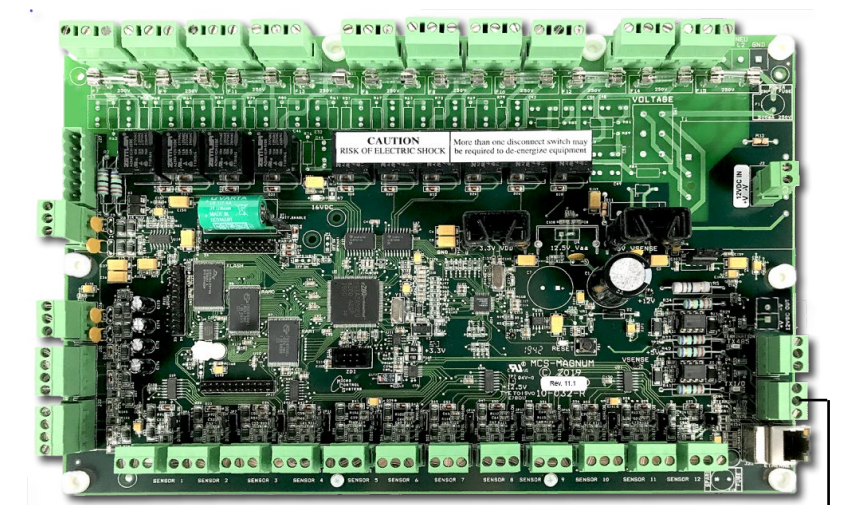

MCS-MAGNUM-N-12

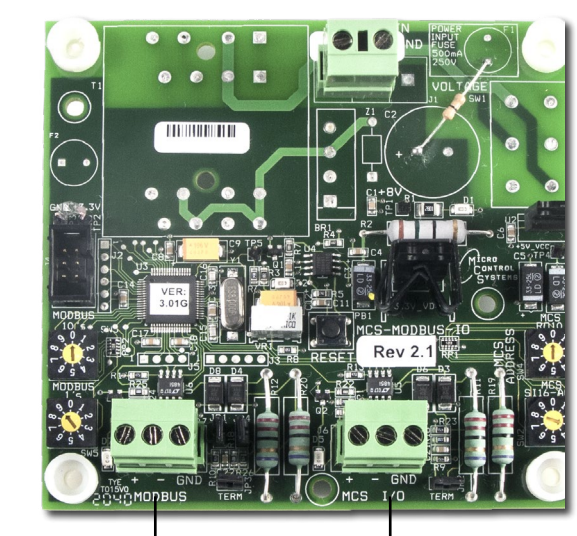

Communicating between MCS-MAGNUM, MCS-MODBUS and VFD or other slaves

MCS-MODBUS IO-12

MCS Total Solution for all your Control Needs

### See Appendix section in back of Manual for quick steps for MCS-MODBUS-IO-12 functions

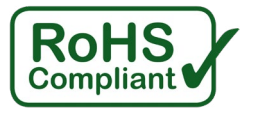

SLAVE - VFD

The MCS Commitment is to provide practical solutions for the industries needs and to be both a leader and partner in the effective use of microprocessor controls.

Micro Control Systems, Inc. 5580 Enterprise Parkway Fort Myers, Florida 33905 PH:(239) 694-0089 FAX:(239) 694-0031 www.mcscontrols.com

All information contained within this document is considered to be proprietary information of Micro Control Systems, Inc. No information or data from this document shall be published, used, reproduced, transmitted, or disclosed to others outside your organization without the prior expressed written consent of Micro Control Systems, Inc. This document and the information contained herein shall be treated as proprietary. Reasonable provisions shall be provided to ensure that this information remains proprietary by your employees, agents, and other personnel that may have access to this document. Copyright ©2023.

### **Table of Contents**

|                                                                                                | 1. Introduction to ModBus Protocol                                                                                                    | 9                                                                                                    |
|------------------------------------------------------------------------------------------------|----------------------------------------------------------------------------------------------------|----------------------------------------------------------------------------------------------------|
| 1.1.                                                                                           | What is Modbus Protocol?                                                                                                    | 9                                                                                                    |
| 1.2.                                                                                           | What is it used for?                                                                                                    | 9                                                                                                    |
| 1.3.                                                                                           | RTU MODE                                                                                                    | 9                                                                                                    |
| 1.4.                                                                                           | RTU Framing                                                                                                    | 9                                                                                                    |
| 1.5.                                                                                           | How the Address Field is Handled                                                                                                    | 10                                                                                                    |
| 1.6.                                                                                           | Modbus Protocol                                                                                                    | 10                                                                                                    |
| 1.7.                                                                                           | How the Function Field is Handled                                                                                                    | 11                                                                                                    |
| 1.8.                                                                                           | What is a function code?                                                                                                    | 11                                                                                                    |
| 1.9.                                                                                           | Modbus "Registers"                                                                                                    | 11                                                                                                    |
| 1.10.                                                                                          | Exception Errors                                                                                                    | 12                                                                                                    |
| 1.11.                                                                                          | What is a Modbus Map?                                                                                                    | 12                                                                                                    |
| Chapter                                                                                        | 2. MCS-MODBUS-IO-12 Communication                                                                                                    | 13                                                                                                    |
| 2.1.                                                                                           | Communicating with MCS-CONNECT                                                                                                    | 13                                                                                                    |
| Chapter                                                                                        | 3. Program Type Preprogram Select Settings                                                                                                    | 15                                                                                                    |
| Chapter                                                                                        | 4. USER Custom Programming Switch '9'                                                                                                    | 16                                                                                                    |
| 4.1.                                                                                           | SETTING UP CUSTOM PROGRAM FOR YOUR DEVICE                                                                                                    | 16                                                                                                    |
| 4.1.                                                                                           | 1 Data Input                                                                                                    | 16                                                                                                    |
| 4.1.                                                                                           | 2 Service Panel-MODBUS CONNECTION SETUP - MCS-CONNECT                                                                                                    | 16                                                                                                    |
| 4.1.                                                                                           | 3 Read Sensor Inputs                                                                                                    | 17                                                                                                    |
| 4.1.                                                                                           | 4 Write Analog Outputs                                                                                                    | 18                                                                                                    |
| 4.1.                                                                                           | 5 Write Relay Outputs                                                                                                    | 18                                                                                                    |
| 4.1.                                                                                           | 6 Write General Outputs                                                                                                    | 19                                                                                                    |
| 4.1.                                                                                           | 7 Once you have completed the 'USER CUSTOM SETUP'                                                                                                    | 19                                                                                                    |
| 4.1.                                                                                           | 8 LOAD THE NEW .CFG FILE TO YOUR MODBUS                                                                                                    | 20                                                                                                    |
| Chapter                                                                                        | 5. MCS-MAGNUM - Modbus Typical Network                                                                                                    | 21                                                                                                    |
| 5.1.                                                                                           | A typical network layout will consist of the MASTER and slaves                                                                                                    | 21                                                                                                    |
| Chapter                                                                                        | 6. MCS-MODBUS-IO-12 BOARD                                                                                                    | 22                                                                                                    |
| Chapter                                                                                        |                                                                                                    |                                                                                                    |
|                                                                                                | · /. Wiring Diagrams                                                                                                    | 23                                                                                                    |
| 7.1.                                                                                           | Wiring MCS-MAGNUM I/O for communicating                                                                                                    | <b>23</b><br>23                                                                                              |
| 7.1.<br>7.2.                                                                                   | Wiring MCS-MAGNUM I/O for communicating                                                                                                    | 23<br>23<br>24                                                                                               |
| 7.1.<br>7.2.<br>7.3.                                                                           | Wiring MCS-MAGNUM I/O for communicating<br>Wiring to MCS-MAGNUM with MCS Expansion Board<br>Wiring from Power Supply, MCS Controller, MCS-Modbus, to Modbus Slave                                                                                                    | <b>23</b><br>23<br>24<br>25                                                                                  |
| 7.1.<br>7.2.<br>7.3.<br>Chapter                                                                | Wiring MCS-MAGNUM I/O for communicating<br>Wiring to MCS-MAGNUM with MCS Expansion Board<br>Wiring from Power Supply, MCS Controller, MCS-Modbus, to Modbus Slave                                                                                                    | 23<br>23<br>24<br>25<br>26                                                                                   |
| 7.1.<br>7.2.<br>7.3.<br>Chapter<br>8.1.                                                        | <ul> <li>Wiring Diagrams</li> <li>Wiring MCS-MAGNUM I/O for communicating</li> <li>Wiring to MCS-MAGNUM with MCS Expansion Board</li> <li>Wiring from Power Supply, MCS Controller, MCS-Modbus, to Modbus Slave</li> <li>8. Pre-Programmed for Slave Devices</li> <li>Yaskawa GA800/A1000 HARDWIRED Mapping Details (Hardwired and Modbus)</li> </ul>                                                                                                    | <b>23</b><br>23<br>24<br>25<br>26<br>26                                                                      |
| 7.1.<br>7.2.<br>7.3.<br><b>Chapter</b><br>8.1.                                                 | <ul> <li>Wiring Diagrams</li> <li>Wiring MCS-MAGNUM I/O for communicating</li> <li>Wiring to MCS-MAGNUM with MCS Expansion Board</li> <li>Wiring from Power Supply, MCS Controller, MCS-Modbus, to Modbus Slave</li> <li>8. Pre-Programmed for Slave Devices</li> <li>Yaskawa GA800/A1000 HARDWIRED Mapping Details (Hardwired and Modbus)</li> </ul>                                                                                                    | 23<br>23<br>24<br>25<br>26<br>26                                                                             |
| 7.1.<br>7.2.<br>7.3.<br><b>Chapter</b><br>8.1.                                                 | Wiring Diagrams         Wiring MCS-MAGNUM I/O for communicating         Wiring to MCS-MAGNUM with MCS Expansion Board         Wiring from Power Supply, MCS Controller, MCS-Modbus, to Modbus Slave         8. Pre-Programmed for Slave Devices         Yaskawa GA800/A1000 HARDWIRED Mapping Details (Hardwired and Modbus)                                                                                                    | 23<br>24<br>25<br>26<br>26<br>26                                                                             |
| 7.1.<br>7.2.<br>7.3.<br>Chapter<br>8.1.                                                        | Wiring Diagrams         Wiring MCS-MAGNUM I/O for communicating         Wiring to MCS-MAGNUM with MCS Expansion Board         Wiring from Power Supply, MCS Controller, MCS-Modbus, to Modbus Slave         Wiring from Power Supply, MCS Controller, MCS-Modbus, to Modbus Slave         8.       Pre-Programmed for Slave Devices         Yaskawa GA800/A1000 HARDWIRED Mapping Details (Hardwired and Modbus)         PROGRAM SELECT '0'         1       Yaskawa GA/800/A1000 MCS-MODBUS ONE-TIME WRITES - INSTALLATION                                                                                                    | 23<br>24<br>25<br>26<br>26<br>26<br>26                                                                       |
| 7.1.<br>7.2.<br>7.3.<br>Chapter<br>8.1.<br>8.1.                                                | Wiring Diagrams         Wiring MCS-MAGNUM I/O for communicating         Wiring to MCS-MAGNUM with MCS Expansion Board         Wiring from Power Supply, MCS Controller, MCS-Modbus, to Modbus Slave         8. Pre-Programmed for Slave Devices         Yaskawa GA800/A1000 HARDWIRED Mapping Details (Hardwired and Modbus)         PROGRAM SELECT '0'         1       Yaskawa GA/800/A1000 MCS-MODBUS ONE-TIME WRITES - INSTALLATION         2       Yaskawa GA800/A1000 MCS-MODBUS Communication Setup                                                                                                    | 23<br>24<br>25<br>26<br>26<br>26<br>26<br>26<br>26<br>26                                                     |
| 7.1.<br>7.2.<br>7.3.<br>Chapter<br>8.1.<br>8.1.<br>8.1.                                        | <ul> <li>Wiring Diagrams</li> <li>Wiring MCS-MAGNUM I/O for communicating</li> <li>Wiring to MCS-MAGNUM with MCS Expansion Board</li> <li>Wiring from Power Supply, MCS Controller, MCS-Modbus, to Modbus Slave</li> <li>8. Pre-Programmed for Slave Devices</li> <li>Yaskawa GA800/A1000 HARDWIRED Mapping Details (Hardwired and Modbus)</li> <li>PROGRAM SELECT '0'</li> <li>Yaskawa GA/800/A1000 MCS-MODBUS ONE-TIME WRITES - INSTALLATION</li> <li>Yaskawa GA800/A1000 MCS-MODBUS Communication Setup</li> <li>Yaskawa GA8800/A1000 MODBUS Read Sensor Inputs</li> </ul>                                                                                                    | 23<br>24<br>25<br>26<br>26<br>26<br>26<br>26<br>26<br>26<br>26<br>26                                         |
| 7.1.<br>7.2.<br>7.3.<br>Chapter<br>8.1.<br>8.1.<br>8.1.<br>8.1.                                | <ul> <li>Wiring Diagrams</li> <li>Wiring MCS-MAGNUM I/O for communicating</li> <li>Wiring to MCS-MAGNUM with MCS Expansion Board</li> <li>Wiring from Power Supply, MCS Controller, MCS-Modbus, to Modbus Slave</li> <li>8. Pre-Programmed for Slave Devices</li> <li>Yaskawa GA800/A1000 HARDWIRED Mapping Details (Hardwired and Modbus)</li> <li>PROGRAM SELECT '0'</li> <li>Yaskawa GA/800/A1000 MCS-MODBUS ONE-TIME WRITES - INSTALLATION</li> <li>Yaskawa GA800/A1000 MCS-MODBUS Communication Setup</li> <li>Yaskawa GA800/A1000 MODBUS Read Sensor Inputs</li> <li>Yaskawa GA800/A1000 MODBUS Write Analog Outputs</li> </ul>                                                                                                    | 23<br>24<br>25<br>26<br>26<br>26<br>26<br>26<br>26<br>26<br>26<br>26<br>27                                   |
| 7.1.<br>7.2.<br>7.3.<br>Chapter<br>8.1.<br>8.1.<br>8.1.<br>8.1.<br>8.1.<br>8.1.<br>8.1.<br>8.1 | <ul> <li>Wiring MCS-MAGNUM I/O for communicating</li> <li>Wiring to MCS-MAGNUM with MCS Expansion Board</li> <li>Wiring from Power Supply, MCS Controller, MCS-Modbus, to Modbus Slave</li> <li>8. Pre-Programmed for Slave Devices</li> <li>Yaskawa GA800/A1000 HARDWIRED Mapping Details (Hardwired and Modbus)</li> <li>PROGRAM SELECT '0'</li> <li>Yaskawa GA/800/A1000 MCS-MODBUS ONE-TIME WRITES - INSTALLATION</li> <li>Yaskawa GA800/A1000 MCS-MODBUS Communication Setup</li> <li>Yaskawa GA800/A1000 MODBUS Read Sensor Inputs</li> <li>Yaskawa GA800/A1000 MODBUS Write Analog Outputs</li> <li>Yaskawa GA800/A1000 Write Relay Outputs</li> </ul>                                                                                                    | 23<br>23<br>24<br>25<br>26<br>26<br>26<br>26<br>26<br>26<br>26<br>26<br>26<br>26<br>27<br>27                 |
| 7.1.<br>7.2.<br>7.3.<br>Chapter<br>8.1.<br>8.1.<br>8.1.<br>8.1.<br>8.1.<br>8.1.<br>8.1.<br>8.1 | <ul> <li>Wiring Diagrams</li> <li>Wiring MCS-MAGNUM I/O for communicating</li> <li>Wiring to MCS-MAGNUM with MCS Expansion Board</li> <li>Wiring from Power Supply, MCS Controller, MCS-Modbus, to Modbus Slave</li> <li>8. Pre-Programmed for Slave Devices</li> <li>Yaskawa GA800/A1000 HARDWIRED Mapping Details (Hardwired and Modbus)</li> <li>PROGRAM SELECT '0'</li> <li>Yaskawa GA/800/A1000 MCS-MODBUS ONE-TIME WRITES - INSTALLATION</li> <li>Yaskawa GA800/A1000 MCS-MODBUS ONE-TIME WRITES - INSTALLATION</li> <li>Yaskawa GA800/A1000 MCS-MODBUS Communication Setup</li> <li>Yaskawa GA800/A1000 MODBUS Read Sensor Inputs</li> <li>Yaskawa GA800/A1000 MODBUS Write Analog Outputs</li> <li>Yaskawa GA800/A1000 Write Relay Outputs</li> <li>Yaskawa GA800 / A1000 Setup for MCS-Modbus I/0.</li> </ul>                                                                                                    | 23<br>24<br>25<br>26<br>26<br>26<br>26<br>26<br>26<br>26<br>26<br>26<br>26<br>26<br>26<br>26<br>             |
| 7.1.<br>7.2.<br>7.3.<br>Chapter<br>8.1.<br>8.1.<br>8.1.<br>8.1.<br>8.1.<br>8.1.<br>8.1.<br>8.1 | <ul> <li>Wiring MCS-MAGNUM I/O for communicating</li> <li>Wiring to MCS-MAGNUM with MCS Expansion Board</li> <li>Wiring from Power Supply, MCS Controller, MCS-Modbus, to Modbus Slave</li> <li>8. Pre-Programmed for Slave Devices</li> <li>Yaskawa GA800/A1000 HARDWIRED Mapping Details (Hardwired and Modbus)</li> <li>PROGRAM SELECT '0'</li> <li>Yaskawa GA800/A1000 MCS-MODBUS ONE-TIME WRITES - INSTALLATION</li> <li>Yaskawa GA800/A1000 MCS-MODBUS Communication Setup</li> <li>Yaskawa GA800/A1000 MODBUS Read Sensor Inputs</li> <li>Yaskawa GA800/A1000 MODBUS Write Analog Outputs</li> <li>Yaskawa GA800/A1000 Write Relay Outputs</li> <li>Yaskawa GA800 / A1000 Setup for MCS-Modbus I/0</li> <li>MCS-MAGNUM YASKAWA GA800/A1000 VFD SENSOR INPUT CONFIGURATION</li> </ul>                                                                                                    | 23<br>24<br>25<br>26<br>26<br>26<br>26<br>26<br>26<br>26<br>26<br>26<br>26<br>26<br>26<br>26<br>26<br>26<br> |
| 7.1.<br>7.2.<br>7.3.<br>Chapter<br>8.1.<br>8.1.<br>8.1.<br>8.1.<br>8.1.<br>8.1.<br>8.1.<br>8.1 | <ul> <li>Wiring MCS-MAGNUM I/O for communicating</li> <li>Wiring to MCS-MAGNUM with MCS Expansion Board</li> <li>Wiring from Power Supply, MCS Controller, MCS-Modbus, to Modbus Slave</li> <li>8. Pre-Programmed for Slave Devices</li> <li>Yaskawa GA800/A1000 HARDWIRED Mapping Details (Hardwired and Modbus).</li> <li>PROGRAM SELECT '0'</li> <li>Yaskawa GA800/A1000 MCS-MODBUS ONE-TIME WRITES - INSTALLATION</li> <li>Yaskawa GA800/A1000 MCS-MODBUS Communication Setup</li> <li>Yaskawa GA800/A1000 MCS-MODBUS Communication Setup</li> <li>Yaskawa GA800/A1000 MCS-MODBUS Read Sensor Inputs</li> <li>Yaskawa GA800/A1000 MODBUS Write Analog Outputs</li> <li>Yaskawa GA800/A1000 Write Relay Outputs</li> <li>Yaskawa GA800 / A1000 Setup for MCS-Modbus I/0.</li> <li>MCS-MAGNUM YASKAWA GA800/A1000 VFD SENSOR INPUT CONFIGURATION.</li> <li>MCS-MAGNUM - YASKAWA GA800/A1000 VFD Analog Output</li> </ul>                                                                                                    | 23<br>                                                                                                    |
| 7.1.<br>7.2.<br>7.3.<br>Chapter<br>8.1.<br>8.1.<br>8.1.<br>8.1.<br>8.1.<br>8.1.<br>8.1.<br>8.1 | <ul> <li>Wiring MCS-MAGNUM I/O for communicating</li> <li>Wiring to MCS-MAGNUM with MCS Expansion Board</li> <li>Wiring from Power Supply, MCS Controller, MCS-Modbus, to Modbus Slave</li> <li>8. Pre-Programmed for Slave Devices</li> <li>Yaskawa GA800/A1000 HARDWIRED Mapping Details (Hardwired and Modbus)</li> <li>PROGRAM SELECT '0'</li> <li>Yaskawa GA/800/A1000 MCS-MODBUS ONE-TIME WRITES - INSTALLATION</li> <li>Yaskawa GA800/A1000 MCS-MODBUS ONE-TIME WRITES - INSTALLATION</li> <li>Yaskawa GA800/A1000 MCS-MODBUS Communication Setup</li> <li>Yaskawa GA800/A1000 MODBUS Read Sensor Inputs</li> <li>Yaskawa GA800/A1000 MODBUS Write Analog Outputs</li> <li>Yaskawa GA800/A1000 Write Relay Outputs</li> <li>Yaskawa GA800/A1000 Write Relay Outputs</li> <li>Yaskawa GA800 / A1000 Setup for MCS-Modbus I/0.</li> <li>MCS-MAGNUM YASKAWA GA800/A1000 VFD SENSOR INPUT CONFIGURATION.</li> <li>MCS-MAGNUM - YASKAWA GA800/A1000 VFD Analog Output</li> <li>MOBBUS WRITE SCREENS (yellow)</li> <li>YASKAWA GA800 / A1000 MODBUS I 0.</li> </ul>                                                                                                    | 23<br>                                                                                                    |
| 7.1.<br>7.2.<br>7.3.<br>Chapter<br>8.1.<br>8.1.<br>8.1.<br>8.1.<br>8.1.<br>8.1.<br>8.1.<br>8.1 | <ul> <li>Wiring MCS-MAGNUM I/O for communicating</li> <li>Wiring to MCS-MAGNUM with MCS Expansion Board</li> <li>Wiring from Power Supply, MCS Controller, MCS-Modbus, to Modbus Slave</li> <li>8. Pre-Programmed for Slave Devices</li> <li>Yaskawa GA800/A1000 HARDWIRED Mapping Details (Hardwired and Modbus)</li> <li>PROGRAM SELECT '0'</li> <li>Yaskawa GA/800/A1000 MCS-MODBUS ONE-TIME WRITES - INSTALLATION</li> <li>Yaskawa GA800/A1000 MCS-MODBUS Communication Setup</li> <li>Yaskawa GA800/A1000 MODBUS Read Sensor Inputs</li> <li>Yaskawa GA800/A1000 MODBUS Write Analog Outputs</li> <li>Yaskawa GA800/A1000 Write Relay Outputs</li> <li>Yaskawa GA800 / A1000 Setup for MCS-Modbus I/0.</li> <li>MCS-MAGNUM YASKAWA GA800/A1000 VFD SENSOR INPUT CONFIGURATION</li> <li>MCS-MAGNUM - YASKAWA GA800/A1000 VFD Analog Output</li> <li>3 MODBUS WRITE SCREENS (yellow)</li> <li>YASKAWA GA800 / A1000 MODBUS-I-0 Wiring/Points</li> </ul>                                                                                                    | 23<br>                                                                                                    |
| 7.1.<br>7.2.<br>7.3.<br>Chapter<br>8.1.<br>8.1.<br>8.1.<br>8.1.<br>8.1.<br>8.1.<br>8.1.<br>8.1 | Wiring MCS-MAGNUM I/O for communicating         Wiring to MCS-MAGNUM with MCS Expansion Board         Wiring from Power Supply, MCS Controller, MCS-Modbus, to Modbus Slave         8. Pre-Programmed for Slave Devices         Yaskawa GA800/A1000 HARDWIRED Mapping Details (Hardwired and Modbus)         PROGRAM SELECT '0'         1       Yaskawa GA/800/A1000 MCS-MODBUS ONE-TIME WRITES - INSTALLATION         2       Yaskawa GA/800/A1000 MCS-MODBUS Communication Setup         3       Yaskawa GA800/A1000 MCS-MODBUS Communication Setup         3       Yaskawa GA800/A1000 MODBUS Read Sensor Inputs         4       Yaskawa GA800/A1000 MODBUS Write Analog Outputs         5       Yaskawa GA800/A1000 Write Relay Outputs         6       Yaskawa GA800/A1000 Write Relay Outputs         7       MCS-MAGNUM YASKAWA GA800/A1000 VFD SENSOR INPUT CONFIGURATION         8       MCS-MAGNUM YASKAWA GA800/A1000 VFD Analog Output         9       3 MODBUS WRITE SCREENS (yellow)         10       YASKAWA GA800 / A1000 MODBUS- I-0 Wiring/Points                                                                                                    | 23<br>                                                                                                    |
| 7.1.<br>7.2.<br>7.3.<br>Chapter<br>8.1.<br>8.1.<br>8.1.<br>8.1.<br>8.1.<br>8.1.<br>8.1.<br>8.1 | <ul> <li>Wiring Diagrams</li> <li>Wiring MCS-MAGNUM I/O for communicating</li> <li>Wiring to MCS-MAGNUM with MCS Expansion Board</li> <li>Wiring from Power Supply, MCS Controller, MCS-Modbus, to Modbus Slave</li> <li>8. Pre-Programmed for Slave Devices</li> <li>Yaskawa GA800/A1000 HARDWIRED Mapping Details (Hardwired and Modbus)</li> <li>PROGRAM SELECT '0'</li> <li>Yaskawa GA/800/A1000 MCS-MODBUS ONE-TIME WRITES - INSTALLATION</li> <li>Yaskawa GA800/A1000 MCS-MODBUS Communication Setup</li> <li>Yaskawa GA800/A1000 MODBUS Read Sensor Inputs</li> <li>Yaskawa GA800/A1000 MODBUS Write Analog Outputs</li> <li>Yaskawa GA800/A1000 Write Relay Outputs</li> <li>Yaskawa GA800/A1000 Setup for MCS-Modbus I/0.</li> <li>MCS-MAGNUM YASKAWA GA800/A1000 VFD SENSOR INPUT CONFIGURATION.</li> <li>MCS-MAGNUM - YASKAWA GA800/A1000 VFD Analog Output</li> <li>3 MODBUS WRITE SCREENS (yellow)</li> <li>YASKAWA GA800 / A1000 MODBUS- I-0 Wiring/Points.</li> </ul>                                                                                                    | 23<br>                                                                                                    |
| 7.1.<br>7.2.<br>7.3.<br>Chapter<br>8.1.<br>8.1.<br>8.1.<br>8.1.<br>8.1.<br>8.1.<br>8.1.<br>8.1 | <ul> <li>Wiring Diagrams</li> <li>Wiring MCS-MAGNUM I/O for communicating</li></ul>                                                                                                    | 23<br>                                                                                                    |
| 7.1.<br>7.2.<br>7.3.<br>Chapter<br>8.1.<br>8.1.<br>8.1.<br>8.1.<br>8.1.<br>8.1.<br>8.1.<br>8.1 | Wiring Diagrams         Wiring MCS-MAGNUM I/O for communicating         Wiring to MCS-MAGNUM with MCS Expansion Board         Wiring from Power Supply, MCS Controller, MCS-Modbus, to Modbus Slave         8. Pre-Programmed for Slave Devices         Yaskawa GA800/A1000 HARDWIRED Mapping Details (Hardwired and Modbus)         PROGRAM SELECT '0'         1       Yaskawa GA/800/A1000 MCS-MODBUS ONE-TIME WRITES - INSTALLATION         2       Yaskawa GA800/A1000 MCS-MODBUS Communication Setup         3       Yaskawa GA800/A1000 MCS-MODBUS Communication Setup         3       Yaskawa GA800/A1000 MODBUS Read Sensor Inputs         4       Yaskawa GA800/A1000 MODBUS Write Analog Outputs         5       Yaskawa GA800/A1000 Write Relay Outputs         6       Yaskawa GA800 / A1000 Setup for MCS-Modbus I/0         7       MCS-MAGNUM YASKAWA GA800/A1000 VFD SENSOR INPUT CONFIGURATION         8       MCS-MAGNUM - YASKAWA GA800/A1000 VFD Analog Output         9       3 MODBUS WRITE SCREENS (yellow)         10       YASKAWA GA800 / A1000 MODBUS- I-0 Wiring/Points         TURBOCOR MCS-MODBUS ONE-TIME WRITES - INSTALLATION         2       TURBOCOR MCS-MODBUS Communication Setup         3       TURBOCOR MCS-MODBUS Communication Setup         4       TURBOCOR MCS-MODBUS Communication Setup         5       TUR | 23<br>                                                                                                    |
| 7.1.<br>7.2.<br>7.3.<br>Chapter<br>8.1.<br>8.1.<br>8.1.<br>8.1.<br>8.1.<br>8.1.<br>8.1.<br>8.1 | <ul> <li>Wiring Diagrams</li> <li>Wiring MCS-MAGNUM I/O for communicating</li></ul>                                                                                                    | 23<br>                                                                                                    |

| 8.2.6   | TURBOCOR Setup for MCS-Modbus I/0                                | 34       |
|---------|------------------------------------------------------------------|----------|
| 8.2.7   | MCS-MAGNUM TURBOCOR Sensor Inputs (13)                           | 35       |
| 8.2.8   | MCS-MAGNUM TURBOCOR Analog Inputs (1)                            | 35       |
| 8.2.9   | TurboCor Wiring Diagram - to Modbus                              |          |
|         | MCS Expansion Boards/MCS-MAGNUM                                  |          |
| 83 DA   | NEOSS VIT EC102 Mapping - PROGRAM SELECT '3'                     | 37       |
| 8.3.1   | DANEOSS VI T EC102 MCS-MODBUS ONE-TIME WRITES - INSTALLATION     |          |
| 832     | DANEOSS VIT EC102 MCS-MODBUS Communication Setup                 |          |
| 8.3.3   | DANFOSS VLT FC102 MODBUS Read Sensor Inputs                      |          |
| 8.3.4   | DANFOSS VLT FC102 Analog Outputs                                 |          |
| 8.3.5   | DANFOSS VLT FC102 Relay Outputs                                  |          |
| 8.3.6   | DANFOSS VLT FC102 Setup for MCS-Modbus I0                        |          |
| 8.3.7   | MCS-MAGNUM - Danfoss VLT FC102 -Sensor Input (15 + 1 User Logic) | 40       |
| 8.3.8   | Sensor Input (1) VFD Alarm Logic                                 | 40       |
| 8.3.9   | MCS-MAGNUM - DANFOSS VLT FC102 Analog Output (3) Configuration   | 41       |
| 8.3.10  | DANFOSS VLT FC102 Wiring Diagram -                               | 42       |
|         | To Modbus/MCS Expansion Boards/MCS-MAGNUM                        | 42       |
| 84 Bit  | zer CSVH Compressor Manning - PROGRAM SELECT '4'                 | 43       |
| 841     | Bitzer Compressor MCS-MODBUS ONE-TIME WRITES - INSTALLATION      | 43       |
| 842     | Bitzer Compressor MCS-MODBUS Communication Setup                 | 43       |
| 843     | Bitzer Compressor MODBUS Read Sensor Inputs                      | 43       |
| 8.4.4   | Bitzer Compressor MODBUS Write Analog Outputs                    |          |
| 8.4.5   | Bitzer Compressor Write Relay Outputs                            |          |
| 8.4.7   | MCS-MAGNUM - Bitzer Screw Compressor Configuration               |          |
|         | (Lodam Frequency Converter)                                      |          |
| 8.4.6   | Bitzer Wiring Diagram                                            | 47       |
|         | To Modbus/MCS Expansion Boards/MCS-MAGNUM                        | 47       |
| 85 DA   | NEOSS CDS 303 - PROGRAM SELECT '5'                               | 18       |
| 851     | DANEOSS CDS 303 MCS-MODBUS ONE-TIME WRITES - INSTALLATION        | 40<br>48 |
| 8.5.2   | DANEOSS CDS 303 MCS-MODBUS Communication Setup                   | 48       |
| 853     | DANFOSS CDS 303 MODBUS Read Sensor Inputs                        | 48       |
| 8.5.4   | DANFOSS CDS 303 MODBUS Write Analog Outputs                      | 49       |
| 8.5.5   | DANFOSS CDS 303 Write Relay Outputs                              |          |
| 8.5.6   | DANFOSS CDS 303 Setup for MCS-Modbus I0-12                       |          |
| 8.5.7   | DANFOSS CDS 303 - Config Sensors (10 + 3 User Logic)             | 51       |
| 8.5.8   | MCS-MAGNUM - DANFOSS CDS 303 (2) ANALOG OUTPUTS                  | 52       |
| 8.5.9   | DANFOSS CDS 303 Wiring Diagram                                   | 53       |
|         | To Modbus/MCS Expansion Boards/MCS-MAGNUM                        | 53       |
| 86 Em   | erson CSD-100 Manning - PROGRAM SELECT '6'                       | 54       |
| 0.0. Em | dhus to MCS-CONNECT will show all available pre-programmed       |          |
| reg     | ister readings                                                   |          |
| (Sc     | reen shots from MCS-CONNECT, readings from Modbus)               |          |
| 8.6.1   | Emerson CSD-100 MCS-MODBUS ONE-TIME WRITES - INSTALLATION        |          |
| 8.6.2   | Emerson CSD-100 MCS-MODBUS Communication Setup                   |          |
| 8.6.3   | Emerson CSD-100 MODBUS Read Sensor Inputs                        |          |
| 8.6.4   | Emerson CSD-100 MODBUS Write Analog Output                       | 55       |
| 8.6.5   | Emerson CSD-100 Write Relay Outputs                              | 55       |
| 8.6.6   | Emerson CSD-100 Wiring Diagram                                   | 57       |
|         | To Modbus/MCS Expansion Boards/MCS-MAGNUM                        | 57       |
| 8.6.7   | Sensor Input (1) Point Number 1-8 - User Logic                   | 58       |
| 8.6.8   | Relay Output (1 User Logic)                                      | 58       |
| 8.6.9   | MCS-MAGNUM Emerson CSD-100 Analog Outputs (3)                    | 59       |
| 8.7. MC | S-POWERMETER 3037 Mapping - PROGRAM SELECT '7'                   |          |
| Мо      | dbus to MCS-CONNECT will show all available pre-programmed       | 60       |
| reg     | ister readings.                                                  | 60       |
|         | -                                                                |          |

| 8.7.1    | MCS-POWERMETER MCS-MODBUS ONE-TIME WRITES - INSTALLATION           | 60 |
|----------|--------------------------------------------------------------------|----|
| 8.7.2    | MCS-POWERMETER MCS-MODBUS Communication Setup                      | 60 |
| 8.7.3    | MCS-POWERMETER MODBUS Read Sensor Inputs                           | 60 |
| 8.7.4    | MCS-POWERMETER MODBUS Write Analog Outputs                         | 61 |
| 8.7.5    | MCS-POWERMETER Write Relay Outputs                                 | 61 |
| 8.7.6    | MCS-POWERMETER Wiring Diagram                                      | 62 |
|          | To Modbus/MCS Expansion Boards/MCS-MAGNUM                          | 62 |
| 8.8. R   | UKING-(COPELAND) Mapping - PROGRAM SELECT '8'                      | 64 |
| Μ        | odbus to MCS-CONNECT will show all <u>available</u> pre-programmed | 64 |
| re       | gister readings.                                                   | 64 |
| 8.8.1    | RUKING MCS-MODBUS ONE-TIME WRITES - INSTALLATION                   | 64 |
| 8.8.2    | RUKING MCS-MODBUS Communication Setup                              | 64 |
| 8.8.3    | RUKING MODBUS Read Sensor Inputs                                   | 64 |
| 8.8.4    | RUKING MODBUS Write Analog Outputs                                 | 65 |
| 8.8.5    | RUKING Write Relay Outputs                                         | 65 |
| 8.8.6    | MCS-MAGNUM - Ruking Sensor Inputs (10 + 4 User Logics)             | 66 |
| 8.8.7    | MCS-MAGNUM - Ruking Analog Outputs, Linear CTRL Modbus write (1)   | 67 |
| 8.8.8    | Modbus write (1)                                                   | 67 |
| 8.8.9    | MCS-MAGNUM - Ruking RELAY Outputs (2)                              | 68 |
| 8.8.10   | Ruking RELAY Outputs USER LOGIC (2)                                | 68 |
| 8.8.11   | RUKING Wiring Diagram                                              | 69 |
|          | To Modbus/MCS Expansion Boards/MCS-MAGNUM                          | 69 |
| 8.9. A   | BB - ACS880 Mapping - PROGRAM SELECT '10'                          | 70 |
| М        | odbus to MCS-CONNECT will show all <u>available</u> pre-programmed | 70 |
| re       | gister readings.                                                   | 70 |
| 8.9.1    | ABB MCS-MODBUS ONE-TIME WRITES - INSTALLATION                      | 70 |
| 8.9.2    | ABB MCS-MODBUS Communication Setup                                 | 70 |
| 8.9.3    | ABB MODBUS Read Sensor Inputs                                      | 70 |
| 8.9.4    | ABB MODBUS Write Analog Outputs                                    | 71 |
| 8.9.5    | ABB Write Relay Outputs                                            | 71 |
| 8.9.7    | MCS-MAGNUM - ABB Sensor Inputs (9 + 4 User Logics)                 | 72 |
| 8.9.8    | Sensor User Logic (4)                                              | 72 |
| 8.9.9    | MCS-MAGNUM ABB - Analog Outputs / Modbus write (3)                 | 73 |
| 8.9.6    | ABB - AC880 Wiring Diagram                                         | 74 |
|          | To Modbus/MCS Expansion Boards/MCS-MAGNUM                          | 74 |
| 8.10. El | MERSON EVC-1150B Mapping - PROGRAM SELECT '11'                     |    |
| M        | odbus to MCS-CONNECT will show all available pre-programmed        |    |
| re       | gister readings.                                                   | 75 |
| 8.10.1   | EMERSON EVC-1150B MCS-MODBUS ONE-TIME WRITES - INSTALLATION        | 75 |
| 8.10.2   | EMERSON EVC-1150B MCS-MODBUS Communication Setup                   | 75 |
| 8.10.3   | EMERSON EVC-1150B MODBUS Read Sensor Inputs                        | 75 |
| 8.10.4   | EMERSON EVC-110B MODBUS Write Analog Outputs                       | 76 |
| 8.10.5   | EMERSON EVC-1150B Write Relay Outputs                              | 76 |
| 8.10.7   | MCS-MAGNUM Emerson EVC 1150B Sensor Inputs (7 + 4 User Logics)     | 77 |
| 8.10.8   | MCS-MAGNUM - Emerson EVC-1150B Analog Outputs (3)                  | 78 |
| 8.10.6   | EMERSON EVC-1150B Wiring Diagram                                   | 79 |
|          | To Modbus/MCS Expansion Boards/MCS-MAGNUM                          | 79 |
| 8 11 SI  | KE Magnetic Bearing Controller Mapping - PROGRAM SELECT '12'       | 80 |
| 0.11. OI | odbus to MCS-CONNECT will show all available pre-programmed        | 80 |
| re       | gister readings.                                                   | 80 |
| 8 11 1   | SKE BEARING-MBC MCS-MODBUS ONE-TIME WRITES - INSTALLATION          | 80 |
| 8.11.2   | SKF BEARING-MBC MCS-MODBUS Communication Setup                     | 80 |
| 8.11.3   | SKF BEARING-MBC MODBUS Read Sensor Inputs                          |    |
| 8.11.4   | SKF BEARING-MBC MCS-MODBUS Write Analog Outputs                    |    |
| 8.11.5   | SKF BEARING-MBC - MCS MODBUS Write Relay Outputs                   |    |
|          |                                                                    |    |

| 8.1                                                                                        | 11.6 MCS-I                                                                                                    | MAGNUM - SKF BEARING-MBC Sensor Inputs (7) - Configuration                                                                                                    | 82                                                                                                    |
|--------------------------------------------------------------------------------------------|----------------------------------------------------------------------------------------------------|----------------------------------------------------------------------------------------------------|----------------------------------------------------------------------------------------------------|
| 8.1                                                                                        | 11.7 MCS-I                                                                                                    | MAGNUM - SKF BEARING-MBC Analog Outputs (2) - Configuration                                                                                                    |                                                                                                    |
| 8.1                                                                                        | 11.8 SKF E                                                                                                    | EARING-MBC - Wiring Diagram                                                                                                    |                                                                                                    |
|                                                                                            | То Мо                                                                                                    | dbus/MCS Expansion Boards/MCS-MAGNUM                                                                                                    |                                                                                                    |
| 0 1 2                                                                                      |                                                                                                    | MCS MODELLS Mapping BROGRAM SELECT '13'                                                                                                    | 0.4                                                                                                    |
| 0.12.                                                                                      | NED F5A - I<br>Modbus to                                                                                                    | MCS-MODBUS Mapping - I ROORAW SELECT 15                                                                                                    | 04<br>2 <i>1</i>                                                                                                    |
|                                                                                            | rogister rea                                                                                                    | dinge                                                                                                    | 04<br>8/                                                                                                    |
| 8 ·                                                                                        | 121 KERE                                                                                                    | 54 - MCS-MODBUS ONE-TIME WRITES 0- INSTALL ATION                                                                                                    | +0<br>8/                                                                                                    |
| 0.<br>g ·                                                                                  | 12.1 KEDI<br>12.2 KEBE                                                                                                    | 5A - MCS-MODBUS CONCERNIE WITHES 0- INSTALLATION                                                                                                    |                                                                                                    |
| 0.<br>g ·                                                                                  | 12.2 KEBE                                                                                                    | 5A - MCS-MODBUS Read Sensor Inputs                                                                                                    |                                                                                                    |
| 0.<br>g ·                                                                                  | 12.3 KEDI<br>127 KEBE                                                                                                    | 5A - MCS-MODBUS Write Analog Outputs                                                                                                    |                                                                                                    |
| 0.<br>g ·                                                                                  | 12.4 KEDI<br>125 KEBE                                                                                                    | 5A - MCS-MODBUS Write Relay Outputs                                                                                                    | 05<br>85                                                                                                    |
| 0.<br>g ·                                                                                  | 12.5 RED1<br>12.6 MCSI                                                                                                    | MACNI IM KER E5A Sensor Inputs (6) Configuration                                                                                                    |                                                                                                    |
| 0.<br>8 ·                                                                                  | 12.0 MCG-I                                                                                                    | MAGNUM - KEB F5A Analog Outputs (2) - Configuration                                                                                                    | 86                                                                                                    |
| 0.<br>8 ·                                                                                  | 12.7 MCO-1                                                                                                    | 54 - Wiring Diagram                                                                                                    |                                                                                                    |
| 0.                                                                                         |                                                                                                    | dhus/MCS Expansion Boards/MCS-MAGNI IM                                                                                                    | 07<br>87                                                                                                    |
| 8 13                                                                                       | SKE Magne                                                                                                    | tic Bearing Controller - TANDEM Manning -                                                                                                    |                                                                                                    |
| 0.10.                                                                                      |                                                                                                    |                                                                                                    |                                                                                                    |
|                                                                                            | PRUGR                                                                                                    |                                                                                                    |                                                                                                    |
|                                                                                            | Modbus to                                                                                                    | MCS-CONNECT will show all <u>available</u> pre-programmed                                                                                                    |                                                                                                    |
| 0                                                                                          | register rea                                                                                                    |                                                                                                    |                                                                                                    |
| 8.1                                                                                        | 13.1 SKEN                                                                                                    | Agnetic Bearing Controller - TANDEM - MODBUS ONE-TIME WRITES                                                                                                    |                                                                                                    |
| 8.1                                                                                        | 13.2 SKEN                                                                                                    | agnetic Bearing Controller - TANDEM - MODBUS Comm. Setup                                                                                                    |                                                                                                    |
| 8.1                                                                                        | 13.3 SKEN                                                                                                    | lagnetic Bearing Controller - TANDEM - MODBUS Read Sensor Inputs                                                                                                    |                                                                                                    |
| 8.1                                                                                        | 13.4 SKFN                                                                                                    | agnetic Bearing Controller - TANDEM - MODBUS Write Analog Outputs                                                                                                    |                                                                                                    |
| 8.1                                                                                        | 13.5 SKF N                                                                                                    | lagnetic Bearing Controller - IANDEM- MODBUS Write Relay Outputs                                                                                                    |                                                                                                    |
| 8.7                                                                                        | 13.6 SKEN                                                                                                    | lagnetic Bearing Controller - TANDEM - Wiring Diagram                                                                                                    |                                                                                                    |
| •                                                                                          |                                                                                                    |                                                                                                    |                                                                                                    |
| 8.                                                                                         | 13.7 MCS-I                                                                                                    | MAGNUM - SKF Magnetic Bearing Controller - TANDEM                                                                                                    |                                                                                                    |
| 0                                                                                          | Senso                                                                                                    | r inputs (16) - Configuration                                                                                                    |                                                                                                    |
| 8.                                                                                         | 13.8 MCS-I                                                                                                    | Outpute (C) Configuration                                                                                                    |                                                                                                    |
|                                                                                            | Relay                                                                                                    |                                                                                                    |                                                                                                    |
| 8.14.                                                                                      | KEB F5A-T/                                                                                                    | ANDEN - MCS-MODBUS Mapping - PROGRAM SELECT '15'                                                                                                    | 92                                                                                                    |
|                                                                                            | Modbus to                                                                                                    | MCS-CONNECT will show all <u>available</u> pre-programmed                                                                                                    | 92                                                                                                    |
|                                                                                            | register rea                                                                                                    | dings                                                                                                    | 92                                                                                                    |
| 8.1                                                                                        | 14.1 KEB F                                                                                                    | 5A-TANDEN - MCS-MODBUS ONE-TIME WRITES - INSTALLATION- 0                                                                                                    | 92                                                                                                    |
| 8.1                                                                                        | 14.2 KEB F                                                                                                    | 5A-TANDEN - MCS-MODBUS Communication Setup                                                                                                    | 92                                                                                                    |
| 8.1                                                                                        | 14.3 KEB F                                                                                                    | 5A-TANDEN - MCS-MODBUS Read Sensor Inputs                                                                                                    | 92                                                                                                    |
| 8.1                                                                                        | 14.4 KEBF                                                                                                    | EA TANDEN MCS MODDUS Write Analog Outpute                                                                                                    | ~~~                                                                                                    |
| 8.1                                                                                        |                                                                                                    | SA-TANDEN - MCS-MODBOS While Analog Outputs                                                                                                    |                                                                                                    |
| 8 '                                                                                        | 14.5 KEB F                                                                                                    | 5A-TANDEN - MCS-MODBUS Write Relay Outputs                                                                                                    |                                                                                                    |
| 0.                                                                                         | 14.5 KEB F<br>14.6 KEB F                                                                                                    | 5A-TANDEN - MCS-MODBUS Write Arland Outputs<br>5A-TANDEN - MCS-MODBUS Write Relay Outputs<br>5A-TANDEN - Wiring Diagram                                                                                                    | 93<br>93<br>93                                                                                                    |
| 0.                                                                                         | 14.5 KEB F<br>14.6 KEB F<br>To Mo                                                                                                    | 5A-TANDEN - MCS-MODBOS Write Arlang Outputs<br>5A-TANDEN - MCS-MODBUS Write Relay Outputs<br>5A-TANDEN - Wiring Diagram                                                                                                    |                                                                                                    |
| 8.                                                                                         | 14.5 KEB F<br>14.6 KEB F<br>To Mo<br>14.7 MCS-I                                                                                                    | 5A-TANDEN - MCS-MODBOS Write Arlang Outputs<br>5A-TANDEN - MCS-MODBUS Write Relay Outputs<br>5A-TANDEN - Wiring Diagram<br>dbus/MCS Expansion Boards/MCS-MAGNUM<br>MAGNUM - KEB F5A-TANDEN Sensor Inputs (12) - Configuration                                                                                                    | 93<br>93<br>94<br>94<br>94                                                                                                    |
| 8. <sup>2</sup><br>8.2                                                                     | 14.5 KEB F<br>14.6 KEB F<br>To Mo<br>14.7 MCS-1<br>14.8 MCS-1                                                                                                    | <ul> <li><sup>5</sup>A-TANDEN - MCS-MODBOS Write Arlang Outputs</li> <li><sup>5</sup>A-TANDEN - MCS-MODBUS Write Relay Outputs</li> <li><sup>5</sup>A-TANDEN - Wiring Diagram</li> <li><sup>5</sup>Da-TANDEN - Wiring Diagram</li> <li><sup>5</sup>Da-TANDEN - Wiring Diagram</li> <li><sup>5</sup>Da-TANDEN Boards/MCS-MAGNUM</li> <li><sup>5</sup>Magnum - KEB F5A-TANDEN Sensor Inputs (12) - Configuration</li> <li><sup>5</sup>Magnum - KEB F5A-TANDEN Analog Outputs (4) - Configuration</li> </ul>                                                                                                    | 93<br>93<br>94<br>94<br>94<br>95<br>95                                                                                                 |
| 8.′<br>8.′<br><b>8.15.</b>                                                                 | 14.5 KEB F<br>14.6 KEB F<br>To Mo<br>14.7 MCS-1<br>14.8 MCS-1<br>ABB - ACH                                                                                                    | <ul> <li><sup>5</sup>5A-TANDEN - MCS-MODBUS Write Arlang Outputs</li> <li><sup>5</sup>5A-TANDEN - MCS-MODBUS Write Relay Outputs</li> <li><sup>5</sup>5A-TANDEN - Wiring Diagram</li> <li>dbus/MCS Expansion Boards/MCS-MAGNUM</li> <li>MAGNUM - KEB F5A-TANDEN Sensor Inputs (12) - Configuration</li> <li>MAGNUM - KEB F5A-TANDEN Analog Outputs (4) - Configuration</li> <li><b>580 Mapping - PROGRAM SELECT '16'</b></li> </ul>                                                                                                    | 93<br>93<br>94<br>94<br>94<br>95<br>95<br>95<br>96                                                                                     |
| 8.′<br>8.′<br><b>8.15.</b>                                                                 | 14.5 KEB F<br>14.6 KEB F<br>To Mo<br>14.7 MCS-I<br>14.8 MCS-I<br>ABB - ACH<br>Modbus to                                                                                                    | <ul> <li>5A-TANDEN - MCS-MODBOS Write Arland Outputs</li> <li>5A-TANDEN - MCS-MODBUS Write Relay Outputs</li> <li>5A-TANDEN - Wiring Diagram</li> <li>dbus/MCS Expansion Boards/MCS-MAGNUM</li> <li>MAGNUM - KEB F5A-TANDEN Sensor Inputs (12) - Configuration</li> <li>MAGNUM - KEB F5A-TANDEN Analog Outputs (4) - Configuration</li> <li>580 Mapping - PROGRAM SELECT '16'</li> <li>MCS-CONNECT will show all available pre-programmed</li> </ul>                                                                                                    | 93<br>93<br>94<br>94<br>94<br>95<br>95<br>95<br>95<br>96<br>96                                                                         |
| 8.′<br>8.′<br><b>8.15.</b>                                                                 | 14.5 KEB F<br>14.6 KEB F<br>To Mo<br>14.7 MCS-1<br>14.8 MCS-1<br>14.8 MCS-1<br><b>ABB - ACH</b><br>Modbus to<br>register rea                                                                                                    | <ul> <li>5A-TANDEN - MCS-MODBOS Write Analog Outputs</li> <li>5A-TANDEN - MCS-MODBUS Write Relay Outputs</li> <li>5A-TANDEN - Wiring Diagram</li> <li>dbus/MCS Expansion Boards/MCS-MAGNUM</li> <li>MAGNUM - KEB F5A-TANDEN Sensor Inputs (12) - Configuration</li> <li>WAGNUM - KEB F5A-TANDEN Analog Outputs (4) - Configuration</li> <li>580 Mapping - PROGRAM SELECT '16'</li> <li>MCS-CONNECT will show all <u>available</u> pre-programmed</li> <li>dings.</li> </ul>                                                                                                    | 93<br>93<br>94<br>94<br>94<br>95<br>95<br>95<br>96<br>96<br>96                                                                         |
| 8. <sup>7</sup><br>8.7<br><b>8.15.</b><br>8.7                                              | 14.5 KEB F<br>14.6 KEB F<br>To Mo<br>14.7 MCS-1<br>14.8 MCS-1<br>ABB - ACH<br>Modbus to<br>register rea<br>15.1 ABB M                                                                                                    | <ul> <li>5A-TANDEN - MCS-MODBOS Write Analog Outputs</li> <li>5A-TANDEN - MCS-MODBUS Write Relay Outputs</li> <li>5A-TANDEN - Wiring Diagram</li> <li>dbus/MCS Expansion Boards/MCS-MAGNUM</li> <li>MAGNUM - KEB F5A-TANDEN Sensor Inputs (12) - Configuration</li> <li>MAGNUM - KEB F5A-TANDEN Analog Outputs (4) - Configuration</li> <li>580 Mapping - PROGRAM SELECT '16'</li> <li>MCS-CONNECT will show all <u>available</u> pre-programmed</li> <li>dings.</li> <li>4CS-MODBUS ONE-TIME WRITES - INSTALLATION</li> </ul>                                                                                                    | 93<br>93<br>94<br>94<br>94<br>95<br>95<br>95<br>96<br>96<br>96<br>96                                                                   |
| 8.7<br>8.7<br>8.15.<br>8.7                                                                 | 14.5 KEB F<br>14.6 KEB F<br>To Mo<br>14.7 MCS-1<br>14.8 MCS-1<br>ABB - ACH<br>Modbus to<br>register rea<br>15.1 ABB M<br>15.2 ABB M                                                                                                    | <ul> <li>5A-TANDEN - MCS-MODBOS Write Analog Outputs</li> <li>5A-TANDEN - MCS-MODBUS Write Relay Outputs</li> <li>5A-TANDEN - Wiring Diagram</li> <li>dbus/MCS Expansion Boards/MCS-MAGNUM</li> <li>MAGNUM - KEB F5A-TANDEN Sensor Inputs (12) - Configuration</li> <li>MAGNUM - KEB F5A-TANDEN Analog Outputs (4) - Configuration</li> <li>580 Mapping - PROGRAM SELECT '16'</li> <li>MCS-CONNECT will show all <u>available</u> pre-programmed</li> <li>dings.</li> <li>4CS-MODBUS ONE-TIME WRITES - INSTALLATION</li> <li>4CS-MODBUS Communication Setup</li> </ul>                                                                                                    | 93<br>93<br>94<br>94<br>94<br>95<br>95<br>95<br>96<br>96<br>96<br>96<br>96                                                             |
| 8.7<br>8.7<br>8.15.<br>8.7<br>8.7                                                          | 14.5 KEB F<br>14.6 KEB F<br>To Mo<br>14.7 MCS-1<br>14.8 MCS-1<br><b>ABB - ACH!</b><br><b>Modbus to</b><br><b>register rea</b><br>15.1 ABB M<br>15.2 ABB M                                                                                                    | <ul> <li>5A-TANDEN - MCS-MODBOS Write Analog Outputs</li> <li>5A-TANDEN - MCS-MODBUS Write Relay Outputs</li> <li>5A-TANDEN - Wiring Diagram</li> <li>dbus/MCS Expansion Boards/MCS-MAGNUM</li> <li>MAGNUM - KEB F5A-TANDEN Sensor Inputs (12) - Configuration</li> <li>MAGNUM - KEB F5A-TANDEN Analog Outputs (4) - Configuration</li> <li>580 Mapping - PROGRAM SELECT '16'</li> <li>MCS-CONNECT will show all <u>available</u> pre-programmed</li> <li>dings.</li> <li>ACS-MODBUS ONE-TIME WRITES - INSTALLATION</li> <li>ACS-MODBUS Communication Setup</li> <li>40DBUS Read Sensor Inputs</li> </ul>                                                                                                    | 93<br>93<br>94<br>94<br>95<br>95<br>95<br>96<br>96<br>96<br>96<br>96<br>96                                                             |
| 8.7<br>8.7<br>8.15.<br>8.7<br>8.7<br>8.7<br>8.7                                            | 14.5 KEB F<br>14.6 KEB F<br>To Mo<br>14.7 MCS-1<br>14.8 MCS-1<br>14.8 MCS-1<br><b>ABB - ACH</b><br>Modbus to<br>register rea<br>15.1 ABB M<br>15.2 ABB M<br>15.3 ABB M                                                                                                    | <ul> <li>5A-TANDEN - MCS-MODBOS Write Analog Outputs</li> <li>5A-TANDEN - MCS-MODBUS Write Relay Outputs</li> <li>5A-TANDEN - Wiring Diagram</li> <li>dbus/MCS Expansion Boards/MCS-MAGNUM</li> <li>MAGNUM - KEB F5A-TANDEN Sensor Inputs (12) - Configuration</li> <li>MAGNUM - KEB F5A-TANDEN Analog Outputs (4) - Configuration</li> <li>580 Mapping - PROGRAM SELECT '16'</li> <li>MCS-CONNECT will show all <u>available</u> pre-programmed</li> <li>dings.</li> <li>ACS-MODBUS ONE-TIME WRITES - INSTALLATION</li> <li>ACS-MODBUS Communication Setup</li> <li>40DBUS Read Sensor Inputs</li> </ul>                                                                                                    | 93<br>93<br>94<br>94<br>95<br>95<br>95<br>96<br>96<br>96<br>96<br>96<br>96<br>96<br>97                                                 |
| 8.1<br>8.15.<br>8.15.<br>8.7<br>8.7<br>8.7<br>8.7                                          | 14.5         KEB F           14.6         KEB F           To Mo           14.7         MCS-I           14.8         MCS-I           14.8         MCS-I           14.8         MCS-I           14.8         MCS-I           14.8         MCS-I           15.1         ABB N           15.2         ABB N           15.3         ABB N           15.4         ABB N           15.5         ABB V                                                                  | <ul> <li>5A-TANDEN - MCS-MODBUS Write Analog Outputs</li> <li>5A-TANDEN - MCS-MODBUS Write Relay Outputs</li> <li>5A-TANDEN - Wiring Diagram</li> <li>dbus/MCS Expansion Boards/MCS-MAGNUM</li> <li>MAGNUM - KEB F5A-TANDEN Sensor Inputs (12) - Configuration</li> <li>MAGNUM - KEB F5A-TANDEN Analog Outputs (4) - Configuration</li> <li>580 Mapping - PROGRAM SELECT '16'</li> <li>MCS-CONNECT will show all <u>available</u> pre-programmed</li> <li>dings.</li> <li>MCS-MODBUS ONE-TIME WRITES - INSTALLATION</li> <li>MCS-MODBUS Communication Setup</li> <li>MODBUS Read Sensor Inputs</li> <li>MODBUS Write Analog Outputs</li> <li>Vrite Relay Outputs.</li> </ul>                                                                                                    | 93<br>93<br>94<br>94<br>95<br>95<br>95<br>96<br>96<br>96<br>96<br>96<br>96<br>96<br>97<br>97                                           |
| 8.1<br>8.15.<br>8.15.<br>8.7<br>8.7<br>8.7<br>8.7<br>8.7<br>8.7<br>8.7                     | <ul> <li>14.5 KEB F</li> <li>14.6 KEB F</li> <li>14.6 KEB F</li> <li>14.7 MCS-I</li> <li>14.8 MCS-I</li> <li>14.8 MCS-I</li> <li>14.8 MCS-I</li> <li>14.8 MCS-I</li> <li>15.1 ABB N</li> <li>15.2 ABB N</li> <li>15.3 ABB N</li> <li>15.4 ABB N</li> <li>15.5 ABB V</li> <li>15.6 MCS-I</li> </ul>                                                                                                    | <ul> <li>5A-TANDEN - MCS-MODBUS Write Analog Outputs</li> <li>5A-TANDEN - MCS-MODBUS Write Relay Outputs</li> <li>5A-TANDEN - Wiring Diagram</li> <li>dbus/MCS Expansion Boards/MCS-MAGNUM</li> <li>MAGNUM - KEB F5A-TANDEN Sensor Inputs (12) - Configuration</li> <li>MAGNUM - KEB F5A-TANDEN Analog Outputs (4) - Configuration</li> <li>580 Mapping - PROGRAM SELECT '16'</li> <li>MCS-CONNECT will show all <u>available</u> pre-programmed</li> <li>dings.</li> <li>MCS-MODBUS ONE-TIME WRITES - INSTALLATION</li> <li>MCS-MODBUS Communication Setup</li> <li>MODBUS Read Sensor Inputs</li> <li>MOBUS Write Analog Outputs</li> <li>Vrite Relay Outputs.</li> <li>VAGNUM - ABB Sensor Inputs (8 and 2 User Logics)</li> </ul>                                                                                                    | 93<br>93<br>94<br>94<br>95<br>95<br>95<br>96<br>96<br>96<br>96<br>96<br>96<br>96<br>97<br>97<br>97<br>98                               |
| 8.7<br>8.15.<br>8.15.<br>8.7<br>8.7<br>8.7<br>8.7<br>8.7<br>8.7<br>8.7<br>8.7<br>8.7<br>8. | <ul> <li>14.5 KEB F</li> <li>14.6 KEB F</li> <li>To Mo</li> <li>14.7 MCS-I</li> <li>14.8 MCS-I</li> <li>14.8 MCS-I</li> <li>14.8 MCS-I</li> <li>15.1 ABB N</li> <li>15.2 ABB N</li> <li>15.3 ABB N</li> <li>15.4 ABB N</li> <li>15.5 ABB V</li> <li>15.6 MCS-I</li> <li>15.7 ABB S</li> </ul>                                                                                                    | <ul> <li>5A-TANDEN - MCS-MODBUS Write Analog Outputs</li> <li>5A-TANDEN - MCS-MODBUS Write Relay Outputs</li> <li>5A-TANDEN - Wiring Diagram</li> <li>dbus/MCS Expansion Boards/MCS-MAGNUM</li> <li>MAGNUM - KEB F5A-TANDEN Sensor Inputs (12) - Configuration</li> <li>MAGNUM - KEB F5A-TANDEN Analog Outputs (4) - Configuration</li> <li>580 Mapping - PROGRAM SELECT '16'</li> <li>MCS-CONNECT will show all <u>available</u> pre-programmed</li> <li>dings.</li> <li>ACS-MODBUS ONE-TIME WRITES - INSTALLATION</li> <li>ACS-MODBUS Communication Setup</li> <li>AODBUS Read Sensor Inputs</li> <li>AODBUS Write Analog Outputs</li> <li>Vrite Relay Outputs.</li> <li>Vrite Relay Outputs.</li> <li>VAGNUM - ABB Sensor Inputs (8 and 2 User Logics)</li> <li>Sensor Inputs USER LOGICS</li> </ul>                                                         | 93<br>93<br>94<br>94<br>94<br>95<br>95<br>95<br>96<br>96<br>96<br>96<br>96<br>96<br>96<br>96<br>97<br>97<br>97<br>98<br>98             |
| 8.7<br>8.15.<br>8.7<br>8.7<br>8.7<br>8.7<br>8.7<br>8.7<br>8.7<br>8.7<br>8.7<br>8.          | 14.5       KEB F         14.6       KEB F         To Mo         14.7       MCS-I         14.8       MCS-I         14.8       MCS-I         14.8       MCS-I         14.8       MCS-I         15.1       ABB - ACH!         Modbus to       register rea         15.1       ABB N         15.2       ABB N         15.3       ABB N         15.4       ABB N         15.5       ABB N         15.6       MCS-I         15.7       ABB S         15.8       MCS-I | <ul> <li>5A-TANDEN - MCS-MODBUS Write Analog Outputs</li> <li>5A-TANDEN - MCS-MODBUS Write Relay Outputs</li> <li>5A-TANDEN - Wiring Diagram</li> <li>dbus/MCS Expansion Boards/MCS-MAGNUM</li> <li>MAGNUM - KEB F5A-TANDEN Sensor Inputs (12) - Configuration</li> <li>MAGNUM - KEB F5A-TANDEN Analog Outputs (4) - Configuration</li> <li>580 Mapping - PROGRAM SELECT '16'</li> <li>MCS-CONNECT will show all <u>available</u> pre-programmed</li> <li>dings.</li> <li>ACS-MODBUS ONE-TIME WRITES - INSTALLATION</li> <li>ACS-MODBUS Communication Setup</li> <li>AODBUS Read Sensor Inputs</li> <li>AODBUS Write Analog Outputs</li> <li>Vrite Relay Outputs.</li> <li>Vrite Relay Outputs.</li> <li>VAGNUM - ABB Sensor Inputs (8 and 2 User Logics)</li> <li>Gensor Inputs USER LOGICS.</li> <li>WAGNUM - ABB Analog Inputs - MODBUS WRITE (3)</li> </ul> | 93<br>93<br>94<br>94<br>94<br>95<br>95<br>95<br>96<br>96<br>96<br>96<br>96<br>96<br>96<br>96<br>97<br>97<br>97<br>97<br>98<br>98       |
| 8.7<br>8.15.<br>8.15.<br>8.7<br>8.7<br>8.7<br>8.7<br>8.7<br>8.7<br>8.7<br>8.7<br>8.7<br>8. | 14.5       KEB F         14.6       KEB F         To Mo         14.7       MCS-I         14.8       MCS-I         14.8       MCS-I         ABB - ACH!       Modbus to         register rea       I         15.1       ABB M         15.2       ABB M         15.3       ABB M         15.4       ABB M         15.5       ABB M         15.7       ABB S         15.7       ABB S         15.8       MCS-I         15.9       ABB -                             | <ul> <li>5A-TANDEN - MCS-MODBOS Write Analog Outputs</li> <li>5A-TANDEN - MCS-MODBUS Write Relay Outputs</li> <li>5A-TANDEN - Wiring Diagram</li> <li>dbus/MCS Expansion Boards/MCS-MAGNUM</li> <li>MAGNUM - KEB F5A-TANDEN Sensor Inputs (12) - Configuration</li> <li>MAGNUM - KEB F5A-TANDEN Analog Outputs (4) - Configuration</li> <li>580 Mapping - PROGRAM SELECT '16'</li> <li>MCS-CONNECT will show all available pre-programmed</li> <li>dings.</li> <li>ACS-MODBUS ONE-TIME WRITES - INSTALLATION</li> <li>ACS-MODBUS Communication Setup</li> <li>AODBUS Read Sensor Inputs</li> <li>AODBUS Write Analog Outputs (8 and 2 User Logics)</li> <li>Sensor Inputs USER LOGICS.</li> <li>VAGNUM - ABB Analog Inputs - MODBUS WRITE (3)</li> <li>ACH580 Wiring Diagram</li> </ul>                                                                         | 93<br>93<br>94<br>94<br>94<br>95<br>95<br>95<br>96<br>96<br>96<br>96<br>96<br>96<br>96<br>96<br>97<br>97<br>97<br>97<br>97<br>97<br>97 |

| 8.16.      | RHYMEBUS RM6F5 Mapping - PROGRAM SELECT '17'                                  |            |
|------------|-------------------------------------------------------------------------------|------------|
|            | Modbus to MCS-CONNECT will show all available pre-programmed                  |            |
|            | register readings.                                                            | 101        |
| 8.1        | 16.1 RHYMEBUS RM6F5 ONE-TIME WRITES - INSTALLATION                            | 101        |
| 8.1        | 16.2 RHYMEBUS RM6F5 Communication Setup                                       |            |
| 8.1        | 16.3 RHYMEBUS RM6F5 Read Sensor Inputs                                        |            |
| 8.1        | 16.4 RHYMEBUS RM6F5 Write Analog Outputs                                      |            |
| 8.1        | 16.5 RHYMEBUS RM6F5 Write Relay Outputs                                       |            |
| 8.1        | I6.6 MCS-MAGNUM - RHYMEBUS RM6F5 (9) - Configuration                          |            |
| 8.1        | 16.7 MCS-MAGNUM - RHYMEBUS RM6F5 (1) - RO Configuration                       |            |
| 8.1        | 16.8 MCS-MAGNUM - RHYMEBUS RM6F5 - AO MODBUS WRITE (2) - Configuration        |            |
| 8.1        | 16.9 RHYMEBUS RM6F5 - Wiring Diagram                                          |            |
|            | To Modbus/MCS Expansion Boards/MCS-MAGNUM                                     |            |
| 8 17       | RHYMEBUS RM6G1 Mapping - PROGRAM SELECT '18'                                  | 106        |
| 0.17.      | Modbus to MCS-CONNECT will show all available pre-programmed                  | 106        |
|            | register readings.                                                            | 106        |
| 8 1        | 17 1 RHYMERUS RM6G1 ONE-TIME WRITES - INSTALLATION                            | 106        |
| 8.1        | 72 RHYMEBUS RM6G1 Communication Setup                                         | 106        |
| 8 1        | 7.3 RHYMEBUS RM6G1 Read Sensor Inputs                                         | 106        |
| 8 1        | 17.4 RHYMEBUS RM6G1 Write Analog Outputs                                      | 107        |
| 8 1        | 17.5 RHYMEBUS RM6G1 Write Relay Outputs                                       | 107        |
| 8 1        | 17.6 RHYMEBUS RM6G1 - Wiring Diagram                                          | 109        |
| 0.1        | To Modbus/MCS Expansion Boards/MCS-MAGNI IM                                   | 100        |
| 8 1        | 17.7 MCS-MAGNUM - RHYMEBUS RM6G1 (9) - SI Configuration                       | 110        |
| 8 1        | I7.8 MCS-MAGNUM - RHYMEBUS RM6G1 (1) - RO Configuration                       | 110        |
| 8 1        | 17.9 MCS-MAGNUM - RHYMEBUS RM6G1 AO MODBUS WRITE (2)                          |            |
|            |                                                                               |            |
| 8.18.      | DELTA ME300 VFD Mapping - PROGRAM SELECT '19'                                 |            |
|            | Modbus to MCS-CONNECT will show all <u>available</u> pre-programmed           |            |
|            | register readings.                                                            |            |
| 8.1        | 18.1 DELTA VFD ONE-TIME WRITES - INSTALLATION                                 |            |
| 8.1        | 18.2 DELTA ME300 VFD Communication Setup                                      |            |
| 8.1        | 18.3 DELTA ME 300 VFD Read Sensor Inputs                                      |            |
| 8.1        | 18.4 DELTA ME 300 VFD Write Analog Outputs                                    |            |
| 8.1        | 18.5 DELTA ME 300 VFD Write Relay Outputs                                     |            |
| 8.1        | 18.6 DELTA ME 300 VFD - Wiring Diagram                                        |            |
|            | To Modbus/MCS Expansion Boards/MCS-MAGNUM                                     |            |
| 8.1        | 18.7 MCS-Magnum Sensor Input Configuration – DELIA ME 300 VFD Modbus reads    |            |
| 8.1        | 18.8 MCS-Magnum Analog Output Configuration – Delta ME 300 VFDs Modbus writes |            |
| 8.19.      | ONICON D100 MODBUS Mapping - PROGRAM SELECT '20'                              | 116        |
|            | Modbus to MCS-CONNECT will show all available pre-programmed                  | 116        |
|            | register readings.                                                            | 116        |
| 8.1        | 19.1 ONICON D100 MODBUS ONE-TIME WRITES - INSTALLATION                        | 116        |
| 8.1        | 19.2 ONICON D100 MODBUS Communication Setup                                   | 116        |
| 8.1        | 19.3 ONICON D100 MODBUS Read Sensor Inputs                                    | 116        |
| 8.1        | 19.4 ONICON D100 MODBUS Write Analog Outputs                                  | 117        |
| 8.1        | 19.5 ONICON D100 MODBUS Write Relay Outputs                                   | 117        |
| 8.1        | 19.6 MCS-Magnum Sensor Input Configuration – ONICON D100 Modbus reads         |            |
| 8.1        | 19.7 ONICON D100 Wiring Diagram                                               |            |
|            | To Modbus/MCS Expansion Boards/MCS-MAGNUM                                     | 118        |
| 8 20       | DELTA VED MODBUS Manning - PROGRAM SELECT (21)                                | 110        |
| 0.20.      | Modbus to MCS_CONNECT will show all available are programmed                  |            |
|            | registor roadings                                                             | 119<br>110 |
| Q          |                                                                               | 19<br>110  |
| 0.2<br>Q 7 | 20.1 DELTA VID WODDOG ONE-THVIL WITH EG - INGTALLATION                        |            |
| 0.2        |                                                                               |            |

| 8.20.     | 3 DELTA VFD MODBUS Read Sensor Inputs                                    | 119 |
|-----------|--------------------------------------------------------------------------|-----|
| 8.20.     | 4 DELTA VFD MODBUS Write Analog Outputs                                  | 120 |
| 8.20.     | 5 DELTA VFD MODBUS Write Relay Outputs                                   | 120 |
| 8.20.     | 6 DELTA VFD Wiring Diagram                                               | 121 |
|           | To Modbus/MCS Expansion Boards/MCS-MAGNUM                                | 121 |
| 8.20.     | 7 MCS-Magnum 10 Sensor Input Configuration – DELTA VFD Modbus reads      |     |
| 8.20.     | 8 MCS-Magnum 3 Analog Output Configuration – Delta VFD Modbus writes     |     |
| 8.21. D   | DELTA MBC MODBUS Mapping - PROGRAM SELECT '22'                           | 123 |
| N         | Nodbus to MCS-CONNECT will show all available pre-programmed             | 123 |
| r         | egister readings.                                                        | 123 |
| 8.21.     | 1 DELTA MBC MODBUS MODBUS ONE-TIME WRITES - INSTALLATION                 |     |
| 8.21.     | 2 DELTA MBC MODBUS Communication Setup                                   | 123 |
| 8.21.     | 3 DELTA MBC MODBUS MODBUS Read Sensor Inputs                             | 123 |
| 8.21.     | 4 DELTA MBC MODBUS Write Analog Outputs                                  | 124 |
| 8.21.     | 5 DELTA MBC MODBUS Write Relay Outputs                                   | 124 |
| 8.21.     | 6 DELTA MBC Wiring Diagram                                               | 125 |
|           | To Modbus/MCS Expansion Boards/MCS-MAGNUM                                | 125 |
| 8.21.     | 7 MCS-Magnum 9 Sensor Input Configuration – DELTA MBC Modbus reads       | 126 |
| 8.21.     | 8 MCS-Magnum 2 Analog Output Configuration – Delta MBC Modbus writes     | 126 |
| 8.22. E   | DELTA MBC VFD MODBUS Mapping - PROGRAM SELECT '23'                       | 127 |
| N         | Nodbus to MCS-CONNECT will show all available pre-programmed             | 127 |
| r         | egister readings.                                                        | 127 |
| 8.22.     | 1 DELTA MBC VFD MODBUS MODBUS ONE-TIME WRITES - INSTALLATION             |     |
| 8.22.     | 2 DELTA MBC VFD MODBUS Communication Setup                               | 127 |
| 8.22.     | 3 DELTA MBC VFD MODBUS MODBUS Read Sensor Inputs                         | 127 |
| 8.22.     | 4 DELTA MBC VFD MODBUS Write Analog Outputs                              | 128 |
| 8.22.     | 5 DELTA MBC VFD MODBUS Write Relay Outputs                               | 128 |
| 8.22.     | 6 DELTA MBC VFD Wiring Diagram                                           | 129 |
|           | To Modbus/MCS Expansion Boards/MCS-MAGNUM                                | 129 |
| 8.22.     | 7 MCS-Magnum 16 Sensor Input Configuration – DELTA MBC VFD Modbus reads  | 130 |
| 8.22.     | 8 MCS-Magnum 4 Analog Output Configuration – Delta MBC VFD Modbus writes | 131 |
| Chapter - | 9. Appendix - Transmit New Config                                        | 132 |
| Transmit  | tting a new Config File to the MODBUS I/O Board                          | 132 |
| Receivin  | g a Config File from the MODBUS I/O Board                                |     |

### Chapter - 1. Introduction to ModBus Protocol

### 1.1. What is Modbus Protocol?

**Modbus is a serial communication protocol**. In simple terms, it is a method used for transmitting information over serial lines between electronic devices. The device requesting the information is called the Modbus Master and the devices supplying information are Modbus Slaves. In a standard Modbus network, there is one Master and up to 247 Slaves, each with a unique Slave Address from 1 to 247. The Master can also write information to the Slaves.

### 1.2. What is it used for?

The **MCS-MODBUS-IO-12** gives the MCS-MAGNUM the ability to act as a Modbus Master using the Modbus RTU Protocol. This allows the MCS-MAGNUM to communicate to Modbus slave devices (such as Variable Frequency Drives, Compressors, etc.) to send and access parameters from the slave devices.

The MCS-MODBUS-IO-12 performs like a MCS-RO10 and MCS-SI16-AO4 to the MCS-MAGNUM. This allows the MCS-MAGNUM to control 10 relays, 4 analog outputs and read 16 sensors.

Multiple MCS-MODBUS-IO-12 boards may be connected to the MCS-MAGNUM following MCS-I/O standards.

MCS-MODBUS-IO-12 has the capability to be configured over MCS-Connect to communicate with any Modbus slave devices that support Modbus RTU Protocol.

By using the MCS-MODBUS-IO-12 in your control system, the MCS-Magnum is able to collect data points from the Modbus device and the user can view these data points using MCS-Connect.

### 1.3. RTU MODE

When controllers are setup to communicate on a Modbus network using RTU (Remote Terminal Unit) mode, each 8–bit byte in a message contains two 4–bit hexadecimal characters. The main advantage of this mode is that its greater character density allows better data throughput than ASCII for the same baud rate.

Each message must be transmitted in a continuous stream.

#### The format for each byte in RTU mode is:

| Coding System:     | 8–bit binary, hexadecimal 0–9, A–F                                      |
|--------------------|-------------------------------------------------------------------------|
|                    | Two hexadecimal characters contained in each 8–bit field of the message |
| Bits per Byte:     | 1 start bit                                                             |
|                    | 8 data bits, least significant bit sent first                           |
|                    | 1 bit for even/odd parity; no bit for no parity                         |
|                    | 1 stop bit if parity is used; 2 bits if no parity                       |
| Error Check Field: | Cyclical Redundancy Check (CRC)                                         |

### 1.4. RTU Framing

In RTU mode, messages start with a silent interval of at least 3.5 character times. This is most easily implemented as a multiple of character times at the baud rate that is being used on the network (shown as T1–T2– T3–T4 in the figure below). The first field then transmitted is the device address.

The allowable characters transmitted for all fields are hexadecimal 0–9, A–F. Networked devices monitor the network bus continuously, including during the 'silent' intervals. When the first field (the address field) is received, each device decodes it to find out if it is the addressed device.

Following the last transmitted character, a similar interval of at least 3.5 character times marks the end of the message.

A new message can begin after this interval.

The entire message frame must be transmitted as a continuous stream. If a silent interval of more than 1.5 character times occurs before completion of the frame, the receiving device flushes the incomplete message

and assumes that the next byte will be the address field of a new message.

Similarly, if a new message begins earlier than 3.5 character times following a previous message, the receiving device will consider it a continuation of the previous message. This will set an error, as the value in the final CRC field will not be valid for the combined messages. A typical message frame is shown below.

| START       | ADDRESS | FUNCTION | DATA       | CRC<br>CHECK | END         |
|-------------|---------|----------|------------|--------------|-------------|
| T1-T2-T3-T4 | 8 BITS  | 8 BITS   | n x 8 BITS | 16 BITS      | T1-T2-T3-T4 |

Figure 4 RTU Message Frame

### **1.5. How the Address Field is Handled**

The address field of a message frame contains eight bits (RTU). Valid slave device addresses are in the range of 0 - 247 decimal. The individual slave devices are assigned addresses in the range of 1 - 247. A master addresses a slave by placing the slave address in the address field of the message. When the slave sends its response, it places its own address in this address field of the response to let the master know which slave is responding.

Address 0 is used for the broadcast address, which all slave devices recognize. When Modbus protocol is used on higher level networks, broadcasts may not be allowed or may be replaced by other methods. For example, Modbus Plus uses a shared global database that can be updated with each token rotation.

### **1.6. Modbus Protocol**

If the slave device takes the requested action without error, it returns the same code in its response. If an exception occurs, it returns:

#### 1000 0011 (Hexadecimal 83)

In addition to its modification of the function code for an exception response, the slave places a unique code into the data field of the response message. This tells the master what kind of error occurred, or the reason for the exception.

The master device's application program has the responsibility of handling exception responses. Typical processes are to post subsequent retries of the message, to try diagnostic messages to the slave, and to notify operators.

#### Contents of the Data Field

The data field is constructed using sets of two hexadecimal digits, in the range of 00 to FF hexadecimal. These can be made from a pair of ASCII characters, or from one RTU character, according to the network's serial transmission mode.

The data field of messages sent from a master to slave devices contains additional information which the slave must use to take the action defined by the function code. This can include items like discrete and register addresses, the quantity of items to be handled, and the count of actual data bytes in the field.

For example, if the master requests a slave to read a group of holding registers (function code 03), the data field specifies the starting register and how many registers are to be read. If the master writes to a group of registers in the slave (function code 10 hexadecimal), the data field specifies the starting register, how many registers to write, the count of data bytes to follow in the data field, and the data to be written into the registers.

If no error occurs, the data field of a response from a slave to a master contains the data requested. If an error occurs, the field contains an exception code that the master application can use to determine the next action to be taken.

The data field can be nonexistent (of zero length) in certain kinds of messages. For example, in a request from a master device for a slave to respond with its communications event log (function code 0B hexadecimal), the slave does not require any additional information. The function code alone specifies the action.

### **1.7.** How the Function Field is Handled

The function code field of a message frame contains two characters (ASCII) or eight bits (RTU). Valid codes are in the range of 1 - 255 decimal. Of these, some codes are applicable to all Modicon controllers, while some codes apply only to certain models, and others are reserved for future use.

When a message is sent from a master to a slave device the function code field tells the slave what kind of action to perform. Examples are to read the ON/OFF states of a group of discrete coils or inputs; to read the data contents of a group of registers; to read the diagnostic status of the slave; to write to designated coils or registers; or to allow loading, recording, or verifying the program within the slave.

When the slave responds to the master, it uses the function code field to indicate either a normal (error–free) response or that some kind of error occurred (called an exception response). For a normal response, the slave simply echoes the original function code. For an exception response, the slave returns a code that is equivalent to the original function code with its most–significant bit set to a logic 1.

For example, a message from master to slave to read a group of holding registers would have the following function code:

0000 0011 (Hexadecimal 03)

### **1.8.** What is a function code?

The second byte sent by the Master is the Function code. This number tells the slave which table to access and whether to read from or write to the table.

| Function Code | Action         | Table Name                      |
|---------------|----------------|---------------------------------|
| 01 (01 hex)   | Read           | Discrete Output Coils           |
| 05 (05 hex)   | Write single   | Discrete Output Coil            |
| 15 (0F hex)   | Write multiple | Discrete Output Coils           |
| 02 (02 hex)   | Read           | Discrete Input Contacts         |
| 04 (04 hex)   | Read           | Analog Input Registers          |
| 03 (03 hex)   | Read           | Analog Output Holding Registers |
| 06 (06 hex)   | Write single   | Analog Output Holding Register  |
| 16 (10 hex)   | Write multiple | Analog Output Holding Registers |

### 1.9. Modbus "Registers"

Are just data values in the slave (server).

If you are writing a slave, its up to you where the data is kept in the slave. You might for example have several arrays of data and simply store the data in there. The "registers" are just part of your program. The Modbus protocol describes what the data should look like when it goes out on the wire. It doesn't tell you how to write your program.

A client (master) sends a request to a server (slave). For example, if a client sends a request for function 2 with a quantity of 1 and an address of 5, the server will respond with the value of whatever was in the memory location it calls "discrete input 5".

The register locations don't even necessarily have to exist. Suppose for example you are making a very

simple server (slave) device that acts as an input device with 6 inputs. If we take the above example (function 2, quantity 1, address 5), then the server simply has to read the state of the input and send an appropriate reply to the client. As long as the client gets the reply it was expecting, it's happy.

If you have a server with a large register map (data table), then it can be simpler to implement it as an array (or several arrays) of data. The communications routines then just have to read the appropriate array locations to get the data they need. You can overlap these arrays if you wish so that for example coils are stored in holding registers, or holding registers are the same as input registers. Or, you can make them all separate.

Another way of putting this is that normally a server (slave) is something that performs a job, and the client (master) is something that asks for the job to be done. Modbus is simply the language that both parties use to talk to each other. How the job actually gets done is up to the server.

### **1.10. Exception Errors**

If an error occurs, standard Modbus exception codes are returned in the Modbus packet. The following table, reprinted from the *Modicon Modbus Protocol Reference Guide*, shows the Modbus exception codes.

| Code | Name                      | Meaning                                                                                                    |  |
|------|---------------------------|----------------------------------------------------------------------------------------------------|--|
| 01   | ILLEGAL FUNCTION          | The function code received in the query is not an allowable action for the slave.                                                                                                    |  |
| 02   | ILLEGAL DATA AD-<br>DRESS | The data address received in the query is not an allowable address for the slave.                                                                                                    |  |
| 03   | ILLEGAL DATA VALUE        | A value contained in the query data field is not an allowable value for the slave.                                                                                                    |  |
| 04   | SLAVE DEVICE FAIL- URE    | An unrecoverable error occurred while the slave was attempting to perform the requested action.                                                                                                    |  |
| 05   | ACKNOWLEDGE               | The slave has accepted the request and is processing it, but a long duration of time will be required to do so. This response is returned to prevent a time- out error from occurring in the master. The master can next issue a Poll Pro- gram Complete message to determine if processing is completed. |  |
| 06   | SLAVE DEVICE BUSY         | The slave is engaged in processing a long-duration program command. The master should retransmit the message later when the slave is free.                                                                                                    |  |
| 07   | NEGATIVE ACKNOWL-<br>EDGE | The slave cannot perform the program function received in the query. This code is returned for an unsuccessful programming request using function code 13 or 14 decimal. The master should request diagnostic or error infor- mation from the slave.                                                      |  |
| 08   | MEMORY PARITY ERROR       | The slave attempted to read extended memory, but detected a parity error in the memory. The master can retry the request, but service may be required on the slave device.                                                                                                    |  |

### **1.11. What is a Modbus Map?**

A modbus map is simply a list for a slave device that defines

- what the data is (eg. pressure or temperature readings)
- where the data is stored (which tables and data addresses)
- how the data is stored (data types, byte and word ordering)

Additional information on the MODBUS Protocol can be found at: http://www.simplymodbus.ca/index.html Git GUI

MCS-Connect

alculator

MCS-Config

**MPLAB IDE** 

Hanbell Selection 4.2.0.8

### Chapter - 2. MCS-MODBUS-IO-12 Communication

### 2.1. Communicating with MCS-CONNECT

Follow the steps below to wire and setup communication with the MODBUS BOARD.

- 1. Use a MCS-USB-485 cable to connect from your PC to the MCS-MODBUS-IO-12.
- 2. Connect the RS485 to the MCS-MODBUS-IO-12

٠

- 3. Connect the USB cable to your PC
- 4. Start MCS-CONNECT

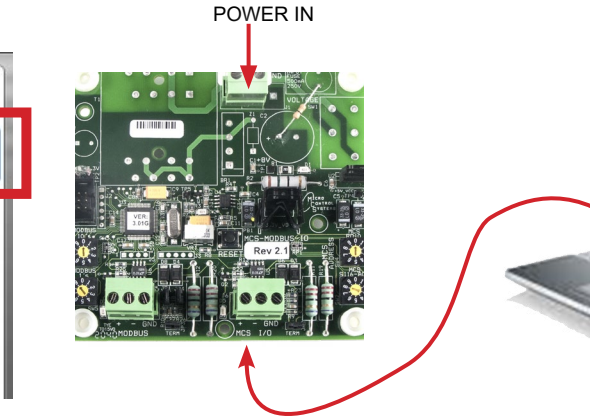

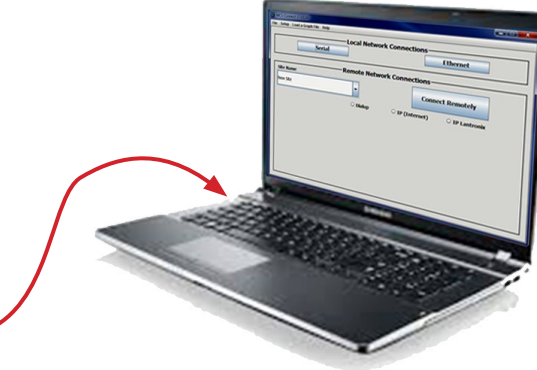

5. Click on Setup at the top menu tab in MCS-CONNECT

| 😭 MCS-Connect 18.14.06 Beta                                                   |                                                                                                    |                  |                                                                                                    |                                                                                                    |
|-------------------------------------------------------------------------------|----------------------------------------------------------------------------------------------------|------------------|----------------------------------------------------------------------------------------------------|----------------------------------------------------------------------------------------------------|
| File Setup Offline Help                                                       |                                                                                                    |                  |                                                                                                    |                                                                                                    |
| Site<br>Nev<br>Communication Timer<br>Base Timer<br>250<br>Vodem Delay<br>500 | eral Tables Network<br>mm. COM Port Selection<br>lect the appropriate<br>munications. Com 1<br>isorted. | Extended History | Alarm Alerts<br>— REMOTE Comm. COM F<br>arrow keys to select the appr<br>rt for REMOTE communication<br>Com 99 are supported.<br>— Magnum Message Siz<br>Serial Comm.<br>1,000<br>f the Modem's Dialing Co<br>2L3Q0V1X4M1S0=05 | Port Selecton<br>opriate<br>is. Com 1 2 -<br>tes (Range=512-1024)<br>Ethernet Comm.<br>650 -<br>650 -<br>57=60 |
|                                                                               | Save                                                                                                    |                  | Cancel                                                                                                    |                                                                                                    |

- 6. On the communication screen, ensure your LOCAL Comm COM Port Selection is set up to the correct port. Change the Baud Rate to 38400.
- 7. Click Save once you have made your changes.

8. Back in the main screen, click Serial.

| Setup Load a Graph File | Help     |              |         |              |
|-------------------------|----------|--------------|---------|--------------|
| Load                    | local Ne | work Connect | tions — |              |
| 50                      | rial     | connect      |         | Ethornot     |
| 36                      |          |              |         | Luiemer      |
|                         |          |              |         |              |
| Site Name               | Remote N | etwork Conne | ctions— |              |
| SILC Manie              |          |              |         |              |
| New Site                | -        |              | Conne   | ect Remotely |
| Sec.                    |          |              |         |              |
|                         | 🔾 Dialup | 🔾 IP (In     | ternet) | IP Lantronix |
|                         |          |              |         |              |

9. Once the MCS-MODBUS-IO shows up, click on the MCS-MODBUS-IO-12 unit.

| <b>.</b> | MCS-Connect 18.14.06 Beta                                                                                                    |             |          |              |              |               |                |           |                |            |    |  |
|----------|----------------------------------------------------------------------------------------------------|-------------|----------|--------------|--------------|---------------|----------------|-----------|----------------|------------|----|--|
| File     | File Setup Offline Reset/Clear Workspace View Button Bar Time Help Live Graph Extended History - Inactive ALARM ALERTS-INACTIVE                                                              |             |          |              |              |               |                |           |                |            |    |  |
| Di       | Disconnect         Scan         Graph         Transmit Cfg         Receive Cfg         View Only         Load Firmware         Diagnostic Save         Print         Graphics         Alarms |             |          |              |              |               |                |           |                |            |    |  |
| Si       | Site Info 0 - MCS-MODBUS-IO                                                                                                    |             |          |              |              |               |                |           |                |            |    |  |
|          | Address                                                                                                    | HW Serial # | Cfg Name | Company Name | Unit Model # | Unit Serial # | Installed Date | Cfg Vers. | Firmware Vers. | Cfg Date   |    |  |
|          | (0)                                                                                                    | 065535      | MCS-MODB | MCS          | EMERSON      | MCS-MOD S     | 01/07/2015     | 13        | MODBUS 2       | 01/07/2015 |    |  |
|          |                                                                                                    |             |          |              |              |               |                |           |                |            |    |  |
|          |                                                                                                    |             |          |              |              |               |                |           |                |            | -= |  |

### 10. Next Screen shows the Status of the MCS-MODBUS and its various Screens

| MCS-Connect 18.15.1                                                                                                    | 14                           |              |               |                 |                 |               |                                       |          |            | MCS        |                    |               |             |            | -       |         |            |
|----------------------------------------------------------------------------------------------------|------------------------------|--------------|---------------|-----------------|-----------------|---------------|---------------------------------------|----------|------------|------------|--------------------|---------------|-------------|------------|---------|---------|------------|
| Setup Offline Reset                                                                                                    | et/Clear Workspace           | e View Butto | on Bar Time H | lelp Live Graph | Extended Histor | /-Inactive AL | ARM ALERTS-INACT                      | IVE      |            | 1          |                    |               |             |            |         |         | 020        |
| Disconnect                                                                                                    | Scan                         |              | Graph         | Tr              | ansmit Cfg      | Rece          | eive Cfg                              | View Onl | y          |            | Load Firmware      | Diag          | nostic Save | Print      | G       | raphics | Alarms     |
| te Info 0 - MCS-                                                                                                    | MODBUS-IO                    |              |               |                 |                 |               |                                       |          |            |            |                    |               |             |            |         |         |            |
| Service Panel                                                                                                    |                              |              |               |                 |                 |               | <b>់</b> ឲ                            |          | Irito Ano  | log Output | •                  |               |             |            |         |         | _×         |
|                                                                                                    |                              |              |               |                 |                 |               |                                       |          | Node       | Register   | 5                  | Data          |             |            |         | Math    | <u>u</u>   |
|                                                                                                    |                              | M            | lodBus Conne  | ction Setup     |                 |               |                                       | # .      | Address    | Number     | Function           | Types         | Bitmask     | Multiplier | Divider | Offset  | #Registers |
|                                                                                                    |                              |              |               |                 |                 |               | *                                     | 1        | 1          | 3          | (W)Single Register | Signed Int16  | 65535       | 10         | 1       | 0       | 1          |
| Baud Rate                                                                                                    |                              |              |               |                 |                 |               | 38400                                 | 2        | 1          | 2          | (W)Single Register | Signed Int16  | 65535       | 1          | 1       | 0       | 1          |
|                                                                                                    |                              |              |               |                 |                 |               | · · · · · · · · · · · · · · · · · · · | 3        | 1          | 2          | (W)Single Register | Signed Int16  | 65535       | 1          | 1       | 0       | 1          |
| Devite                                                                                                    |                              |              |               |                 |                 |               | Alle Davids                           | 4        | 1          | 0          | (W)Not Used        | Signed Int16  | 65535       | 1          | 1       | 0       | 1          |
| Parity                                                                                                    |                              |              |               |                 |                 |               | No Panty                              |          |            |            |                    |               |             |            |         |         |            |
|                                                                                                    |                              |              | -             |                 |                 |               |                                       |          |            |            |                    |               |             |            |         |         |            |
| Stop Bits                                                                                                    |                              |              |               |                 |                 |               | 1                                     |          |            |            |                    |               |             |            |         |         |            |
|                                                                                                    |                              |              |               |                 |                 |               | <b>T</b>                              | E N      | /rite Rela | v Outputs  |                    |               |             |            |         |         | <b></b>    |
| and the second second s |                              |              |               |                 |                 |               | A                                     |          | The new    | ij outputs |                    |               |             |            |         |         |            |
| Poll Delay (ms)                                                                                                    |                              |              |               |                 |                 |               | 20                                    |          | Node       | Register   | -                  | Data          |             |            |         | Math    |            |
|                                                                                                    |                              |              |               |                 |                 |               |                                       | Ħ.       | Address    | Number     | Function           | Types         | Bitmask     | Multiplier | Divider | Offset  | #Registers |
| Poll Timeout (ms)                                                                                                    |                              |              |               |                 |                 |               | 600                                   | 1        | 1          | 0          | (W)Not Used        | Signed Int16  | 65535       | 1          | 1       | 0       | 1          |
| r on rancour (ma)                                                                                                    |                              |              |               |                 |                 |               |                                       | 2        | 1          | 0          | (W)Not Used        | Signed Int16  | 65535       | 1          | 1       | 0       | 1          |
|                                                                                                    |                              |              |               |                 |                 |               |                                       | 3        | 1          | 0          | (W)Not Used        | Signed Int16  | 65535       | 1          | 1       | 0       | 1          |
|                                                                                                    |                              |              |               |                 |                 |               |                                       | 4        | 1          | 0          | (W)Not Used        | Signed Int16  | 65535       | 1          | 1       | 0       | 1          |
|                                                                                                    |                              |              |               |                 |                 |               |                                       | 5        | 1          | 0          | (W)Not Used        | Signed Int16  | 65535       | 1          | 1       | 0       | 1          |
|                                                                                                    |                              |              |               |                 |                 |               |                                       | 0        | -          | 0          | (W)Not Used        | Signed Int16  | 65535       | 1          |         | 0       | 1          |
| Read Sensor Inputs                                                                                                    |                              |              |               |                 |                 |               | ம் ⊿ி                                 | /        | 1          | 0          | (W)Not Used        | Signed Int16  | 65535       | 1          | 1       | 0       | 1          |
| Nede Desister                                                                                                    |                              | Data         |               |                 |                 | 11-11-        |                                       | 8        | 1          | 0          | (W)Not Used        | Signed Int16  | 05535       | 1          | -       | 0       | 1          |
| # Address Number                                                                                                    | Function                     | Data         | Ditmosk       | Multiplier      | Dhidar          | offeet        | #Desisters                            | 9        | 1          | 0          | (W)Not Used        | Signed Int16  | 00000       | 1          | -       | 0       | 1          |
| # Address Inditiber                                                                                                    | Pulloudin (D) Usid Desisters | Types        | Diulidak      | Multiplier      | Divider         | UISEL         | #Registers                            | 10       | -          | 0          | (w)NOT USED        | Signed Int To | 00000       | -          |         |         |            |
|                                                                                                    | (R) Hold Registers           | Signed Int10 | 0             | 4               | 40              | 0             |                                       |          |            |            |                    |               |             |            |         |         |            |
|                                                                                                    | (R) Hold Registers           | Signed Int16 | 65535         | 1               | 1               | 0             | 1                                     |          |            |            |                    |               |             |            |         |         |            |
| 1 1 30                                                                                                    | (R) Hold Registers           | Signed Int16 | 65535         | 1               | 1               | 0             | 1                                     |          |            |            |                    |               |             |            |         |         |            |
| 1 38                                                                                                    | (R) Hold Registers           | Signed Int16 | 65535         | 1               | 1               | 0             | 1                                     |          | Write Ge   | oral Outro | rte                |               |             |            |         |         |            |
| 3 1 50                                                                                                    | (R) Hold Registers           | Signed Int16 | 65535         | 1               | 1               | 0             | 1                                     |          |            |            |                    |               |             |            |         |         | <b>B</b>   |
| 1 105                                                                                                    | (R) Hold Registers           | Signed Int16 | 65535         | 90              | 5               | 320           | 1                                     |          | Node       | Register   |                    | Data          |             |            |         | Math    |            |
| 3 1 129                                                                                                    | (R) Hold Registers           | Signed Int16 | 65535         | 1               | 1               | 0             | 1                                     | #        | Address    | Number     | Function           | Types         | Bitmask     | Multiplier | Divider | Offset  | #Registers |
| 9 1 34                                                                                                    | (R) Hold Registers           | Signed Int16 | 65535         | 1               | 1               | 0             | 1                                     | 1        | 1          | 0          | (W)Not Used        | Signed Int16  | 65535       | 1          | 1       | 0       | 1          |
| 0 1 45                                                                                                    | (R) Hold Registers           | Single Bit   | 768           | 1               | 1               | 0             | 1                                     | 2        | 1          | 0          | (W)Not Used        | Signed Int16  | 65535       | 1          | 1       | 0       | 1          |
| 1 1 36                                                                                                    | (R) Hold Registers           | Signed Int16 | 65535         | 1               | 1               | 0             | 1                                     | 3        | 1          | 0          | (W)Not Used        | Signed Int16  | 65535       | 1          | 1       | 0       | 1          |
| 2 1 76                                                                                                    | (R) Hold Registers           | Signed Int16 | 65535         | 1               | 1               | 0             | 1                                     | 4        | 1          | 0          | (VV)Not Used       | Signed Int16  | 65535       | 1          | 1       | 0       | 1          |
| 13 1 79                                                                                                    | (R) Hold Registers           | Signed Int16 | 65535         | 1               | 10              | 0             | 1                                     | 5        | 1          | 0          | (W)Not Used        | Signed Int16  | 65535       | 1          | 1       | 0       | 1          |
| 14 1 80                                                                                                    | (R) Hold Registers           | Signed Int16 | 65535         | 1               | 10              | 0             | 1                                     | 6        | 1          | 0          | (vv)not Used       | Signed Int16  | 65535       | 1          | 1       | 0       | 1          |
| 45 4 44                                                                                                    | (R) Hold Registers           | Signed Int16 | 65535         | 1               | 1               | 0             | 1                                     |          |            |            |                    |               |             |            |         |         |            |
| 15 1 44                                                                                                    |                              | -            |               |                 |                 |               |                                       |          |            |            |                    |               |             |            |         |         |            |

### **Chapter - 3. Program Type Preprogram Select Settings**

The MCS-MODBUS-IO-12 has pre-defined configurations that are field selectable via the PROGRAM TYPE dials, up to 99 different slave devices, **one Modbus per slave**. Eleven (15 slave devices have been pre-programmed into the firmware for common slave devices as shown in the chart below. Number 17-99 are reserved for future use as we program them into the Modbus firmware.

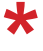

**Number 9** has been set aside for '**USERS**' to setup custom configurations for slave devices that have not been pre-programmed.

To set the number '0' start with the bottom switch marked 'MODBUS 1's' and set the switch to '0'. Example: to dial 11, set bottom switch marked 'MODBUS 1's to '1' and top switch marked 'MODBUS 10's' to '1'.

### NOTE: PROGRAM SELECT '0' - YASKAWA VFD A1000

| PR                | OGRAM SELECT CHART                                 |
|-------------------|----------------------------------------------------|
| PROGRAM<br>SELECT | CONFIGURATION NAME                                 |
| 0                 | YASKAWA VFD A1000-HARDWIRED / MODBUS               |
| 1                 | TURBOCOR CMP                                       |
| 2                 | Reserved for future                                |
| 3                 | DANFOSS VLT DRIVE                                  |
| 4                 | BITZER Compressor                                  |
| 5                 | DANFOSS CDS 303 DRIVE                              |
| 6                 | EMERSON_CSD-100                                    |
| 7                 | MCS-POWERMETER 3037                                |
| 8                 | RUKING_VFD                                         |
| 9                 | USER                                               |
| 10                | ABB AC880                                          |
| 11                | EMERSON EVC-1150B                                  |
| 12                | SKF/MBC                                            |
| 13                | KEB VFD                                            |
| 14                | SKF/MBC - TANDEM                                   |
| 15                | KEB VFD - TANDEM                                   |
| 16                | ABB-ACH580                                         |
| 17                | RHYMEBUS RM6F5                                     |
| 18                | RHYMEBUS RM6G1                                     |
| 19                | DELTA VFD (non Hanbell RTM compressors)            |
| 20                | ONICON D100                                        |
| 21                | DELTA VFD (only for Hanbell RTM compressors)       |
| 22                | DELTA MBC                                          |
| 23                | DELTA MBC & VFD (only for Hanbell RTM compressors) |
| 24-99             | Reserved for Future Development                    |

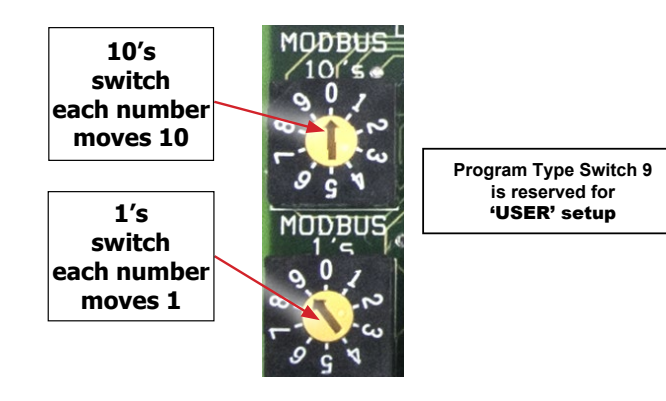

When setting up the Yaskawa A1000 if B1-02 on the Yaskawa A1000 is set to '1' the unit is 'HARDWIRED' to the MAGNUM.

If set to '2' the Yaskawa is using the MCS-MODBUS to communicate with the MAGNUM.

### MCS YASKAWA AC DRIVE - A1000 SETTINGS HANBELL(MODBUS)VFD SETTINGS

|                           |       | Key          | features include: Start/Stop, 0-10V Speed Reference, Speed Reference Features | edback                       |
|---------------------------|-------|--------------|-------------------------------------------------------------------------------|------------------------------|
| A1000 Parameters & Values |       |              | Parameter Description                                                         | Comments                     |
| #                         | Value | Comments     | Default values in parenthesis (xxxxxx)                                        | YEA / Mfg / User             |
| A1-02                     | 0     | V/f          | "Control Method Select": 0=V/f; 1=V/f w/PG; 2=(Open Loop); 3=Closed Loop      |                              |
| B1-01                     | 2     | Freq Ref Sel | Sets Modbus Communication Action - 1=Hardwired; 2=Modbus; 3=Option            |                              |
| B1-02                     | 2     |              | "Run Cmd Select: 0=Operator; 1=Hardwired; 2=Modbus; 3=Option                  | RUN=Contact Closure at S1-SN |

### Chapter - 4. USER Custom Programming Switch '9'

### 4.1. SETTING UP CUSTOM PROGRAM FOR YOUR DEVICE

- 1. Set the 'PROGRAM SELECT SWITCH' to '9' on the MCS-MODBUS-IO-12.
- 2. Start MCS-CONNECT version 18.00 or higher.
- 3. At the startup screen, Click on the 'OFFLINE' menu bar as shown below.
- 4. Click on 'Load an Offline MODBUS .cfg file that you created or was send to you for your device.
- 5. Search on your computer for your MODBUS .cfg file

| MCS-Connect 18.12.15                                                                  |                    |                 |                |
|---------------------------------------------------------------------------------------|--------------------|-----------------|----------------|
| e Setup Offline Help                                                                  |                    |                 |                |
| Load an Offline GR<br>Load an Offline XM<br>Load an Offline MO<br>Edit Autostart File | APH File<br>L File | ork Connections | Ethernet       |
| Site Name                                                                             | Remote Netw        | ork Connections |                |
| New Site                                                                              | -                  | Conn            | ect Remotely   |
|                                                                                       | O Dialup           | O IP (Internet) | O IP Lantronix |

### 4.1.1 Data Input

When MSC-Connect opens, the screen will display the following five block windows:

The information concerning the 'Registers' that you want to read or write to comes from the manufacture of the slave device.

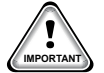

NOTE: Some manufactures show the number as a hex number: example 21H. When converted to a decimal number, it would be shown in MCS-CONNECT as 33 as the 'REGISTER NUMBER'.

### 4.1.2 Service Panel-MODBUS CONNECTION SETUP - MCS-CONNECT

| ModBus Connec   | tion Setup |  |
|-----------------|------------|--|
| Baud Rate       | 38400      |  |
| Parity          | No Parity  |  |
| Stop Bits       | 1          |  |
| Poll Delay (ms) | 20         |  |

This window block is to setup the MCS-MODBUS-IO-12 communication port parameters for the slave devices.

Refer to your slave device User Manual for details about the correct values to setup the communication port.

- Baud Rate: In this field enter the Device communication Baud Rate.
- Parity bit: In this field enter the Device communication Parity Bit.
- Stop Bit: In this field enter the Device communication Stop Bit.
- Poll Delay (ms): This is for future use and is not yet implemented.
- Poll Timeout (ms): This is for future use and is not yet implemented.

### 4.1.3 Read Sensor Inputs

This window block is to configure the following ModBus options:

| #  | Node<br>Address | Register<br>Number | Function           | Data Type  | Bitmask | Multiplier | Divider | Math<br>Offset | #Registers |
|----|-----------------|--------------------|--------------------|------------|---------|------------|---------|----------------|------------|
| 1  | 1               | 33                 | (R) Hold Registers | Not Used   | 8       | 1          | 1       | 0              | 1          |
| 2  | 1               | 66                 | (R) Hold Registers | Not Used   | 65535   | 1          | 10      | 0              | 1          |
| 3  | 1               | 40                 | (R) Hold Registers | Not Used   | 65535   | 1          | 1       | 0              | 1          |
| 4  | 1               | 39                 | (R) Hold Registers | Not Used   | 65535   | 1          | 1       | 0              | 1          |
| 5  | 1               | 38                 | (R) Hold Registers | Not Used   | 65535   | 1          | 1       | 0              | 1          |
| 6  | 1               | 50                 | (R) Hold Registers | Not Used   | 65535   | 1          | 1       | 0              | 1          |
| 7  | 1               | 105                | (R) Hold Registers | Not Used   | 65535   | 90         | 5       | 320            | 1          |
| 8  | 1               | 129                | (R) Hold Registers | Not Used   | 65535   | 1          | 1       | 0              | 1          |
| 9  | 1               | 34                 | (R) Hold Registers | Not Used   | 65535   | 1          | 1       | 0              | 1          |
| 10 | 1               | 45                 | (R) Hold Registers | Single Bit | 768     | 1          | 1       | 0              | 1          |
| 11 | 1               | 36                 | (R) Hold Registers | Not Used   | 65535   | 1          | 1       | 0              | 1          |
| 12 | 1               | 76                 | (R) Hold Registers | Not Used   | 65535   | 1          | 1       | 0              | 1          |
| 13 | 1               | 79                 | (R) Hold Registers | Not Used   | 65535   | 1          | 10      | 0              | 1          |
| 14 | 1               | 80                 | (R) Hold Registers | Not Used   | 65535   | 1          | 10      | 0              | 1          |
| 15 | 1               | 44                 | (R) Hold Registers | Not Used   | 65535   | 1          | 1       | 0              | 1          |
| 16 | 1               | 0                  | (R) Not Used       | Not Used   | 65535   | 1          | 1       | 0              | 1          |

- Node Address (Slave Address): In this column enter the Device slave address that identifies the specific device in the network.
- **Register Number** (Data Address): In this column enter the register address that you need to read to.
- **Function** (Function Code): in this column you will find the following options:
  - Read Single Coil: Read Discrete Output Coils.
  - Read Single Register: Read Analog Output Holding Registers.
  - Read input Register: Read Analog Output Registers.
- **Data type:** In this column you will find the following options:

Some devices support 32 bit floating point values that are encoded according to IEEE Standard 754. Those devices required two 16-bit addresses to hold a 32-bit float value. In this case it is also necessary to select 2 registers in the #Register column.

**Bitmask** The Bitmask is used to easily check the state of individual bits regardless of the other bits.

Example: Let use the Drive Status (U1-12 Register) of the VFD YASKAWA AC Drive-A1000 HHP

| No.<br>(Addr.<br>Hex) | Name         | Description                                                                                                    | Analog Output<br>Level        |
|-----------------------|--------------|----------------------------------------------------------------------------------------------------|-------------------------------|
| U1-12<br>(4B)         | Drive Status | All Modes Verifies the drive operation status. U1 - 12=00000000 U1 - 12=00000000 U1 During zero-speed During fault reset signal input During speed agree Drive ready During alarm detection U During fault detection | No signal output<br>available |

In this example let say that we want to know if the Driver is running (bit 0), also we want to check for fault detection (bit 8). The bit mask in binary should look like this 10000001, this value has to be converted to hex to enter the value in the Bitmask column, so the value to be entered will be 0x81.

- Multiplier: This value is used to display the value with the decimal place moved to the right.
- Divider: This value is used to display the value with the decimal place moved to the left.
- Math offset: use this value if an offset is need to display the adjusted value.
- **#Register:** enter the number of consecutive registers that you want to read.

### 4.1.4 Write Analog Outputs

| 🔲 Write Analog Outputs |                 |                    |                    |          |         |            |         |                |            |  |  |
|------------------------|-----------------|--------------------|--------------------|----------|---------|------------|---------|----------------|------------|--|--|
| #                      | Node<br>Address | Register<br>Number | Function           | Special  | Bitmask | Multiplier | Divider | Math<br>Offset | #Registers |  |  |
| 1                      | 1               | 3                  | (W)Single Register | Not Used | 65535   | 10         | 1       | 0              | 1          |  |  |
| 2                      | 1               | 0                  | (W)Not Used        | Not Used | 65535   | 1          | 1       | 0              | 1          |  |  |
| 3                      | 1               | 0                  | (W)Not Used        | Not Used | 65535   | 1          | 1       | 0              | 1          |  |  |
| 4                      | 1               | 0                  | (W)Not Used        | Not Used | 65535   | 1          | 1       | 0              | 1          |  |  |

This window block is to configure the following ModBus options:

- Node Address (Slave Address): In this column enter the Device slave address that identifies the specific device in the network.
- **Register Number** (Data Address): In this column enter the register address that you need to write to.
- **Function** (Function Code): in this column you will find the following options:
  - Write Single Register: Write Analog Output Holding Registers.
  - Write Multi Register: Write Analog Output Registers.
- Data Type: Not Available for Write Registers
- Bitmask: The Bitmask is used to easily change the state of individual bits regardless of the other bits.
- Multiplier: This value is used to display the value with the decimal place moved to the right
- Divider: This value is used to display the value with the decimal place moved to the left
- Math offset: use this value if an offset is need to display the adjusted value
- **#Register:** enter the number of consecutive registers that you want to write

### 4.1.5 Write Relay Outputs

|    | ා Write Relay Outputs |                    |                     |          |         |            |         |                |            |  |  |  |
|----|-----------------------|--------------------|---------------------|----------|---------|------------|---------|----------------|------------|--|--|--|
| #  | Node<br>Address       | Register<br>Number | Function            | Special  | Bitmask | Multiplier | Divider | Math<br>Offset | #Registers |  |  |  |
| 1  | 1                     | 2                  | (W) Single Register | Not Used | 65535   | 1          | 1       | 0              | 1          |  |  |  |
| 2  | 1                     | 0                  | (W)Not Used         | Not Used | 65535   | 1          | 1       | 0              | 1          |  |  |  |
| 3  | 1                     | 0                  | (W)Not Used         | Not Used | 65535   | 1          | 1       | 0              | 1          |  |  |  |
| 4  | 1                     | 0                  | (W)Not Used         | Not Used | 65535   | 1          | 1       | 0              | 1          |  |  |  |
| 5  | 1                     | 0                  | (W)Not Used         | Not Used | 65535   | 1          | 1       | 0              | 1          |  |  |  |
| 6  | 1                     | 0                  | (W)Not Used         | Not Used | 65535   | 1          | 1       | 0              | 1          |  |  |  |
| 7  | 1                     | 0                  | (W)Not Used         | Not Used | 65535   | 1          | 1       | 0              | 1          |  |  |  |
| 8  | 1                     | 0                  | (W)Not Used         | Not Used | 65535   | 1          | 1       | 0              | 1          |  |  |  |
| 9  | 1                     | 0                  | (W)Not Used         | Not Used | 65535   | 1          | 1       | 0              | 1          |  |  |  |
| 10 | 1                     | 0                  | (W)Not Used         | Not Used | 65535   | 1          | 1       | 0              | 1          |  |  |  |

This window block is to configure the following ModBus options:

- Node Address (Slave Address): In this column enter the Device slave address that identifies the specific device on the network.
- **Register Number** (Data Address): In this column enter the register address that you need to write to.
- **Function** (Function Code): in this column you will find the following options:

- Write Single Coil: Write Analog Output Holding Registers.
- Write Multi Register: Write Analog Output Registers.
- Data Type: Not Available for Write Registers
- **Bitmask** The Bitmask is used to easily change the state of individual bits regardless of the other bits.
- Multiplier: This value is used to display the value with the decimal place moved to the right
- **Divider:** This value is used to display the value with the decimal place moved to the left
- Math offset: use this value if an offset is needed to display the adjusted value
- **#Register:** enter the number of consecutive registers that you want to write

### 4.1.6 Write General Outputs

|   | 🗂 Write General Outputs |                    |             |          |         |            |         |                |            |  |  |  |  |
|---|-------------------------|--------------------|-------------|----------|---------|------------|---------|----------------|------------|--|--|--|--|
| # | Node<br>Address         | Register<br>Number | Function    | Special  | Bitmask | Multiplier | Divider | Math<br>Offset | #Registers |  |  |  |  |
| 1 | 1                       | 0                  | (W)Not Used | Not Used | 65535   | 1          | 1       | 0              | 1          |  |  |  |  |
| 2 | 1                       | 0                  | (W)Not Used | Not Used | 65535   | 1          | 1       | 0              | 1          |  |  |  |  |
| 3 | 1                       | 0                  | (W)Not Used | Not Used | 65535   | 1          | 1       | 0              | 1          |  |  |  |  |
| 4 | 1                       | 0                  | (W)Not Used | Not Used | 65535   | 1          | 1       | 0              | 1          |  |  |  |  |
| 5 | 1                       | 0                  | (W)Not Used | Not Used | 65535   | 1          | 1       | 0              | 1          |  |  |  |  |
| 6 | 1                       | 0                  | (W)Not Used | Not Used | 65535   | 1          | 1       | 0              | 1          |  |  |  |  |
|   |                         |                    |             |          |         |            |         |                |            |  |  |  |  |

This block window is for future use and is not yet implemented.

For more information about MODBUS communication refer to http://www.simplymodbus.ca

### 4.1.7 Once you have completed the 'USER CUSTOM SETUP'

Click 'SAVE CHANGES' which will save the MODBUS .cfg file to your computer hard drive.

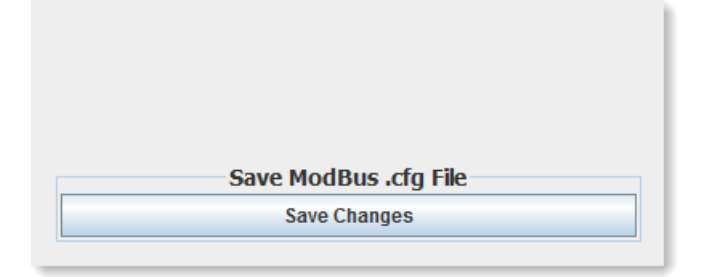

MPORTANT

### 4.1.8 LOAD THE NEW .CFG FILE TO YOUR MODBUS

- 1. Back in the main screen, click Serial.
- 2. Scan for your MODBUS controller.

| MCS-Connect 17.00T                |                |                 |                | x |
|-----------------------------------|----------------|-----------------|----------------|---|
| File Setup Load a Graph File Help |                |                 |                |   |
| Load                              | -local Network | Connections —   |                |   |
| Serial                            |                |                 | Ethernet       |   |
| Site Name                         | -Remote Netwo  | rk Connections— |                |   |
| New Site                          | •              | Conne           | ct Remotely    |   |
|                                   | O Dialup       | ○ IP (Internet) | ○ IP Lantronix |   |
|                                   |                |                 |                |   |
|                                   |                |                 |                |   |

3. Once the MCS-MODBUS-IO loads, click on the MCS-MODBUS-IO-12 unit.

| Ŧ | MCS-Connect 17.00U                   |                | SAT OCT 3            | 1, 38 09:35:13 |               | AmercanHermetic |                | _ |
|---|--------------------------------------|----------------|----------------------|----------------|---------------|-----------------|----------------|---|
| F | File Setup Load a Graph File Reset/C | lear Workspace | View Button Bar Help |                |               |                 |                |   |
|   | Disconnect                           |                | Scan                 | Graph          | Transmit Cfg  | Receive Cfg     | Supervisor     |   |
| - |                                      |                |                      |                |               |                 |                |   |
| 1 | Site Info 0 - MCS-MODBUS-            | 10             |                      |                |               |                 |                |   |
| ſ | Address                              | HW Seriel #    | Cfg Name             | Company Name   | Unit Model #  | Unit Serial #   | Installed Date |   |
|   | (0)                                  | 065535         | MCS-MODBUS-          | IO MCS         | MCS-MODBUS-IO | MCS-MOD SETUP   | 11/07/2012     |   |
| Т |                                      |                |                      |                |               |                 |                |   |

4. Click 'TRANSMIT CFG' to load your new config file for the 'USER' (9) setting on the MCS-MODBUS'

5. IMPORTANT - Make sure you set your program select switch to the number '9' position.

### Chapter - 5. MCS-MAGNUM - Modbus Typical Network

#### **5.1.** A typical network layout will consist of the MASTER and slaves.

Below is a diagram showing an MCS-MAGNUM (master) communicating with an MCS-RO-BASE/EXT, MCS-SI-BASE/EXT expansion boards, and two MCS-MODBUS-IO-12 Boards over the MCS I/O network.

The MCS-MODBUS-IO-12 performs like a MCS-RO and MCS-SI to the MCS-MAGNUM. This allows the MCS-MAGNUM to control 10 relays, 4 analog outputs and read 16 sensors.

The master, MCS-MAGNUM uses the MODBUS RTU protocol to communicate with the two slave devices, 'YASKAWA A1000' (pre-defined in MCS-Modbus #'1') and Rhymebus Vfd (pre-defined in MCS-Modbus #2) as shown in the example.

The MCS-MODBUS-IO-12 has configurations for these slave devices that are field selectable via the PROGRAM TYPE dial.

The MCS-MAGNUM is programed to check the pre-determined 'registers' of these slave devices and through the MCS-MODBUS can read and write to them.

MCS-MODBUS-IO-12 #1 (MCS-RO-BASE)

#1 (MCS-SI-BASE)

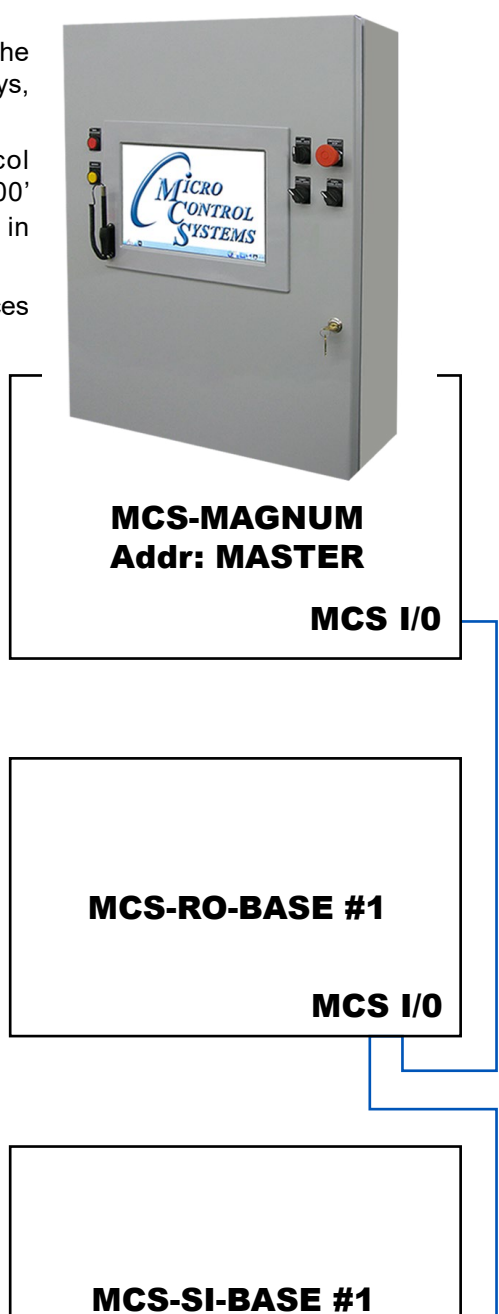

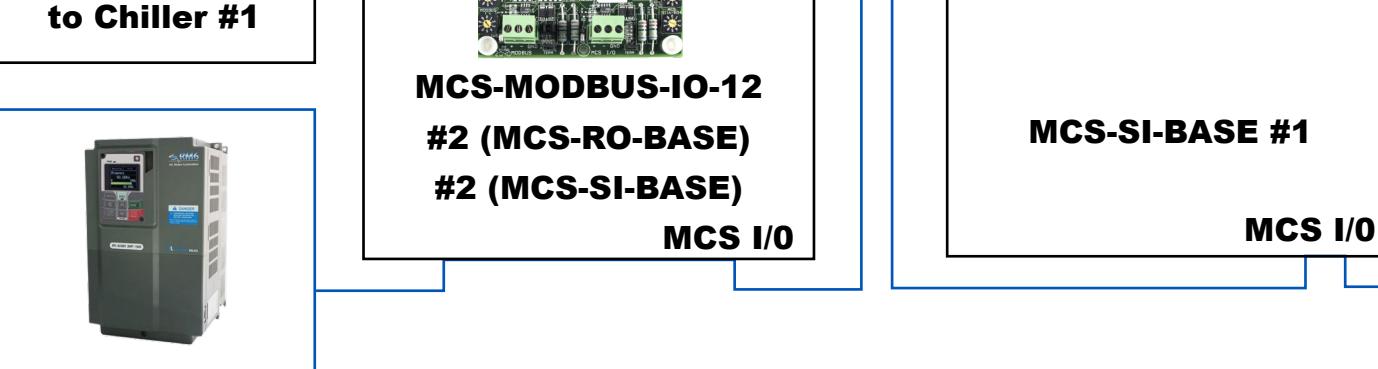

RHYMEBUS VFD to Chiller #2

题

YASKAWA A1000 VFD **MCS I/0** 

### Chapter - 6. MCS-MODBUS-IO-12 BOARD

The **MCS-MODBUS-IO-12** gives the MCS-MAGNUM the ability to act as a Modbus Master using the Modbus RTU Protocol. This allows the **MCS-MAGNUM** to communicate to Modbus slave devices (such as Variable Frequency Drives, Compressors, etc.) to send and access parameters.

The MCS-MODBUS-IO-12 performs like a **MCS-RO** and **MCS-SI** to the MCS-MAGNUM. This allows the MCS-MAGNUM to control 10 relays, 4 analog outputs and read 16 sensors.

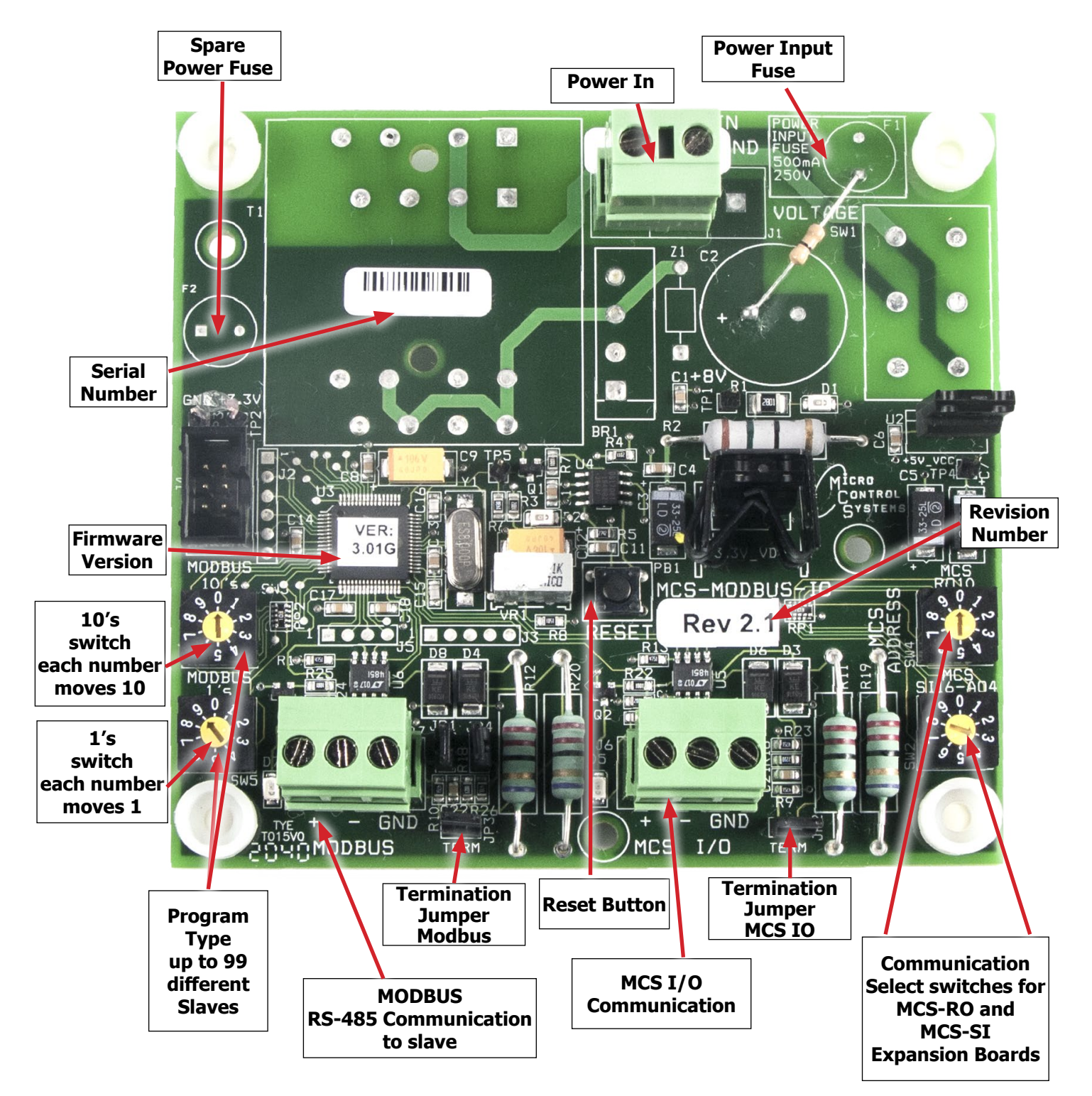

### **Chapter - 7.** Wiring Diagrams

### 7.1. Wiring MCS-MAGNUM I/O for communicating

MCS-MAGNUM I/O Communication to MCS-MODBUS. Communicating from MCS-MAGNUM to PC using a MCS-USB-485 cable.

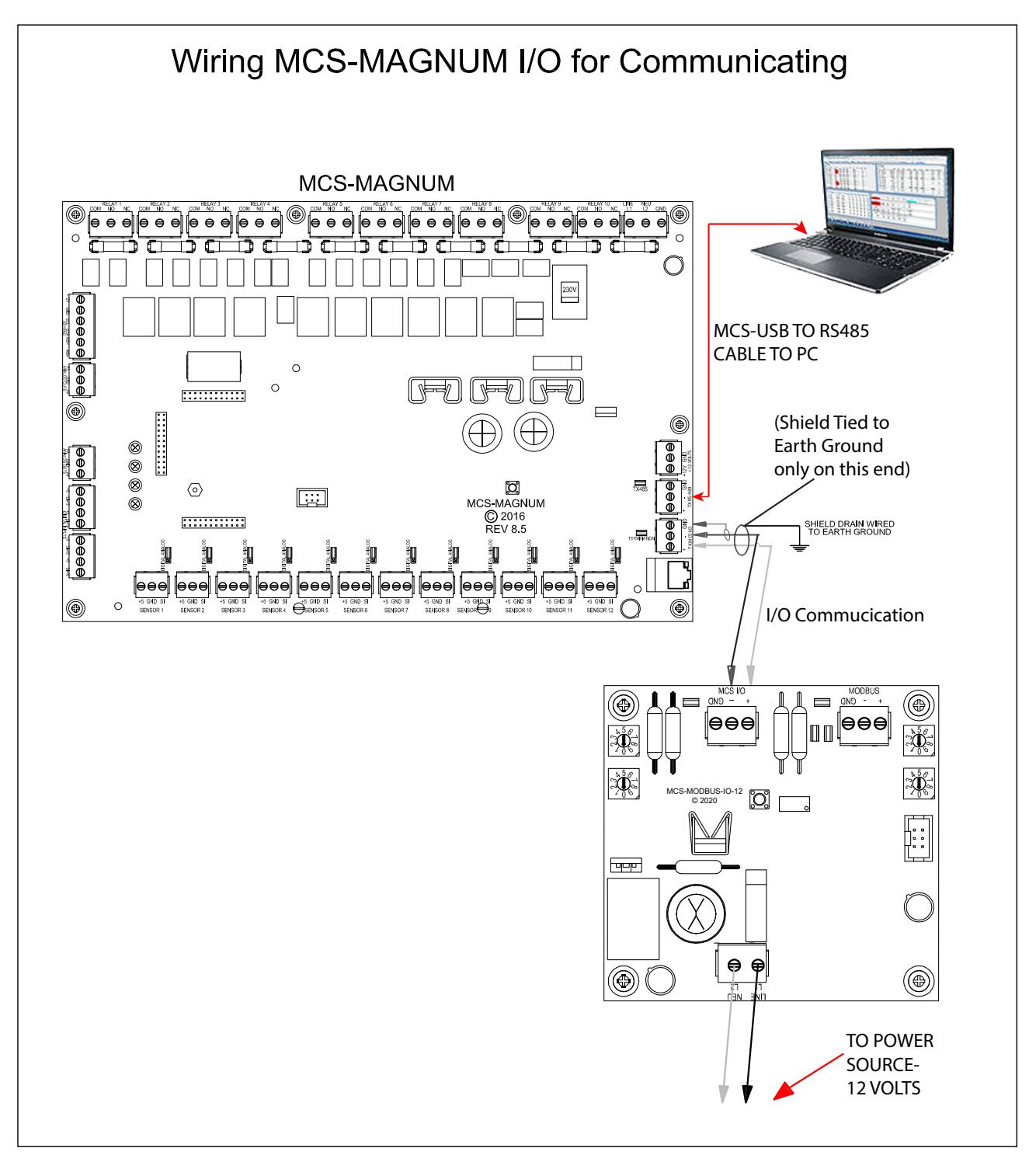

For communication to PC, use a MCS-USB-RS485 CABLE to USB port on PC.

### 7.2. Wiring to MCS-MAGNUM with MCS Expansion Board

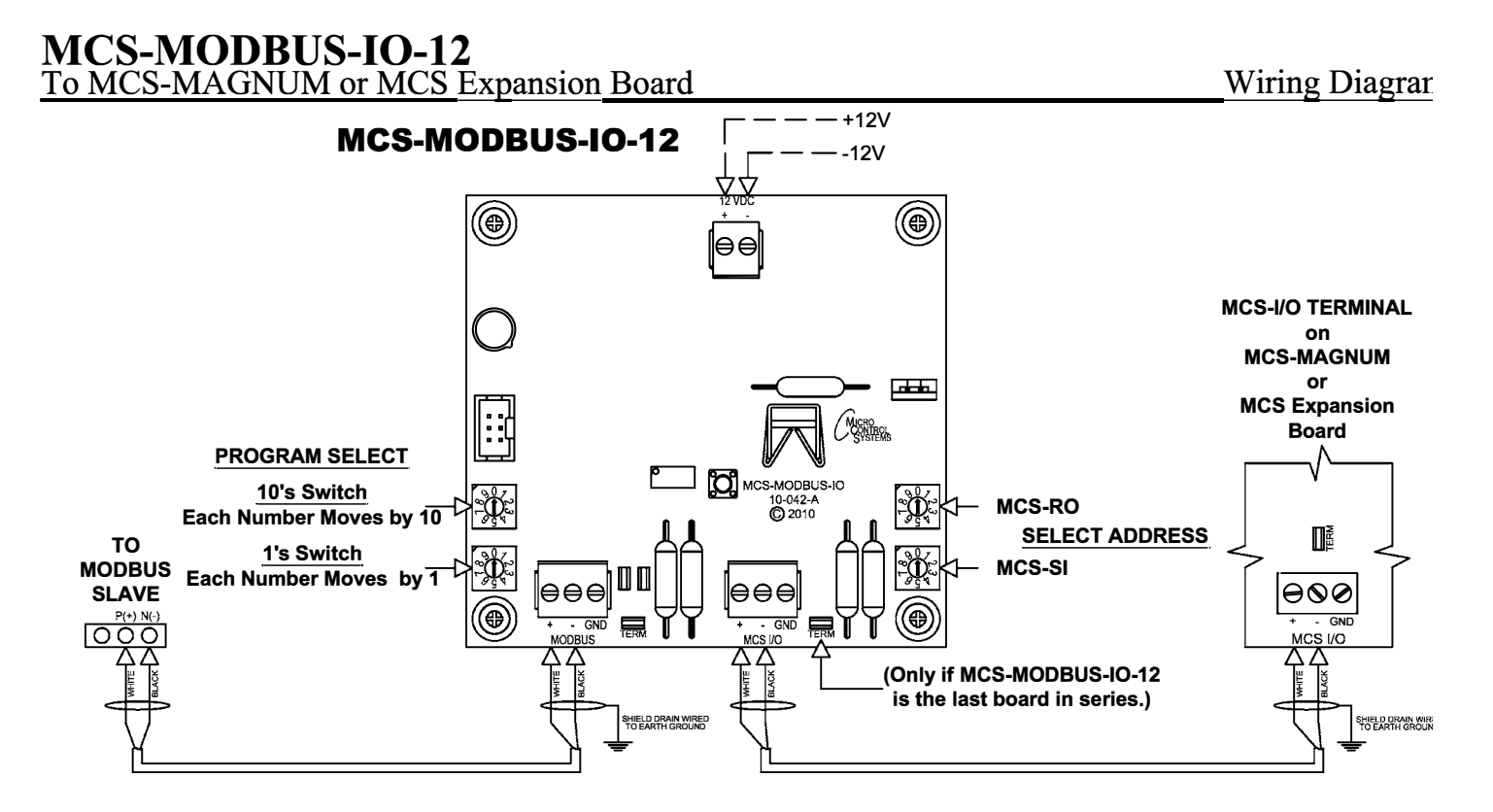

| PR                | OGRAM SELECT CHART                                 |
|-------------------|----------------------------------------------------|
| PROGRAM<br>SELECT | CONFIGURATION NAME                                 |
| 0                 | YASKAWA VFD A1000-HARDWIRED / MODBUS               |
| 1                 | TURBOCOR CMP                                       |
| 2                 | Reserved for future                                |
| 3                 | DANFOSS VLT DRIVE                                  |
| 4                 | BITZER Compressor                                  |
| 5                 | DANFOSS CDS 303 DRIVE                              |
| 6                 | EMERSON_CSD-100                                    |
| 7                 | MCS-POWERMETER 3037                                |
| 8                 | RUKING_VFD                                         |
| 9                 | USER                                               |
| 10                | ABB AC880                                          |
| 11                | EMERSON EVC-1150B                                  |
| 12                | SKF/MBC                                            |
| 13                | KEB VFD                                            |
| 14                | SKF/MBC - TANDEM                                   |
| 15                | KEB VFD - TANDEM                                   |
| 16                | ABB-ACH580                                         |
| 17                | RHYMEBUS RM6F5                                     |
| 18                | RHYMEBUS RM6G1                                     |
| 19                | DELTA VFD (non Hanbell RTM compressors)            |
| 20                | ONICON D100                                        |
| 21                | DELTA VFD (only for Hanbell RTM compressors)       |
| 22                | DELTA MBC                                          |
| 23                | DELTA MBC & VFD (only for Hanbell RTM compressors) |
| 24-99             | Reserved for Future Development                    |

#### 24

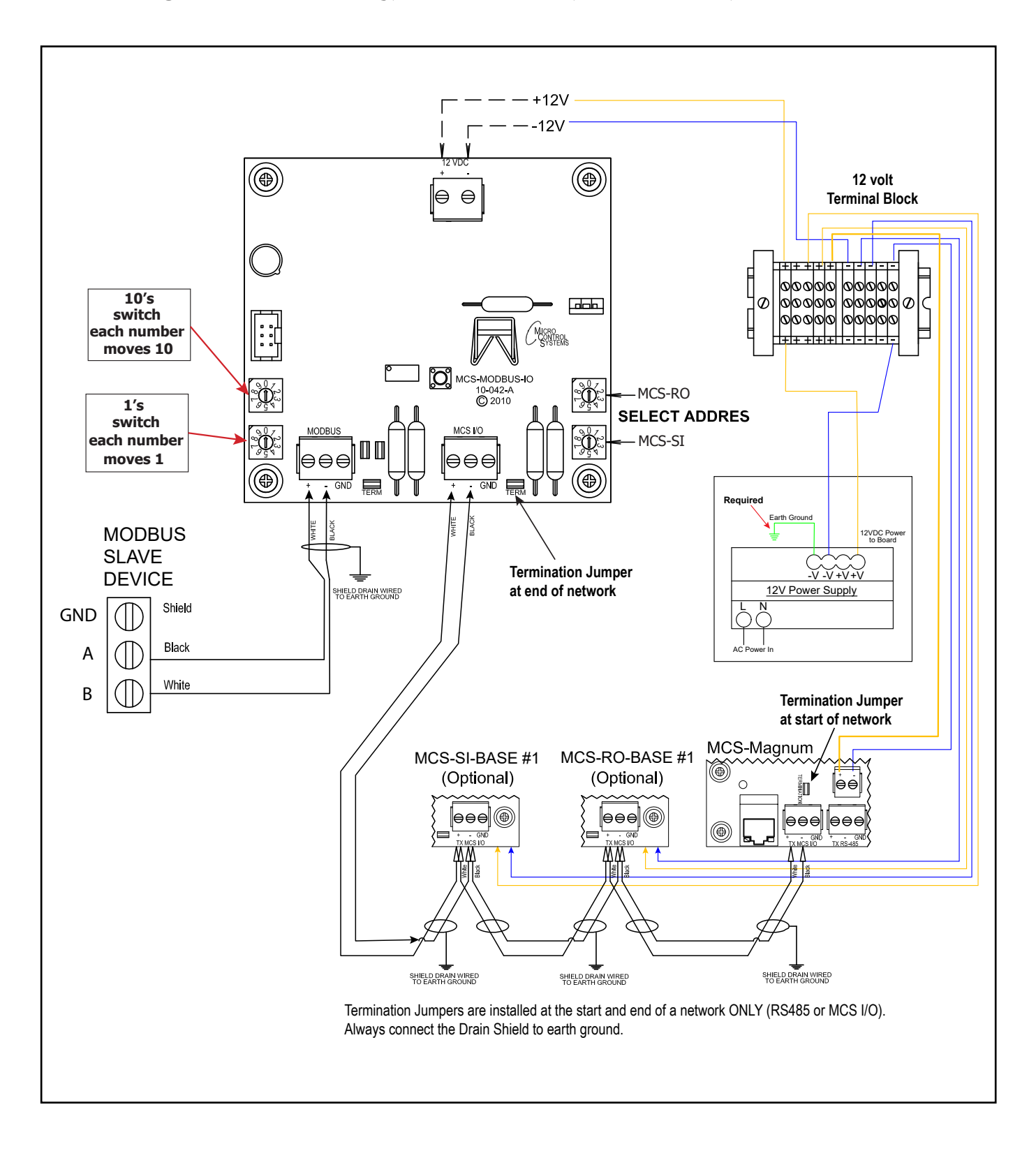

### 7.3. Wiring from Power Supply, MCS Controller, MCS-Modbus, to Modbus Slave

### **Chapter - 8. Pre-Programmed for Slave Devices**

### 8.1. Yaskawa GA800/A1000 HARDWIRED Mapping Details (Hardwired and Modbus) **PROGRAM SELECT '0'**

*Modbus to MCS-CONNECT will show all <u>available</u> pre-programmed register readings.* (Screen shots from MCS-CONNECT, readings from Modbus)

| Site Info 0 - MCS-MODBUS | 6-IO        |               |              |                |
|--------------------------|-------------|---------------|--------------|----------------|
| Address                  | HW Serial # | Cfg Name      | Company Name | Unit Model #   |
| (0)                      | 065535      | MCS-MODBUS-IO | MCS          | MCS YASKAWA HW |

### 8.1.1 Yaskawa GA/800/A1000 MCS-MODBUS ONE-TIME WRITES - INSTALLATION

|   | vine dell | erai Output | <b>5</b>    |          |         |            |         |        |            |
|---|-----------|-------------|-------------|----------|---------|------------|---------|--------|------------|
|   | Node      | Register    | -           |          |         |            |         | Math   |            |
| # | Address   | Number      | Function    | Special  | Bitmask | Multiplier | Divider | Offset | #Registers |
| 1 | 1         | 0           | (W)Not Used | Not Used | 65535   | 1          | 1       | 0      | 1          |
| 2 | 1         | 0           | (W)Not Used | Not Used | 65535   | 1          | 1       | 0      | 1          |
| 3 | 1         | 0           | (W)Not Used | Not Used | 65535   | 1          | 1       | 0      | 1          |
| 4 | 1         | 0           | (W)Not Used | Not Used | 65535   | 1          | 1       | 0      | 1          |
| 5 | 1         | 0           | (W)Not Used | Not Used | 65535   | 1          | 1       | 0      | 1          |
| 6 | 1         | 0           | (W)Not Used | Not Used | 65535   | 1          | 1       | 0      | 1          |

### 8.1.2 Yaskawa GA800/A1000 MCS-MODBUS Communication Setup

|                   | ModBus Connection Setup |
|-------------------|-------------------------|
| Baud Rate         | 38400                   |
| Parity            | No Parity               |
| Stop Bits         | 1                       |
| Poll Delay (ms)   | 200                     |
| Poll Timeout (ms) | 500                     |

## 8.1.3 Yaskawa GAS800/A1000 MODBUS Read Sensor Inputs 10 Sensors pre-programmed into software.

|    | Node    | Register | Franking                                                                                                    | Data                                                                                                    | Diterrol | Markin Co. | Divides | Math   | #De sisters |
|----|---------|----------|----------------------------------------------------------------------------------------------------|----------------------------------------------------------------------------------------------------|----------|------------|---------|--------|-------------|
| #  | Address | Number   | Function                                                                                                    | Types                                                                                                    | Bitmask  | Multiplier | Divider | Offset | #Registers  |
| 1  | 1       | 33       | (R) Hold Registers                                                                                                    | Invert DI                                                                                                    | 8        | 1          | 1       | 0      | 1           |
| 2  | 1       | 66       | (R) Hold Registers                                                                                                    | Signed Int16                                                                                                    | 65535    | 1          | 10      | 0      | 1           |
| 3  | 1       | 40       | (R) Hold Registers                                                                                                    | Signed Int16                                                                                                    | 65535    | 1          | 1       | 0      | 1           |
| 4  | 1       | 39       | (R) Hold Registers                                                                                                    | Signed Int16                                                                                                    | 65535    | 1          | 1       | 0      | 1           |
| 5  | 1       | 38       | (R) Hold Registers                                                                                                    | Signed Int16                                                                                                    | 65535    | 1          | 1       | 0      | 1           |
| 6  | 1       | 50       | (R) Hold Registers                                                                                                    | Signed Int16                                                                                                    | 65535    | 1          | 1       | 0      | 1           |
| 7  | 1       | 105      | (R) Hold Registers                                                                                                    | Signed Int16                                                                                                    | 65535    | 90         | 5       | 320    | 1           |
| 8  | 1       | 129      | (R) Hold Registers                                                                                                    | Signed Int16                                                                                                    | 65535    | 1          | 1       | 0      | 1           |
| 9  | 1       | 45       | (R) Hold Registers                                                                                                    | Single Bit                                                                                                    | 1536     | 1          | 1       | 0      | 1           |
| 10 | 1       | 36       | (R) Hold Registers                                                                                                    | Signed Int16                                                                                                    | 65535    | 1          | 1       | 0      | 1           |
|    |         |          | and the second second se | and the second second se |          |            |         |        |             |

## 8.1.4 Yaskawa GA800/A1000 MODBUS Write Analog Outputs 3 Analog Outputs pre-programmed into software.

|   | Write Ana       | log Outpu          | ts                  |               |         |            |         |                | <b>•</b> • |
|---|-----------------|--------------------|---------------------|---------------|---------|------------|---------|----------------|------------|
| # | Node<br>Address | Register<br>Number | Function            | Data<br>Types | Bitmask | Multiplier | Divider | Math<br>Offset | #Registers |
| 1 | 1               | 3                  | (W) Single Register | Signed Int16  | 65535   | 10         | 1       | 0              | 1          |
| 2 | 1               | 2                  | (W) Single Register | Signed Int16  | 65535   | 1          | 1       | 0              | 1          |
| 3 | 1               | 2                  | (W) Single Register | Signed Int16  | 65535   | 1          | 1       | 0              | 1          |
| 4 | 1               | 0                  | (W)Not Used         | Signed Int16  | 65535   | 1          | 1       | 0              | 1          |
|   |                 |                    |                     |               |         |            |         |                | 1          |

### 8.1.5 Yaskawa GA800/A1000 Write Relay Outputs No Relay Outputs pre-programmed into software.

| #  | Node<br>Address | Register<br>Number | Function    | Data<br>Types | Bitmask | Multiplier | Divider | Math<br>Offset | #Registers |   |
|----|-----------------|--------------------|-------------|---------------|---------|------------|---------|----------------|------------|---|
| 1  | 1               | 0                  | (W)Not Used | Signed Int16  | 65535   | 1          | 1       | 0              | 1          |   |
| 2  | 1               | 0                  | (W)Not Used | Signed Int16  | 65535   | 1          | 1       | 0              | 1          |   |
| 3  | 1               | 0                  | (W)Not Used | Signed Int16  | 65535   | 1          | 1       | 0              | 1          |   |
| 4  | 1               | 0                  | (W)Not Used | Signed Int16  | 65535   | 1          | 1       | 0              | 1          |   |
| 5  | 1               | 0                  | (W)Not Used | Signed Int16  | 65535   | 1          | 1       | 0              | 1          |   |
| 6  | 1               | 0                  | (W)Not Used | Signed Int16  | 65535   | 1          | 1       | 0              | 1          |   |
| 7  | 1               | 0                  | (W)Not Used | Signed Int16  | 65535   | 1          | 1       | 0              | 1          |   |
| 8  | 1               | 0                  | (W)Not Used | Signed Int16  | 65535   | 1          | 1       | 0              | 1          |   |
| 9  | 1               | 0                  | (W)Not Used | Signed Int16  | 65535   | 1          | 1       | 0              | 1          |   |
| 10 | 1               | 0                  | (W)Not Used | Signed Int16  | 65535   | 1          | 1       | 0              | 1          | - |

### 8.1.6 Yaskawa GA800 / A1000 Setup for MCS-Modbus I/0

Below are the parameters that can be setup using the Yaskawa A1000 communicating to the MCS-MODBUSI/O. See wiring for Yaskawa GA800/ A1000 to MCS-MODUBS

### HANBELL(MODBUS)VFD SETTINGS

|         |         | Key                    | features include: Start/Stop, 0-10V Speed Reference, Speed Reference Fed                                                                                            | edback                        |
|---------|---------|------------------------|----------------------------------------------------------------------------------------------------|-------------------------------|
| A1000 F | Paramet | ers & Values           | Parameter Description                                                                                                    | Comments                      |
| #       | Value   | Comments               | Default values in parenthesis (xxxxxx)                                                                                                    | YEA / Mfg / User              |
| A1-02   | 0       | V/f                    | "Control Method Select": 0=V/f; 1=V/f w/PG; 2=(Open Loop); 3=Closed Loop                                                                                            |                               |
| B1-01   | 2       | Freq Ref Sel           | Sets Modbus Communication Action - 1=Hardwired; 2=Modbus; 3=Option                                                                                                  |                               |
| B1-02   | 2       |                        | "Run Cmd Select: 0=Operator; 1=Hardwired; 2=Modbus; 3=Option                                                                                                    | RUN=Contact Closure at S1-SN  |
| B1-03   | 1       |                        | "Stop Method": 0=(Ramp); 1=Coast; 2=DC Inj; 3=Coast w/timer                                                                                                    |                               |
| B1-04   | 1       | Disable Rev            | "Reverse Operation": 0=(Enabled); 1=Disabled                                                                                                    |                               |
| B1-07   | 1       | Accept Run             | "Local/Remote Run": 0=(Cycle Ext Run); 1=Accept Ext Run                                                                                                    |                               |
| B1-08   | 1       | All Menus              | "Run Cmd" Accepted: 0=(Only in Operation Menu); 1=All Menus                                                                                                    |                               |
| B1-17   | 1       | Accept Run             | "Run Cmd at PowerUp": 0=(Cycle Ext Run); 1=Accept Run cmd                                                                                                    |                               |
| C1-01   | 10      |                        | "Acceleration Time #1": Default=10 seconds (range=0.0 - 6000.0)                                                                                                    |                               |
| C1-02   | 10      |                        | "Deceleration Time #1": Default=10 seconds (range=0.0 - 6000.0)                                                                                                    |                               |
| C6-01   | 0       |                        | "Drive Duty Select": 0=Heavy Duty HD; 1=(Normal Duty ND)                                                                                                    |                               |
| C6-02   | 1       |                        | "Carrier Frequency" selection. PM motor, default '2' = 5.0 kHz<br>Heavy Duty performance, default '1' = 2.0 kHz<br>Normal Duty performance, default '7' Swing PWM 1 |                               |
| D2-02   | 35%     |                        | "Freq Ref Lower Limit": Default=0% (range=0.0 - 110% of Parm E1-04)                                                                                                 | 35% of E1-04 value            |
| E1-01   |         |                        | "Input Voltage": Default= 230,460, 575 (range=depends on voltage class)                                                                                             | User must set "Input Voltage" |
| E1-05   |         |                        | MAXIMUM VOLTAGE 220 / 440                                                                                                    | User must set motor voltage   |
| E2-01   |         |                        | "Motor Rated FLA": Set per motor nameplate FLA                                                                                                    | "Use MCC"                     |
| H1-01   | 25      |                        | Terminal S1 Interlock (N.C., always detect coast to stop)                                                                                                    |                               |
| H4-02   | 50%     |                        | Terminal FM VDC output                                                                                                    | Limit (50% = 5 VDC            |
| H5-01   | 1       | Drive Address          | Sets the drive slave address used for communications                                                                                                    |                               |
| H5-02   | 5       | Comm Speed             | Sets the Modbus communications speed                                                                                                    | 38400bps                      |
| H5-03   | 0       | Parity Select          | Sets the parity bit to no parity                                                                                                    |                               |
| H5-04   | 1       | 1=Coast to Stop        | Stopping Method After Communication Error                                                                                                    |                               |
| L1-01   | 2       | Inv Duty VT            | "Motor Overload Protection": 0=Disabled; 1=(General); 2=Inv Duty VT                                                                                                 |                               |
| L2-01   | 2       | CPU Active             | "Momentary Power Loss": 0=(Disabled); 1=L2-02; 2=Power restored CPU                                                                                                 |                               |
| L5-01   | 0       |                        | "Number of Auto Restarts": Default=0 (range=0 - 10).                                                                                                    |                               |
| o1-03   | 0       | Determined by<br>A1-02 | Sets the unit to display Hz for frequency reference and motor speed.                                                                                                |                               |
| o2-01   | 0       | Key Function           | 0=Disabled - The LO/RE (Local/Remote) key is disabled                                                                                                    |                               |

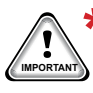

Factory default setting - 1F - Must be changed: Arrow to H5 01 - Arrow right till '01' blinking hit enter.
 Arrow right- change '1' to '0' and change 'F' to '1'

### 8.1.7 MCS-MAGNUM YASKAWA GA800/A1000 VFD SENSOR INPUT CONFIGURATION

### 8.1.7.1. 10 SENSOR INPUT + 3 User Logics)

|                 |                        |              |          |                                                | Senso                                 | r Input Informat              | tion Scree                                  | en                                     |                  |            |          |          |                        |
|-----------------|------------------------|--------------|----------|------------------------------------------------|---------------------------------------|-------------------------------|---------------------------------------------|----------------------------------------|------------------|------------|----------|----------|------------------------|
| Point<br>Number | Name (1 to 10<br>char) | Display Type | Offset   | Manual Value or<br>NC/NO (select<br>to change) | Display Text<br>(select to<br>change) | Temp./GPM/CFM/<br>PwrFactorSI | Humd./PSI/<br>Temp. Diff./<br>Enthal. Diff. | Auto/Manual<br>(Click here for<br>all) | Circuit<br>Index | Multiplier | Divisor  | Offset   | Select Display<br>Type |
| 3-1             | VFD Faul               | MODBUS       | Not Used | Open=OFF                                       | OK/TRIP                               | Not Used                      | Not Used                                    | Auto                                   | Not Used         | -1         | 1        | 8        | DIGITAL/SW             |
| 3-2             | VFD Hertz              | MODBUS       | 0        | 0                                              | Not Used                              | Not Used                      | Not Used                                    | Auto                                   | Not Used         | 1          | 1        | 0        | DEC1NOCH               |
| 3-3             | VFD KW                 | MODBUS       | 0        | 0                                              | Not Used                              | Not Used                      | Not Used                                    | Auto                                   | Not Used         | 10         | 1        | 0        | K₩                     |
| 3-4             | VFD Amps               | MODBUS       | 0        | 0                                              | Not Used                              | Not Used                      | Not Used                                    | Auto                                   | Not Used         | 1          | 1        | 0        | AMPS/CT                |
| 3-5             | VFD Volts              | MODBUS       | 0        | 0                                              | Not Used                              | Not Used                      | Not Used                                    | Auto                                   | Not Used         | 1          | 1        | 0        | VOLTS-1Dec             |
| 3-6             | VFD DC Bus             | MODBUS       | 0        | 0                                              | Not Used                              | Not Used                      | Not Used                                    | Auto                                   | Not Used         | 1          | 1        | 0        | VOLTS-0Dec             |
| 3-7             | VFD HSink              | MODBUS       | 0        | 0                                              | Not Used                              | Not Used                      | Not Used                                    | Auto                                   | Not Used         | 1          | 1        | 0        | TEMP                   |
| 3-8             | VFD CFault             | MODBUS       | Not Used | Open=OFF                                       | OFF/ON                                | Not Used                      | Not Used                                    | Auto                                   | Not Used         | 1          | 1        | 0        | DIGITAL/SW             |
| 3-9             | VFD Fault1             | MODBUS       | Not Used | Open=OFF                                       | OFF/ON                                | Not Used                      | Not Used                                    | Auto                                   | Not Used         | 1          | 1        | 0        | DIGITAL/SW             |
| 3-10            | VFD InMan              | MODBUS       | Not Used | Open=OFF                                       | OFF/ON                                | Not Used                      | Not Used                                    | Auto                                   | Not Used         | 1          | 1        | 0        | DIGITAL/SW             |
| 3-11            | SpareR3-11             | User Logic   | 0        | 0                                              | Not Used                              | Not Used                      | Not Used                                    | Auto                                   | Not Used         | Not Used   | Not Used | Not Used | Spare                  |
| 3-12            | UnitInL/O              | User Logic   | Not Used | Open=OFF                                       | OFF/ON                                | Not Used                      | Not Used                                    | Auto                                   | Not Used         | Not Used   | Not Used | Not Used | DIGITAL/SW -           |
| 3-13            | CtlRun/Sto             | User Logic   | Not Used | Open=OFF                                       | OFF/ON                                | Not Used                      | Not Used                                    | Auto                                   | Not Used         | Not Used   | Not Used | Not Used | DIGITAL/SW             |
| 3-14            | VFD FLTRST             | User Logic   | 0        | 0                                              | Not Used                              | Not Used                      | Not Used                                    | Auto                                   | Not Used         | Not Used   | Not Used | Not Used | Spare                  |
| 3-15            | VFD RST HI             | User Logic   | 0        | 0                                              | Not Used                              | Not Used                      | Not Used                                    | Auto                                   | Not Used         | Not Used   | Not Used | Not Used | Spare                  |
| 3-16            | VFD CMD                | User Logic   | 0        | 0                                              | Not Used                              | Not Used                      | Not Used                                    | Auto                                   | Not Used         | Not Used   | Not Used | Not Used | Spare                  |

### 8.1.7.2. 3 USER LOGIC

| 📮 User Logic SI Form |                                          |                |                                  | - 🗆    | × |  |
|----------------------|------------------------------------------|----------------|----------------------------------|--------|---|--|
| Select Display Typ   | ect Display Type (Do this FIRST) Spare   |                |                                  |        |   |  |
| VFD FLTRST=          | Operand #1<br>Type SI Value<br>VFD Fault | ▼<br>▼(DI AND) | Cperand #2<br>Type Fixed Va<br>β | alue O | • |  |
|                      | ОК                                       | ]              | Cancel                           |        |   |  |

| 🕒 User Logic SI Form |                                          |                                                                                                    | —                                           |              |                    |
|----------------------|------------------------------------------|----------------------------------------------------------------------------------------------------|---------------------------------------------|--------------|--------------------|
|                      | VFD RS                                   | тні                                                                                                    |                                             |              |                    |
| Select Display Typ   | oe (Do this FIRST)                       | Spare                                                                                                    | •                                           | SENS<br>'VFD | OR 3-15<br>RST HI' |
| VFD RST HI=          | Operand #1<br>Type R0 Value<br>Comp Enbl | <ul> <li>✓</li> <li>✓</li></ul> | Operand #2     Type SI Value     VFD FLTRST | •            |                    |
|                      | ОК                                       |                                                                                                    | Cancel                                      |              |                    |

| 🕒 User Logic SI Form |                                          |                |                                  | ×         |                      |
|----------------------|------------------------------------------|----------------|----------------------------------|-----------|----------------------|
| Select Display Typ   | VFD CN                                   | MD<br>Spare    | <b>_</b>                         | SEN<br>'V | NSOR 3-16<br>FD CMD' |
| VFD CMD =            | Operand #1<br>Type R0 Value<br>Comp Enbl | ▼<br>▼(DI AND) | Cperand #2<br>Type Fixed Value 0 | •         |                      |
|                      | ОК                                       |                | Cancel                           |           |                      |

### 8.1.8 MCS-MAGNUM - YASKAWA GA800/A1000 VFD Analog Output

|            | Analog Output Information Screen |           |              |        |          |                     |  |  |  |  |  |
|------------|----------------------------------|-----------|--------------|--------|----------|---------------------|--|--|--|--|--|
| Poi<br>Num | nt<br>ber                        | Name      | Control Type | Invert | Comments | Modbus Display Type |  |  |  |  |  |
| 2-4        |                                  | SPARE2-4  | Standard     | NO     |          | . SPARE             |  |  |  |  |  |
| 3-1        |                                  | COMP 1%   | Modbus Write | NO     |          | HUMD or %           |  |  |  |  |  |
| 3-2        |                                  | StrtCmp1  | Modbus Write | NO     |          | DIGITAL/SW          |  |  |  |  |  |
| 3-3        |                                  | RunReset1 | Modbus Write | NO     |          | DIGITAL/SW          |  |  |  |  |  |
| 1-4        |                                  | SPARE1-4  | Standard     | NO     |          | SPARE               |  |  |  |  |  |

### 8.1.9 3 MODBUS WRITE SCREENS (yellow)

| AO MODBUS WRITE           |                                                                         |
|---------------------------|-------------------------------------------------------------------------|
| COMP 1%                   | Select Display Type HUMD or %                                           |
| Else                      | (-32768 to 32767)<br>If Relay- NotUsed is Off, then Output = 0 (COMP 1% |
| Value<br>Type<br>A0COMP1% | YES C<br>NO C                                                           |
|                           |                                                                         |
|                           | StrtCmp1 Select Display Type DIGITAL/SW                                 |
|                           | (-32768 to 32767)                                                       |
|                           |                                                                         |
|                           | Value<br>Type<br>PO<br>PO<br>VOMP<br>VES<br>NO<br>C                     |
|                           | MODBUS WRITE<br>StrtCmp1 OK Cancel                                      |
| AO MODBUS WRITE           |                                                                         |
| RunReset1                 |                                                                         |
|                           | (-32768 to 32767)                                                       |
|                           | If Relay- NotUsed - is Off, then Output =                               |
| Else                      | Min And Max                                                             |
| Type<br>SI VFD1Cmnd       |                                                                         |
|                           | RunReset1                                                               |
|                           |                                                                         |
|                           | OK Cancel                                                               |

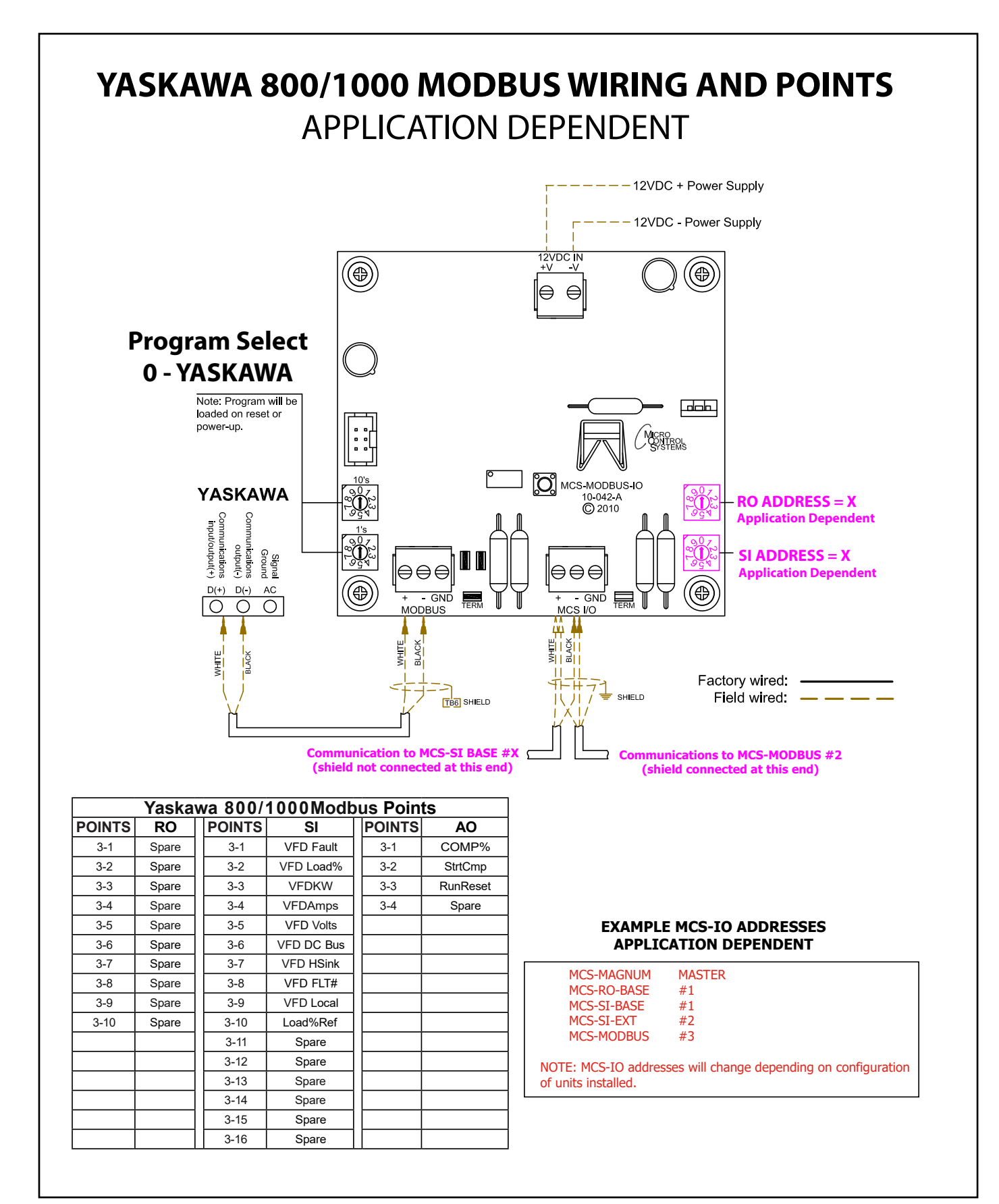

### 8.1.10 YASKAWA GA800 / A1000 MODBUS- I-0 Wiring/Points

### 8.2. TURBOCOR Mapping - PROGRAM SELECT '1'

*Modbus to MCS-CONNECT will show all <u>available</u> pre-programmed register readings.* (Screen shots from MCS-CONNECT, readings from Modbus)

| Site Info 0 - MCS-MODBUS | S-IO        |               |              |              |
|--------------------------|-------------|---------------|--------------|--------------|
| Address                  | HW Serial # | Cfg Name      | Company Name | Unit Model # |
| (0)                      | 065535      | MCS-MODBUS-IO | MCS          | TURBOCOR     |

### 8.2.1 TURBOCOR MCS-MODBUS ONE-TIME WRITES - INSTALLATION

| ſ | ☐ Write General Outputs |         |          |             |              |         |            |         |        |            |  |  |
|---|-------------------------|---------|----------|-------------|--------------|---------|------------|---------|--------|------------|--|--|
|   |                         | Node    | Register |             | Data         |         |            |         | Math   |            |  |  |
|   | #                       | Address | Number   | Function    | Types        | Bitmask | Multiplier | Divider | Offset | #Registers |  |  |
|   | 1                       | 1       | 20       | (W)Not Used | Signed Int16 | 65535   | 1          | 1       | 0      | 1          |  |  |
|   | 2                       | 1       | 29       | (W)Not Used | Signed Int16 | 65535   | 1          | 1       | 0      | 1          |  |  |
|   | 3                       | 1       | 57       | (W)Not Used | Signed Int16 | 65535   | 1          | 1       | 0      | 1          |  |  |
|   | 4                       | 1       | 38       | (W)Not Used | Signed Int16 | 65535   | 1          | 1       | 0      | 1          |  |  |
|   | 5                       | 1       | 39       | (W)Not Used | Signed Int16 | 65535   | 1          | 1       | 0      | 1          |  |  |
|   | 6                       | 1       | 40       | (W)Not Used | Signed Int16 | 65535   | 1          | 1       | 0      | 1          |  |  |
|   |                         |         |          |             |              |         |            |         |        |            |  |  |

### 8.2.2 TURBOCOR MCS-MODBUS Communication Setup

| ModBus            | s Connection Setup |
|-------------------|--------------------|
| Baud Rate         | 38400              |
| Parity            | No Parity          |
| Stop Bits         | 1                  |
| Poll Delay (ms)   | 20                 |
| Poll Timeout (ms) | 600                |

### 8.2.3 **TURBOCOR MODBUS Read Sensor Inputs** 14 Sensors Inputs pre-programmed into software.

| #      | Node | Register | Function           | Data         | Pitmask | Multiplier | Divider | Math | #Pagistars |
|--------|------|----------|--------------------|--------------|---------|------------|---------|------|------------|
| π<br>1 | 1    | 26       | (R) Hold Registers | Signed Int16 | 65535   | 1          | 1       | 0    | 1          |
| 2      | 1    | 29       | (R) Hold Registers | Signed Int16 | 65535   | 1          | 1       | 0    | 1          |
| 3      | 1    | 30       | (R) Hold Registers | Signed Int16 | 65535   | 1          | 1       | 0    | 1          |
| 4      | 1    | 31       | (R) Hold Registers | Signed Int16 | 65535   | 1          | 1       | 0    | 1          |
| 5      | 1    | 33       | (R) Hold Registers | Signed Int16 | 65535   | 1          | 1       | 0    | 1          |
| 6      | 1    | 37       | (R) Hold Registers | Signed Int16 | 65535   | 1          | 1       | 0    | 1          |
| 7      | 1    | 105      | (R) Hold Registers | Signed Int16 | 65535   | 1          | 1       | 0    | 1          |
| 8      | 1    | 56       | (R) Hold Registers | Signed Int16 | 65535   | 1          | 10      | 0    | 1          |
| 9      | 1    | 55       | (R) Hold Registers | Signed Int16 | 65535   | 1          | 10      | 0    | 1          |
| 10     | 1    | 100      | (R) Hold Registers | Signed Int16 | 65535   | 1          | 10      | 0    | 1          |
| 11     | 1    | 397      | (R) Hold Registers | Signed Int16 | 65535   | 1          | 1       | 0    | 1          |
| 2      | 1    | 23       | (R) Hold Registers | Signed Int16 | 65535   | 1          | 1       | 0    | 1          |
| 13     | 1    | 233      | (R) Hold Registers | Signed Int16 | 65535   | 1          | 1       | 0    | 1          |
| 14     | 1    | 104      | (R) Hold Registers | Signed Int16 | 65535   | 1          | 1       | 0    | 1          |

### 8.2.4 TURBOCOR MODBUS Write Analog Outputs 1 pre-programmed Analog Outputs available.

|   | " Write Analog Outputs |          |                    |              |         |            |         |        |            |  |  |  |
|---|------------------------|----------|--------------------|--------------|---------|------------|---------|--------|------------|--|--|--|
|   | Node                   | Register |                    | Data         |         |            |         | Math   |            |  |  |  |
| # | Address                | Number   | Function           | Types        | Bitmask | Multiplier | Divider | Offset | #Registers |  |  |  |
| 1 | 1                      | 28       | (W)Single Register | Signed Int16 | 65535   | 1          | 1       | 0      | 1          |  |  |  |
| 2 | 1                      | 2039     | (W)Not Used        | Signed Int16 | 65535   | 1          | 1       | 0      | 1          |  |  |  |
| 3 | 1                      | 2061     | (W)Not Used        | Signed Int16 | 65535   | 1          | 1       | 0      | 1          |  |  |  |
| 4 | 1                      | 1821     | (W)Not Used        | Signed Int16 | 65535   | 1          | 1       | 0      | 1          |  |  |  |
|   |                        |          |                    |              |         |            |         |        |            |  |  |  |

### 8.2.5 TURBOCOR Write Relay Outputs No Relay Outputs have been pre-programmed.

| ۱ 🖂 | Nrite Rela | ay Outputs |             |              |         |            |         |        | r 0        |
|-----|------------|------------|-------------|--------------|---------|------------|---------|--------|------------|
|     | Node       | Register   |             | Data         |         |            |         | Math   |            |
| #   | Address    | Number     | Function    | Types        | Bitmask | Multiplier | Divider | Offset | #Registers |
| 1   | 1          | 51         | (W)Not Used | Signed Int16 | 65535   | 1          | 1       | 0      | 1          |
| 2   | 1          | 26         | (W)Not Used | Signed Int16 | 65535   | 1          | 1       | 0      | 1          |
| 3   | 1          | 27         | (W)Not Used | Signed Int16 | 65535   | 1          | 1       | 0      | 1          |
| 4   | 1          | 28         | (W)Not Used | Signed Int16 | 65535   | 1          | 1       | 0      | 1          |
| 5   | 1          | 29         | (W)Not Used | Signed Int16 | 65535   | 1          | 1       | 0      | 1          |
| 6   | 1          | 30         | (W)Not Used | Signed Int16 | 65535   | 1          | 1       | 0      | 1          |
| 7   | 1          | 31         | (W)Not Used | Signed Int16 | 65535   | 1          | 1       | 0      | 1          |
| 8   | 1          | 32         | (W)Not Used | Signed Int16 | 65535   | 1          | 1       | 0      | 1          |
| 9   | 1          | 33         | (W)Not Used | Signed Int16 | 65535   | 1          | 1       | 0      | 1          |
| 10  | 1          | 34         | (W)Not Used | Signed Int16 | 65535   | 1          | 1       | 0      | 1          |
|     |            |            |             |              |         |            |         |        |            |

### 8.2.6 TURBOCOR Setup for MCS-Modbus I/0

Below are the parameters that can be setup using the Turbocor communicating to the MCS-MODBUSI/O.

See wiring for Turbocor to MCS-MODBUS next page.

The **Service Monitoring Tools Software** communicates with the compressor via the using the RS-432 connection at the Compressor I/O Board.

Communication requires a MCS-USB-RS432 cable for the computer.

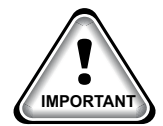

| JUMPER | FUNCTION AND SETUP                                                                           |
|--------|----------------------------------------------------------------------------------------------|
| JP2    | Modbus termination jumper: install the jumper if Modbus is used and if the Modbus connection |
|        | is at the end of a run                                                                       |

### 8.2.6.1. How to Establish Communication

Data communication between a PC and the compressor I/O board can be established via a RS-432 cable connection using the **Service Monitoring Tool Software**.

#### **RS-485 Data Communication**

Setup the correct parameters for communicating with the MCS-MODBUS-IO-12:

- 1. Communication PROTOCOL with the compressor via RS485 using Modbus (RTU).
- 2. The Turbocor is connected using a 2-wire connector on J1 (communication port).
- 3. The termination should be set as per the drawing on the next page.
- 4. MODBUS RS-485 ADDRESS: 1
- 5. RS-485 BAUD RATE: **38400**
- 6. NUMBER OF STOP BITS: 1
- 7. PARITY: NO

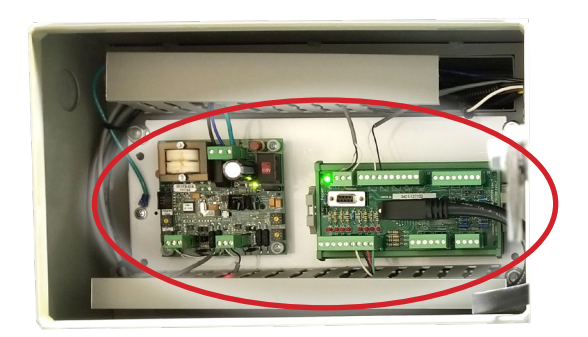

### 8.2.7 MCS-MAGNUM TURBOCOR Sensor Inputs (14)

|                 | Sensor Input Information Screen |               |          |                                                |                                       |                                 |                                             |                                      |                       |            |          |          |                     |
|-----------------|---------------------------------|---------------|----------|------------------------------------------------|---------------------------------------|---------------------------------|---------------------------------------------|--------------------------------------|-----------------------|------------|----------|----------|---------------------|
| Point<br>Number | Name (1 to<br>10 char)          | Display Type  | Offset   | Manual Value or<br>NC/NO (select<br>to change) | Display Text<br>(select to<br>change) | Temp./GPM /CFM /<br>PwrFactorSI | Humd./PSI/<br>Temp. Diff./<br>Enthal. Diff. | Auto/Manua<br>(Click here fo<br>all) | l Circuit<br>or Index | Multiplier | Divisor  | Offset   | Select Display Type |
| 1-1             | CmpFault 1                      | TurboCorFault | Not Used | Open=OFF                                       | OK/TRIP                               | Not Used                        | Not Used                                    | Auto .                               | 1                     | Not Used   | Not Used | Not Used | Not Used            |
| 1-2             | Ctrl Mode1                      | ModbusHex     | Not Used | Closed=OFF                                     | OFF/ON                                | Not Used                        | Not Used                                    | Auto -                               | Not Used              | 1          | 1        | 0        | DIGITAL/SW          |
| 1-3             | lgvOpen% 1                      | MODBUS        | 0        | 0                                              | Not Used                              | Not Used                        | Not Used                                    | Auto .                               | Not Used              | 1          | 1        | 0        | HUMD or %           |
| 1-4             | SuctPsi 1                       | MODBUS        | 0        | 0                                              | Not Used                              | Not Used                        | Not Used                                    | Auto .                               | Not Used              | 1          | 1        | -14.7    | PSI GAGE            |
| 1-5             | DiscPsi 1                       | MODBUS        | 0        | 0                                              | Not Used                              | Not Used                        | Not Used                                    | Auto -                               | Not Used              | 1          | 1        | -14.7    | PSI GAGE            |
| 1-6             | CavityTmp1                      | MODBUS        | 0        | 0                                              | Not Used                              | Not Used                        | Not Used                                    | Auto .                               | Not Used              | 1          | 1        | -459.7   | TEMP                |
| 1-7             | InvertTmp1                      | MODBUS        | 0        | 0                                              | Not Used                              | Not Used                        | Not Used                                    | Auto -                               | Not Used              | 1          | 1        | -459.7   | TEMP                |
| 1-8             | ChokSpeed1                      | MODBUS        | 0        | 0                                              | Not Used                              | Not Used                        | Not Used                                    | Auto .                               | Not Used              | 1          | 1        | 0        | RPM'S               |
| 1-9             | SurgSpeed1                      | MODBUS        | 0        | 0                                              | Not Used                              | Not Used                        | Not Used                                    | Auto .                               | Not Used              | 1          | 1        | 0        | RPM'S               |
| I-10            | ActSpeed1                       | MODBUS        | 0        | 0                                              | Not Used                              | Not Used                        | Not Used                                    | Auto -                               | Not Used              | 1          | 1        | 0        | RPM'S               |
| -11             | ComPSIRat1                      | MODBUS        | 0        | 0                                              | Not Used                              | Not Used                        | Not Used                                    | Auto .                               | Not Used              | 1          | 1        | 0        | DEC2NOCH            |
| -12             | Cmnåmns 1                       | MODBUS        | 0        | n                                              | Not Used                              | Not Used                        | Not Used                                    | Auto .                               | Not Used              | 1          | 0.1      | 0        | AMPS/CT             |

### 8.2.8 MCS-MAGNUM TURBOCOR Analog Inputs (1)

|            | Analog Output Information Screen |            |              |        |          |  |                     |  |  |  |  |  |
|------------|----------------------------------|------------|--------------|--------|----------|--|---------------------|--|--|--|--|--|
| Poi<br>Num | nt<br>ber                        | Name       | Control Type | Invert | Comments |  | Modbus Display Type |  |  |  |  |  |
| M-1        |                                  | EXV 1&2%   | Standard     | YES    |          |  | SPARE               |  |  |  |  |  |
| M-2        |                                  | SubClr EXV | Standard     | NO     |          |  | SPARE               |  |  |  |  |  |
| M-3        |                                  | SPAREM-3   | Standard     | NO     |          |  | SPARE               |  |  |  |  |  |
| M-4        |                                  | SPAREM-4   | Standard     | NO     |          |  | SPARE               |  |  |  |  |  |
| 1-1        |                                  | DEMAND% 1  | Modbus       | NO     |          |  | HUMD or %           |  |  |  |  |  |
| 1-2        |                                  | SPARE1-2   | Standard     | NO     |          |  | SPARE               |  |  |  |  |  |
| 1-3        |                                  | SPARE1-3   | Standard     | NO     |          |  | SPARE               |  |  |  |  |  |
| 1-4        |                                  | SPARE1-4   | Standard     | NO     |          |  | SPARE               |  |  |  |  |  |
| 2-1        |                                  | DEMAND% 2  | Modbus       | NO     |          |  | HUMD or %           |  |  |  |  |  |

| MODBUS                  | <b>X</b> |
|-------------------------|----------|
| Select the Display Type |          |
| HUMD or %               | •        |
| ОК                      | Cancel   |

### 8.2.9 TurboCor Wiring Diagram - to Modbus MCS Expansion Boards/MCS-MAGNUM

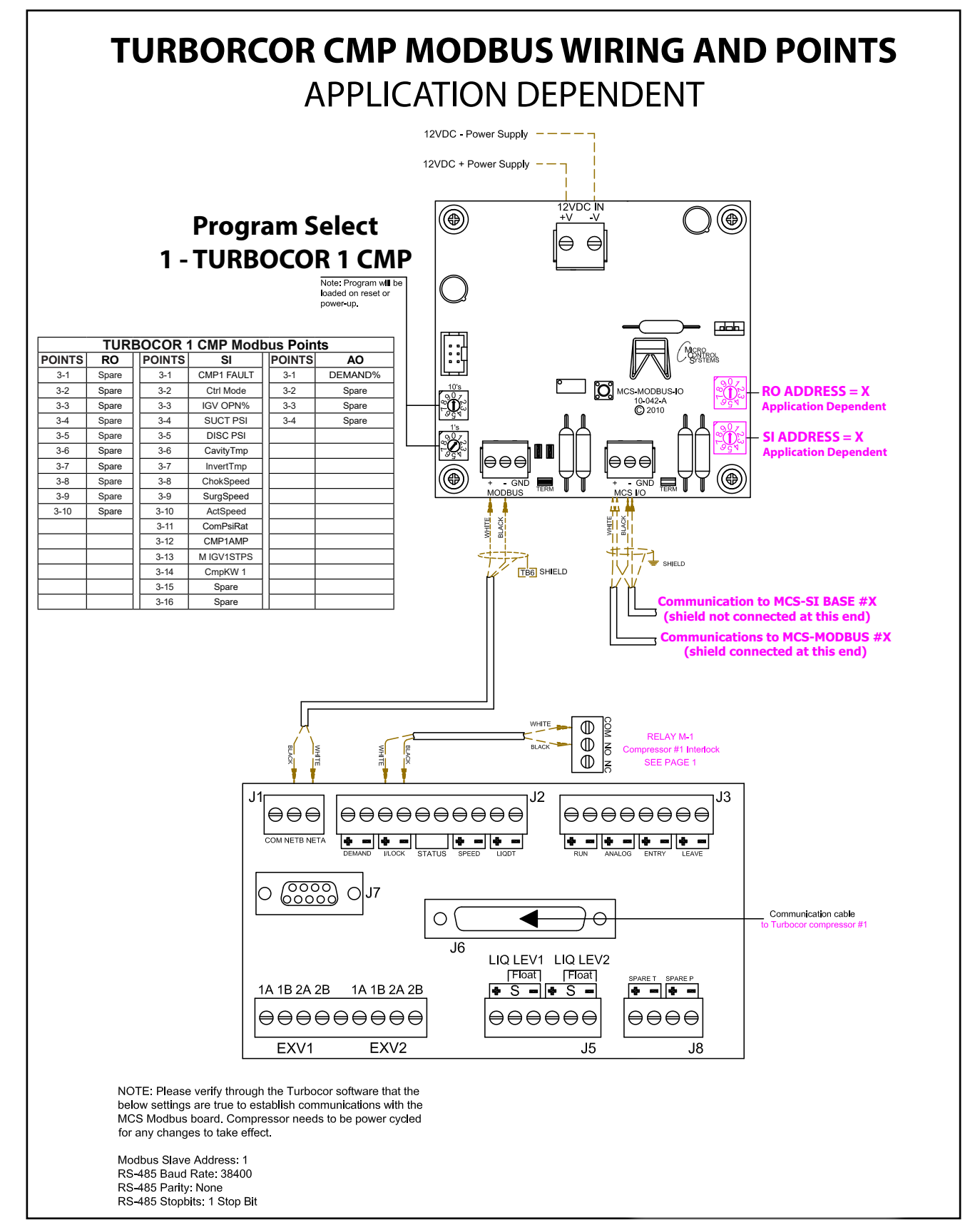
### 8.3. DANFOSS VLT FC102 Mapping - PROGRAM SELECT '3'

*Modbus to MCS-CONNECT will show all <u>available</u> pre-programmed register readings.* (Screen shots from MCS-CONNECT, readings from Modbus)

| Site Info 0 - MCS-MODBUS | -IO         |               |              |              |
|--------------------------|-------------|---------------|--------------|--------------|
| Address                  | HW Serial # | Cfg Name      | Company Name | Unit Model # |
| (0)                      | 065535      | MCS-MODBUS-IO | MCS          | DANFOSS VLT  |

#### 8.3.1 DANFOSS VLT FC102 MCS-MODBUS ONE-TIME WRITES - INSTALLATION

|   | Write Gen | ieral Outpi | uts         |              |         |            |         |        | r 0        |
|---|-----------|-------------|-------------|--------------|---------|------------|---------|--------|------------|
|   | Node      | Register    |             | Data         |         |            |         | Math   |            |
| # | Address   | Number      | Function    | Types        | Bitmask | Multiplier | Divider | Offset | #Registers |
| 1 | 1         | 20          | (W)Not Used | Signed Int16 | 65535   | 1          | 1       | 0      | 1          |
| 2 | 1         | 29          | (W)Not Used | Signed Int16 | 65535   | 1          | 1       | 0      | 1          |
| 3 | 1         | 57          | (W)Not Used | Signed Int16 | 65535   | 1          | 1       | 0      | 1          |
| 4 | 1         | 38          | (W)Not Used | Signed Int16 | 65535   | 1          | 1       | 0      | 1          |
| 5 | 1         | 39          | (W)Not Used | Signed Int16 | 65535   | 1          | 1       | 0      | 1          |
| 6 | 1         | 40          | (W)Not Used | Signed Int16 | 65535   | 1          | 1       | 0      | 1          |
|   |           |             |             |              |         |            |         |        |            |

#### 8.3.2 DANFOSS VLT FC102 MCS-MODBUS Communication Setup

|                   | ModBus Connection Setup |
|-------------------|-------------------------|
| Baud Rate         | 38400                   |
| Parity            | No Parity               |
| Stop Bits         | 1                       |
| Poll Delay (ms)   | 20                      |
| Poll Timeout (ms) | 600                     |

## 8.3.3 DANFOSS VLT FC102 MODBUS Read Sensor Inputs 15 Sensor Inputs pre-programmed into software.

|   | Node    | Register |                    | Data         |         |            | 100000  | Math   |            |
|---|---------|----------|--------------------|--------------|---------|------------|---------|--------|------------|
| # | Address | Number   | Function           | Types        | Bitmask | Multiplier | Divider | Offset | #Registers |
| 1 | 1       | 16710    | (R) Hold Registers | Single Bit   | 16      | 1          | 1       | 0      | 1          |
| 2 | 1       | 16710    | (R) Hold Registers | Single Bit   | 8       | 1          | 1       | 0      | 1          |
| 3 | 1       | 16030    | (R) Hold Registers | Single Bit   | 512     | 1          | 1       | 0      | 1          |
| 4 | 1       | 16030    | (R) Hold Registers | Single Bit   | 2048    | 1          | 1       | 0      | 1          |
| 5 | 1       | 16900    | (R) Hold Registers | High Byte    | 65535   | 1          | 1       | 0      | 2          |
| 6 | 1       | 16900    | (R) Hold Registers | Low Byte     | 65535   | 1          | 1       | 0      | 2          |
| 7 | 1       | 15010    | (R) Hold Registers | Signed Int16 | 65535   | 1          | 100     | 0      | 2          |
| 8 | 1       | 15020    | (R) Hold Registers | Signed Int16 | 65535   | 1          | 1000    | 0      | 2          |
| 9 | 1       | 16100    | (R) Hold Registers | Signed Int16 | 65535   | 1          | 1       | 0      | 2          |
| 0 | 1       | 16120    | (R) Hold Registers | Signed Int16 | 65535   | 1          | 1       | 0      | 1          |
| 1 | 1       | 16130    | (R) Hold Registers | Signed Int16 | 65535   | 1          | 1       | 0      | 1          |
| 2 | 1       | 16140    | (R) Hold Registers | Signed Int16 | 65535   | 1          | 10      | 0      | 2          |
| 3 | 1       | 16170    | (R) Hold Registers | Signed Int16 | 65535   | 1          | 1       | 0      | 2          |
| 4 | 1       | 16300    | (R) Hold Registers | Signed Int16 | 65535   | 1          | 1       | 0      | 1          |
| 5 | 1       | 16340    | (R) Hold Registers | Signed Int16 | 65535   | 1          | 1       | 0      | 1          |

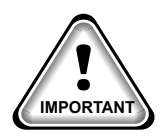

When writing controlling Modbus registers over the Modbus network using the MCS-MODBUS-IO, make sure the slave Modbus device is setup to find and set up the register to default to stop on loss of communication, or if not available hardwire the run/stop.

#### 8.3.4 DANFOSS VLT FC102 Analog Outputs 3 Analog Outputs pre-programmed in software.

|   | Write Ana | log Outpu | ts                  |              |         |            |         |        | r 0        |
|---|-----------|-----------|---------------------|--------------|---------|------------|---------|--------|------------|
|   | Node      | Register  |                     | Data         |         |            |         | Math   |            |
| # | Address   | Number    | Function            | Types        | Bitmask | Multiplier | Divider | Offset | #Registers |
| 1 | 1         | 2811      | (W)Single Register  | Signed Int16 | 65535   | 1          | 1       | 0      | 1          |
| 2 | 1         | 3020      | (W)Multi. Registers | Signed Int16 | 65535   | 100        | 1       | 0      | 2          |
| 3 | 1         | 3030      | (W)Multi. Registers | Signed Int16 | 65535   | 100        | 1       | 0      | 2          |
| 4 | 1         | 1821      | (W)Not Used         | Signed Int16 | 65535   | 1          | 1       | 0      | 1          |
|   |           |           |                     |              |         |            |         |        |            |

#### 8.3.5 DANFOSS VLT FC102 Relay Outputs 1 Relay Output pre-programmed in software.

| <u>ا</u> | Nrite Rela | ay Outputs | 3                  |              |         |            |         |        | r 0        |
|----------|------------|------------|--------------------|--------------|---------|------------|---------|--------|------------|
|          | Node       | Register   |                    | Data         |         |            |         | Math   |            |
| #        | Address    | Number     | Function           | Types        | Bitmask | Multiplier | Divider | Offset | #Registers |
| 1        | 1          | 2810       | (W)Single Register | Signed Int16 | 65535   | 8          | 1       | 1140   | 1          |
| 2        | 1          | 2810       | (W)Not Used        | Signed Int16 | 65535   | 1          | 1       | 0      | 1          |
| 3        | 1          | 27         | (W)Not Used        | Signed Int16 | 65535   | 1          | 1       | 0      | 1          |
| 4        | 1          | 28         | (W)Not Used        | Signed Int16 | 65535   | 1          | 1       | 0      | 1          |
| 5        | 1          | 29         | (W)Not Used        | Signed Int16 | 65535   | 1          | 1       | 0      | 1          |
| 6        | 1          | 30         | (W)Not Used        | Signed Int16 | 65535   | 1          | 1       | 0      | 1          |
| 7        | 1          | 31         | (W)Not Used        | Signed Int16 | 65535   | 1          | 1       | 0      | 1          |
| 8        | 1          | 32         | (W)Not Used        | Signed Int16 | 65535   | 1          | 1       | 0      | 1          |
| 9        | 1          | 33         | (W)Not Used        | Signed Int16 | 65535   | 1          | 1       | 0      | 1          |
| 10       | 1          | 34         | (W)Not Used        | Signed Int16 | 65535   | 1          | 1       | 0      | 1          |
|          |            |            |                    |              |         |            |         |        |            |

#### 8.3.6 DANFOSS VLT FC102 Setup for MCS-Modbus I0

Below are the parameters that must be setup to physically establish and configure communication between the Danfoss FC Series and a controller using the MCS-MODBUS-IO-12.

See wiring for Danfoss VLT FC102 to MCS-MODBUS next page.

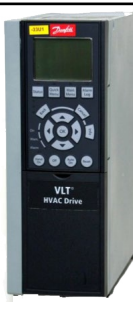

| PARAMETER DESCRIPTION  | VFD PARAMETER # FC102 | SETTING DESCRIPTION   | SETTING VALUE |
|------------------------|-----------------------|-----------------------|---------------|
| Control Site           | 8-01                  | Control Word Only     | 2             |
| Protocol               | 8-30                  | Modbus RTU            | 2             |
| Address                | 8-31                  |                       | 1             |
| Baud Rate              | 8-32                  | 38400                 | 4             |
| Parity / Stop Bits     | 8-33                  | No Parity / 1 Stopbit | 2             |
| -                      |                       | ·                     | 1             |
| Reference Function     | 3-04                  | External / Preset     | 1             |
| Reference 1 Source     | 3-15                  | No Function           | 0             |
| Reference 2 Source     | 3-16                  | No Function           | 0             |
| Relay 1                | 5-40                  | Running               | 5             |
| Relay 2                | 5-40                  | Alarm / Warning       | 10            |
| Control Source         | 8-02                  | FC Port               | 1             |
| Reset Mode             | 14-20                 | Infinite Auto Reset   | 13            |
| Automatic Restart Time | 14.21                 | Seconds               | Default 10    |

#### 8.3.7 MCS-MAGNUM - Danfoss VLT FC102 -Sensor Input (15 + 1 User Logic)

|                 |                        |              |          |                                                | Senso                                 | r Input Informat                   | tion Scree                                  | en                                     |                  |            |          |          |                        |
|-----------------|------------------------|--------------|----------|------------------------------------------------|---------------------------------------|------------------------------------|---------------------------------------------|----------------------------------------|------------------|------------|----------|----------|------------------------|
| Point<br>Number | Name (1 to 10<br>char) | Display Type | Offset   | Manual Value or<br>NC/NO (select<br>to change) | Display Text<br>(select to<br>change) | Temp./GPM / CFM /<br>Pwr Factor SI | Humd./PSI/<br>Temp. Diff./<br>Enthal. Diff. | Auto/Manual<br>(Click here for<br>all) | Circuit<br>Index | Multiplier | Divisor  | Offset   | Select Display<br>Type |
| 2-1             | RunStatus              | MODBUS       | 0        | 0                                              | Not Used                              | Not Used                           | Not Used                                    | Auto                                   | Not Used         | 1          | 1        | 0        | Spare                  |
| 2-2             | TripStatus             | MODBUS       | 0        | 0                                              | Not Used                              | Not Used                           | Not Used                                    | Auto                                   | Not Used         | 1          | 1        | 0        | Spare                  |
| 2-3             | CtrlAllowd             | MODBUS       | 0        | 0                                              | Not Used                              | Not Used                           | Not Used                                    | Auto                                   | Not Used         | . 1        | 1        | 0        | Spare                  |
| 2-4             | OperatStat             | MODBUS       | 0        | 0                                              | Not Used                              | Not Used                           | Not Used                                    | Auto                                   | Not Used         | 1          | 1        | 0        | Spare                  |
| 2-5             | VFDAImHi               | DanFltHi     | Not Used | Open=OFF                                       | OFF/ON                                | Not Used                           | Not Used                                    | Auto                                   | 1                | Not Used   | Not Used | Not Used | Not Used               |
| 2-6             | VFDAImLo               | DanFltLo     | Not Used | Open=OFF                                       | OFF/ON                                | Not Used                           | Not Used                                    | Auto                                   | 1                | Not Used   | Not Used | Not Used | Not Used               |
| 2-7             | RunHours               | MODBUS       | 0        | 0                                              | Not Used                              | Not Used                           | Not Used                                    | Auto                                   | Not Used         | 1          | 1        | 0        | HOURS                  |
| 2-8             | KWx1000                | MODBUS       | 0        | 0                                              | Not Used                              | Not Used                           | Not Used                                    | Auto                                   | Not Used         | 1          | 1        | 0        | Spare                  |
| 2-9             | PowerKW                | MODBUS       | 0        | 0                                              | Not Used                              | Not Used                           | Not Used                                    | Auto                                   | Not Used         | 1          | 1        | 0        | DEC2NOCH               |
| 2-10            | MotorVolt              | MODBUS       | 0        | 0                                              | Not Used                              | Not Used                           | Not Used                                    | Auto                                   | Not Used         | 1          | 1        | 0        | VOLTS-1Dec             |
| 2-11            | Frequency              | MODBUS       | 0        | 0                                              | Not Used                              | Not Used                           | Not Used                                    | Auto                                   | Not Used         | . 1        | 10       | 0        | Spare                  |
| 2-12            | MotorAmps              | MODBUS       | 0        | 0                                              | Not Used                              | Not Used                           | Not Used                                    | Auto                                   | Not Used         | 1          | 1        | 0        | AMPS/CT                |
| 2-13            | VFDRpms                | MODBUS       | 0        | 0                                              | Not Used                              | Not Used                           | Not Used                                    | Auto                                   | Not Used         | 1          | 10       | 0        | RPM'S                  |
| 2-14            | DCVolt                 | MODBUS       | 0        | 0                                              | Not Used                              | Not Used                           | Not Used                                    | Auto                                   | Not Used         | 1          | 1        | 0        | VOLTS-0Dec             |
| 2-15            | HSinkTmp               | MODBUS       | 0        | 0                                              | Not Used                              | Not Used                           | Not Used                                    | Auto                                   | Not Used         | 9          | 0.5      | 32       | TEMP                   |
| 3-1             | VFDAlarm               | User Logic   | Not Used | Open=OFF                                       | OFF/ON                                | Not Used                           | Not Used                                    | Auto                                   | Not Used         | Not Used   | Not Used | Not Used | DIGITAL/SW             |

#### 8.3.8 Sensor Input (1) VFD Alarm Logic

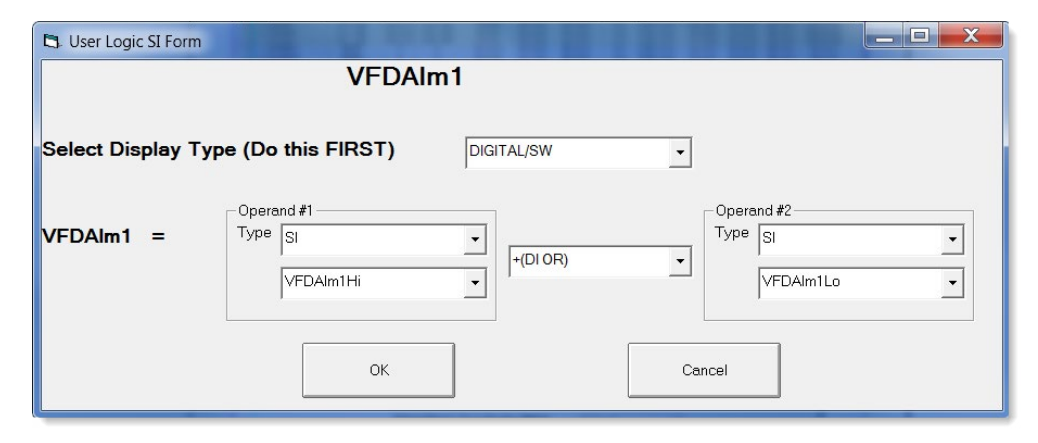

#### 8.3.9 MCS-MAGNUM - DANFOSS VLT FC102 Analog Output (3) Configuration

|      |           |            | Analo         | y output in | onnation Sc |                     |                 |
|------|-----------|------------|---------------|-------------|-------------|---------------------|-----------------|
| Poir | nt<br>ber | Name       | Control Type  | Invert      | Comments    | Modbus Display Type | Feedback Sensor |
| 1-1  |           | CmpSpeed%M | Linear/Modbus | NO          |             | Spare               | Not Used        |
| 1-2  |           | MinFreq    | Linear/Modbus | NO          |             | Spare               | Not Used        |
| 1-3  |           | MaxFreq    | Linear/Modbus | NO          |             | Spare               | Not Used        |

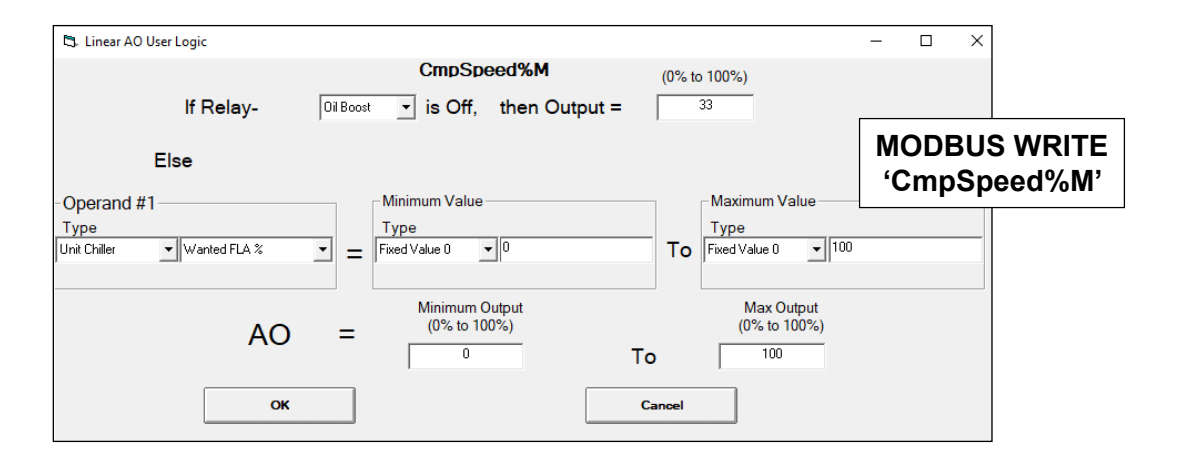

| 🖏 Linea                        | r AO User Logic |                                                        |                          |                                  | _ | $\times$ |
|--------------------------------|-----------------|--------------------------------------------------------|--------------------------|----------------------------------|---|----------|
|                                | lf Relay-       | Max<br>Not Used 💽 is Off                               | Freq<br>f, then Output = | (0% to 100%)                     |   |          |
|                                | Else            |                                                        |                          |                                  |   |          |
| - Operal<br>Type<br>Setpoint ∀ | al Max Freq Hz  | Type<br>Fixed Value 0                                  | Je<br>• 0                | To Fixed Value 0                 |   |          |
| MODBUS WI<br>'MaxFreq          |                 | $\mathbf{D} = \frac{\text{Minimum}}{(0\% \text{ to})}$ | n Output<br>100%)<br>To  | Max Output<br>(0% to 100%)<br>80 |   |          |
|                                |                 | ж                                                      | Ca                       | ancel                            |   |          |

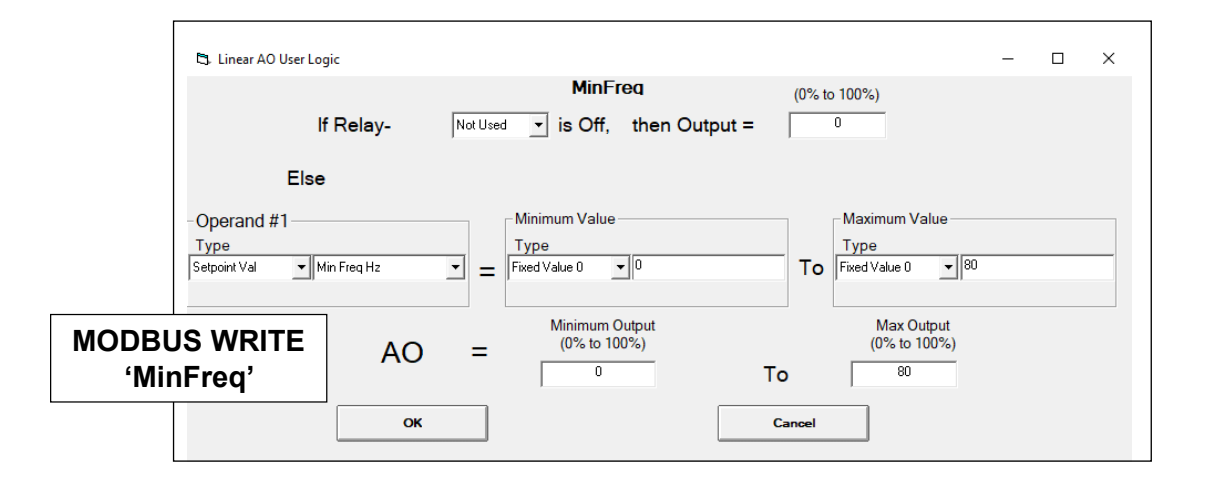

#### Analog Output Information Screen

#### 8.3.10 DANFOSS VLT FC102 Wiring Diagram -

#### To Modbus/MCS Expansion Boards/MCS-MAGNUM

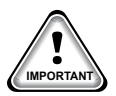

Use terminal 37 as input for safe stop. In rare cases, control cables more than 100 m (330 ft) and analog signals result in 50/60 Hz earth loops due to noise from mains supply cables. If this situation occurs, break the screen or insert a 100 nF capacitor between screen and chassis. Connect the digital and analog in- and outputs separately to the frequency converter common inputs (terminal 20, 55, 39) to avoid earth currents affecting the system.

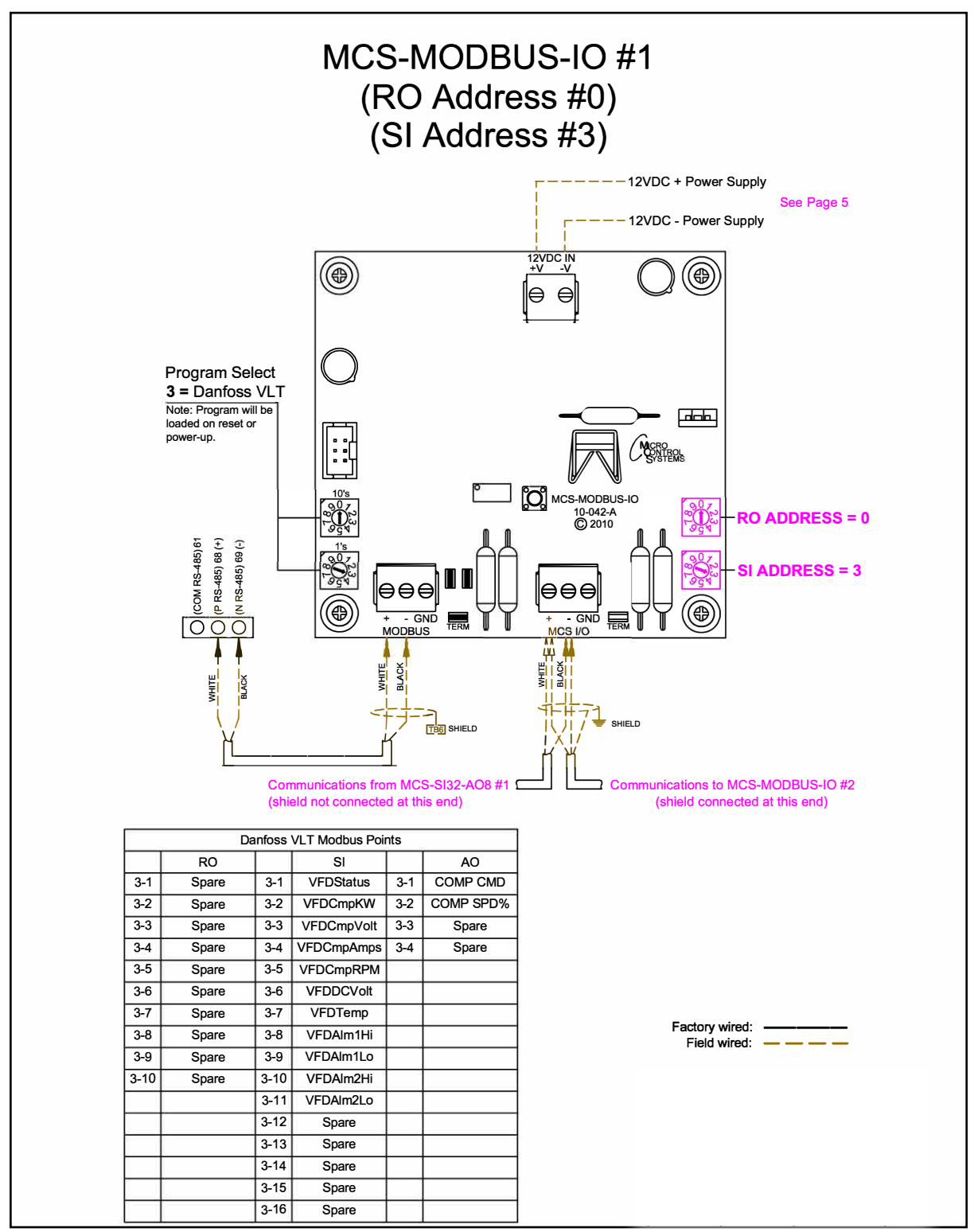

### 8.4. Bitzer CSVH Compressor Mapping - PROGRAM SELECT '4'

Modbus to MCS-CONNECT will show all <u>available</u> pre-programmed register readings. (Screen shots from MCS-CONNECT, readings from Modbus)

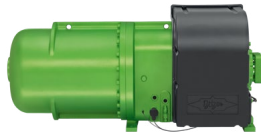

 Site Info
 0 - MCS-MODBUS-IO

 Address
 HW Serial #
 Cfg Name
 Company Name
 Unit Model #

 (0)
 065535
 MCS-MODBUS-IO
 MCS
 BITZER

#### 8.4.1 Bitzer Compressor MCS-MODBUS ONE-TIME WRITES - INSTALLATION

|   | Write Gen | eral Outpu | ıts         |              |         |            |         |        | r 0        |
|---|-----------|------------|-------------|--------------|---------|------------|---------|--------|------------|
|   | Node      | Register   |             | Data         |         |            |         | Math   |            |
| # | Address   | Number     | Function    | Types        | Bitmask | Multiplier | Divider | Offset | #Registers |
| 1 | 1         | 20         | (W)Not Used | Signed Int16 | 65535   | 1          | 1       | 0      | 1          |
| 2 | 1         | 29         | (W)Not Used | Signed Int16 | 65535   | 1          | 1       | 0      | 1          |
| 3 | 1         | 57         | (W)Not Used | Signed Int16 | 65535   | 1          | 1       | 0      | 1          |
| 4 | 1         | 38         | (W)Not Used | Signed Int16 | 65535   | 1          | 1       | 0      | 1          |
| 5 | 1         | 39         | (W)Not Used | Signed Int16 | 65535   | 1          | 1       | 0      | 1          |
| 6 | 1         | 40         | (W)Not Used | Signed Int16 | 65535   | 1          | 1       | 0      | 1          |
|   |           |            |             |              |         |            |         |        | ]          |

#### 8.4.2 Bitzer Compressor MCS-MODBUS Communication Setup

|                   | ModBus Connection Setup |             |
|-------------------|-------------------------|-------------|
| Baud Rate         | •                       | 38400       |
| Parity            |                         | No Parity 📥 |
| Stop Bits         |                         | 1           |
| Poll Delay (ms)   |                         | 200         |
| Poll Timeout (ms) |                         | 500         |

#### 8.4.3 Bitzer Compressor MODBUS Read Sensor Inputs 12 Sensors Inputs pre-programmed into software.

|    | Node    | Register |                     | Data         |         |            |         | Math   |            |
|----|---------|----------|---------------------|--------------|---------|------------|---------|--------|------------|
| #  | Address | Number   | Function            | Types        | Bitmask | Multiplier | Divider | Offset | #Registers |
| 1  | 1       | 10002    | (R) Input Registers | Signed Int16 | 65535   | 1          | 1       | 0      | 1          |
| 2  | 1       | 11001    | (R) Input Registers | Signed Int16 | 65535   | 1          | 1       | 0      | 1          |
| 3  | 1       | 11002    | (R) Input Registers | Signed Int16 | 65535   | 1          | 1       | 0      | 1          |
| 4  | 1       | 12001    | (R) Input Registers | Signed Int16 | 65535   | 1          | 1       | 0      | 1          |
| 5  | 1       | 12002    | (R) Input Registers | Signed Int16 | 65535   | 1          | 10      | 0      | 1          |
| 6  | 1       | 12003    | (R) Input Registers | Signed Int16 | 65535   | 1          | 10      | 0      | 1          |
| 7  | 1       | 12006    | (R) Input Registers | Signed Int16 | 65535   | 1          | 1       | 0      | 1          |
| 8  | 1       | 13001    | (R) Input Registers | Signed Int16 | 65535   | 1          | 1       | 0      | 1          |
| 9  | 1       | 14011    | (R) Input Registers | Signed Int16 | 65535   | 1          | 1       | 0      | 1          |
| 10 | 1       | 12007    | (R) Input Registers | Signed Int16 | 65535   | 1          | 1       | 0      | 1          |
| 11 | 1       | 14101    | (R) Input Registers | Signed Int16 | 65535   | 1          | 1       | 0      | 1          |
| 12 | 1       | 14102    | (R) Input Registers | Signed Int16 | 65535   | 1          | 1       | 0      | 1          |
| 12 | 1       | 44044    | (D) Not Llood       | Signod Int46 | CEE2E   | 4          | 4       | 0      |            |

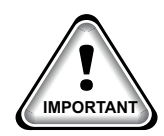

When writing controlling Modbus registers over the Modbus network using the MCS-MODBUS-IO, make sure the slave Modbus device is setup to find and set up the register to default to stop on loss of communication, or if not available, hardwire the run/stop.

#### 8.4.4 Bitzer Compressor MODBUS Write Analog Outputs 1 Analog Output pre-programmed into software.

|   | 🗋 Write Analog Outputs |          |                     |              |         |            |         |        |                                       |  |  |  |  |
|---|------------------------|----------|---------------------|--------------|---------|------------|---------|--------|---------------------------------------|--|--|--|--|
|   | Node                   | Register |                     | Data         |         |            |         | Math   |                                       |  |  |  |  |
| # | Address                | Number   | Function            | Types        | Bitmask | Multiplier | Divider | Offset | #Registers                            |  |  |  |  |
| 1 | 1                      | 112      | (W) Single Register | Signed Int16 | 65535   | 10         | 1       | 0      | 1                                     |  |  |  |  |
| 2 | 1                      | 2039     | (W)Not Used         | Signed Int16 | 65535   | 1          | 1       | 0      | 1                                     |  |  |  |  |
| 3 | 1                      | 2061     | (W)Not Used         | Signed Int16 | 65535   | 1          | 1       | 0      | 1                                     |  |  |  |  |
| 4 | 1                      | 1821     | (W)Not Used         | Signed Int16 | 65535   | 1          | 1       | 0      | 1                                     |  |  |  |  |
|   |                        |          |                     |              |         |            |         |        | · · · · · · · · · · · · · · · · · · · |  |  |  |  |

#### 8.4.5 Bitzer Compressor Write Relay Outputs 1 Relay Output pre-programmed into software.

|    | Write Rela | ay Outputs | 3                  |              |         |            |         |        | r 0        |
|----|------------|------------|--------------------|--------------|---------|------------|---------|--------|------------|
|    | Node       | Register   |                    | Data         |         |            |         | Math   |            |
| #  | Address    | Number     | Function           | Types        | Bitmask | Multiplier | Divider | Offset | #Registers |
| 1  | 1          | 111        | (W)Single Register | Signed Int16 | 65535   | 72         | 1       | 1079   | 1          |
| 2  | 1          | 26         | (W)Not Used        | Signed Int16 | 65535   | 1          | 1       | 0      | 1          |
| 3  | 1          | 27         | (W)Not Used        | Signed Int16 | 65535   | 1          | 1       | 0      | 1          |
| 4  | 1          | 28         | (W)Not Used        | Signed Int16 | 65535   | 1          | 1       | 0      | 1          |
| 5  | 1          | 29         | (W)Not Used        | Signed Int16 | 65535   | 1          | 1       | 0      | 1          |
| 6  | 1          | 30         | (W)Not Used        | Signed Int16 | 65535   | 1          | 1       | 0      | 1          |
| 7  | 1          | 31         | (W)Not Used        | Signed Int16 | 65535   | 1          | 1       | 0      | 1          |
| 8  | 1          | 32         | (W)Not Used        | Signed Int16 | 65535   | 1          | 1       | 0      | 1          |
| 9  | 1          | 33         | (W)Not Used        | Signed Int16 | 65535   | 1          | 1       | 0      | 1          |
| 10 | 1          | 34         | (W)Not Used        | Signed Int16 | 65535   | 1          | 1       | 0      | 1          |
|    |            |            |                    |              |         |            |         |        |            |

#### Initial setup for communication from Bitzer to MCS-MODUS 8.4.6.2.

#### Bitzer control module Lodam Frequency Converters(FC)

- Communication PROTOCOL with the FC is via RS485 using Modbus (RTU). 1.
- The FC is connected using a 2-wire connector on COM1 (X07 communication port). 2.
- 3. The termination should be set as per the drawing on the previous page
- MODBUS ADDRESS: 1 4.
- BAUD RATE: 38400 5.
- 6.
- PARITY: NO PARITY 7.

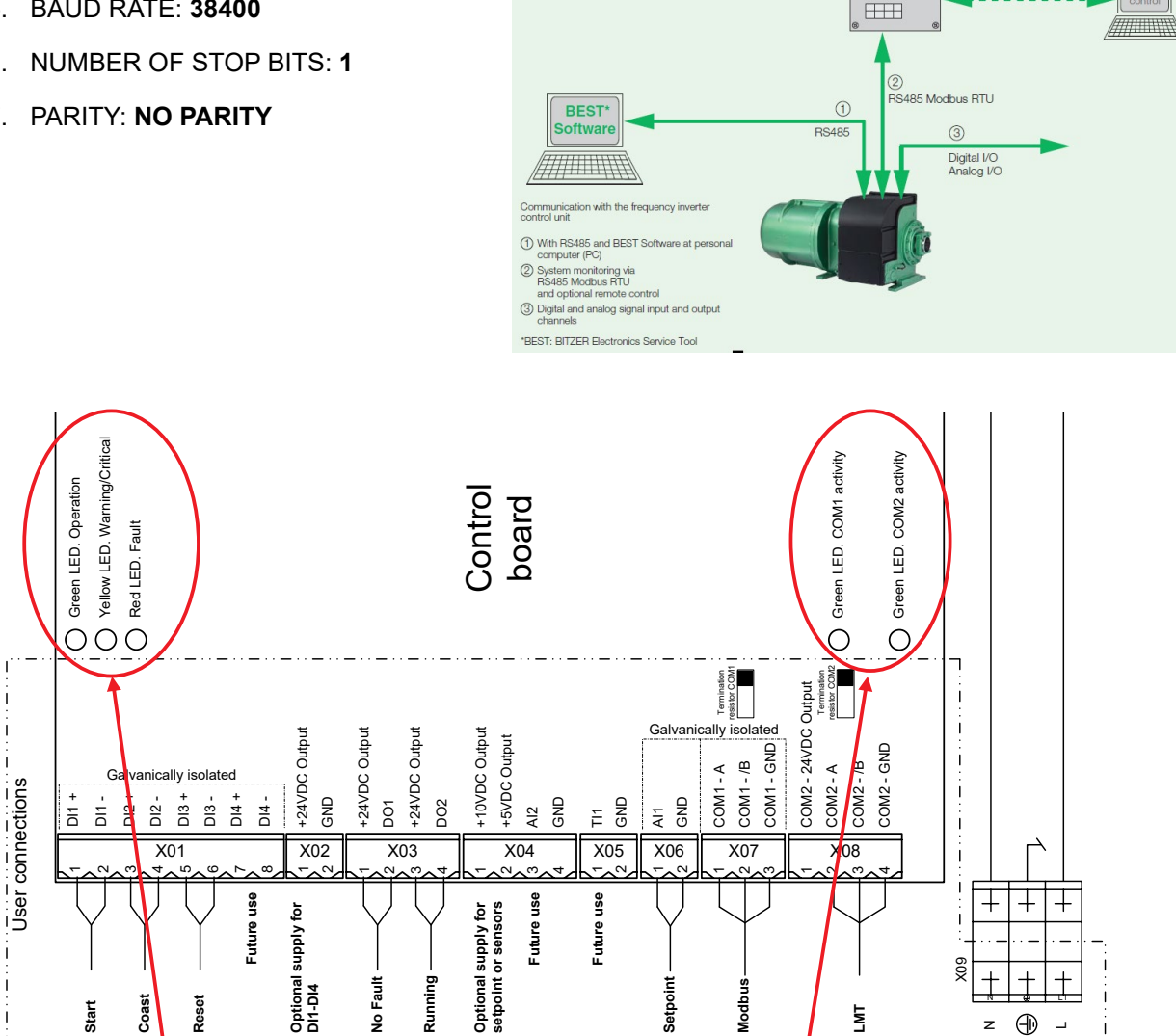

#### Status LED's

After a power-up sequence is completed the green LED Operation should be On. If the yellow or the red LED is on, there is an alarm condition.

Communication LED's If the green COM1 LED is flashing, the Modbus communication is active. If the green COM2 LED is flashing, communication with LMT is active.

#### 8.4.7 **MCS-MAGNUM - Bitzer Screw Compressor Configuration** (Lodam Frequency Converter)

#### 8.4.7.1. Sensor Input (12) Information from MCS-CONFIG

|                 |                        |              |          |                                                | Senso                                 | r Input Informat              | ion Scree                                   | n                                     |                    |            |          |          |                        |
|-----------------|------------------------|--------------|----------|------------------------------------------------|---------------------------------------|-------------------------------|---------------------------------------------|---------------------------------------|--------------------|------------|----------|----------|------------------------|
| Point<br>Number | Name (1 to 10<br>char) | Display Type | Offset   | Manual Value or<br>NC/NO (select<br>to change) | Display Text<br>(select to<br>change) | Temp./GPM/CFM/<br>PwrFactorSI | Humd./PSI/<br>Temp. Diff./<br>Enthal. Diff. | Auto/Manual<br>(Click here fo<br>all) | Circuit<br>r Index | Multiplier | Divisor  | Offset   | Select Display<br>Type |
| 1.1             | CMP RPM                | MODBUS       | 0        | 0                                              | Not Used                              | Not Used                      | Not Used                                    | Auto                                  | Not Used           | 1          | 10       | 0        | RPM'S                  |
| 1-2             | VFD ALM LO             | BitFltLo     | Not Used | Open=OFF                                       | OFF/ON                                | Not Used                      | Not Used                                    | Auto                                  | Not Used           | Not Used   | Not Used | Not Used | Not Used               |
| 1-3             | VFD ALM HI             | BitFltHi     | Not Used | Open=OFF                                       | OFF/ON                                | Not Used                      | Not Used                                    | Auto                                  | Not Used           | Not Used   | Not Used | Not Used | Not Used               |
| 1-4             | OIL TEMP               | MODBUS       | 0        | 0                                              | Not Used                              | Not Used                      | Not Used                                    | Auto                                  | Not Used           | 9          | 5        | 32       | TEMP                   |
| 1-5             | SUCT PSI               | MODBUS       | 0        | 0                                              | Not Used                              | Not Used                      | Not Used                                    | Auto                                  | Not Used           | 14.5       | 1        | -14.7    | PSI GAGE               |
| 1-6             | DISC PSI               | MODBUS       | 0        | 0                                              | Not Used                              | Not Used                      | Not Used                                    | Auto                                  | Not Used           | 14.5       | 1        | -14.7    | PSI GAGE               |
| 1-7             | ENVLP STAT             | BitEnvSt     | 0        | 0                                              | Not Used                              | Not Used                      | Not Used                                    | Auto                                  | Not Used           | Not Used   | Not Used | Not Used | Not Used               |
| 1-8             | MOTOR TMP              | MODBUS       | 0        | 0                                              | Not Used                              | Not Used                      | Not Used                                    | Auto                                  | Not Used           | 9          | 5        | 32       | TEMP                   |
| 1-9             | DC Link¥lt             | MODBUS       | 0        | 0                                              | Not Used                              | Not Used                      | Not Used                                    | Auto                                  | Not Used           | 1          | 1        | 0        | VOLTS-0Dec             |
| 1-10            | EnvelopZn              | MODBUS       | 0        | 0                                              | Not Used                              | Not Used                      | Not Used                                    | Auto                                  | Not Used           | 1          | 1        | 0        | Spare                  |
| 1-11            | IGBT Temp              | MODBUS       | 0        | 0                                              | Not Used                              | Not Used                      | Not Used                                    | Auto                                  | Not Used           | 9          | 5        | 32       | TEMP                   |
| 1-12            | ColdPlatTp             | MODBUS       | 0        | 0                                              | Not Used                              | Not Used                      | Not Used                                    | Auto                                  | . Not Used         | 9          | 5        | 32       | TEMP                   |

#### 8.4.7.2. **Analog Output (1) Information from MCS-CONFIG**

| Point<br>Number |  | Name       | Control Type |    | Invert       | Comments    | S | Modbus Display Typ |  |
|-----------------|--|------------|--------------|----|--------------|-------------|---|--------------------|--|
| M-1             |  | EXV 1 %    | Standard     | NO | (            |             |   | SPARE              |  |
| M-2             |  | Cond Fan % | Standard     | NO | C3. MODBUS   |             |   | SPARE              |  |
| M-3             |  | SPAREM-3   | Standard     | NO |              |             |   | SPARE              |  |
| M-4             |  | SPAREM-4   | Standard     | NO | Select the D | isplay Type |   | SPARE              |  |
| 1-1             |  | CMP SPD%   | Modbus       | NO |              |             |   | HUMD or %          |  |
|                 |  |            |              |    | HUMD or %    | Cancel      |   |                    |  |

### Analog Output Information Screen

#### 8.4.7.3. **Relay Output (1) Information from MCS-CONFIG**

|              | Relay Output Information Screen |            |                |               |               |                   |                   |                       |                             |  |  |  |  |
|--------------|---------------------------------|------------|----------------|---------------|---------------|-------------------|-------------------|-----------------------|-----------------------------|--|--|--|--|
| Poin<br>Numb | t<br>er                         | Name       | Slide<br>Mult. | Slide<br>Div. | Slide<br>Off. | Design<br>Suc.PSI | Design<br>Dis.PSI | Nominal Tonnage(of St | Circuit<br>Choose a Circuit |  |  |  |  |
| M-1          |                                 | 3 Phase ON |                |               |               |                   |                   |                       |                             |  |  |  |  |
| M-2          |                                 | FAN 1,2&3  |                |               |               |                   |                   |                       | List1                       |  |  |  |  |
| M-3          |                                 | FAN 4,5&6  |                |               |               |                   |                   |                       |                             |  |  |  |  |
| M-4          |                                 | SPAREM-4   |                |               |               |                   |                   |                       |                             |  |  |  |  |
| M-5          |                                 | SPAREM-5   |                |               |               |                   |                   |                       |                             |  |  |  |  |
| M-6          |                                 | SPARE      |                |               |               |                   |                   |                       |                             |  |  |  |  |
| M-7          |                                 | SPARE      |                |               |               |                   |                   |                       |                             |  |  |  |  |
| M-8          |                                 | SPARE      |                |               |               |                   |                   |                       |                             |  |  |  |  |
| M-9          |                                 | SPARE      |                |               |               |                   |                   |                       |                             |  |  |  |  |
| M10          |                                 | ALARM      |                |               |               |                   |                   |                       |                             |  |  |  |  |
| 1-1          |                                 | CmpVFDRun  | 79             | 10            | 21            | 30                | 230               | 100                   |                             |  |  |  |  |

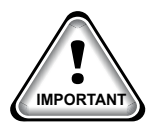

#### NOTE: ANALOG AND RELAY OUTPUTS CAN BE SETUP IN THE CONFIGURATION FILE AS MODBUS CONTROL TYPES OR CAN BE HARDWIRED DIRECTLY

#### 8.4.6 Bitzer Wiring Diagram

#### To Modbus/MCS Expansion Boards/MCS-MAGNUM

#### 8.4.6.1. Compressor Control Module CM-RC-01

The compressor control module (Lodam Frequency Converter) compares the measured values with the programmed data, sending signals via Modbus to the MCS-MAGNUM or MCS Expansion Boards.

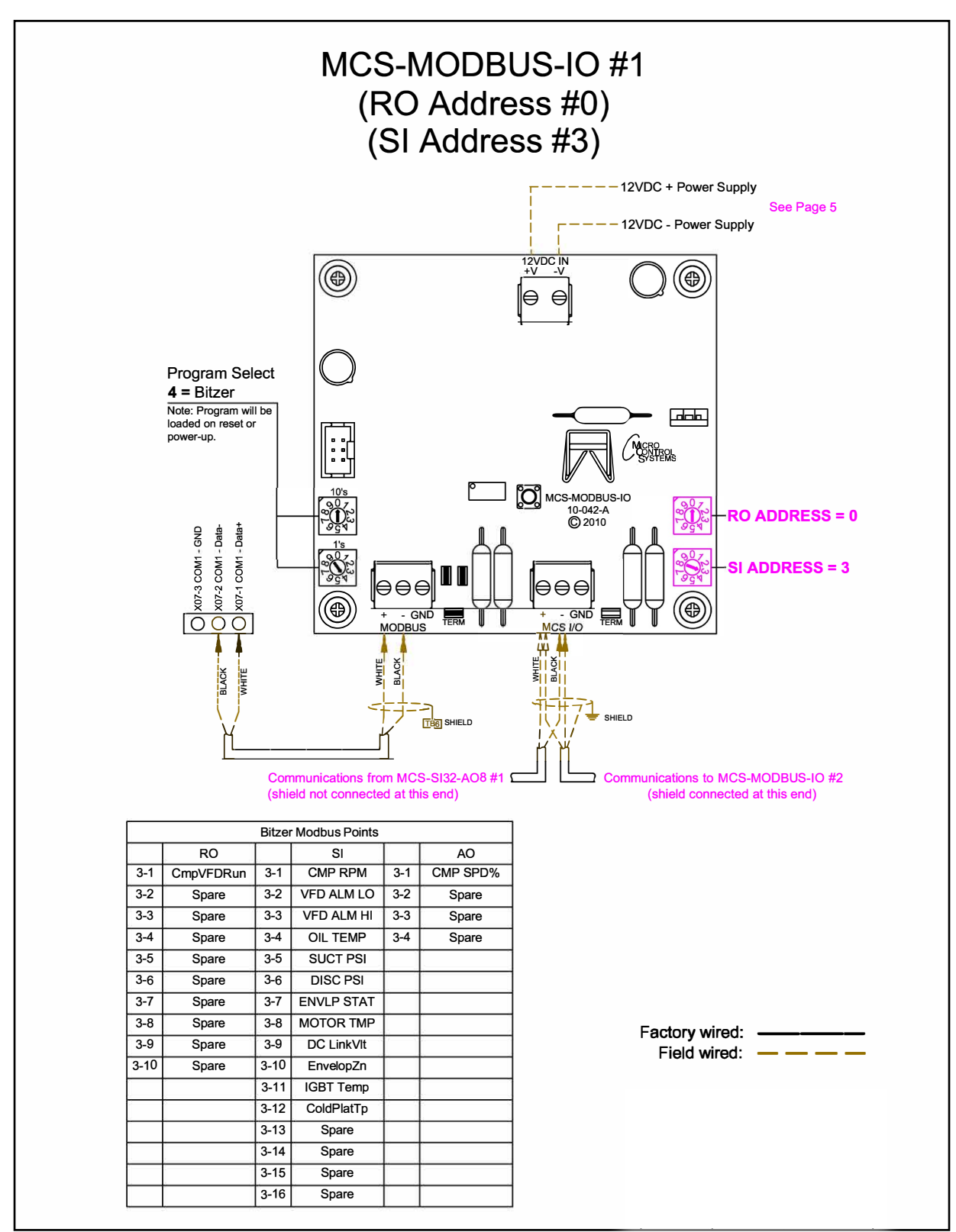

#### 8.5. DANFOSS CDS 303 - PROGRAM SELECT '5'

*Modbus to MCS-CONNECT will show all <u>available</u> pre-programmed register readings.* (Screen shots from MCS-CONNECT, readings from Modbus)

| Site Info 0 - MCS-MODBUS | G-IO        |               |              |              |  |
|--------------------------|-------------|---------------|--------------|--------------|--|
| Address                  | HW Serial # | Cfg Name      | Company Name | Unit Model # |  |
| (0)                      | 065535      | MCS-MODBUS-IO | MCS          | DANFOSS CDS  |  |

#### 8.5.1 DANFOSS CDS 303 MCS-MODBUS ONE-TIME WRITES - INSTALLATION

|   | 🗇 Write General Outputs |          |             |              |         |            |         |        |            |  |  |  |  |
|---|-------------------------|----------|-------------|--------------|---------|------------|---------|--------|------------|--|--|--|--|
|   | Node                    | Register |             | Data         |         |            |         | Math   |            |  |  |  |  |
| # | Address                 | Number   | Function    | Types        | Bitmask | Multiplier | Divider | Offset | #Registers |  |  |  |  |
| 1 | 1                       | 20       | (W)Not Used | Signed Int16 | 65535   | 1          | 1       | 0      | 1          |  |  |  |  |
| 2 | 1                       | 29       | (W)Not Used | Signed Int16 | 65535   | 1          | 1       | 0      | 1          |  |  |  |  |
| 3 | 1                       | 57       | (W)Not Used | Signed Int16 | 65535   | 1          | 1       | 0      | 1          |  |  |  |  |
| 4 | 1                       | 38       | (W)Not Used | Signed Int16 | 65535   | 1          | 1       | 0      | 1          |  |  |  |  |
| 5 | 1                       | 39       | (W)Not Used | Signed Int16 | 65535   | 1          | 1       | 0      | 1          |  |  |  |  |
| 6 | 1                       | 40       | (W)Not Used | Signed Int16 | 65535   | 1          | 1       | 0      | 1          |  |  |  |  |
|   |                         |          |             |              |         |            |         |        |            |  |  |  |  |

#### 8.5.2 DANFOSS CDS 303 MCS-MODBUS Communication Setup

|                   | ModBus Connection Setup |             |
|-------------------|-------------------------|-------------|
| Baud Rate         |                         | 19200       |
| Parity            |                         | Even Parity |
| Stop Bits         |                         | 1           |
| Poll Delay (ms)   |                         | 20          |
| Poll Timeout (ms) |                         | 600         |

## 8.5.3 DANFOSS CDS 303 MODBUS Read Sensor Inputs 15 Sensor Inputs pre-programmed into software.

|    | Read Sen | sor Inputs | 1                  |              |         |            |         |        | <b>°</b> 9 |
|----|----------|------------|--------------------|--------------|---------|------------|---------|--------|------------|
|    | Node     | Register   |                    | Data         |         |            |         | Math   |            |
| #  | Address  | Number     | Function           | Types        | Bitmask | Multiplier | Divider | Offset | #Registers |
| 1  | 1        | 2910       | (R) Hold Registers | Signed Int16 | 65535   | 1          | 1       | 0      | 1          |
| 2  | 1        | 16100      | (R) Hold Registers | Signed Int16 | 65535   | 1          | 1       | 0      | 2          |
| 3  | 1        | 16120      | (R) Hold Registers | Signed Int16 | 65535   | 1          | 1       | 0      | 1          |
| 4  | 1        | 16140      | (R) Hold Registers | Signed Int16 | 65535   | 1          | 1       | 0      | 2          |
| 5  | 1        | 16170      | (R) Hold Registers | Signed Int16 | 65535   | 1          | 1       | 0      | 2          |
| 6  | 1        | 16300      | (R) Hold Registers | Signed Int16 | 65535   | 1          | 1       | 0      | 1          |
| 7  | 1        | 16340      | (R) Hold Registers | Signed Int16 | 65535   | 1          | 1       | 0      | 1          |
| 8  | 1        | 16900      | (R) Hold Registers | High Byte    | 65535   | 1          | 1       | 0      | 2          |
| 9  | 1        | 16900      | (R) Hold Registers | Low Byte     | 65535   | 1          | 1       | 0      | 2          |
| 10 | 1        | 16910      | (R) Hold Registers | High Byte    | 65535   | 1          | 1       | 0      | 2          |
| 11 | 1        | 16910      | (R) Hold Registers | Low Byte     | 65535   | 1          | 1       | 0      | 2          |
| 12 | 1        | 16920      | (R) Hold Registers | High Byte    | 65535   | 1          | 1       | 0      | 2          |
| 13 | 1        | 16920      | (R) Hold Registers | Low Byte     | 65535   | 1          | 1       | 0      | 2          |
| 14 | 1        | 16930      | (R) Hold Registers | High Byte    | 65535   | 1          | 1       | 0      | 2          |
| 15 | 1        | 16930      | (R) Hold Registers | Low Byte     | 65535   | 1          | 1       | 0      | 2          |
| 16 | 1        | 0          | (R) Not Used       | Signed Int16 | 65535   | 1          | 1       | 0      | 1          |

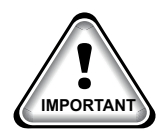

When writing controlling Modbus registers over the Modbus network using the MCS-MODBUS-IO, make sure the slave Modbus device is setup to find and set up the register to default to stop on loss of communication, or if not available hardwire the run/stop.

## 8.5.4 DANFOSS CDS 303 MODBUS Write Analog Outputs 2 Analog Outputs pre-programmed into software.

|   | 🔲 Write Analog Outputs |          |                    |              |         |            |         |        |            |  |  |  |
|---|------------------------|----------|--------------------|--------------|---------|------------|---------|--------|------------|--|--|--|
|   | Node                   | Register |                    | Data         |         |            |         | Math   |            |  |  |  |
| # | Address                | Number   | Function           | Types        | Bitmask | Multiplier | Divider | Offset | #Registers |  |  |  |
| 1 | 1                      | 2810     | (W)Single Register | Signed Int16 | 65535   | 64         | 10      | 1084   | 1          |  |  |  |
| 2 | 1                      | 2811     | (W)Single Register | Signed Int16 | 65535   | 16384      | 1000    | 0      | 1          |  |  |  |

#### 8.5.5 DANFOSS CDS 303 Write Relay Outputs <u>No Relay Outputs</u> pre-programmed into software.

| ۳ ۱ | Nrite Rela | y Outputs |             |              |         |            |         |        | r 🖸        |
|-----|------------|-----------|-------------|--------------|---------|------------|---------|--------|------------|
|     | Node       | Register  |             | Data         |         |            |         | Math   |            |
| #   | Address    | Number    | Function    | Types        | Bitmask | Multiplier | Divider | Offset | #Registers |
| 1   | 1          | 25        | (W)Not Used | Signed Int16 | 65535   | 1          | 1       | 0      | 1          |
| 2   | 1          | 26        | (W)Not Used | Signed Int16 | 65535   | 1          | 1       | 0      | 1          |
| 3   | 1          | 27        | (W)Not Used | Signed Int16 | 65535   | 1          | 1       | 0      | 1          |
| 4   | 1          | 28        | (W)Not Used | Signed Int16 | 65535   | 1          | 1       | 0      | 1          |
| 5   | 1          | 29        | (W)Not Used | Signed Int16 | 65535   | 1          | 1       | 0      | 1          |
| 6   | 1          | 30        | (W)Not Used | Signed Int16 | 65535   | 1          | 1       | 0      | 1          |
| 7   | 1          | 31        | (W)Not Used | Signed Int16 | 65535   | 1          | 1       | 0      | 1          |
| 8   | 1          | 32        | (W)Not Used | Signed Int16 | 65535   | 1          | 1       | 0      | 1          |
| 9   | 1          | 33        | (W)Not Used | Signed Int16 | 65535   | 1          | 1       | 0      | 1          |
| 10  | 1          | 34        | (W)Not Used | Signed Int16 | 65535   | 1          | 1       | 0      | 1          |
|     |            |           |             |              |         |            |         |        |            |

#### 8.5.6 DANFOSS CDS 303 Setup for MCS-Modbus I0-12

Below are the parameters that can be setup using the Danfoss CDS 303 communicating to the MCS-MODBUS IO-12.

See wiring for Danfoss to MCS-MODUBS previous page.

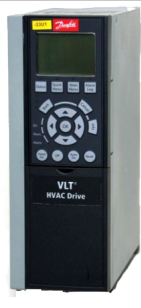

| PARAMETER DESCRIPTION | VFD PARAMETER # FC102 | SETTING DESCRIPTION     | Setting<br>Value |
|-----------------------|-----------------------|-------------------------|------------------|
| Control Site          | 8-01                  | Control Word Only       | 2                |
| Protocol              | 8-30                  | Modbus RTU              | 2                |
| Address               | 8-31                  | 1                       | 1                |
| Baud Rate             | 8-32                  | 19200                   | 3                |
| Parity / Stop Bits    | 8-33                  | Even Parity / 1 Stopbit | 0                |

| Reference Function | 3-04 | External / Preset | 1  |
|--------------------|------|-------------------|----|
| Reference 1 Source | 3-15 | No Function       | 0  |
| Reference 2 Source | 3-16 | No Function       | 0  |
| Relay 1            | 5-40 | Running           | 5  |
| Relay 2            | 5-40 | Alarm / Warning   | 10 |

#### DANFOSS CDS 303 - Config Sensors (10 + 3 User Logic) 8.5.7

|   | Sensor Input Information Screen |                        |              |          |                                                |                                       |                                        |                                             |                                        |                  |            |          |          |                      |
|---|---------------------------------|------------------------|--------------|----------|------------------------------------------------|---------------------------------------|----------------------------------------|---------------------------------------------|----------------------------------------|------------------|------------|----------|----------|----------------------|
| • | Point<br>lumber                 | Name (1 to 10<br>char) | Display Type | Offset   | Manual Value or<br>NC/NO (select to<br>change) | Display Text<br>(select to<br>change) | Temp./ GPM<br>/ CFM / Pwr<br>Factor SI | Humd./PSI/<br>Temp. Diff./<br>Enthal. Diff. | Auto/Manual<br>(Click here for<br>all) | Circuit<br>Index | Multiplier | Divisor  | Offset   | Select Display  Type |
|   | 2-1                             | VFDStatus1             | MODBUS       | 0        | 0                                              | Not Used                              | Not Used                               | Not Used                                    | Auto                                   | Not Used         | 1          | 1        | 0        | SECONDS              |
|   | 2-2                             | VFD KW 1               | MODBUS       | 0        | 0                                              | Not Used                              | Not Used                               | Not Used                                    | Auto                                   | Not Used         | 1          | 10       | 0        | KW                   |
|   | 2-3                             | VFD Volt 1             | MODBUS       | 0        | 0                                              | Not Used                              | Not Used                               | Not Used                                    | Auto                                   | Not Used         | 10         | 1        | 0        | VOLTS-1Dec           |
|   | 2-4                             | VFD Amps 1             | MODBUS       | 0        | 0                                              | Not Used                              | Not Used                               | Not Used                                    | Auto                                   | Not Used         | 1          | 10       | 0        | AMPS/CT              |
|   | 2-5                             | VFD RPM 1              | MODBUS       | 0        | 0                                              | Not Used                              | Not Used                               | Not Used                                    | Auto                                   | Not Used         | 1          | 10       | 0        | RPM'S                |
|   | 2-6                             | VFDDCVolt1             | MODBUS       | 0        | 0                                              | Not Used                              | Not Used                               | Not Used                                    | Auto                                   | Not Used         | 1          | 1        | 0        | VOLTS-0Dec           |
|   | 2-7                             | VFDTemp 1              | MODBUS       | 0        | 0                                              | Not Used                              | Not Used                               | Not Used                                    | Auto                                   | Not Used         | 90         | 5        | 32       | TEMP                 |
|   | 2-8                             | VFD1Alm1Hi             | DanFltHi     | Not Used | Open=OFF                                       | OK/TRIP                               | Not Used                               | Not Used                                    | Auto                                   | . 1              | Not Used   | Not Used | Not Used | Not Used             |
|   | 2-9                             | VFD1Alm1Lo             | DanFltLo     | Not Used | Open=OFF                                       | OK/TRIP                               | Not Used                               | Not Used                                    | Auto                                   | . 1              | Not Used   | Not Used | Not Used | Not Used             |
| 2 | -10                             | VFD1Alm2Hi             | DFIt2Hi      | Not Used | Open=OFF                                       | OK/TRIP                               | Not Used                               | Not Used                                    | Auto                                   | 1                | Not Used   | Not Used | Not Used | Not Used             |
|   |                                 |                        |              |          |                                                |                                       |                                        |                                             |                                        |                  |            |          |          |                      |
|   | 4-1                             | VFD1Alm1               | User Logic   | Not Used | Open=OFF                                       | OFF/ON                                | Not Used                               | Not Used                                    | Auto                                   | Not Used         | Not Used   | Not Used | Not Used | DIGITAL/SW           |
|   | 4-2                             | VFD1Alm2               | User Logic   | Not Used | Open=OFF                                       | OFF/ON                                | Not Used                               | Not Used                                    | Auto                                   | Not Used         | Not Used   | Not Used | Not Used | DIGITAL/SW           |
|   | 4-3                             | VFD1Alarm              | User Logic   | Not Used | Open=OFF                                       | OFF/ON                                | Not Used                               | Not Used                                    | Auto                                   | Not Used         | Not Used   | Not Used | Not Used | DIGITAL/SW           |
|   |                                 |                        |              |          |                                                |                                       |                                        |                                             |                                        |                  |            |          |          |                      |

8.5.7.1. DANFOSS CDS 303 Config Sensors - User Logic (3)

| 3. User Logic SI Form |                                     | E nn I    |                                       |                          |
|-----------------------|-------------------------------------|-----------|---------------------------------------|--------------------------|
| Select Display Ty     | VFD1A<br>/pe (Do this FIRST)        | .lm1      | •                                     | SENSOR 4-1<br>'VFD1Alm1' |
| VFD1Alm1 =            | Operand #1<br>Type SI<br>VFD1Alm1Hi | • (DI OR) | ✓ Operand #2<br>Type SI<br>VFD1Alm1Lo | •                        |
|                       | ОК                                  |           | Cancel                                |                          |

|                      | Ba Handlanda CLEA    |                     |                   |              |            | ~        |
|----------------------|----------------------|---------------------|-------------------|--------------|------------|----------|
|                      | C3, User Logic SI Fo | rm                  |                   |              |            | ~        |
|                      |                      | VFI                 | D1Reset           |              |            |          |
|                      |                      |                     |                   |              |            |          |
|                      | Select Display       | Type (Do this FIRS) | DIGITAL           | JSW 💽        |            |          |
|                      |                      |                     |                   |              |            |          |
|                      | VED1Posot -          | Operand #1          |                   |              | Operand #2 | <br>_    |
|                      |                      |                     | * NC              | DT(DLonly) - | RU Value   | <u> </u> |
|                      | VED1AResot           | VFD1Alarm           | - ·               |              | COMP 1     | -        |
|                      | VIDIAReset           |                     |                   |              |            |          |
|                      |                      | 0                   |                   | Ca           | ncel       |          |
|                      |                      |                     |                   |              |            |          |
|                      |                      |                     |                   |              |            |          |
| 🖏 User Logic SI Form |                      |                     |                   | — 🗆          | ×          |          |
|                      | VFD1Rst              | Cmd                 |                   |              |            |          |
|                      |                      |                     |                   | SENSO        | R 4-3      |          |
| Select Display Typ   | e (Do this FIRST)    | MAX STP             | •                 | 'VFD1Rs      | stCmd'     |          |
|                      |                      | 1                   | _                 |              |            |          |
|                      | Operand #1           |                     | Operand #2-       |              | -          |          |
| VFD1RstCmd=          | SI Value             |                     | ▼ I I ype Fixed \ | /alue 0      |            |          |
|                      | VFD1Reset            | • (DIAND)           | 2                 |              | _          |          |
|                      |                      |                     |                   |              |            |          |
|                      |                      | ] [                 |                   |              |            |          |
|                      |                      |                     |                   |              |            |          |

#### 8.5.8 MCS-MAGNUM - DANFOSS CDS 303 (2) ANALOG OUTPUTS

|                                                                                                    |     |  |            | Analog Outp  | out Information | on Screen |           |  |
|----------------------------------------------------------------------------------------------------|-----|--|------------|--------------|-----------------|-----------|-----------|--|
| Point<br>Number         Name         Control Type         Invert         Comments         Modbus Display |     |  |            |              |                 |           |           |  |
| •                                                                                                    | M-1 |  | CND VALVE% | Standard     | NO              |           | SPARE     |  |
|                                                                                                    | M-2 |  | CompCtrl1% | Standard     | NO              |           | SPARE     |  |
|                                                                                                    | M-3 |  | EXV1 %     | Standard     | NO              |           | SPARE     |  |
|                                                                                                    | M-4 |  | SPAREM-4   | Standard     | NO              |           | SPARE     |  |
|                                                                                                    | 1-1 |  | SPARE1-1   | Standard     | NO              |           | SPARE     |  |
|                                                                                                    | 1-2 |  | CompCtrl2% | Standard     | NO              |           | SPARE     |  |
|                                                                                                    | 1-3 |  | EXV2 %     | Standard     | NO              |           | SPARE     |  |
|                                                                                                    | 1-4 |  | SPARE1-4   | Standard     | NO              |           | SPARE     |  |
|                                                                                                    | 2-1 |  | COMP CMD1  | Modbus Write | NO              |           | DEC1NOCH  |  |
|                                                                                                    | 2-2 |  | COMP 1%    | Modbus Write | NO              |           | HUMD or % |  |

#### Analog Output (2) Modbus Write

| AO MODBUS WRITE              |                                                                                          |                        |
|------------------------------|------------------------------------------------------------------------------------------|------------------------|
| COMP CMD1                    | Select Display Type DECINOCH  (-32768 to 32767) If Relay- Not Used is Off, then Output = |                        |
| Else<br>Type<br>SI CompCmd 1 | Min And Max<br>YES C<br>NO ©<br>OK Cancel                                                | SENSOR 2-1<br>'COMP1%' |

| COMP 1%                                | Select Display Type HUMD or % |
|----------------------------------------|-------------------------------|
|                                        | (-32768 to 32767)             |
| Else<br>Value<br>Type<br>A0 CompCtrl1% | Min And Max<br>YES C<br>NO ©  |
| SENSOR 2-2<br>'COMP 1'                 |                               |
|                                        | OK                            |

#### 8.5.9 DANFOSS CDS 303 Wiring Diagram

#### To Modbus/MCS Expansion Boards/MCS-MAGNUM

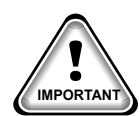

Use terminal 37 as input for safe stop. In rare cases, control cables more than 100 m (330 ft) and analog signals result in 50/60 Hz earth loops due to noise from mains supply cables. If this situation occurs, break the screen or insert a 100 nF capacitor between screen and chassis. Connect the digital and analog in- and outputs separately to the frequency converter common inputs (terminal 20, 55, 39) to avoid earth currents affecting the system.

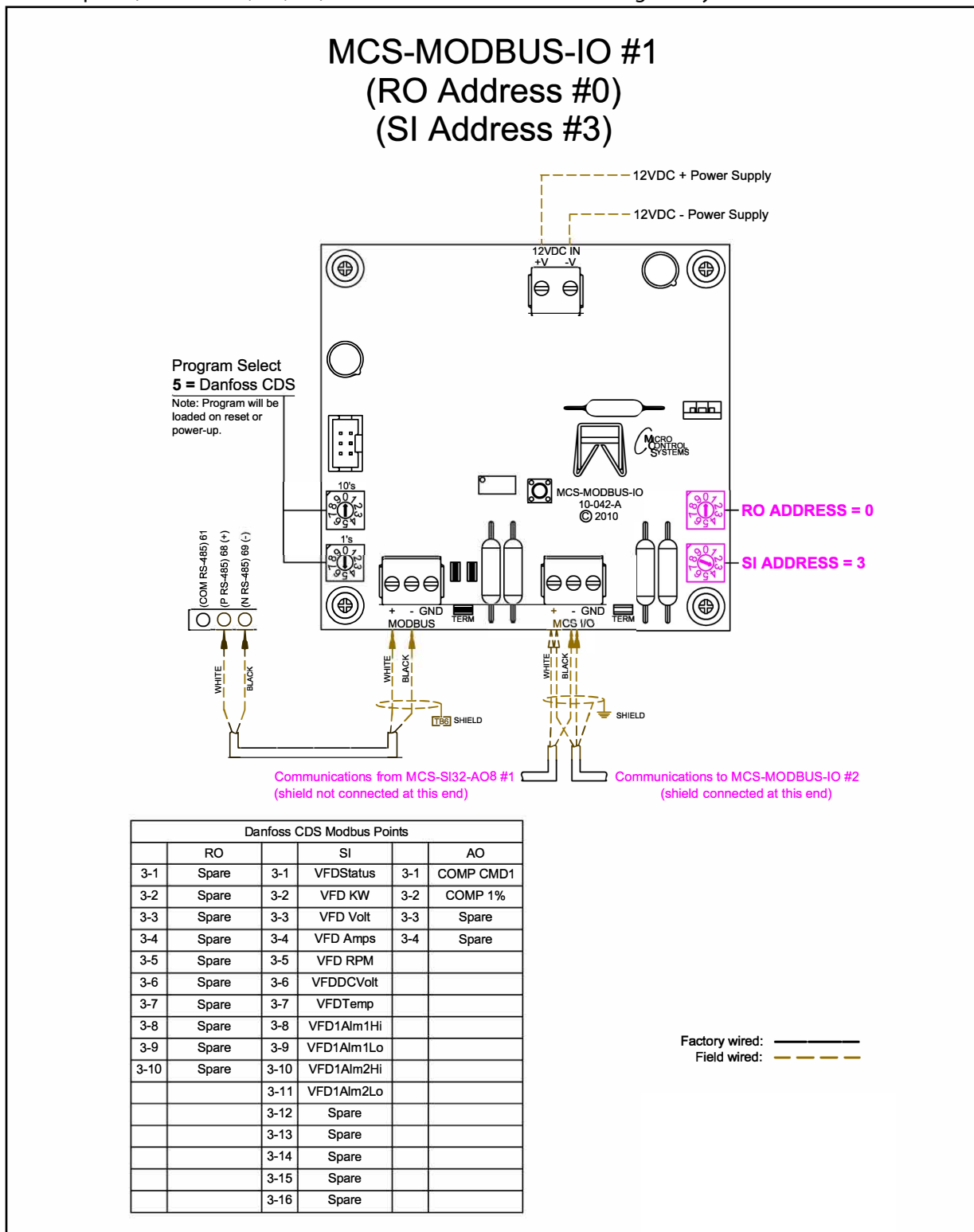

#### 8.6. Emerson CSD-100 Mapping - PROGRAM SELECT '6'

## Modbus to MCS-CONNECT will show all <u>available</u> pre-programmed register readings.

(Screen shots from MCS-CONNECT, readings from Modbus)

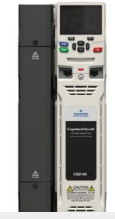

| Site Info 0 - MCS-MODE | BUS-IO      |               |              |              |
|------------------------|-------------|---------------|--------------|--------------|
| Address                | HW Serial # | Cfg Name      | Company Name | Unit Model # |
| (0)                    | 065535      | MCS-MODBUS-TO | MCS          | EMERSON      |

#### 8.6.1 Emerson CSD-100 MCS-MODBUS ONE-TIME WRITES - INSTALLATION

| 🗇 Write General Outputs |         |          |                    |              |         |            |         |        |            |
|-------------------------|---------|----------|--------------------|--------------|---------|------------|---------|--------|------------|
|                         | Node    | Register |                    | Data         |         |            |         | Math   |            |
| #                       | Address | Number   | Function           | Types        | Bitmask | Multiplier | Divider | Offset | #Registers |
| 1                       | 1       | 24       | (W)Single Register | Signed Int16 | 65535   | 1          | 1       | 0      | 1          |
| 2                       | 1       | 0        | (W)Not Used        | Signed Int16 | 65535   | 1          | 1       | 0      | 1          |
| 3                       | 1       | 0        | (W)Not Used        | Signed Int16 | 65535   | 1          | 1       | 0      | 1          |
| 4                       | 1       | 0        | (W)Not Used        | Signed Int16 | 65535   | 1          | 1       | 0      | 1          |
| 5                       | 1       | 0        | (W)Not Used        | Signed Int16 | 65535   | 1          | 1       | 0      | 1          |
| 6                       | 1       | 0        | (W)Not Used        | Signed Int16 | 65535   | 1          | 1       | 0      | 1          |
|                         |         |          |                    |              |         |            |         |        |            |
|                         |         |          |                    |              |         |            |         |        |            |

#### 8.6.2 Emerson CSD-100 MCS-MODBUS Communication Setup

|                   | ModBus Connection Setup |           |
|-------------------|-------------------------|-----------|
| Baud Rate         |                         | 38400     |
| Parity            |                         | No Parity |
| Stop Bits         |                         | 1         |
| Poll Delay (ms)   |                         | 20        |
| Poll Timeout (ms) |                         | 600       |

## 8.6.3 Emerson CSD-100 MODBUS Read Sensor Inputs 5 Sensor Inputs pre-programmed into software.

|   | 🗖 Read Sensor Inputs 🔤 |                    |                    |               |         |            |         |                |            |  |  |
|---|------------------------|--------------------|--------------------|---------------|---------|------------|---------|----------------|------------|--|--|
| # | Node<br>Address        | Register<br>Number | Function           | Data<br>Types | Bitmask | Multiplier | Divider | Math<br>Offset | #Registers |  |  |
| 1 | 1                      | 31                 | (R) Hold Registers | Signed Int16  | 65535   | 1          | 1       | 0              | 1          |  |  |
| 2 | 1                      | 57                 | (R) Hold Registers | Signed Int16  | 65535   | 1          | 1       | 0              | 1          |  |  |
| 3 | 1                      | 22                 | (R) Hold Registers | Signed Int16  | 65535   | 1          | 1       | 0              | 1          |  |  |
| 4 | 1                      | 23                 | (R) Hold Registers | Signed Int16  | 65535   | 1          | 1       | 0              | 1          |  |  |
| 5 | 1                      | 21                 | (R) Hold Registers | Signed Int16  | 65535   | 1          | 1       | 0              | 1          |  |  |

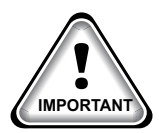

When writing controlling Modbus registers over the Modbus network using the MCS-MODBUS-IO, make sure the slave Modbus device is setup to find and set up the register to default to stop on loss of communication, or if not available hardwire the run/stop.

#### 8.6.4 Emerson CSD-100 MODBUS Write Analog Output 3 Analog Outputs pre-programmed into software.

|   | 🗇 Write Analog Outputs 👘 🖄 |          |                    |              |         |            |         |        |            |  |  |  |  |
|---|----------------------------|----------|--------------------|--------------|---------|------------|---------|--------|------------|--|--|--|--|
|   | Node                       | Register |                    | Data         |         |            |         | Math   |            |  |  |  |  |
| # | Address                    | Number   | Function           | Types        | Bitmask | Multiplier | Divider | Offset | #Registers |  |  |  |  |
| 1 | 1                          | 19       | (W)Single Register | Signed Int16 | 65535   | 720        | 100     | 0      | 1          |  |  |  |  |
| 2 | 1                          | 25       | (W)Single Register | Signed Int16 | 65535   | 1          | 10      | 0      | 1          |  |  |  |  |
| 3 | 1                          | 26       | (W)Single Register | Signed Int16 | 65535   | 1          | 10      | 0      | 1          |  |  |  |  |
| 4 | 1                          | 0        | (W)Not Used        | Signed Int16 | 65535   | 1          | 1       | 0      | 1          |  |  |  |  |
|   |                            |          |                    |              |         |            |         |        |            |  |  |  |  |

#### 8.6.5 Emerson CSD-100 Write Relay Outputs 2 Relay Outputs pre-programmed into software.

|   | 🗇 Write Relay Outputs |          |                     |              |         |            |         |        |            |  |  |  |  |
|---|-----------------------|----------|---------------------|--------------|---------|------------|---------|--------|------------|--|--|--|--|
|   | Node                  | Register |                     | Data         |         |            |         | Math   |            |  |  |  |  |
| # | Address               | Number   | Function            | Types        | Bitmask | Multiplier | Divider | Offset | #Registers |  |  |  |  |
| 1 | 1                     | 20       | (W) Single Register | Signed Int16 | 65535   | 65535      | 1       | 34     | 1          |  |  |  |  |
| 2 | 1                     | 20       | (W)Single Register  | Signed Int16 | 65535   | 16         | 1       | 0      | 1          |  |  |  |  |
| 3 | 1                     | 0        | (W/)Not Used        | Signed Int16 | 65535   | 1          | 1       | 0      | 1          |  |  |  |  |

#### 8.6.5.1. Initial setup for communication from EMERSON to MCS-MODUS

#### EMERSON COPELAND SCROLL CONTROLS

Communication PROTOCOL RS485 using Modbus (RTU).

Set parameter 29.011 bit 8 to 1 (0000000100000000 This will enable the drive to receive instruction from MCS-MODBUS-IO-12)

Set parameter 07.024 to 00.000 then pres the Red Button

Set parameter 07.000 to "SAFE" then pres the Red Button

BAUD RATE: Emerson VFD parameter 11.025 - 19200 DEFAULT

PARITY Emerson VFD parameter 11.024 - 8 bit/NP/2 (Default)

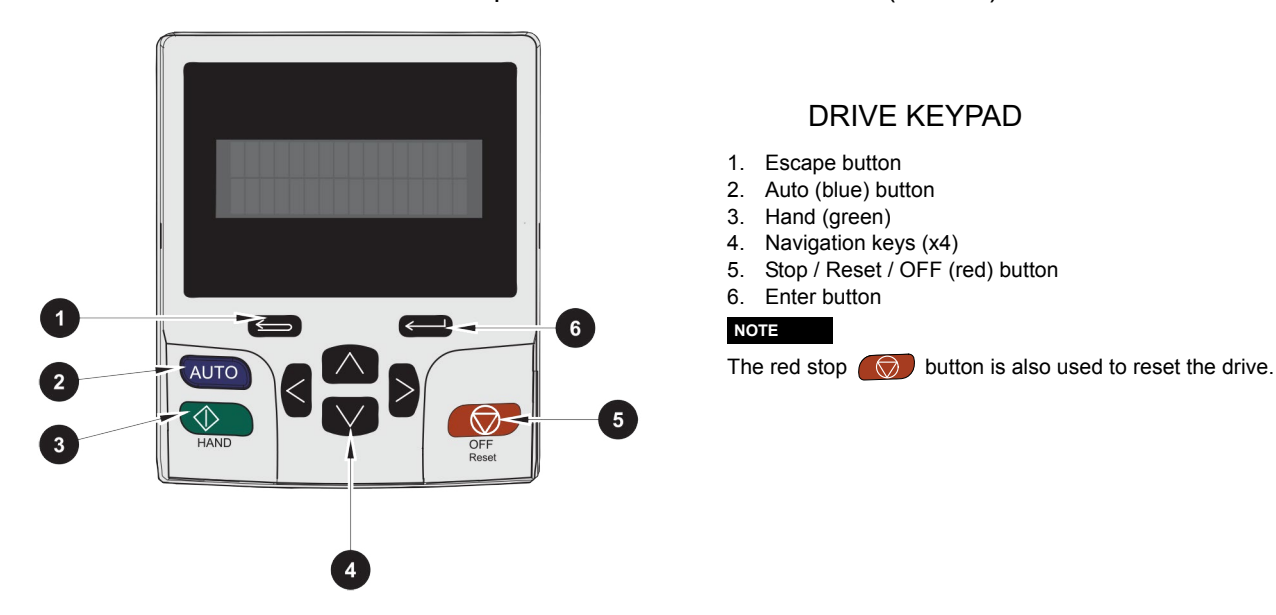

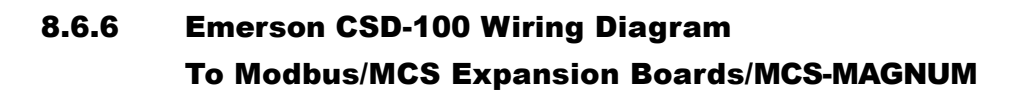

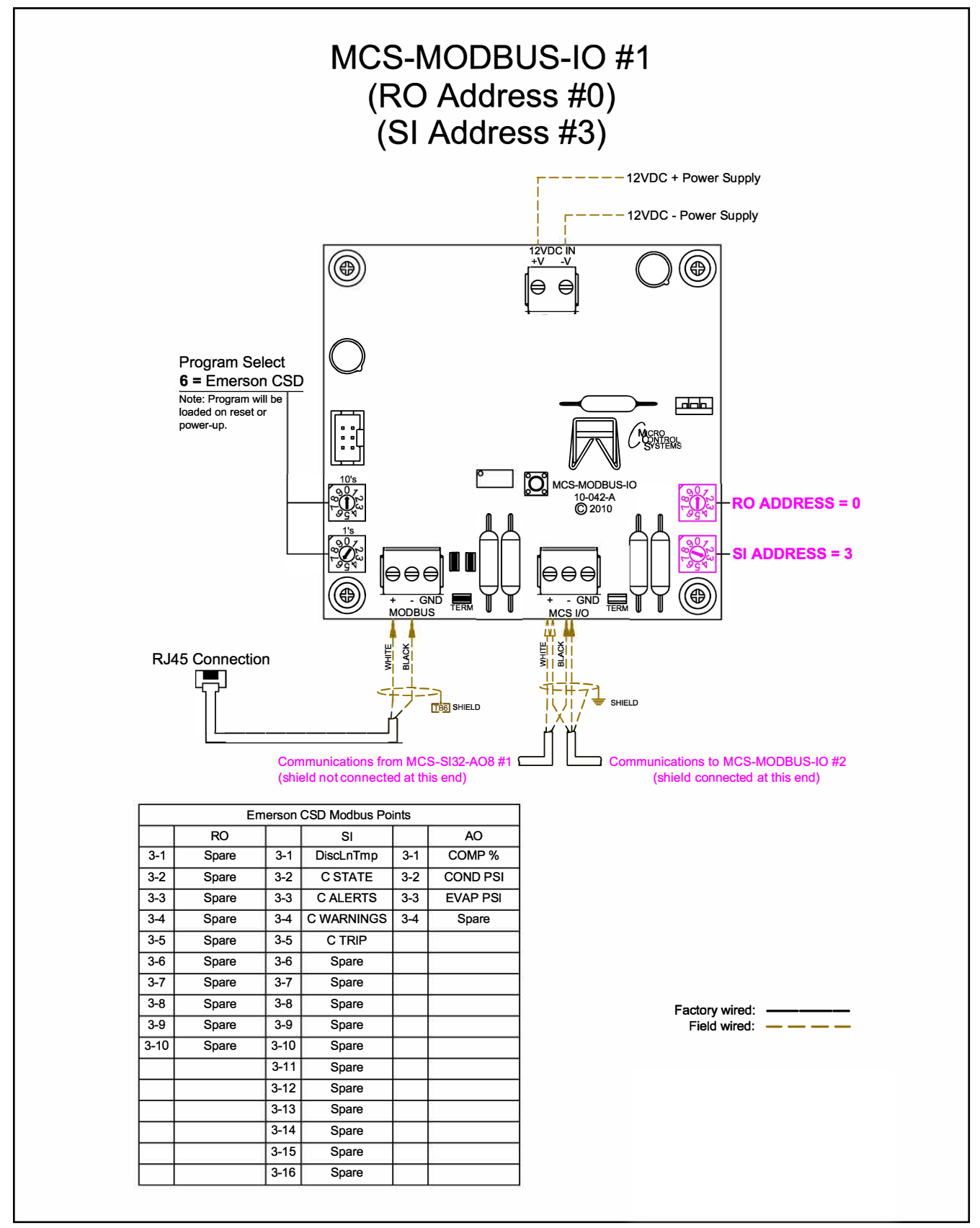

|                 |                        |              |          |                                                | Senso                                 | r Input Informat              | ion Scree                                   | n                                      |                  |            |          |          |                        |
|-----------------|------------------------|--------------|----------|------------------------------------------------|---------------------------------------|-------------------------------|---------------------------------------------|----------------------------------------|------------------|------------|----------|----------|------------------------|
| Point<br>Number | Name (1 to 10<br>char) | Display Type | Offset   | Manual Value or<br>NC/NO (select<br>to change) | Display Text<br>(select to<br>change) | Temp./GPM/CFM/<br>PwrFactorSI | Humd./PSI/<br>Temp. Diff./<br>Enthal. Diff. | Auto/Manual<br>(Click here for<br>all) | Circuit<br>Index | Multiplier | Divisor  | Offset   | Select Display<br>Type |
| 1-8             | VSD FAULT1             | User Logic   | Not Used | Open=OFF                                       | OK/TRIP                               | Not Used                      | Not Used                                    | Auto                                   | Not Used         | Not Used   | Not Used | Not Used | DIGITAL/SW             |
| 1-9             | SPARE1-9               | SPARE        | 0        | 0                                              | Not Used                              | Not Used                      | Not Used                                    | Auto                                   | Not Used         | Not Used   | Not Used | Not Used | Not Used               |
| 1-10            | SPARE1-10              | SPARE        | 0        | 0                                              | Not Used                              | Not Used                      | Not Used                                    | Auto                                   | Not Used         | Not Used   | Not Used | Not Used | Not Used               |
| 1-11            | SPARE1-11              | SPARE        | 0        | 0                                              | Not Used                              | Not Used                      | Not Used                                    | Auto                                   | Not Used         | Not Used   | Not Used | Not Used | Not Used               |
| 1-12            | SPARE1-12              | SPARE        | 0        | 0                                              | Not Used                              | Not Used                      | Not Used                                    | Auto                                   | Not Used         | Not Used   | Not Used | Not Used | Not Used               |
| 1-13            | SPARE1-13              | SPARE        | 0        | 0                                              | Not Used                              | Not Used                      | Not Used                                    | Auto                                   | Not Used         | Not Used   | Not Used | Not Used | Not Used               |
| 1-14            | SPARE1-14              | SPARE        | 0        | 0                                              | Not Used                              | Not Used                      | Not Used                                    | Auto                                   | Not Used         | Not Used   | Not Used | Not Used | Not Used               |
| 1-15            | CHW RESET              | TRGTRST      | 0        | 0                                              | Not Used                              | Not Used                      | Not Used                                    | Auto                                   | Not Used         | Not Used   | Not Used | Not Used | Not Used               |
| 1-16            | HOTWTR RST             | TRGTRST      | 0        | 0                                              | Not Used                              | Not Used                      | Not Used                                    | Auto                                   | Not Used         | Not Used   | Not Used | Not Used | Not Used               |
| 2-1             | DiscLnTmp              | MODBUS       | 0        | 0                                              | Not Used                              | Not Used                      | Not Used                                    | Auto                                   | Not Used         | 1          | 1        | 0        | Spare                  |
| 2-2             | C STATE                | MODBUS       | 0        | 20                                             | Not Used                              | Not Used                      | Not Used                                    | Auto                                   | Not Used         | 0          | 0        | 0        | Spare                  |
| 2-3             | C ALERTS               | MODBUS       | 0        | 0                                              | Not Used                              | Not Used                      | Not Used                                    | Auto                                   | Not Used         | 0          | 0        | 0        | Spare                  |
| 2-4             | C WARNINGS             | MODBUS       | 0        | 0                                              | Not Used                              | Not Used                      | Not Used                                    | Auto                                   | Not Used         | 0          | 0        | 0        | Spare                  |
| 2-5             | C TRIP                 | MODBUS       | 0        | 0                                              | Not Used                              | Not Used                      | Not Used                                    | Auto                                   | Not Used         | 0          | 0        | 0        | Spare                  |

#### 8.6.6.1. MCS-MAGNUM - Emerson CSD-100 - Sensor Inputs (5 + 1 User Logic)

#### 8.6.7 Sensor Input (1) Point Number 1-8 - User Logic

| 🕒 User Logic SI Form | VSD FA             | ULT1       | puts Informati                   |                            |
|----------------------|--------------------|------------|----------------------------------|----------------------------|
| Select Display Ty    | pe (Do this FIRST) | DIGITAL/SW | <b>•</b>                         | SENSOR 1-8<br>'VSD FAULT1' |
| VSD FAULT1=          | Operand #1         | •<br>•     | Operand #2     Type Fixed     20 | Value 0                    |
|                      | ОК                 |            | Cancel                           |                            |

#### 8.6.8 Relay Output (1 User Logic)

|   |                 |            |                |               |               |                   | Re                | elay Output                 | Informat                 | tion Screen |                                         |                      |   |                             |
|---|-----------------|------------|----------------|---------------|---------------|-------------------|-------------------|-----------------------------|--------------------------|-------------|-----------------------------------------|----------------------|---|-----------------------------|
| Γ | Point<br>Number | Name       | Slide<br>Mult. | Slide<br>Div. | Slide<br>Off. | Design<br>Suc.PSI | Design<br>Dis.PSI | Nominal<br>Tonnage(of Step) | EXV Start<br>(When Lead) | Туре        | EXV Load<br>Adjust %                    | EXV Unld<br>Adjust % | - | Circuit<br>Choose a Circuit |
|   | 1-1             | COMP 1     | 1              |               |               |                   |                   | 0                           | 40                       | Step w\ EXV | 40                                      | 40                   |   | _                           |
|   | 1-2             | LockOutRst |                |               |               |                   |                   |                             |                          | Standard    |                                         |                      | - | List1                       |
| 1 |                 |            |                |               |               |                   |                   |                             |                          |             | 000000000000000000000000000000000000000 | •                    |   |                             |

#### MCS-MAGNUM - - Emerson CSD-100 Analog Outputs (3) 8.6.9

X

|   |              |           |            | Analog Out   | out Informati | on Screen |                     |
|---|--------------|-----------|------------|--------------|---------------|-----------|---------------------|
|   | Poir<br>Numt | nt<br>Der | Name       | Control Type | Invert        | Comments  | Modbus Display Type |
|   | M-1          |           | CND VALVE% | Standard     | NO            |           | SPARE               |
|   | M-2          |           | SPAREM-2   | Standard     | NO            |           | SPARE               |
|   | M-3          |           | EXV 2%     | Standard     | NO            |           | SPARE               |
|   | M-4          |           | SPAREM-4   | Standard     | NO            |           | SPARE               |
|   | 1-1          |           | SPARE1-1   | Standard     | NO            |           | SPARE               |
|   | 1-2          |           | SPARE1-2   | Standard     | NO            |           | SPARE               |
|   | 1-3          |           | EXV 1%     | Standard     | NO            |           | SPARE               |
|   | 1-4          |           | SPARE1-4   | Standard     | NO            |           | SPARE               |
| 1 | 2-1          |           | COMP 1%    | Modbus       | NO            |           | HUMD or %           |
|   | 2-2          |           | COND PSI   | Modbus Write | NO            |           | PSI GAGE            |
| 1 | 2-3          |           | EVAP PSI   | Modbus Write | NO            |           | PSI GAGE            |

| MODBUS                        |                                                                                                    |
|-------------------------------|----------------------------------------------------------------------------------------------------|
| Select the I                  | Display Type SENSOR 2-1<br>'COMP%'                                                                                                    |
| HUMD or %                     |                                                                                                    |
|                               |                                                                                                    |
| ОК                            | COND PSI Select Display Type PSI GAGE (-32768 to 32767)                                                                                                    |
|                               | If Relay- NotUsed is Off, then Output = 1500.5                                                                                                    |
|                               | Value     Min And Max     Min And Max     Min Min Max     Maximum Value       Type     Type     Type     Type       SI     DISCPSI1     No     C                                                                                                    |
| SE<br>'C                      | ENSOR 2-2<br>COND PSI'                                                                                                    |
| AO MODBUS WRITE               |                                                                                                    |
| EVAP PSI                      | Select Display Type Record                                                                                                    |
| lf<br>Else                    | (-32768 to 32767)<br>Relay- NotUsed is Off, then Output = 0                                                                                                    |
| Value Type SI SI SI SUCT PSI1 | Min And Max<br>YES ©<br>NO C<br>NO C |
|                               | ок Cancel SENSOR 2-3<br>(EVAP PSI)                                                                                                    |
|                               | 59                                                                                                    |

#### 8.7. MCS-POWERMETER 3037 Mapping - PROGRAM SELECT '7'

Modbus to MCS-CONNECT will show all <u>available</u> pre-programmed

register readings.

(Screen shots from MCS-CONNECT, readings from Modbus

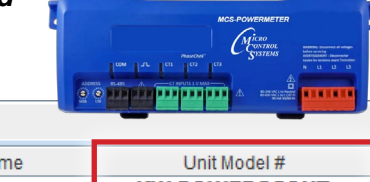

| Site Info 0 - MCS-MODBUS | 5-IO        |               |              |               |
|--------------------------|-------------|---------------|--------------|---------------|
| Address                  | HW Serial # | Cfg Name      | Company Name | Unit Model #  |
| (0)                      | 065535      | MCS-MODBUS-IO | MCS          | KW POWERSCOUT |

#### 8.7.1 MCS-POWERMETER MCS-MODBUS ONE-TIME WRITES - INSTALLATION

|   | 📄 Write General Outputs |          |             |           |         |            |         |      |            |  |  |  |  |
|---|-------------------------|----------|-------------|-----------|---------|------------|---------|------|------------|--|--|--|--|
| # | Node                    | Register | Function    | Data Type | Bitmask | Multiplier | Divider | Math | #Registers |  |  |  |  |
| 1 | 1                       | 0        | (W)Not Used | Not Used  | 65535   | 1          | 1       | 0    | 1          |  |  |  |  |
| 2 | 1                       | 0        | (W)Not Used | Not Used  | 65535   | 1          | 1       | 0    | 1          |  |  |  |  |
| 3 | 1                       | 0        | (W)Not Used | Not Used  | 65535   | 1          | 1       | 0    | 1          |  |  |  |  |
| 4 | 1                       | 0        | (W)Not Used | Not Used  | 65535   | 1          | 1       | 0    | 1          |  |  |  |  |
| 5 | 1                       | 0        | (W)Not Used | Not Used  | 65535   | 1          | 1       | 0    | 1          |  |  |  |  |
| 6 | 1                       | 0        | (W)Not Used | Not Used  | 65535   | 1          | 1       | 0    | 1          |  |  |  |  |
|   |                         |          |             |           |         |            |         |      |            |  |  |  |  |

#### 8.7.2 MCS-POWERMETER MCS-MODBUS Communication Setup

| ModBus Conno      | ction Cotun |                    |
|-------------------|-------------|--------------------|
| Moubus Colline    | cuon setup  |                    |
| Baud Rate         | 9600        |                    |
| Parity            | No Parity   |                    |
| Stop Bits         | 1           |                    |
| Poll Delay (ms)   | 20          |                    |
|                   |             | Transmit to ModBus |
| Poll Timeout (ms) | 600         | Send Changes       |

## 8.7.3 MCS-POWERMETER MODBUS Read Sensor Inputs 11 Sensor Inputs pre-programmed into software.

| -  | Read Sen:       | sor Inputs         |                    |           |         |            |         |                | <b>•</b>   |
|----|-----------------|--------------------|--------------------|-----------|---------|------------|---------|----------------|------------|
| #  | Node<br>Address | Register<br>Number | Function           | Data Type | Bitmask | Multiplier | Divider | Math<br>Offset | #Registers |
| 1  | 1               | 4003               | (R) Hold Registers | Not Used  | 65535   | 1          | 1       | 0              | 1          |
| 2  | 1               | 4004               | (R) Hold Registers | Not Used  | 65535   | 1          | 1       | 0              | 1          |
| 3  | 1               | 4005               | (R) Hold Registers | Not Used  | 65535   | 1          | 1       | 0              | 1          |
| 4  | 1               | 4015               | (R) Hold Registers | Not Used  | 65535   | 1          | 1       | 0              | 1          |
| 5  | 1               | 4056               | (R) Hold Registers | Not Used  | 65535   | 1          | 1       | 0              | 1          |
| 6  | 1               | 4057               | (R) Hold Registers | Not Used  | 65535   | 1          | 1       | 0              | 1          |
| 7  | 1               | 4058               | (R) Hold Registers | Not Used  | 65535   | 1          | 1       | 0              | 1          |
| 8  | 1               | 4019               | (R) Hold Registers | Not Used  | 65535   | 1          | 1       | 0              | 1          |
| 9  | 1               | 4020               | (R) Hold Registers | Not Used  | 65535   | 1          | 1       | 0              | 1          |
| 10 | 1               | 4021               | (R) Hold Registers | Not Used  | 65535   | 1          | 1       | 0              | 1          |
| 11 | 1               | 4001               | (R) Hold Registers | Power Mtr | 65535   | 1          | 1       | 0              | 1          |
| 12 | 1               | 0                  | (R) Not Used       | Not Used  | 65535   | 1          | 1       | 0              | 1          |
| 13 | 1               | 0                  | (R) Not Used       | Not Used  | 65535   | 1          | 1       | 0              | 1          |
| 14 | 1               | 0                  | (R) Not Used       | Not Used  | 65535   | 1          | 1       | 0              | 1          |
| 15 | 1               | 0                  | (R) Not Used       | Not Used  | 65535   | 1          | 1       | 0              | 1          |
| 16 | 1               | 0                  | (R) Not Used       | Not Used  | 65535   | 1          | 1       | 0              | 1          |

# 8.7.4 MCS-POWERMETER MODBUS Write Analog Outputs <u>No Analog Outputs</u> pre-programmed into software.

|   | 🗇 Write Analog Outputs 👘 🖄 |                    |             |           |         |            |         |                |            |  |  |  |  |
|---|----------------------------|--------------------|-------------|-----------|---------|------------|---------|----------------|------------|--|--|--|--|
| # | Node<br>Address            | Register<br>Number | Function    | Data Type | Bitmask | Multiplier | Divider | Math<br>Offset | #Registers |  |  |  |  |
| 1 | 1                          | 0                  | (W)Not Used | Not Used  | 65535   | 1          | 1       | 0              | 1          |  |  |  |  |
| 2 | 1                          | 0                  | (W)Not Used | Not Used  | 65535   | 1          | 1       | 0              | 1          |  |  |  |  |
| 3 | 1                          | 0                  | (W)Not Used | Not Used  | 65535   | 1          | 1       | 0              | 1          |  |  |  |  |
| 4 | 1                          | 0                  | (W)Not Used | Not Used  | 65535   | 1          | 1       | 0              | 1          |  |  |  |  |
|   |                            |                    |             |           |         |            |         |                |            |  |  |  |  |

#### 8.7.5 MCS-POWERMETER Write Relay Outputs <u>No Relay Outputs</u> pre-programmed into software.

|    | Write Rela | ay Outputs |             |           |         |            |         |        | r 0        |
|----|------------|------------|-------------|-----------|---------|------------|---------|--------|------------|
|    | Node       | Register   |             |           |         |            |         | Math   |            |
| #  | Address    | Number     | Function    | Data Type | Bitmask | Multiplier | Divider | Offset | #Registers |
| 1  | 1          | 0          | (W)Not Used | Not Used  | 65535   | 1          | 1       | 0      | 1          |
| 2  | 1          | 0          | (W)Not Used | Not Used  | 65535   | 1          | 1       | 0      | 1          |
| 3  | 1          | 0          | (W)Not Used | Not Used  | 65535   | 1          | 1       | 0      | 1          |
| 4  | 1          | 0          | (W)Not Used | Not Used  | 65535   | 1          | 1       | 0      | 1          |
| 5  | 1          | 0          | (W)Not Used | Not Used  | 65535   | 1          | 1       | 0      | 1          |
| 6  | 1          | 0          | (W)Not Used | Not Used  | 65535   | 1          | 1       | 0      | 1          |
| 7  | 1          | 0          | (W)Not Used | Not Used  | 65535   | 1          | 1       | 0      | 1          |
| 8  | 1          | 0          | (W)Not Used | Not Used  | 65535   | 1          | 1       | 0      | 1          |
| 9  | 1          | 0          | (W)Not Used | Not Used  | 65535   | 1          | 1       | 0      | 1          |
| 10 | 1          | 0          | (W)Not Used | Not Used  | 65535   | 1          | 1       | 0      | 1          |
|    |            |            |             |           |         |            |         |        |            |

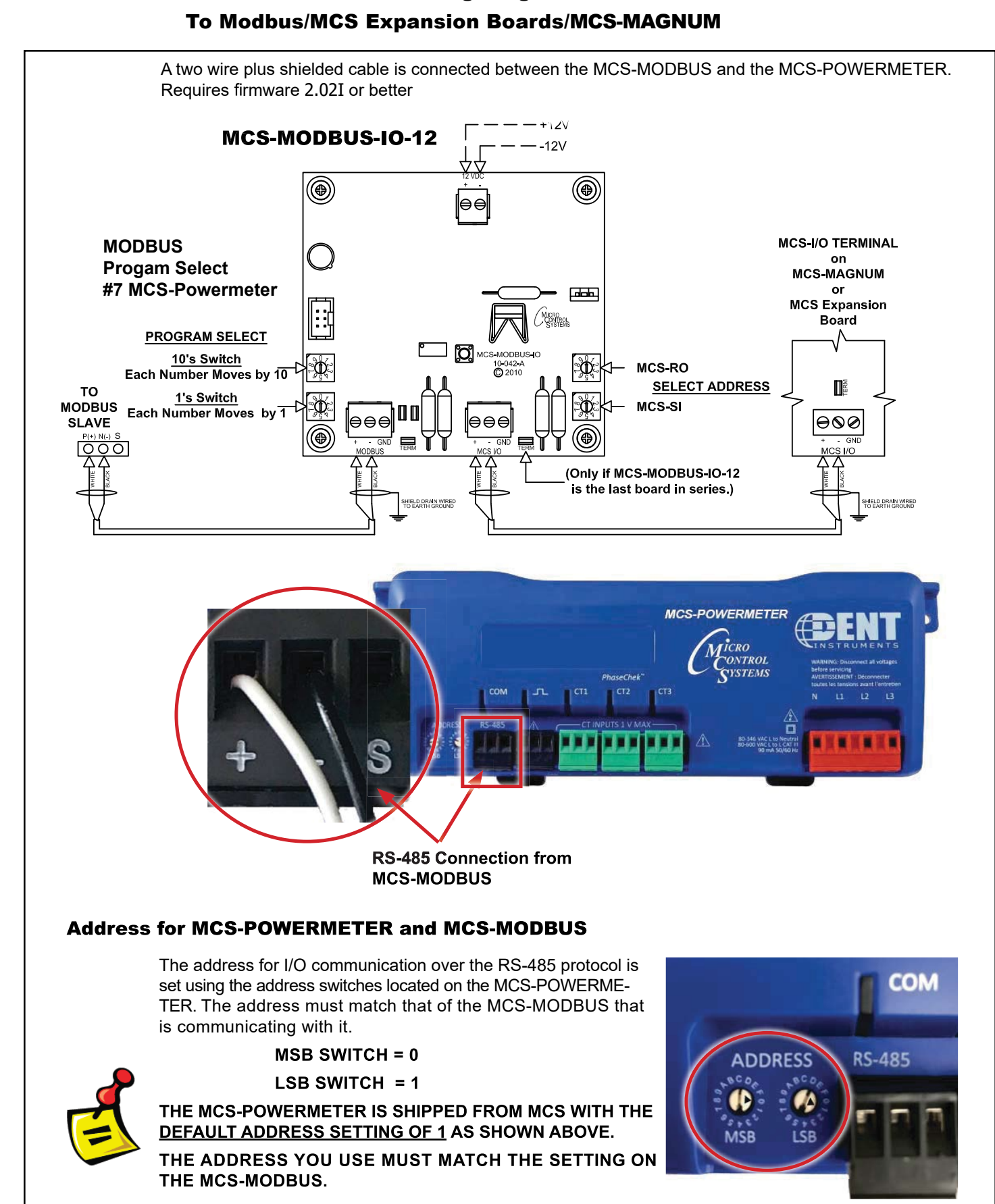

#### 8.7.6 MCS-POWERMETER Wiring Diagram

#### 8.7.6.1. MCS-MAGNUM - MCS-POWERMETER Senor Inputs (11)

|                 | Sensor input information Screen |              |        |                                                |                                       |                                 |                                             |                                        |                  |            |         |        |                          |
|-----------------|---------------------------------|--------------|--------|------------------------------------------------|---------------------------------------|---------------------------------|---------------------------------------------|----------------------------------------|------------------|------------|---------|--------|--------------------------|
| Point<br>Number | Name (1 to 10<br>char)          | Display Type | Offset | Manual Value or<br>NC/NO (select<br>to change) | Display Text<br>(select to<br>change) | Temp./GPM /CFM /<br>PwrFactorSI | Humd./PSI/<br>Temp. Diff./<br>Enthal. Diff. | Auto/Manual<br>(Click here for<br>all) | Circuit<br>Index | Multiplier | Divisor | Offset | Select Display 4<br>Type |
| 4-1             | KW AVERAGE                      | MODBUS       | 0      | 0                                              | Not Used                              | Not Used                        | Not Used                                    | Auto                                   | Not Used         | 1          | 1       | 0      | K₩                       |
| 4-2             | K₩ PEAK                         | MODBUS       | 0      | 0                                              | Not Used                              | Not Used                        | Not Used                                    | Auto                                   | Not Used         | 1          | 1       | 0      | K₩                       |
| 4-3             | KW DEMAND                       | MODBUS       | 0      | 0                                              | Not Used                              | Not Used                        | Not Used                                    | Auto                                   | Not Used         | 1          | 1       | 0      | K₩                       |
| 4-4             | KW PFACTOR                      | MODBUS       | 0      | 0                                              | Not Used                              | Not Used                        | Not Used                                    | Auto                                   | Not Used         | 1          | 1       | 0      | DEC2NOCH                 |
| 4-5             | CHL AMPS1                       | MODBUS       | 0      | 0                                              | Not Used                              | Not Used                        | Not Used                                    | Manual                                 | Not Used         | 1          | 1       | 0      | AMPS/CT                  |
| 4-6             | CHL AMPS2                       | MODBUS       | 0      | 0                                              | Not Used                              | Not Used                        | Not Used                                    | Manual                                 | Not Used         | 1          | 1       | 0      | AMPS/CT                  |
| 4-7             | CHL AMPS3                       | MODBUS       | 0      | 0                                              | Not Used                              | Not Used                        | Not Used                                    | Manual                                 | Not Used         | 1          | 1       | 0      | AMPS/CT                  |
| 4-8             | CHLVOLTS1                       | MODBUS       | 0      | 440                                            | Not Used                              | Not Used                        | Not Used                                    | Manual                                 | Not Used         | 1          | 1       | 0      | VOLTS-1Dec               |
| 4-9             | CHLVOLTS2                       | MODBUS       | 0      | 440                                            | Not Used                              | Not Used                        | Not Used                                    | Manual                                 | Not Used         | 1          | 1       | 0      | VOLTS-1Dec               |
| 4-10            | CHLVOLTS3                       | MODBUS       | 0      | 440                                            | Not Used                              | Not Used                        | Not Used                                    | Manual                                 | Not Used         | 1          | 1       | 0      | VOLTS-1Dec               |
| 4-11            | K₩ HB                           | MODBUS       | 0      | 0                                              | Not Used                              | Not Used                        | Not Used                                    | Auto                                   | Not Used         | 1          | 1       | 0      | K₩                       |

63

### 8.8. RUKING-(COPELAND) Mapping - PROGRAM SELECT '8'

Modbus to MCS-CONNECT will show all <u>available</u> pre-programmed register readings.

(Screen shots from MCS-CONNECT, readings from Modbus

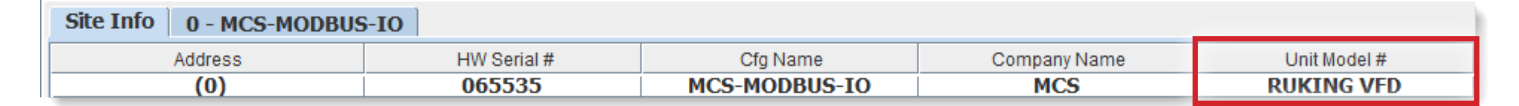

#### 8.8.1 RUKING MCS-MODBUS ONE-TIME WRITES - INSTALLATION

|   | □ Write General Outputs |          |             |              |         |            |         |        |            |  |  |  |  |  |  |
|---|-------------------------|----------|-------------|--------------|---------|------------|---------|--------|------------|--|--|--|--|--|--|
|   | Node                    | Register |             | Data         |         |            |         | Math   |            |  |  |  |  |  |  |
| # | Address                 | Number   | Function    | Types        | Bitmask | Multiplier | Divider | Offset | #Registers |  |  |  |  |  |  |
| 1 | 1                       | 0        | (W)Not Used | Signed Int16 | 65535   | 1          | 1       | 0      | 1          |  |  |  |  |  |  |
| 2 | 1                       | 0        | (W)Not Used | Signed Int16 | 65535   | 1          | 1       | 0      | 1          |  |  |  |  |  |  |
| 3 | 1                       | 0        | (W)Not Used | Signed Int16 | 65535   | 1          | 1       | 0      | 1          |  |  |  |  |  |  |
| 4 | 1                       | 0        | (W)Not Used | Signed Int16 | 65535   | 1          | 1       | 0      | 1          |  |  |  |  |  |  |
| 5 | 1                       | 0        | (W)Not Used | Signed Int16 | 65535   | 1          | 1       | 0      | 1          |  |  |  |  |  |  |
| 6 | 1                       | 0        | (W)Not Used | Signed Int16 | 65535   | 1          | 1       | 0      | 1          |  |  |  |  |  |  |
|   |                         |          |             |              |         |            |         |        |            |  |  |  |  |  |  |

#### 8.8.2 RUKING MCS-MODBUS Communication Setup

|                   | ModBus Connection Setup |             |
|-------------------|-------------------------|-------------|
| Baud Rate         |                         | 19200       |
| Parity            |                         | Even Parity |
| Stop Bits         |                         | 1           |
| Poll Delay (ms)   |                         | 20          |
| Poll Timeout (ms) |                         | 600         |

#### 8.8.3 RUKING MODBUS Read Sensor Inputs 10 Sensor Inputs pre-programmed into software.

|    | Read Sen        | sor Inputs         | ,                  |               |         |            |         |                | ේ වේ       |
|----|-----------------|--------------------|--------------------|---------------|---------|------------|---------|----------------|------------|
| #  | Node<br>Address | Register<br>Number | Function           | Data<br>Types | Bitmask | Multiplier | Divider | Math<br>Offset | #Registers |
| 1  | 45              | 61                 | (R) Hold Registers | Signed Int16  | 65535   | 1          | 2       | 0              | 1          |
| 2  | 45              | 67                 | (R) Hold Registers | Signed Int16  | 65535   | 1          | 256     | 0              | 1          |
| 3  | 45              | 69                 | (R) Hold Registers | Signed Int16  | 65535   | 1          | 256     | 0              | 1          |
| 4  | 45              | 71                 | (R) Hold Registers | Signed Int16  | 65535   | 1          | 32      | 0              | 1          |
| 5  | 45              | 74                 | (R) Hold Registers | Signed Int16  | 65535   | 1          | 32      | 0              | 1          |
| 6  | 45              | 78                 | (R) Hold Registers | Signed Int16  | 65535   | 1          | 32      | 0              | 1          |
| 7  | 45              | 81                 | (R) Hold Registers | Signed Int16  | 65535   | 1          | 1       | 0              | 1          |
| 8  | 45              | 82                 | (R) Hold Registers | Signed Int16  | 65535   | 1          | 1       | 0              | 1          |
| 9  | 45              | 85                 | (R) Hold Registers | Signed Int16  | 65535   | 1          | 1       | 0              | 1          |
| 10 | 45              | 86                 | (R) Hold Registers | Signed Int16  | 65535   | 1          | 1       | 0              | 1          |

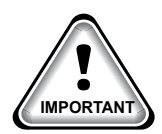

When writing controlling Modbus registers over the Modbus network using the MCS-MODBUS-IO, make sure the slave Modbus device is setup to find and set up the register to default to stop on loss of communication, or if not available hardwire the run/stop.

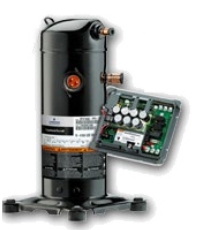

#### 8.8.4 RUKING MODBUS Write Analog Outputs 1 Analog Output pre-programmed into software.

| m | Write Ana         | log Outpu                                | ts           |               |         |            |         |                | r 🛛        |
|---|-------------------|------------------------------------------|--------------|---------------|---------|------------|---------|----------------|------------|
| # | Node<br>Address   | Node Register<br>Address Number Function |              | Data<br>Types | Bitmask | Multiplier | Divider | Math<br>Offset | #Registers |
| 1 | 45                | 102 (W)Single Registe                    |              | Signed Int16  | 65535   | 1          | 1       | 0              | 1          |
| Z | 1                 | U                                        | (VV)NOT USED | Signed Intro  | 00000   | 1          | 1       | U              | 1          |
| 3 | 1                 | 0                                        | (W)Not Used  | Signed Int16  | 65535   | 1          | 1       | 0              | 1          |
| 4 | 4 1 0 (W)Not Used |                                          | (W)Not Used  | Signed Int16  | 65535   | 1          | 1       | 0              | 1          |
|   |                   |                                          |              | -             |         |            |         |                |            |

#### 8.8.5 RUKING Write Relay Outputs 2 Relay Outputs pre-programmed into software.

| ١  | Write Rela                                             | y Outputs | 3                  |              |         |            |         |        | - ₫        |  |  |  |  |
|----|--------------------------------------------------------|-----------|--------------------|--------------|---------|------------|---------|--------|------------|--|--|--|--|
|    | Node                                                   | Register  |                    | Data         |         |            | Math    |        |            |  |  |  |  |
| #  | Address                                                | Number    | Function           | Types        | Bitmask | Multiplier | Divider | Offset | #Registers |  |  |  |  |
| 1  | 45                                                     | 101       | (W)Single Register | Signed Int16 | 65535   | 1          | 1       | 0      | 1          |  |  |  |  |
| 2  | 2 45 104 (W)Single Register Signed Int16 65535 1 1 0 1 |           |                    |              |         |            |         |        |            |  |  |  |  |
| 3  | 3 1 U (VV)Not Used Signed Int16 65535 1 1 U 1          |           |                    |              |         |            |         |        |            |  |  |  |  |
| 4  | 1                                                      | 0         | (W)Not Used        | Signed Int16 | 65535   | 1          | 1       | 0      | 1          |  |  |  |  |
| 5  | 1                                                      | 0         | (W)Not Used        | Signed Int16 | 65535   | 1          | 1       | 0      | 1          |  |  |  |  |
| 6  | 1                                                      | 0         | (W)Not Used        | Signed Int16 | 65535   | 1          | 1       | 0      | 1          |  |  |  |  |
| 7  | 1                                                      | 0         | (W)Not Used        | Signed Int16 | 65535   | 1          | 1       | 0      | 1          |  |  |  |  |
| 8  | 1                                                      | 0         | (W)Not Used        | Signed Int16 | 65535   | 1          | 1       | 0      | 1          |  |  |  |  |
| 9  | 1                                                      | 0         | (W)Not Used        | Signed Int16 | 65535   | 1          | 1       | 0      | 1          |  |  |  |  |
| 10 | 1                                                      | 0         | (W)Not Used        | Signed Int16 | 65535   | 1          | 1       | 0      | 1          |  |  |  |  |
|    |                                                        |           |                    |              |         |            |         |        |            |  |  |  |  |

#### 8.8.6 MCS-MAGNUM - Ruking Sensor Inputs (10 + 4 User Logics)

|                |                               |              |          |                                                | Sensor                                | Input Informat                      | ion Scree                                   | n                                     |                    |            |          |          |                        |
|----------------|-------------------------------|--------------|----------|------------------------------------------------|---------------------------------------|-------------------------------------|---------------------------------------------|---------------------------------------|--------------------|------------|----------|----------|------------------------|
| Point<br>Numbe | Name (1 to 10<br>r char)      | Display Type | Offset   | Manual Value or<br>NC/NO (select<br>to change) | Display Text<br>(select to<br>change) | Temp./ GPM / CFM /<br>Pwr Factor SI | Humd./PSI/<br>Temp. Diff./<br>Enthal. Diff. | Auto/Manual<br>(Click here fo<br>all) | Circuit<br>r Index | Multiplier | Divisor  | Offset   | Select Display<br>Type |
| 1-1 .          | VFD CmpRPM                    | MODBUS       | 0        | 150                                            | Not Used                              | Not Used                            | Not Used                                    | Auto                                  | Not Used           | 1          | 1        | 0        | Spare                  |
| 1-2 .          | VFD Ampin                     | MODBUS       | 0        | 10                                             | Not Used                              | Not Used                            | Not Used                                    | Auto                                  | Not Used           | 1          | 0.1      | 0        | AMPS/CT                |
| 1-3 .          | . VFD AmpOut                  | MODBUS       | 0        | 10                                             | Not Used                              | Not Used                            | Not Used                                    | Auto                                  | Not Used           | 1          | 0.1      | 0        | AMPS/CT                |
| 1-4 .          | • VFD InvTmp                  | MODBUS       | 0        | 76                                             | Not Used                              | Not Used                            | Not Used                                    | Auto                                  | Not Used           | 9          | 0.5      | 32       | TEMP                   |
| 1-5 .          | • VFD PFCTmp                  | MODBUS       | 0        | 78                                             | Not Used                              | Not Used                            | Not Used                                    | Auto                                  | Not Used           | 9          | 0.5      | 32       | TEMP                   |
| 1-6 .          | VFD DisTmp                    | MODBUS       | 0        | 140                                            | Not Used                              | Not Used                            | Not Used                                    | Auto                                  | Not Used           | 9          | 0.5      | 32       | TEMP                   |
| 1-7 .          | • VFD ImmSD1                  | RKNG F1      | Not Used | Open=OFF                                       | OFF/ON                                | Not Used                            | Not Used                                    | Auto                                  | Not Used           | Not Used   | Not Used | Not Used | Not Used               |
| 1-8 .          | VFD CdSD1                     | RKNG F2      | Not Used | Open=OFF                                       | OFF/ON                                | Not Used                            | Not Used                                    | Auto                                  | Not Used           | Not Used   | Not Used | Not Used | Not Used               |
| 1-9 .          | VFD ImmSD2                    | RKNG F3      | Not Used | Open=OFF                                       | OFF/ON                                | Not Used                            | Not Used                                    | Auto                                  | Not Used           | Not Used   | Not Used | Not Used | Not Used               |
| 1-10 .         | VFD CtrlSD                    | RKNG F4      | Not Used | Open=OFF                                       | OFF/ON                                | Not Used                            | Not Used                                    | Auto                                  | Not Used           | Not Used   | Not Used | Not Used | Not Used               |
| 1-11 .         | · SPARE1-11                   | SPARE        | 0        | 0                                              | Not Used                              | Not Used                            | Not Used                                    | Auto                                  | Not Used           | Not Used   | Not Used | Not Used | Not Used               |
| 1-12 .         | . SPARE1-12                   | SPARE        | 0        | 0                                              | Not Used                              | Not Used                            | Not Used                                    | Auto                                  | . Not Used         | Not Used   | Not Used | Not Used | Not Used               |
| 1-13           | <ul> <li>SPARE1-13</li> </ul> | SPARE        | 0        | 0                                              | Not Used                              | Not Used                            | Not Used                                    | Auto                                  | Not Used           | Not Used   | Not Used | Not Used | Not Used               |
| 1-14 .         | . SPARE1-14                   | SPARE        | 0        | 0                                              | Not Used                              | Not Used                            | Not Used                                    | Auto                                  | Not Used           | Not Used   | Not Used | Not Used | Not Used               |
| 1-15           | <ul> <li>SPARE1-15</li> </ul> | SPARE        | 0        | 0                                              | Not Used                              | Not Used                            | Not Used                                    | Auto                                  | Not Used           | Not Used   | Not Used | Not Used | Not Used               |
| 1-16 .         | . SPARE1-16                   | SPARE        | 0        | 0                                              | Not Used                              | Not Used                            | Not Used                                    | Auto                                  | Not Used           | Not Used   | Not Used | Not Used | Not Used               |
| 2-1 .          | . SUB COOL                    | User Logic   | 0        | 0                                              | Not Used                              | Not Used                            | Not Used                                    | Auto                                  | Not Used           | Not Used   | Not Used | Not Used | TEMP                   |
| 2-2 .          | . UNT STATE                   | User Logic   | 0        | 0                                              | Not Used                              | Not Used                            | Not Used                                    | Auto                                  | Not Used           | Not Used   | Not Used | Not Used | CYCLES/CFM             |
| 2-3 .          | CMP STATE                     | User Logic   | 0        | 0                                              | Not Used                              | Not Used                            | Not Used                                    | Auto                                  | Not Used           | Not Used   | Not Used | Not Used | CYCLES/CFM             |
| 2-4 .          | . EXV STATE                   | User Logic   | 0        | 0                                              | Not Used                              | Not Used                            | Not Used                                    | Auto                                  | . Not Used         | Not Used   | Not Used | Not Used | CYCLES/CFM             |
| 2-5 .          | . SUPERHT                     | User Logic   | 0        | 0                                              | Not Used                              | Not Used                            | Not Used                                    | Auto                                  | . Not Used         | Not Used   | Not Used | Not Used | TEMP                   |
| 2-6 .          | - RPM CALC                    | User Logic   | 0        | 0                                              | Not Used                              | Not Used                            | Not Used                                    | Auto                                  | . Not Used         | Not Used   | Not Used | Not Used | RPM'S                  |
| 2-7 .          | VFDIMM1&2                     | User Logic   | 0        | 0                                              | Not Used                              | Not Used                            | Not Used                                    | Auto                                  | . Not Used         | Not Used   | Not Used | Not Used | Spare                  |
| 2-8 .          | VFDCTRL1&2                    | User Logic   | 0        | 0                                              | Not Used                              | Not Used                            | Not Used                                    | Auto                                  | Not Used           | Not Used   | Not Used | Not Used | Spare                  |
| 2-9 .          | VFDIMMCTRL                    | User Logic   | 0        | 0                                              | Not Used                              | Not Used                            | Not Used                                    | Auto                                  | Not Used           | Not Used   | Not Used | Not Used | Spare                  |
| 2-10           | • VFD FAULT                   | User Logic   | Not Used | Open=OFF                                       | OK/TRIP                               | Not Used                            | Not Used                                    | Auto                                  | Not Used           | Not Used   | Not Used | Not Used | DIGITAL/SW             |

#### Sensor User Logic (4)

| 🖪 User Logic SI Form  |                                                       |                     |                        |                                |                                              |                  |                                       |
|-----------------------|-------------------------------------------------------|---------------------|------------------------|--------------------------------|----------------------------------------------|------------------|---------------------------------------|
|                       | VFDIMM                                                | 12                  |                        |                                |                                              |                  |                                       |
| Select Display Type   | (Do this FIRST)                                       | Spare               | •                      |                                | SENSO<br>'VFDIM                              | DR 2-7<br>IM1&2' |                                       |
| VFDIMM1 <u>2</u> =    | Operand ∉1<br>Type  SI<br> VFD ImmSD1                 | ▼ High Value        | Type                   | i #2<br>FD ImmSD2              |                                              |                  | SENSOR 2-8                            |
|                       | OK                                                    |                     |                        |                                | VFDC                                         | [RL12            | VFDCTRL1a2                            |
|                       |                                                       |                     | Select                 | Display Type<br>RL1 <u>2</u> = | (Do this FIRST) Operand #1 Type SI VFD CISD1 | Spare            | Operand #2     Type SI     VFD CtrlSD |
| 5. User Logic SI Form |                                                       |                     | Halled Soll T Shared - |                                | OK OK                                        |                  | Cancel                                |
|                       | VFDIMMO                                               | TRL                 |                        |                                |                                              |                  |                                       |
| Select Display Type   | (Do this FIRST)<br>Operand #1<br>Type SI<br>VFDIMM1&2 | Spare<br>High Value | ▼<br>▼<br>▼            | 1#2<br>1<br>(FDCTRL1&2         | SENSOR 2-<br>FDIMMCTR                        | 9<br>RL'         |                                       |
|                       | ОК                                                    | ]                   | Canc 🖪 U               | er Logic SI Form               |                                              |                  |                                       |
|                       | · · ·                                                 | J                   |                        |                                | VFD                                          | FAULT            |                                       |
|                       |                                                       |                     | Sele                   | ct Display Ty                  | pe (Do this FIRST)                           | DIGITAL/SW       |                                       |
|                       |                                                       | SE<br>'V            | NSOR 2-<br>FD FAUL     | FAULT =<br>10<br>T'            | Operand #1<br>Type SI<br>VFDIMMCTRL<br>OK    | •<br>•           | Cancel                                |

### 8.8.7 MCS-MAGNUM - Ruking Analog Outputs, Linear CTRL Modbus write (1)

|           |            | Analog Outp  | out Informati | on Screen                                                                                                    |                     |                 |
|-----------|------------|--------------|---------------|----------------------------------------------------------------------------------------------------|---------------------|-----------------|
| nt<br>ber | Name       | Control Type | Invert        | Comments                                                                                                    | Modbus Display Type | Feedback Sensor |
|           | COMP %     | Standard     | NO            |                                                                                                    | Spare               | Not Used        |
|           | EXV %      | Standard     | NO            |                                                                                                    | Spare               | Not Used        |
|           | CndFanSPD% | Linear CTRL  | NO            |                                                                                                    | Spare               | Not Used        |
|           | VFD FAN    | Linear CTRL  | NO            |                                                                                                    | Spare               | Not Used        |
|           | COMP SPEED | Modbus Write | NO            |                                                                                                    | RPM'S               | Not Used        |
|           |            |              |               | and the second second se |                     |                 |

### 8.8.8 Modbus write (1)

|                                     | AO MODBUS WRITE             | Analog Output Information Screen                         |  |
|-------------------------------------|-----------------------------|----------------------------------------------------------|--|
|                                     | COMP SPEED                  | Select Display Type RPM'S                                |  |
|                                     |                             | (-32768 to 32767)<br>If Relay- OMP is Off, then Output = |  |
|                                     | Else<br>Value<br>Type<br>SI | Min And Max<br>YES C<br>NO @                             |  |
| ANALOG 1-1 - Modbus<br>'COMP SPEED' | s Write                     | OK Cancel                                                |  |

### 8.8.9 MCS-MAGNUM - Ruking RELAY Outputs (2)

|    | Relay Output Information Screen |                |               |               |                   |                   |                             |                          |            |                      |                      |          |  |                        |
|----|---------------------------------|----------------|---------------|---------------|-------------------|-------------------|-----------------------------|--------------------------|------------|----------------------|----------------------|----------|--|------------------------|
| :r | Name                            | Slide<br>Mult. | Slide<br>Div. | Slide<br>Off. | Design<br>Suc.PSI | Design<br>Dis.PSI | Nominal<br>Tonnage(of Step) | EXV Start<br>(When Lead) | Туре       | EXV Load<br>Adjust % | EXV Unld<br>Adjust % | Comments |  | Starting<br>Speed(RPM) |
|    | VFD CMP ON                      |                |               |               |                   |                   |                             |                          | User Logic |                      |                      |          |  |                        |
|    | VFD RESET                       |                |               |               |                   |                   |                             |                          | Standard   |                      |                      |          |  |                        |
|    | SPARE1-3                        |                |               |               |                   |                   |                             |                          | Standard   |                      |                      |          |  |                        |
|    | SPARE1-4                        |                |               |               |                   |                   |                             |                          | Standard   |                      |                      |          |  |                        |
|    | SPARE1-5                        |                |               |               |                   |                   |                             |                          | Standard   |                      |                      |          |  |                        |
|    | SPARE1-6                        |                |               |               |                   |                   |                             |                          | Standard   |                      |                      |          |  |                        |
|    | SPARE1-7                        |                |               |               |                   |                   |                             |                          | Standard   |                      |                      |          |  |                        |
|    | SPARE1-8                        |                |               |               |                   |                   |                             |                          | Standard   |                      |                      |          |  |                        |
|    | SPARE1-9                        |                |               |               |                   |                   |                             |                          | Standard   |                      |                      |          |  |                        |
|    | SPARE1-10                       |                |               |               |                   |                   |                             |                          | Standard   |                      |                      |          |  |                        |
| ]  | VfdFanCtrl                      |                |               |               |                   |                   |                             |                          | User Logic |                      |                      |          |  |                        |

#### 8.8.10 Ruking RELAY Outputs USER LOGIC (2)

| 🖨 RO User Logic  |                       | - 🗆                                           | ×                                                                                                    |
|------------------|-----------------------|-----------------------------------------------|----------------------------------------------------------------------------------------------------|
| VFD CN           | IP ON                 | 1. 5.44                                       |                                                                                                    |
|                  |                       | Fixed Value 0                                 | FF                                                                                                    |
| Operand #1       |                       |                                               |                                                                                                    |
| Type             |                       |                                               |                                                                                                    |
|                  | None                  | Limit #2                                      |                                                                                                    |
|                  |                       | >= Type Fixed Value 0                         | N                                                                                                    |
|                  |                       | 1 01                                          | N/OFF                                                                                                    |
| Delay Before ON  |                       |                                               |                                                                                                    |
| Fixed Value 🔻 0  | Must satisfy for this | s number © Seconds © Minutes © Ho             |                                                                                                    |
| , _,             | before turning On     | or Pulsing (0 - 32,767)                       |                                                                                                    |
| Pulse Count      |                       |                                               |                                                                                                    |
|                  | This is the time to   | Pulse the Relay in 100ms increments (0 - 255) | RELAY 1-1 - USER LOGIC                                                                                                    |
| Pulse Delay      |                       |                                               | 'VED CMP ON'                                                                                                    |
| Fixed Value 🔹 0  | Seconds between       | Pulses ( 0 - 255)                             |                                                                                                    |
| Delay Before OFF |                       |                                               |                                                                                                    |
| Fixed Value      | Must satisfy for this | s number o 💿 Seconds 🔿 Minutes 🔿 Ho           | urs                                                                                                    |
|                  | before turning Off    | or Pulsing (0 - 32,767)                       |                                                                                                    |
| -Store Alorm Mea | User Defined          | RO Alarm                                      |                                                                                                    |
| Store Alanning   |                       |                                               |                                                                                                    |
| O YES            | • NO                  |                                               |                                                                                                    |
|                  |                       | RO User Logic                                 | - L X                                                                                                    |
|                  | ΟΚ                    | VfdFanCtrl                                    | - Limit #1                                                                                                    |
|                  |                       | Operand #1                                    | OFF                                                                                                    |
|                  |                       | Type Ty                                       | VFD FAN ON VID FAN ON VID FAN ON |
|                  |                       | SI Value                                      | I Value                                                                                                    |
|                  |                       | (DI AND)                                      | Limit #2                                                                                                    |
|                  |                       | Run/Stop V                                    | FD InvTmp Type VCD CAN ON - ON VOCC                                                                                                    |
|                  |                       |                                               |                                                                                                    |
|                  |                       | Delay Before ON Must sa                       | atisfy for this number                                                                                                    |
|                  |                       | Fixed Value                                   | turning On or Pulsing (0 - 32,767)                                                                                                    |
|                  | -                     | Pulse Count                                   |                                                                                                    |
|                  |                       | Fixed Value                                   | the time to Pulse the Relay in 100ms increments (0 - 255)                                                                                                    |
|                  |                       | Ruleo Dolav                                   |                                                                                                    |
|                  |                       | Fixed Value                                   | ta botwoon Pulson ( 0 - 255)                                                                                                    |
|                  |                       |                                               | 15 Detween 1 Uises ( 0 - 255)                                                                                                    |
|                  | -                     | Delay Before OFF                              | atisfy for this number o . • Seconds . • Minutes . • Hours                                                                                                    |
|                  |                       | Fixed Value 0 before                          | turning Off or Pulsing (0 - 32,767)                                                                                                    |
|                  |                       | Us                                            | ser Defined RO Alarm                                                                                                    |
|                  |                       | Store Alarm Msg when Relay turns On?          |                                                                                                    |
|                  |                       | ○ YES ⓒ NO                                    |                                                                                                    |
|                  |                       |                                               |                                                                                                    |
|                  | RELAY 2-1 - US        |                                               | OK Cancel                                                                                                    |
|                  | 'VFD Fan              | Crt'                                          |                                                                                                    |
|                  |                       |                                               |                                                                                                    |

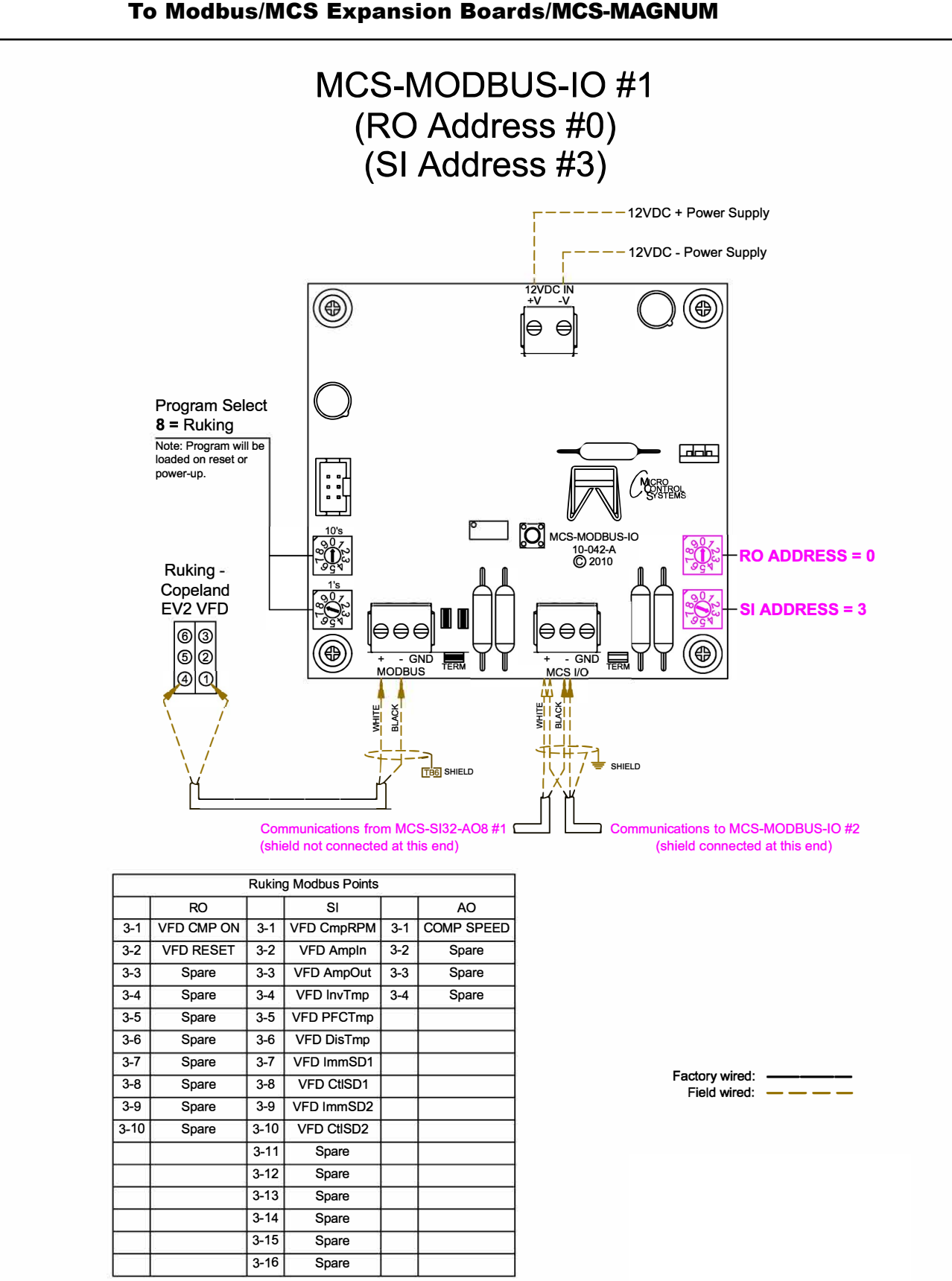

### 8.8.11 RUKING Wiring Diagram To Modbus/MCS Expansion Boards/MCS-MAGNUM

#### 8.9. ABB - ACS880 Mapping - PROGRAM SELECT '10'

## Modbus to MCS-CONNECT will show all <u>available</u> pre-programmed register readings.

(Screen shots from MCS-CONNECT, readings from Modbus

| Site Info 0 - MCS-MODBUS | <b>5-10</b> |               |              |                |
|--------------------------|-------------|---------------|--------------|----------------|
| Address                  | HW Serial # | Cfg Name      | Company Name | Unit Model #   |
| (0)                      | 065535      | MCS-MODBUS-IO | MCS          | ABB ACS880 VFD |

#### 8.9.1 ABB MCS-MODBUS ONE-TIME WRITES - INSTALLATION

|   | 🗇 Write General Outputs |          |             |              |         |            |         |        |            |  |  |
|---|-------------------------|----------|-------------|--------------|---------|------------|---------|--------|------------|--|--|
|   | Node                    | Register |             | Data         |         |            |         | Math   |            |  |  |
| # | Address                 | Number   | Function    | Types        | Bitmask | Multiplier | Divider | Offset | #Registers |  |  |
| 1 | 1                       | 20       | (W)Not Used | Signed Int16 | 65535   | 1          | 1       | 0      | 1          |  |  |
| 2 | 1                       | 29       | (W)Not Used | Signed Int16 | 65535   | 1          | 1       | 0      | 1          |  |  |
| 3 | 1                       | 57       | (W)Not Used | Signed Int16 | 65535   | 1          | 1       | 0      | 1          |  |  |
| 4 | 1                       | 38       | (W)Not Used | Signed Int16 | 65535   | 1          | 1       | 0      | 1          |  |  |
| 5 | 1                       | 39       | (W)Not Used | Signed Int16 | 65535   | 1          | 1       | 0      | 1          |  |  |
| 6 | 1                       | 40       | (W)Not Used | Signed Int16 | 65535   | 1          | 1       | 0      | 1          |  |  |
|   |                         |          |             |              |         |            |         |        |            |  |  |

#### 8.9.2 ABB MCS-MODBUS Communication Setup

|                   | ModBus Connection Setup |             |
|-------------------|-------------------------|-------------|
| Baud Rate         |                         | 19200       |
| Parity            |                         | Even Parity |
| Stop Bits         |                         | 1           |
| Poll Delay (ms)   |                         | 20          |
| Poll Timeout (ms) |                         | 600         |

#### 8.9.3 ABB MODBUS Read Sensor Inputs 9 Sensor Inputs pre-programmed into software.

| #  | Node<br>Address | Register<br>Number | Function           | Data<br>Types | Bitmask | Multiplier | Divider | Math<br>Offset | #Registers |
|----|-----------------|--------------------|--------------------|---------------|---------|------------|---------|----------------|------------|
| 1  | 1               | 101                | (R) Hold Registers | Signed Int16  | 65535   | 18         | 100     | 0              | 1          |
| 2  | 1               | 114                | (R) Hold Registers | Signed Int16  | 65535   | 1          | 1       | 0              | 1          |
| 3  | 1               | 107                | (R) Hold Registers | Signed Int16  | 65535   | 1          | 1       | 0              | 1          |
| 4  | 1               | 113                | (R) Hold Registers | Signed Int16  | 65535   | 1          | 1       | 0              | 1          |
| 5  | 1               | 111                | (R) Hold Registers | Signed Int16  | 65535   | 1          | 10      | 0              | 1          |
| 6  | 1               | 511                | (R) Hold Registers | Signed Int16  | 65535   | 1          | 1       | 0              | 1          |
| 7  | 1               | 611                | (R) Hold Registers | Invert DI     | 8       | 1          | 8       | 0              | 1          |
| 8  | 1               | 421                | (R) Hold Registers | Signed Int16  | 65535   | 1          | 1       | 0              | 1          |
| 9  | 1               | 422                | (R) Hold Registers | Signed Int16  | 65535   | 1          | 1       | 0              | 1          |
| 10 | 1               | 0                  | (R) NOT USED       | Signed Int16  | 65535   | 1          | 1       | U              | 1          |
| 11 | 1               | 0                  | (R) Not Used       | Signed Int16  | 65535   | 1          | 1       | 0              | 1          |
| 12 | 1               | 0                  | (R) Not Used       | Signed Int16  | 65535   | 1          | 1       | 0              | 1          |
| 13 | 1               | 0                  | (R) Not Used       | Signed Int16  | 65535   | 1          | 1       | 0              | 1          |
| 14 | 1               | 0                  | (R) Not Used       | Signed Int16  | 65535   | 1          | 1       | 0              | 1          |
| 15 | 1               | 0                  | (R) Not Used       | Signed Int16  | 65535   | 1          | 1       | 0              | 1          |
| 16 | 1               | 0                  | (R) Not Used       | Signed Int16  | 65535   | 1          | 1       | 0              | 1          |

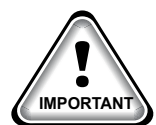

When writing controlling Modbus registers over the Modbus network using the MCS-MODBUS-IO, make sure the slave Modbus device is setup to find and set up the register to default to stop on loss of communication, or if not available hardwire the run/stop.

#### 8.9.4 ABB MODBUS Write Analog Outputs 3 Analog Outputs pre-programmed into software.

|   | 🗇 Write Analog Outputs |                    |                    |               |         |            |         |                |            |        |  |
|---|------------------------|--------------------|--------------------|---------------|---------|------------|---------|----------------|------------|--------|--|
| # | Node<br>Address        | Register<br>Number | Function           | Data<br>Types | Bitmask | Multiplier | Divider | Math<br>Offset | #Registers |        |  |
| 1 | 1                      | 2                  | (W)Single Register | Signed Int16  | 65535   | 20         | 1       | 0              | 1          | EI.    |  |
| 2 | 1                      | 1                  | (W)Single Register | Signed Int16  | 65535   | 1          | 1       | 1150           | 1          |        |  |
| 3 | 1                      | 1                  | (W)Single Register | Signed Int16  | 65535   | 1          | 1       | 1150           | 1          | $\Box$ |  |
| 4 | 1                      | 24                 | (W)Not Used        | Signed Int16  | 65535   | 1          | 1       | 0              | 1          |        |  |
|   |                        |                    |                    |               |         |            |         |                |            |        |  |

#### 8.9.5 ABB Write Relay Outputs <u>No Relay Outputs</u> pre-programmed into software.

| 🔲 Write Relay Outputs |         |          |             |              |         |            |         |        |            |  |  |
|-----------------------|---------|----------|-------------|--------------|---------|------------|---------|--------|------------|--|--|
|                       | Node    | Register |             | Data         |         |            |         | Math   |            |  |  |
| #                     | Address | Number   | Function    | Types        | Bitmask | Multiplier | Divider | Offset | #Registers |  |  |
| 1                     | 1       | 25       | (W)Not Used | Signed Int16 | 65535   | 1          | 1       | 0      | 1          |  |  |
| 2                     | 1       | 26       | (W)Not Used | Signed Int16 | 65535   | 1          | 1       | 0      | 1          |  |  |
| 3                     | 1       | 27       | (W)Not Used | Signed Int16 | 65535   | 1          | 1       | 0      | 1          |  |  |
| 4                     | 1       | 28       | (W)Not Used | Signed Int16 | 65535   | 1          | 1       | 0      | 1          |  |  |
| 5                     | 1       | 29       | (W)Not Used | Signed Int16 | 65535   | 1          | 1       | 0      | 1          |  |  |
| 6                     | 1       | 30       | (W)Not Used | Signed Int16 | 65535   | 1          | 1       | 0      | 1          |  |  |
| 7                     | 1       | 31       | (W)Not Used | Signed Int16 | 65535   | 1          | 1       | 0      | 1          |  |  |
| 8                     | 1       | 32       | (W)Not Used | Signed Int16 | 65535   | 1          | 1       | 0      | 1          |  |  |
| 9                     | 1       | 33       | (W)Not Used | Signed Int16 | 65535   | 1          | 1       | 0      | 1          |  |  |
| 10                    | 1       | 34       | (W)Not Used | Signed Int16 | 65535   | 1          | 1       | 0      | 1          |  |  |
|                       |         |          |             |              |         |            |         |        |            |  |  |

#### 8.9.7 MCS-MAGNUM - ABB Sensor Inputs (9 + 4 User Logics)

| Sensor Input Information Screen |                        |              |          |                                                |                                       |                               |                                             |                                        |                  |            |          |          |                        |
|---------------------------------|------------------------|--------------|----------|------------------------------------------------|---------------------------------------|-------------------------------|---------------------------------------------|----------------------------------------|------------------|------------|----------|----------|------------------------|
| Point<br>Number                 | Name (1 to 10<br>char) | Display Type | Offset   | Manual Value or<br>NC/NO (select<br>to change) | Display Text<br>(select to<br>change) | Temp./GPM/CFM/<br>PwrFactorSI | Humd./PSI/<br>Temp. Diff./<br>Enthal. Diff. | Auto/Manual<br>(Click here for<br>all) | Circuit<br>Index | Multiplier | Divisor  | Offset   | Select Display<br>Type |
| 3-1                             | VFD Speed              | MODBUS       | 0        | 10                                             | Not Used                              | Not Used                      | Not Used                                    | Auto                                   | Not Used         | 1          | 1        | 0        | Spare                  |
| 3-2                             | VFD KW                 | MODBUS       | 0        | 0                                              | Not Used                              | Not Used                      | Not Used                                    | Auto                                   | Not Used         | 1          | 1        | 0        | Spare                  |
| 3-3                             | VFD Amps               | MODBUS       | 0        | 0                                              | Not Used                              | Not Used                      | Not Used                                    | Auto                                   | Not Used         | 1          | 10       | 0        | DEC2NOCH               |
| 3-4                             | VFD Volts              | MODBUS       | 0        | 0                                              | Not Used                              | Not Used                      | Not Used                                    | Auto                                   | Not Used         | 1          | 1        | 0        | DEC2NOCH               |
| 3-5                             | VFD DC Bus             | MODBUS       | 0        | 0                                              | Not Used                              | Not Used                      | Not Used                                    | Auto                                   | Not Used         | 1          | 1        | 0        | VOLTS-1Dec             |
| 3-6                             | VFD HSink              | MODBUS       | 0        | 0                                              | Not Used                              | Not Used                      | Not Used                                    | Auto                                   | Not Used         | 1          | 1        | 0        | REF LEVEL              |
| 3-7                             | VFD Trip               | MODBUS       | Not Used | Open=OFF                                       | OFF/ON                                | Not Used                      | Not Used                                    | Auto                                   | Not Used         | 1          | 1        | 0        | DIGITAL/SW             |
| 3-8                             | VFD Fault1             | MODBUS       | 0        | 0                                              | Not Used                              | Not Used                      | Not Used                                    | Auto                                   | Not Used         | 1          | 1        | 0        | Spare                  |
| 3-9                             | VFD Fault2             | MODBUS       | 0        | 0                                              | Not Used                              | Not Used                      | Not Used                                    | Auto                                   | Not Used         | 1          | 1        | 0        | Spare                  |
| 3-10                            | Spare3-10              | SPARE        | 0        | 0                                              | Not Used                              | Not Used                      | Not Used                                    | Auto                                   | Not Used         | Not Used   | Not Used | Not Used | Not Used               |
| 3-11                            | Spare3-11              | SPARE        | 0        | 0                                              | Not Used                              | Not Used                      | Not Used                                    | Auto                                   | Not Used         | Not Used   | Not Used | Not Used | Not Used               |
| 3-12                            | UnitInL/O              | User Logic   | Not Used | Open=OFF                                       | OFF/ON                                | Not Used                      | Not Used                                    | Auto                                   | Not Used         | Not Used   | Not Used | Not Used | DIGITAL/SW             |
| 3-13                            | CtlRun/Stp             | User Logic   | Not Used | Open=OFF                                       | OFF/ON                                | Not Used                      | Not Used                                    | Manual ON                              | Not Used         | Not Used   | Not Used | Not Used | DIGITAL/SW             |
| 3-14                            | VFD CMPFLT             | User Logic   | Not Used | Closed=OFF                                     | OFF/ON                                | Not Used                      | Not Used                                    | Auto                                   | Not Used         | Not Used   | Not Used | Not Used | DIGITAL/SW             |
| 3-15                            | VFD RST HI             | User Logic   | 0        | 0                                              | Not Used                              | Not Used                      | Not Used                                    | Auto                                   | Not Used         | Not Used   | Not Used | Not Used | Spare                  |
| 3-16                            | VFD FLTRST             | User Logic   | 0        | 0                                              | Not Used                              | Not Used                      | Not Used                                    | Auto                                   | Not Used         | Not Used   | Not Used | Not Used | Spare                  |
| 4-1                             | VFD CMD                | User Logic   | 0        | 0                                              | Not Used                              | Not Used                      | Not Used                                    | Auto                                   | Not Used         | Not Used   | Not Used | Not Used | Spare                  |

#### 8.9.8 Sensor User Logic (4)

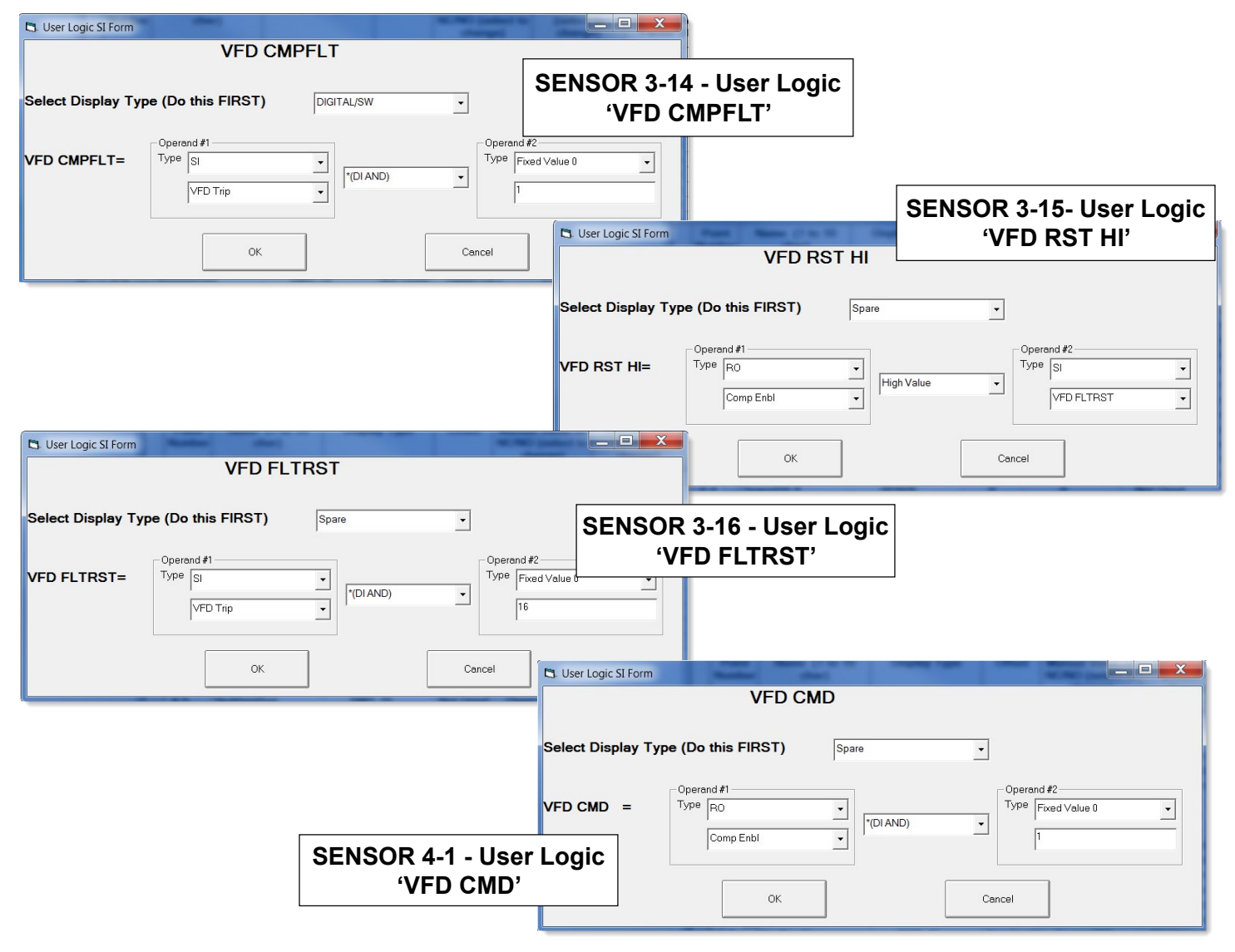
#### 8.9.9 MCS-MAGNUM ABB - Analog Outputs / Modbus write (3)

|              |           |            | Analog Out   | put Informati | ion Screen |                     |
|--------------|-----------|------------|--------------|---------------|------------|---------------------|
| Poir<br>Numb | nt<br>per | Name       | Control Type | Invert        | Comments   | Modbus Display Type |
| 3-1          |           | COMP SPEED | Modbus       | NO            |            | HUMD or %           |
| 3-2          |           | VFD CW 1   | Modbus Write | NO            |            | Spare               |
| 3-3          |           | VFD CW 2   | Modbus Write | NO            |            | Spare               |

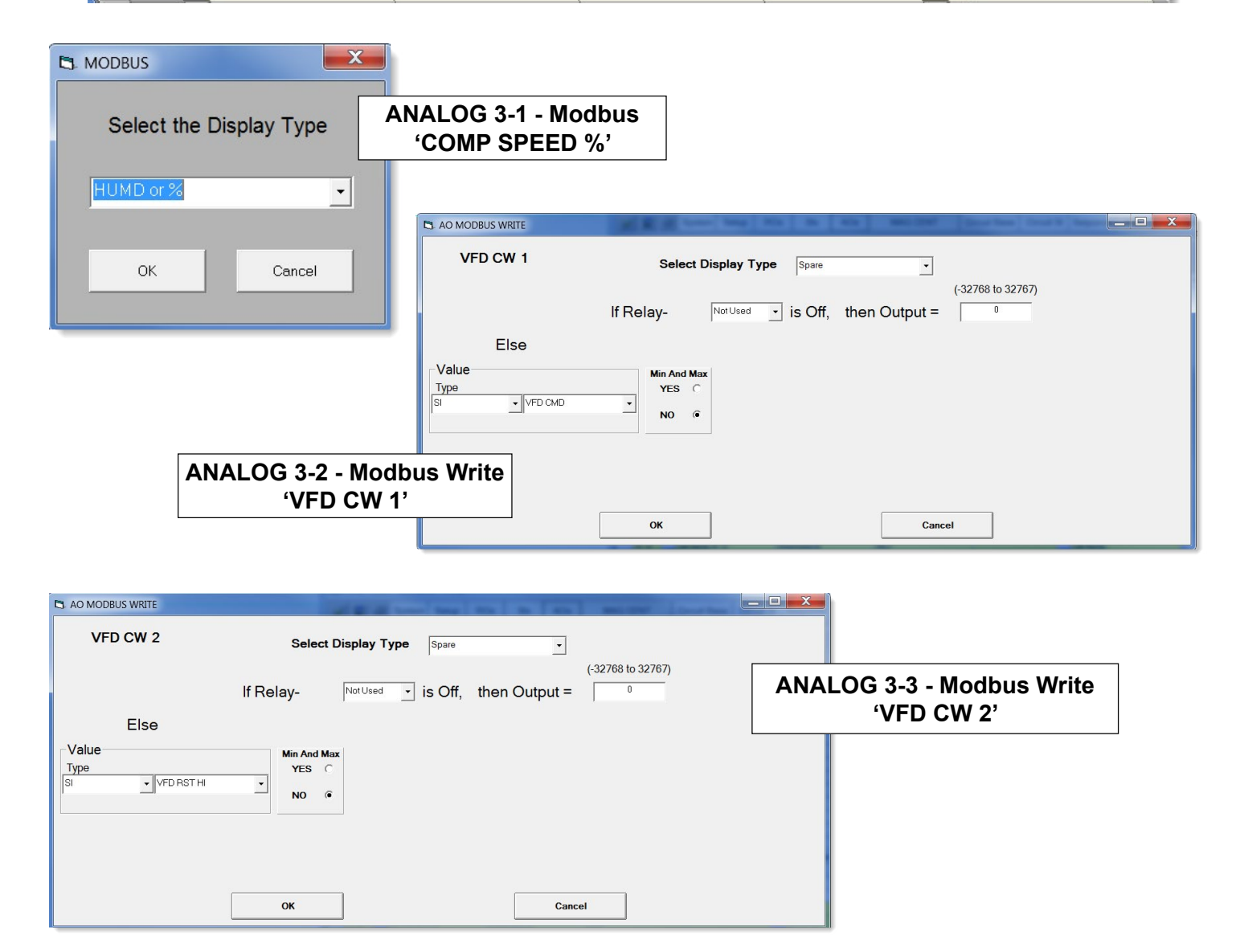

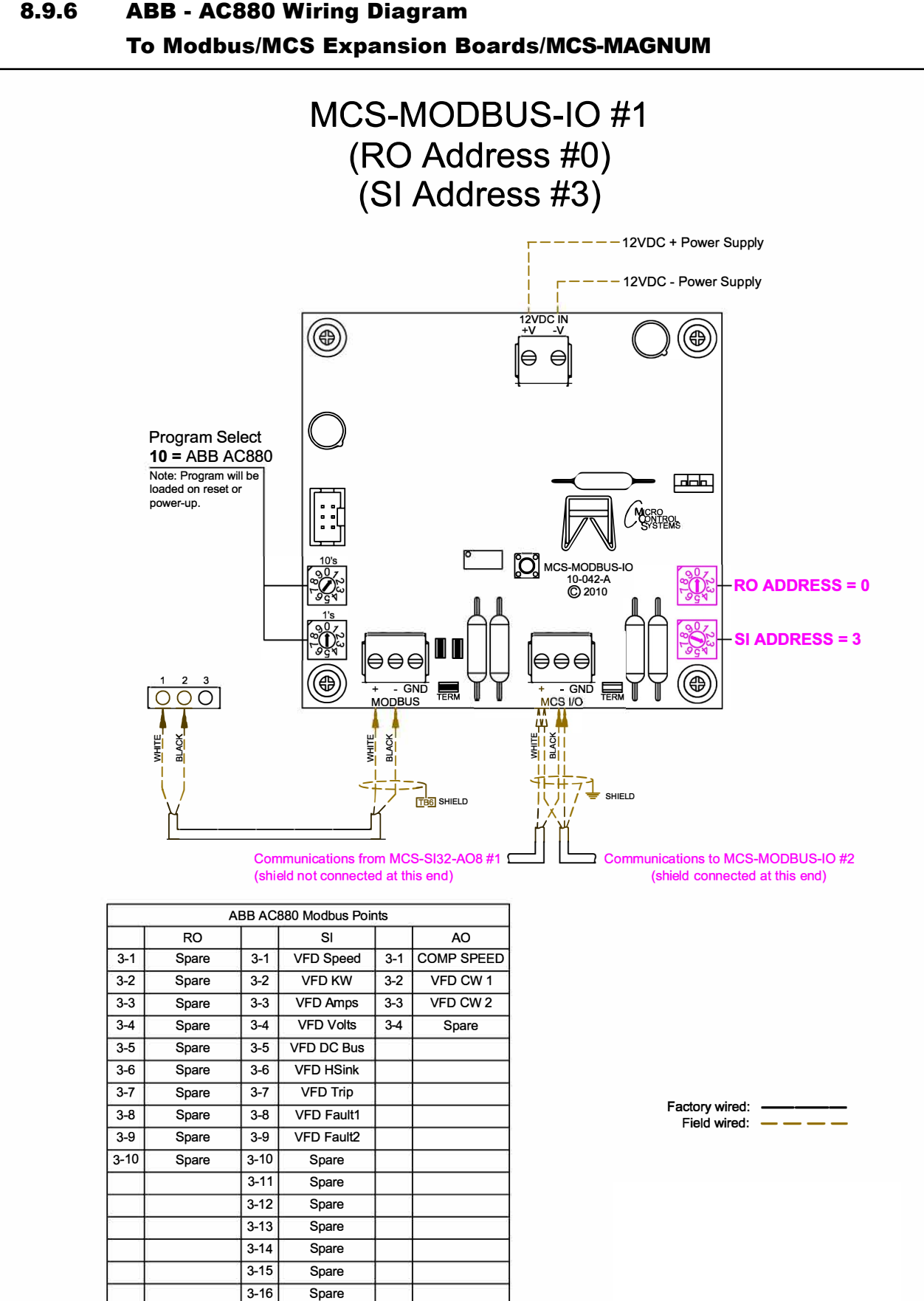

# **ABB - AC880 Wiring Diagram**

## 8.10. EMERSON EVC-1150B Mapping - PROGRAM SELECT '11'

## Modbus to MCS-CONNECT will show all <u>available</u> pre-programmed

register readings.

(Screen shots from MCS-CONNECT, readings from Modbus

| Site Info 0 - MCS-MODBUS | <b>5-10</b> |               |              |                |
|--------------------------|-------------|---------------|--------------|----------------|
| Address                  | HW Serial # | Cfg Name      | Company Name | Unit Model #   |
| (0)                      | 065535      | MCS-MODBUS-IO | MCS          | ABB ACS880 VFD |

#### 8.10.1 EMERSON EVC-1150B MCS-MODBUS ONE-TIME WRITES - INSTALLATION

|   | Write Gen | eral Outp | uts                |              |         |            |         |        | r 🛛        |
|---|-----------|-----------|--------------------|--------------|---------|------------|---------|--------|------------|
|   | Node      | Register  |                    | Data         |         |            |         | Math   |            |
| ŧ | Address   | Number    | Function           | Types        | Bitmask | Multiplier | Divider | Offset | #Registers |
| 1 | 1         | 24        | (W)Single Register | Signed Int16 | 65535   | 1          | 1       | 0      | 1          |
| 2 | 1         | 0         | (W)Not Used        | Signed Int16 | 65535   | 1          | 1       | 0      | 1          |
| 3 | 1         | 0         | (W)Not Used        | Signed Int16 | 65535   | 1          | 1       | 0      | 1          |
| 4 | 1         | 0         | (W)Not Used        | Signed Int16 | 65535   | 1          | 1       | 0      | 1          |
| 5 | 1         | 0         | (W)Not Used        | Signed Int16 | 65535   | 1          | 1       | 0      | 1          |
| 6 | 1         | 0         | (W)Not Used        | Signed Int16 | 65535   | 1          | 1       | 0      | 1          |
|   |           |           |                    |              |         |            |         |        |            |

#### 8.10.2 EMERSON EVC-1150B MCS-MODBUS Communication Setup

|                   | ModBus Connection | Setup     |
|-------------------|-------------------|-----------|
| Baud Rate         |                   | 38400     |
| Parity            |                   | No Parity |
| Stop Bits         |                   | 1<br>*    |
| Poll Delay (ms)   |                   | 20 4      |
| Poll Timeout (ms) |                   | 600       |

#### 8.10.3 EMERSON EVC-1150B MODBUS Read Sensor Inputs 7 Sensor Inputs pre-programmed into software.

|   | Read Sen        | sor Inputs         |                    |               |         |            |         |                | ٥ ' ۱      |
|---|-----------------|--------------------|--------------------|---------------|---------|------------|---------|----------------|------------|
| # | Node<br>Address | Register<br>Number | Function           | Data<br>Types | Bitmask | Multiplier | Divider | Math<br>Offset | #Registers |
| 1 | 1               | 11                 | (R) Hold Registers | Signed Int16  | 65535   | 1          | 1       | 0              | 1          |
| 2 | 1               | 18                 | (R) Hold Registers | Signed Int16  | 65535   | 1          | 1       | 0              | 1          |
| 3 | 1               | 20                 | (R) Hold Registers | Signed Int16  | 65535   | 1          | 1       | 0              | 1          |
| 4 | 1               | 17                 | (R) Hold Registers | Signed Int16  | 65535   | 1          | 1       | 0              | 1          |
| 5 | 1               | 15                 | (R) Hold Registers | Signed Int16  | 65535   | 1          | 1       | 0              | 1          |
| 6 | 1               | 24                 | (R) Hold Registers | Signed Int16  | 65535   | 1          | 1       | 0              | 1          |
| 7 | 1               | 1001               | (R) Hold Registers | Signed Int16  | 65535   | 1          | 1       | 0              | 1          |
|   |                 |                    |                    |               |         |            |         |                |            |

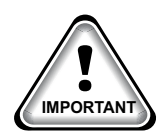

# 8.10.4 EMERSON EVC-110B MODBUS Write Analog Outputs 3 Analog Outputs pre-programmed into software.

|   | Write Ana       | log Outpu          | ts                 |               |         |            |         |                | r 🛛        |
|---|-----------------|--------------------|--------------------|---------------|---------|------------|---------|----------------|------------|
| # | Node<br>Address | Register<br>Number | Function           | Data<br>Types | Bitmask | Multiplier | Divider | Math<br>Offset | #Registers |
| 1 | 1               | 19                 | (W)Single Register | Signed Int16  | 65535   | 720        | 100     | 0              | 1          |
| 2 | 1               | 25                 | (W)Single Register | Signed Int16  | 65535   | 1          | 10      | 0              | 1          |
| 3 | 1               | 26                 | (W)Single Register | Signed Int16  | 65535   | 1          | 10      | 0              | 1          |
| 4 | 1               | 0                  | (W)Not Used        | Signed Int16  | 65535   | 1          | 1       | 0              | 1          |
|   |                 |                    |                    |               |         |            |         |                |            |

#### 8.10.5 EMERSON EVC-1150B Write Relay Outputs NO Relay Outputs pre-programmed into software.

|    | Write Rela | ay Outputs | 3           |              |         |            |         |        | r 0        |
|----|------------|------------|-------------|--------------|---------|------------|---------|--------|------------|
|    | Node       | Register   |             | Data         |         |            |         | Math   |            |
| #  | Address    | Number     | Function    | Types        | Bitmask | Multiplier | Divider | Offset | #Registers |
| 1  | 1          | 0          | (W)Not Used | Signed Int16 | 65535   | 1          | 1       | 0      | 1          |
| 2  | 1          | 0          | (W)Not Used | Signed Int16 | 65535   | 1          | 1       | 0      | 1          |
| 3  | 1          | 0          | (W)Not Used | Signed Int16 | 65535   | 1          | 1       | 0      | 1          |
| 4  | 1          | 0          | (W)Not Used | Signed Int16 | 65535   | 1          | 1       | 0      | 1          |
| 5  | 1          | 0          | (W)Not Used | Signed Int16 | 65535   | 1          | 1       | 0      | 1          |
| 6  | 1          | 0          | (W)Not Used | Signed Int16 | 65535   | 1          | 1       | 0      | 1          |
| 7  | 1          | 0          | (W)Not Used | Signed Int16 | 65535   | 1          | 1       | 0      | 1          |
| 8  | 1          | 0          | (W)Not Used | Signed Int16 | 65535   | 1          | 1       | 0      | 1          |
| 9  | 1          | 0          | (W)Not Used | Signed Int16 | 65535   | 1          | 1       | 0      | 1          |
| 10 | 1          | 0          | (W)Not Used | Signed Int16 | 65535   | 1          | 1       | 0      | 1          |

### 8.10.7 MCS-MAGNUM Emerson EVC 1150B Sensor Inputs (7 + 4 User Logics)

|                 |                        |              |          |                                                | Sensor In                             | put Infor                              | mation S                                    | creen                                 |                    |            |          |          |                        |   |
|-----------------|------------------------|--------------|----------|------------------------------------------------|---------------------------------------|----------------------------------------|---------------------------------------------|---------------------------------------|--------------------|------------|----------|----------|------------------------|---|
| Point<br>Number | Name (1 to 10<br>char) | Display Type | Offset   | Manual Value or<br>NC/NO (select to<br>change) | Display Text<br>(select to<br>change) | Temp./ GPM<br>/ CFM / Pwr<br>Factor SI | Humd./PSI/<br>Temp. Diff./<br>Enthal. Diff. | Auto/Manual<br>(Click here fo<br>all) | Circuit<br>r Index | Multiplier | Divisor  | Offset   | Select Display<br>Type |   |
| 1-1             | VFD Speed              | MODBUS       | 0        | 0                                              | Not Used                              | Not Used                               | Not Used                                    | Auto                                  | . Not Used         | 1          | 1        | 0        | VOLTS-0Dec             |   |
| 1-2             | VFD KW                 | MODBUS       | 0        | 0                                              | Not Used                              | Not Used                               | Not Used                                    | Auto                                  | . Not Used         | 1          | 1        | 0        | TEMP                   |   |
| 1-3             | VFD Amps               | MODBUS       | 0        | 0                                              | Not Used                              | Not Used                               | Not Used                                    | Auto                                  | Not Used           | 1          | 1        | 0        | Spare                  |   |
| 1-4             | VFD Volts              | MODBUS       | 0        | 0                                              | Not Used                              | Not Used                               | Not Used                                    | Auto                                  | . Not Used         | 1          | 1        | 0        | Spare                  |   |
| 1-5             | VFD DC Bus             | MODBUS       | 0        | 0                                              | Not Used                              | Not Used                               | Not Used                                    | Auto                                  | Not Used           | 1          | 1        | 0        | RPM'S                  |   |
| 1-6             | VFD HSink              | MODBUS       | 0        | 0                                              | Not Used                              | Not Used                               | Not Used                                    | Auto                                  | . Not Used         | 1          | 1        | 0        | Spare                  |   |
| 1-7             | VFD Trip               | MODBUS       | Not Used | 0                                              | OFF/ON                                | Not Used                               | Not Used                                    | Auto                                  | Not Used           | 1          | 1        | 0        | DIGITAL/SW             |   |
| 1-8             | SPARE 1-8              | SPARE        | 0        | 0                                              | Not Used                              | Not Used                               | Not Used                                    | Auto                                  | Not Used           | Not Used   | Not Used | Not Used | Not Used               | - |
| 1-9             | SPARE 1-9              | SPARE        | 0        | 0                                              | Not Used                              | Not Used                               | Not Used                                    | Auto                                  | Not Used           | Not Used   | Not Used | Not Used | Not Used               | _ |
| 1-10            | SPARE 1-10             | SPARE        | 0        | 0                                              | Not Used                              | Not Used                               | Not Used                                    | Auto                                  | . Not Used         | Not Used   | Not Used | Not Used | Not Used               |   |
| 1-11            | SPARE1-11              | SPARE        | 0        | 0                                              | Not Used                              | Not Used                               | Not Used                                    | Auto                                  | . Not Used         | Not Used   | Not Used | Not Used | Not Used               |   |
| 1-12            | VFD CMPFLT             | User Logic   | Not Used | Open=OFF                                       | OFF/ON                                | Not Used                               | Not Used                                    | Auto                                  | . Not Used         | Not Used   | Not Used | Not Used | DIGITAL/SW             |   |
| 1-13            | VFD RST HI             | User Logic   | 0        | 0                                              | Not Used                              | Not Used                               | Not Used                                    | Auto                                  | . Not Used         | Not Used   | Not Used | Not Used | Spare                  |   |
| 1-14            | VFD FLTRST             | User Logic   | 0        | 0                                              | Not Used                              | Not Used                               | Not Used                                    | Auto                                  | . Not Used         | Not Used   | Not Used | Not Used | Spare                  | T |
| 1-15            | VFD CMD                | User Logic   | 0        | 0                                              | Not Used                              | Not Used                               | Not Used                                    | Auto                                  | . Not Used         | Not Used   | Not Used | Not Used | Spare                  | - |

#### Sensor User Logic (4) (yellow)

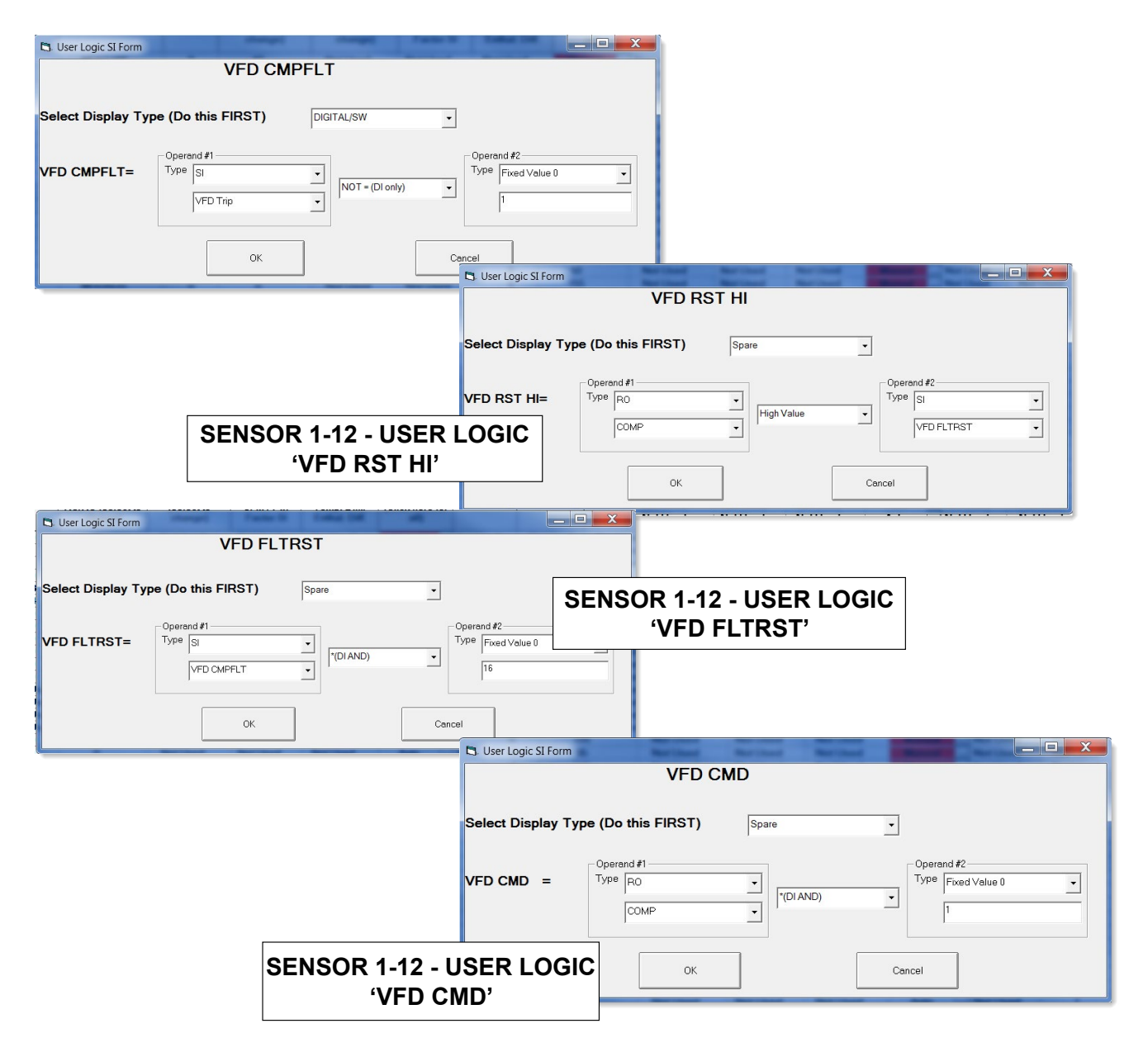

#### 8.10.8 MCS-MAGNUM - Emerson EVC-1150B Analog Outputs (3)

|                 |            | Analog       | Output Infor | mation Scre | en                |                     |
|-----------------|------------|--------------|--------------|-------------|-------------------|---------------------|
| Point<br>Number | Name       | Control Type | Invert       | Comments    | Modbus Display Ty | rpe Feedback Sensor |
| 1-1             | COMP SPEED | Modbus Write | NO           |             | RPM'S             | Not Used            |
| 1-2             | CONTR WORD | Modbus Write | NO           |             | Spare             | Not Used            |
| 1-3             | CONTR WORD | Modbus Write | NO           |             | . Spare           | Not Used            |

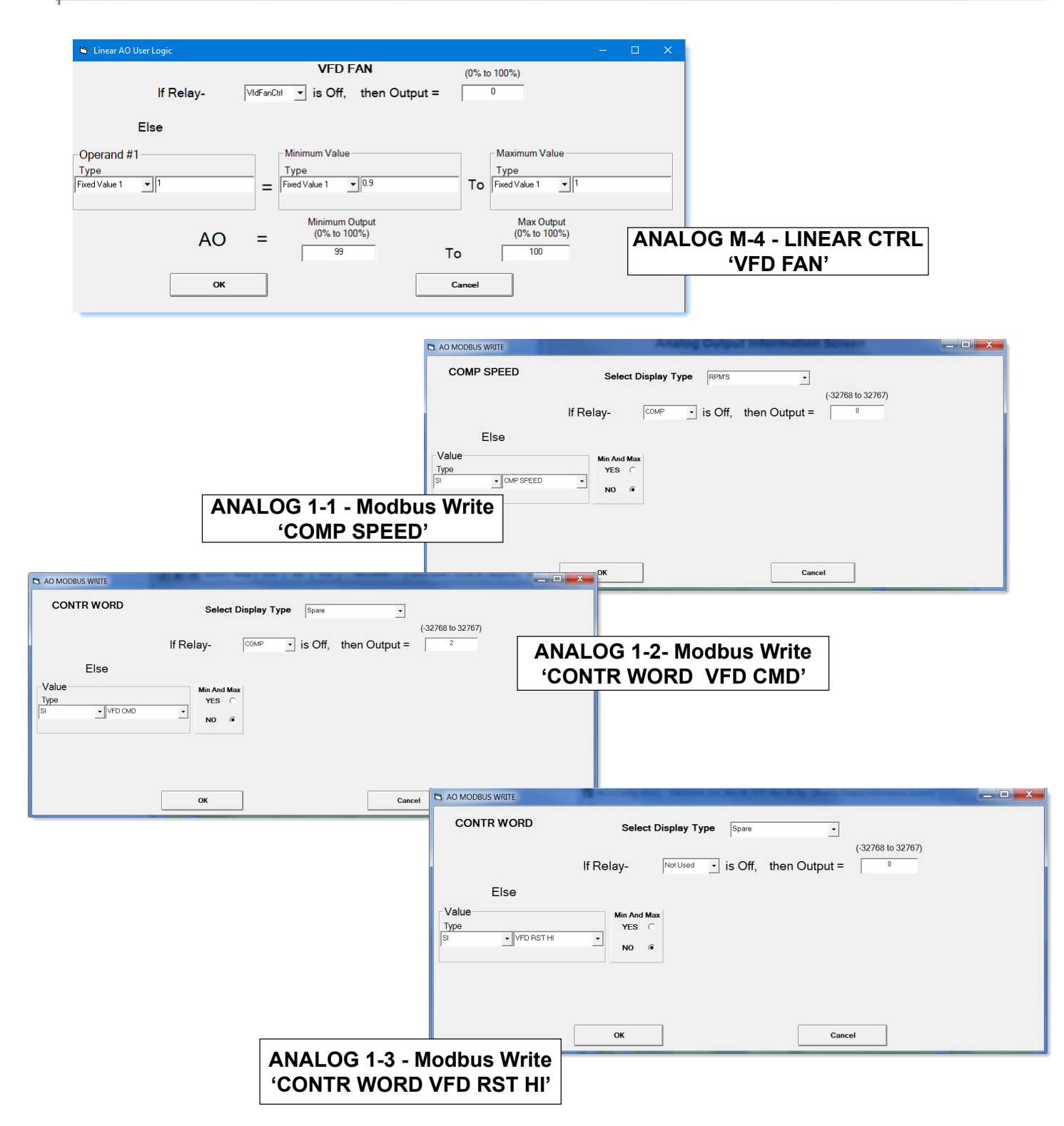

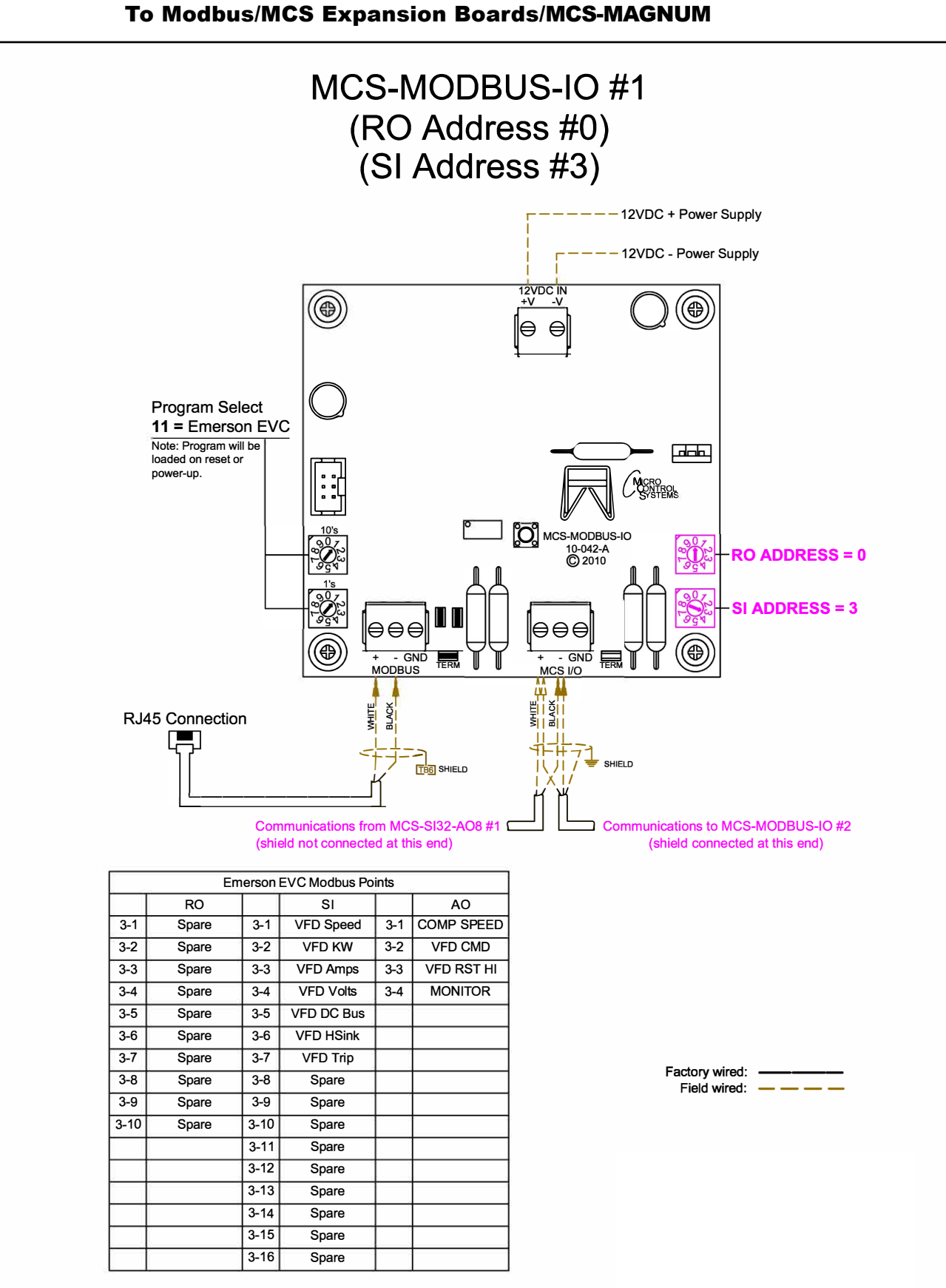

## 8.10.6 EMERSON EVC-1150B Wiring Diagram To Modbus/MCS Expansion Boards/MCS-MAGNUM

### 8.11. SKF Magnetic Bearing Controller Mapping - PROGRAM SELECT '12'

|           | <i>Modbus to<br/>register rea</i><br>(Screen shots | MCS-CONNECT will<br>dings.<br>from MCS-CONNECT, | show all <u>available</u> particular particular p | re-programmed | DKP          |
|-----------|----------------------------------------------------|-------------------------------------------------|----------------------------------------------------------------------------------------------------|---------------|--------------|
| Site Info | 0 - MCS-MODBUS                                     | -IO                                             |                                                                                                    |               |              |
|           | Address                                            | HW Serial #                                     | Cfg Name                                                                                                    | Company Name  | Unit Model # |
|           | (0)                                                | 065535                                          | MCS-MODBUS-IO                                                                                                    | MCS           | SKF BEARING  |

#### 8.11.1 SKF BEARING-MBC MCS-MODBUS ONE-TIME WRITES - INSTALLATION

| # | Node<br>Address | Register<br>Number | Function            | Data<br>Types | Bitmask | Multiplier | Divider | Offset | #Registers |
|---|-----------------|--------------------|---------------------|---------------|---------|------------|---------|--------|------------|
|   | 1               | 272                | (W) Single Register | Startup Msg   | 65535   | 1          | 1       | 1      | 1          |
|   | 1               | 273                | (W) Single Register | Startup Msg   | 65535   | 1          | 1       | 0      | 1          |
|   | 1               | 0                  | (W)Not Used         | Signed Int16  | 65535   | 1          | 1       | 0      | 1          |
|   | 1               | 0                  | (W)Not Used         | Signed Int16  | 65535   | 1          | 1       | 0      | 1          |
|   | 1               | 0                  | (W)Not Used         | Signed Int16  | 65535   | 1          | 1       | 0      | 1          |
| 5 | 1               | 0                  | (W)Not Used         | Signed Int16  | 65535   | 1          | 1       | 0      | 1          |

#### 8.11.2 SKF BEARING-MBC MCS-MODBUS Communication Setup

|                   | ModBus Connection Setup |             |
|-------------------|-------------------------|-------------|
| Baud Rate         |                         | 38400       |
| Parity            |                         | Even Parity |
| Stop Bits         |                         | 1           |
| Poll Delay (ms)   |                         | 100         |
| Poll Timeout (ms) |                         | 500         |

#### 8.11.3 SKF BEARING-MBC MODBUS Read Sensor Inputs 8 Sensor Inputs pre-programmed into software.

|    | Read Sen | sor Inputs | 1                  |              |           |            |         |       | D <sup>K</sup> | ø |
|----|----------|------------|--------------------|--------------|-----------|------------|---------|-------|----------------|---|
|    | Node     | Register   | Evention           | Data         | Diterrori | Multipline | Divides | Math  | #De sisters    |   |
| #  | Address  | Number     | Function           | Types        | Bitmask   | multiplier | Divider | Unset | #Registers     |   |
| 1  | 1        | 420        | (R) Hold Registers | Invert DI    | 65535     | 1          | 1       | 0     | 1              | - |
| 2  | 1        | 418        | (R) Hold Registers | Invert DI    | 65535     | 1          | 1       | 0     | 1              |   |
| 3  | 1        | 444        | (R) Hold Registers | Signed Int16 | 65535     | 1          | 1       | 0     | 1              |   |
| 4  | 1        | 387        | (R) Hold Registers | Signed Int16 | 65535     | 1          | 1       | 0     | 1              |   |
| 5  | 1        | 411        | (R) Hold Registers | Float-LSB    | 65535     | 1000       | 1       | 0     | 2              |   |
| 6  | 1        | 413        | (R) Hold Registers | Float-LSB    | 65535     | 1000       | 1       | 0     | 2              |   |
| 7  | 1        | 388        | (R) Hold Registers | Signed Int16 | 65535     | 1          | 1       | 0     | 1              |   |
| 8  | 1        | 443        | (R) Hold Registers | Signed Int16 | 65535     | 1          | 1       | 0     | 1              | = |
| 9  | 1        | 0          | (R) NOLOSEU        | Signed Incro | 00000     |            |         | 0     |                | 4 |
| 10 | 1        | 0          | (R) Not Used       | Signed Int16 | 65535     | 1          | 1       | 0     | 1              | 1 |
| 11 | 1        | 0          | (R) Not Used       | Signed Int16 | 65535     | 1          | 1       | 0     | 1              |   |
| 12 | 1        | 0          | (R) Not Used       | Signed Int16 | 65535     | 1          | 1       | 0     | 1              |   |
| 13 | 1        | 0          | (R) Not Used       | Signed Int16 | 65535     | 1          | 1       | 0     | 1              |   |
| 14 | 1        | 0          | (R) Not Used       | Signed Int16 | 65535     | 1          | 1       | 0     | 1              |   |
| 15 | 1        | 0          | (R) Not Used       | Signed Int16 | 65535     | 1          | 1       | 0     | 1              | - |

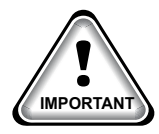

# 8.11.4 SKF BEARING-MBC MCS-MODBUS Write Analog Outputs <u>NO Analog Outputs</u> pre-programmed into software.

|   | Write Ana       | log Outputs        | 5           |               |         |            |         |                | o <sup>r</sup> 2 |
|---|-----------------|--------------------|-------------|---------------|---------|------------|---------|----------------|------------------|
| # | Node<br>Address | Register<br>Number | Function    | Data<br>Types | Bitmask | Multiplier | Divider | Math<br>Offset | #Registers       |
| 1 | 1               | 0                  | (W)Not Used | Signed Int16  | 65535   | 1          | 1       | 0              | 1                |
| 2 | 1               | 0                  | (W)Not Used | Signed Int16  | 65535   | 1          | 1       | 0              | 1                |
| 3 | 1               | 0                  | (W)Not Used | Signed Int16  | 65535   | 1          | 1       | 0              | 1                |
| 4 | 1               | 0                  | (W)Not Used | Signed Int16  | 65535   | 1          | 1       | 0              | 1                |

## 8.11.5 SKF BEARING-MBC - MCS MODBUS Write Relay Outputs 3 Relay Outputs pre-programmed into software.

| <b></b> | Nrite Rela | ay Outputs         | 1                   |               |         |            |         |      | <b>.</b>   | [] |
|---------|------------|--------------------|---------------------|---------------|---------|------------|---------|------|------------|----|
| #       | Node       | Register<br>Number | Function            | Data<br>Types | Bitmask | Multiplier | Divider | Math | #Registers |    |
| 1       | 1          | 274                | (W) Single Register | Signed Int16  | 65535   | 1          | 1       | 0    | 1          | -  |
| 2       | 1          | 275                | (W)Single Register  | Signed Int16  | 65535   | 1          | 1       | 0    | 1          |    |
| 3       | 1          | 270                | (W) Single Register | Signed Int16  | 65535   | 1          | 1       | 0    | 1          |    |
|         | 1          | 0                  | (W)NOL USED         | Signed Int 10 | 05555   | 1          |         | Û    | î          | -  |
| 5       | 1          | 0                  | (W)Not Used         | Signed Int16  | 65535   | 1          | 1       | 0    | 1          |    |
| 6       | 1          | 0                  | (W)Not Used         | Signed Int16  | 65535   | 1          | 1       | 0    | 1          |    |
| 7       | 1          | 0                  | (W)Not Used         | Signed Int16  | 65535   | 1          | 1       | 0    | 1          |    |
| 8       | 1          | 0                  | (W)Not Used         | Signed Int16  | 65535   | 1          | 1       | 0    | 1          |    |
| 9       | 1          | 0                  | (W)Not Used         | Signed Int16  | 65535   | 1          | 1       | 0    | 1          | 7- |
| 40      |            | 0                  |                     | 0. 11.140     | AFFAF   |            |         | ^    |            |    |

#### 8.11.6 MCS-MAGNUM - SKF BEARING-MBC Relay Outputs 3) - Configuration

#### Slide Slide Slide **EXV Start** Point Name Design Design Nominal Туре Number Mult. Div. Off. Suc.PSI Dis.PSI Tonnage(of Step) (When Lead) 2-1 ... MBC1Levit ----------Standard ---------------2-2 ... MBC1Rotate -----------------------------------Standard ... MBC1Reset 2-3 Standard

## **Relay Output Information Screen**

### 8.11.7 MCS-MAGNUM - SKF BEARING-MBC Sensor Inputs (7) - Configuration

|                                                                                                    |                        |              |          |                                                | Sensor Ir                             | put Infor                              | mation S                                    | creen                                 |                  |            |         |        |                        |
|----------------------------------------------------------------------------------------------------|------------------------|--------------|----------|------------------------------------------------|---------------------------------------|----------------------------------------|---------------------------------------------|---------------------------------------|------------------|------------|---------|--------|------------------------|
| Point<br>Number                                                                                                    | Name (1 to 10<br>char) | Display Type | Offset   | Manual Value or<br>NC/NO (select to<br>change) | Display Text<br>(select to<br>change) | Temp./ GPM<br>/ CFM / Pwr<br>Factor SI | Humd./PSI/<br>Temp. Diff./<br>Enthal. Diff. | Auto/Manual<br>(Click here fo<br>all) | Circuit<br>Index | Multiplier | Divisor | Offset | Select Display<br>Type |
| 2-1                                                                                                    | MBC1 Ready             | MODBUS       | Not Used | Open=OFF                                       | NO/YES                                | Not Used                               | Not Used                                    | Auto                                  | Not Used         | 1          | 1       | 0      | DIGITAL/SW             |
| 2-2                                                                                                    | MBC1 OkRun             | MODBUS       | Not Used | Open=OFF                                       | NO/YES                                | Not Used                               | Not Used                                    | Auto                                  | Not Used         | 1          | 1       | 0      | DIGITAL/SW             |
| 2-3                                                                                                    | MBC1 Alive             | MODBUS       | Not Used | Open=OFF                                       | NO/YES                                | Not Used                               | Not Used                                    | Auto                                  | Not Used         | 1          | 1       | 0      | DIGITAL/SW             |
| 2-4                                                                                                    | MBC1ThdAlm             | MODBUS       | Not Used | Open=OFF                                       | OK/TRIP                               | Not Used                               | Not Used                                    | Auto                                  | Not Used         | 1          | 1       | 0      | DIGITAL/SW             |
| 2-5                                                                                                    | MBC1BrAlm1             | MODBUS       | 0        | 121                                            | Not Used                              | Not Used                               | Not Used                                    | Auto                                  | Not Used         | 5          | 9       | 32     | TEMP                   |
| 2-6                                                                                                    | MBC1BrAlm2             | MODBUS       | 0        | 116                                            | Not Used                              | Not Used                               | Not Used                                    | Auto                                  | Not Used         | 5          | 9       | 32     | TEMP                   |
| 2-7                                                                                                    | MBC1 RPMs              | MODBUS       | 0        | 13360                                          | Not Used                              | Not Used                               | Not Used                                    | Auto                                  | Not Used         | 1          | 1       | 0      | RPM'S                  |
| And and a state of the state of the state of |                        |              | -        |                                                |                                       |                                        |                                             |                                       | 1                |            |         |        |                        |

#### 8.11.8 MCS-MAGNUM - SKF BEARING-MBC Analog Outputs (2) - Configuration

|   |              |         |            |              |        | Analog   | 1   | Output Inform       | nation Screen   |   |
|---|--------------|---------|------------|--------------|--------|----------|-----|---------------------|-----------------|---|
| Ī | Poin<br>Numb | t<br>er | Name       | Control Type | Invert | Comments | Ī   | Modbus Display Type | Feedback Sensor |   |
| • | M-1          |         | EvpEXV%    | Standard     | NO     |          |     | Spare               | Not Used        |   |
|   | M-2          |         | SubClrEXV% | Standard     | NO     |          | ]   | Spare               | Not Used        |   |
|   | 1-3          |         | HotGasByp% | Standard     | NO     |          | ••• | Spare               | Not Used        |   |
| - | 14-4         |         | CndTwrFan% | Standard     | NO     |          |     | Spare               | Not Used        |   |
|   | 1-1          | ••••    | VANES 14   | Standard     | NO     |          |     | Spare               | NOT USED        | - |
|   | 1-2          |         | SPARE1-2   | Standard     | NO     |          |     | Spare               | Not Used        |   |
| 1 | 1-3          |         | SPARE1-3   | Standard     | NO     |          |     | Spare               | Not Used        |   |
|   | 1-4          |         | SPARE1-4   | Standard     | NO     |          |     | Spare               | Not Used        |   |
|   | 2-1          |         | SPARE1-5   | Standard     | NO     |          | ]   | Spare               | Not Used        |   |
|   | 2-2          |         | SPARE1-6   | Standard     | NO     |          |     | Spare               | Not Used        |   |
|   | 2-3          |         | SPARE2-3   | Standard     | NO     |          |     | Spare               | Not Used        |   |
| _ | 2.4          |         | SPARE2-4   | Standard     | NO     |          | 1   | Snare               | Not Used        |   |
|   | 3-1          |         | VFD1Speed% | Modbus       | NO     |          |     | RPM'S               | Not Used        |   |
|   | 3-2          |         | VFDControl | Modbus Write | NO     |          |     | Spare               | Not Used        |   |

| AO MODBUS WRITE           | – 🗆 X                                                  |
|---------------------------|--------------------------------------------------------|
| VFDControl                | Select Display Type Spare  (-32768 to 32767)           |
| Else                      |                                                        |
| Type<br>SI Value VFD1Cmnd | Min And Max     ANALOG 3-2       YES     'VFD CONTROL' |
|                           | MODBUS X                                               |
|                           | ox Select the Display Type                             |
|                           | RPM'S                                                  |
|                           | OK ANALOG 3-1<br>'VFD 1Speed%'                         |

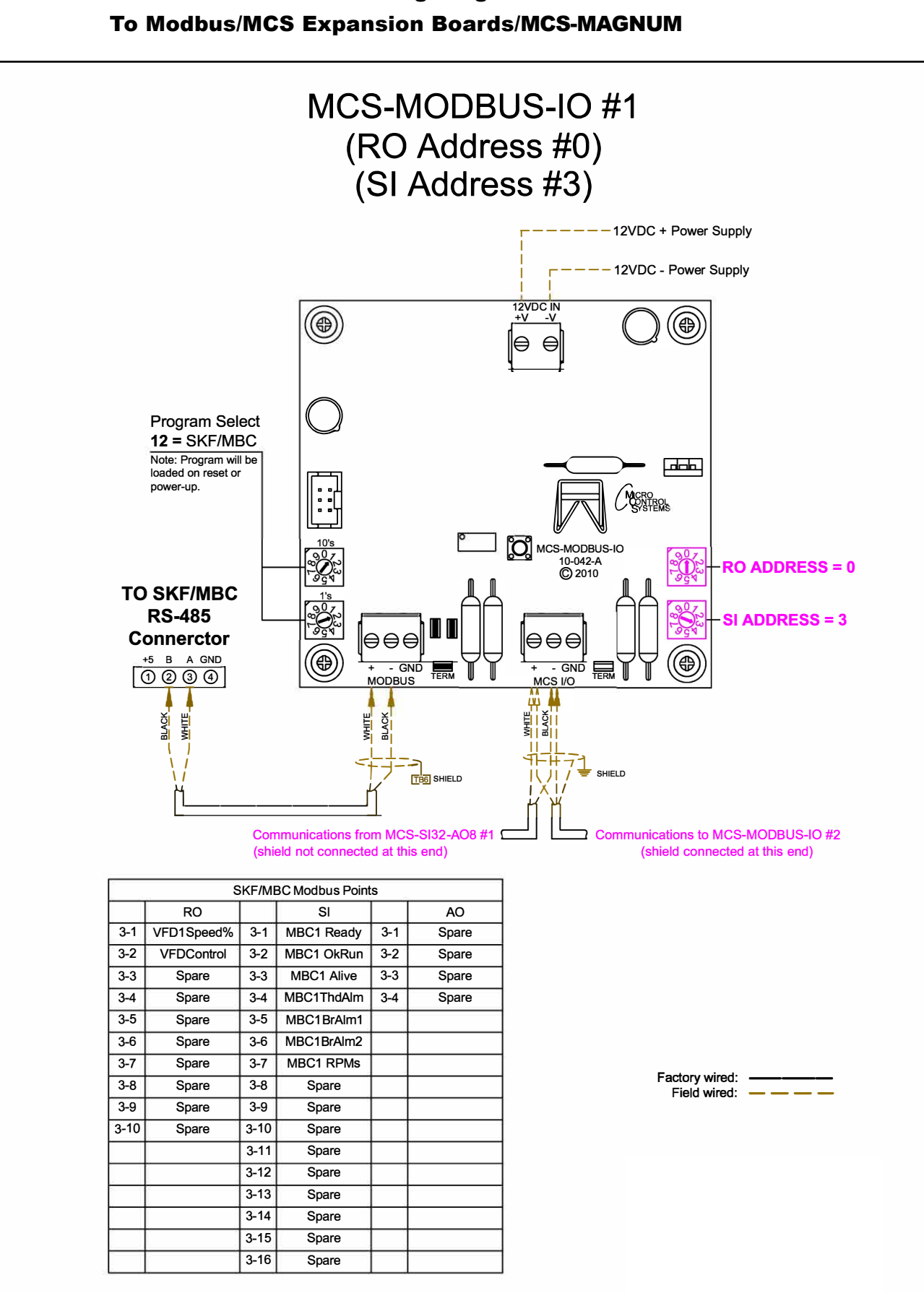

## **SKF BEARING-MBC - Wiring Diagram** 8.11.9

### 8.12. KEB F5A - MCS-MODBUS Mapping - PROGRAM SELECT '13'

Modbus to MCS-CONNECT will show all <u>available</u> pre-programmed register readings.

(Screen shots from MCS-CONNECT, readings from Modbus

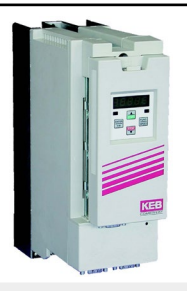

| Site Info 0 - MCS-MODBUS | 6-I0        |               |              |              |
|--------------------------|-------------|---------------|--------------|--------------|
| Address                  | HW Serial # | Cfg Name      | Company Name | Unit Model # |
| (0)                      | 065535      | MCS-MODBUS-IO | MCS          | KEB F5 A     |

#### 8.12.1 KEB F5A - MCS-MODBUS ONE-TIME WRITES 0- INSTALLATION

|   | Write Gen       | eral Output        | ts          |               |         |            |         |                |            | เ้ ⊠ี |
|---|-----------------|--------------------|-------------|---------------|---------|------------|---------|----------------|------------|-------|
| # | Node<br>Address | Register<br>Number | Function    | Data<br>Types | Bitmask | Multiplier | Divider | Math<br>Offset | #Registers |       |
| 1 | 1               | 0                  | (W)Not Used | Signed Int16  | 65535   | 1          | 1       | 0              | 1          |       |
| 2 | 1               | 0                  | (W)Not Used | Signed Int16  | 65535   | 1          | 1       | 0              | 1          |       |
| 3 | 1               | 0                  | (W)Not Used | Signed Int16  | 65535   | 1          | 1       | 0              | 1          |       |
| 4 | 1               | 0                  | (W)Not Used | Signed Int16  | 65535   | 1          | 1       | 0              | 1          |       |
| 5 | 1               | 0                  | (W)Not Used | Signed Int16  | 65535   | 1          | 1       | 0              | 1          |       |
| 6 | 1               | 0                  | (W)Not Used | Signed Int16  | 65535   | 1          | 1       | 0              | 1          | -     |

#### 8.12.2 KEB F5A - MCS-MODBUS Communication Setup

|                   | ModBus Connection Setup |           |
|-------------------|-------------------------|-----------|
| Baud Rate         |                         | 38400     |
| Parity            |                         | No Parity |
| Stop Bits         |                         | 1         |
| Poll Delay (ms)   |                         | 100       |
| Poll Timeout (ms) |                         | 500       |

#### 8.12.3 KEB F5A - MCS-MODBUS Read Sensor Inputs 6 Sensor Inputs pre-programmed into software.

| t Add | de Register | Function           | Data         | Bitmack | Multiplier | Divider | Math | #Registers |
|-------|-------------|--------------------|--------------|---------|------------|---------|------|------------|
| 1     | 8244        | (R) Hold Registers | Signed Int16 | 2       | 1          | 1       | 0    | 1          |
| 1     | 8244        | (R) Hold Registers | Signed Int16 | 4       | 1          | 1       | 0    | 1          |
| 1     | 8246        | (R) Hold Registers | Signed Int16 | 65535   | 1          | 1       | 0    | 1          |
| 1     | 8720        | (R) Hold Registers | Signed Int16 | 65535   | 1          | 1       | 0    | 1          |
| 1     | 8786        | (R) Hold Registers | Signed Int16 | 65535   | 1          | 1       | 0    | 2          |
| 1     | 8725        | (R) Hold Registers | Signed Int16 | 65535   | 1          | 1       | 0    | 2          |

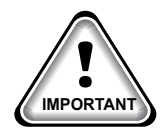

#### 8.12.4 KEB F5A - MCS-MODBUS Write Analog Outputs 2 Analog Outputs pre-programmed into software.

| # | Node<br>Address | Register<br>Number | Function            | Data<br>Types | Bitmask | Multiplier | Divider | Math<br>Offset | #Registers |
|---|-----------------|--------------------|---------------------|---------------|---------|------------|---------|----------------|------------|
| 1 | 1               | 8245               | (W) Single Register | Signed Int16  | 65535   | 1          | 1       | 0              | 1          |
| 2 | 1               | 8243               | (W) Single Register | Signed Int16  | 65535   | 1          | 1       | 0              | 1          |
| 3 | 1               | 0                  | (W)Not Used         | Signed Int16  | 65535   | 1          | 1       | 0              | 1          |
| 4 | 1               | 0                  | (W)Not Used         | Signed Int16  | 65535   | 1          | 1       | 0              | 1          |

#### 8.12.5 KEB F5A - MCS-MODBUS Write Relay Outputs <u>NO Relay Outputs</u> pre-programmed into software.

| #  | Node<br>Address | Register<br>Number | Function    | Data<br>Types | Bitmask | Multiplier | Divider | Math<br>Offset | #Registers |
|----|-----------------|--------------------|-------------|---------------|---------|------------|---------|----------------|------------|
| 1  | 1               | 0                  | (W)Not Used | Signed Int16  | 65535   | 1          | 1       | 0              | 1          |
| 2  | 1               | 0                  | (W)Not Used | Signed Int16  | 65535   | 1          | 1       | 0              | 1          |
| 3  | 1               | 0                  | (W)Not Used | Signed Int16  | 65535   | 1          | 1       | 0              | 1          |
| 4  | 1               | 0                  | (W)Not Used | Signed Int16  | 65535   | 1          | 1       | 0              | 1          |
| 5  | 1               | 0                  | (W)Not Used | Signed Int16  | 65535   | 1          | 1       | 0              | 1          |
| 6  | 1               | 0                  | (W)Not Used | Signed Int16  | 65535   | 1          | 1       | 0              | 1          |
| 7  | 1               | 0                  | (W)Not Used | Signed Int16  | 65535   | 1          | 1       | 0              | 1          |
| 8  | 1               | 0                  | (W)Not Used | Signed Int16  | 65535   | 1          | 1       | 0              | 1          |
| 9  | 1               | 0                  | (W)Not Used | Signed Int16  | 65535   | 1          | 1       | 0              | 1          |
| 10 | 1               | 0                  | (W)Not Used | Signed Int16  | 65535   | 1          | 1       | 0              | 1          |

### 8.12.6 MCS-MAGNUM - KEB F5A - Sensor Inputs (6) - Configuration

|                 | Sensor Input Information Screen |              |          |                                                |                                       |                                      |                                             |                                        |                  |            |         |        |                        |
|-----------------|---------------------------------|--------------|----------|------------------------------------------------|---------------------------------------|--------------------------------------|---------------------------------------------|----------------------------------------|------------------|------------|---------|--------|------------------------|
| Point<br>Number | Name (1 to 10<br>char)          | Display Type | Offset   | Manual Value or<br>NC/NO (select to<br>change) | Display Text<br>(select to<br>change) | Temp./GPM<br>/CFM / Pwr<br>Factor SI | Humd./PSI/<br>Temp. Diff./<br>Enthal. Diff. | Auto/Manual<br>(Click here for<br>all) | Circuit<br>Index | Multiplier | Divisor | Offset | Select Display<br>Type |
| 2-1             | VFD1 Alarm                      | MODBUS       | Not Used | Open=OFF                                       | OK/TRIP                               | Not Used                             | Not Used                                    | Manual OFF N                           | Not Used         | 1          | 1       | 0      | DIGITAL/SW             |
| 2-2             | VFD1Proof                       | MODBUS       | Not Used | Open=OFF                                       | NO/YES                                | Not Used                             | Not Used                                    | Manual OFF N                           | Not Used         | 1          | 1       | 0      | DIGITAL/SW             |
| 2-3             | VFD1 RPMs                       | MODBUS       | 0        | 0                                              | Not Used                              | Not Used                             | Not Used                                    | Manual N                               | Not Used         | 1          | 10      | 0      | RPM'S                  |
| 2-4             | VFD1 AMPS                       | MODBUS       | 0        | 0                                              | Not Used                              | Not Used                             | Not Used                                    | Manual N                               | Not Used         | 1          | 1       | 0      | AMPS/CT                |
| 2-5             | VFD1 KW                         | MODBUS       | 0        | 121                                            | Not Used                              | Not Used                             | Not Used                                    | Manual N                               | Not Used         | 1          | 10      | 0      | KW                     |
| 2-6             | VFD1 Volts                      | MODBUS       | 0        | 1160                                           | Not Used                              | Not Used                             | Not Used                                    | Manual N                               | Not Used         | 1          | 1       | 0      | VOLTS-0Dec             |

### 8.12.7 MCS-MAGNUM - KEB F5A Analog Outputs (2) - Configuration

|   |              |           |            |                |        | A        | nalog Output        | Information     |
|---|--------------|-----------|------------|----------------|--------|----------|---------------------|-----------------|
| ٦ | Poir<br>Numb | nt<br>per | Name       | Control Type   | Invert | Comments | Modbus Display Type | Feedback Sensor |
| • | M-1          |           | EvpEXV1    | Standard       | NO     |          | Spare               | Not Used        |
|   | M-2          |           | EvpEXV2    | Linear CTRL    | NO     |          | Spare               | Not Used        |
|   | M-3          |           | HotGasByp  | Linear 2-10vdc | NO     |          | Spare               | Not Used        |
|   | M-4          |           | CTFanSpeed | Standard       | NO     |          | Spare               | Not Used        |
|   | 1-1          |           | SPARE1-1   | Standard       | NO     |          | Spare               | Not Used        |
|   | 1-2          |           | SPARE1-2   | Standard       | NO     |          | Spare               | Not Used        |
|   | 1-3          |           | SPARE1-3   | Standard       | NO     |          | Spare               | Not Used        |
| 1 | 1-4          |           | SPARE1-4   | Standard       | NO     |          | Spare               | Not Used        |
|   | 2-1          |           | Vfd1Rpms   | Modbus Write   | NO     |          | . Spare             | Not Used        |
|   | 2-2          |           | Vfd1Contrl | Modbus Write   | NO     | a        | Spare               | Not Used        |

| Vfd1Rpms                  | Select Display Type Spare (-32768 to 32767)  |               |
|---------------------------|----------------------------------------------|---------------|
| <b>F</b> I                |                                              |               |
|                           |                                              |               |
| Lise                      |                                              |               |
| Туре                      | Min And Max<br>YES                           | ANALOG 2-1    |
| SI Value Vfd1CalRpm       | NO 6                                         | 'VFD RPMS'    |
|                           |                                              |               |
|                           |                                              |               |
| _                         |                                              |               |
| L                         | OK Cancel                                    |               |
|                           |                                              |               |
| a. Ao modbus write        |                                              | - 🗆 X         |
| Vfd1Contrl                | Select Display Type                          |               |
|                           | (-32768 to 32767)                            |               |
|                           | If Relay- Not Used v is Off, then Output = 0 |               |
| Else                      |                                              |               |
| Value                     | Min And Max                                  | ANALOG 2-1    |
| Type<br>SI Value Vfd1Cmnd | YES C                                        | 'VFD CONTROL' |
| ,                         | NO (*                                        |               |
|                           |                                              |               |
|                           |                                              |               |
|                           |                                              |               |

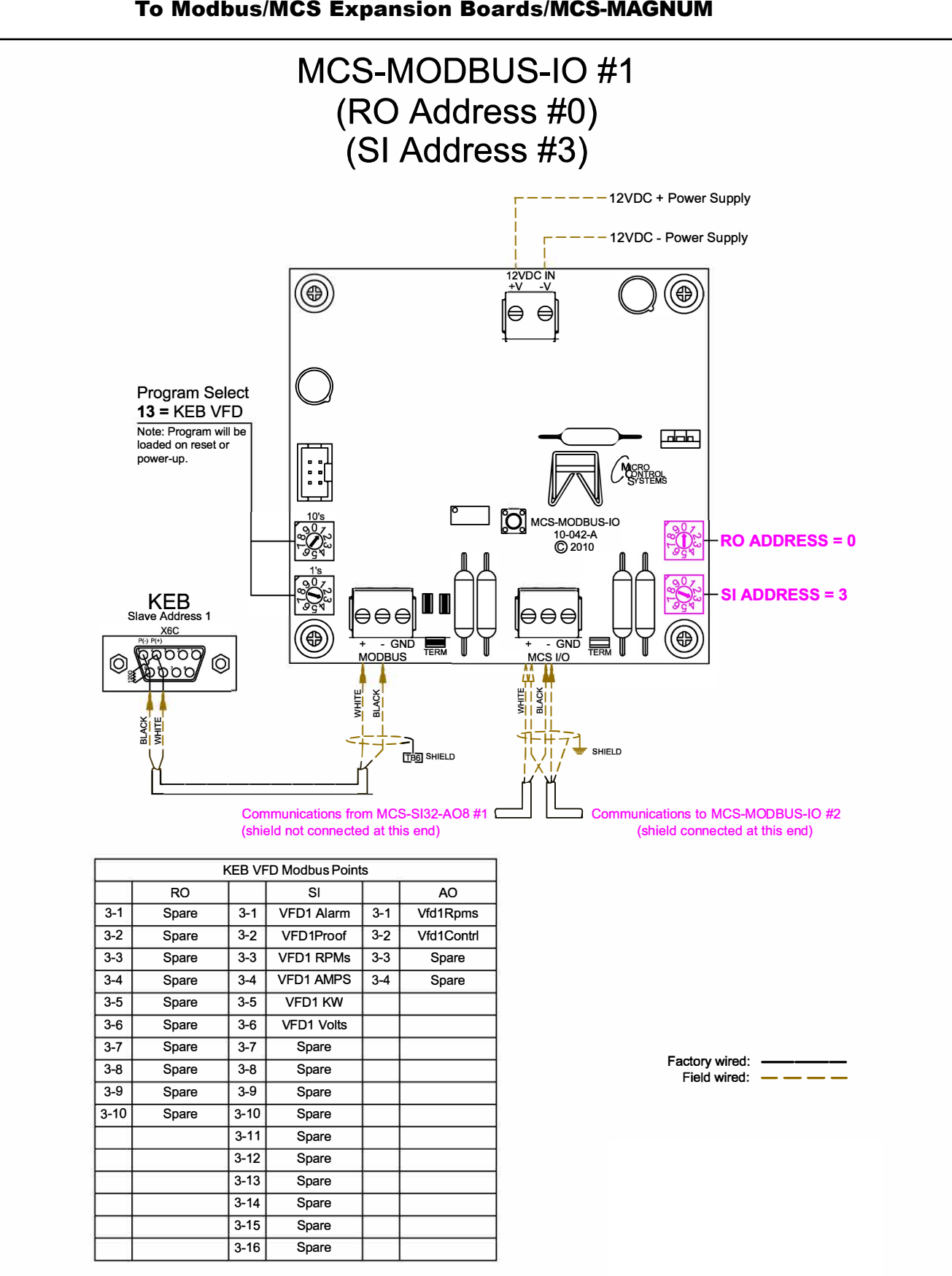

## 8.12.8 KEB F5A - Wiring Diagram To Modbus/MCS Expansion Boards/MCS-MAGNUM

# 8.13. SKF Magnetic Bearing Controller - TANDEM Mapping - **PROGRAM SELECT '14'**

Modbus to MCS-CONNECT will show all <u>available</u> pre-programmed register readings.

| Site Info 0 - MCS-MODBUS-IO |             |               |              |              |  |  |  |  |  |  |  |
|-----------------------------|-------------|---------------|--------------|--------------|--|--|--|--|--|--|--|
| Address                     | HW Serial # | Cfg Name      | Company Name | Unit Model # |  |  |  |  |  |  |  |
| (0)                         | 065535      | MCS-MODBUS-IO | MCS          | SKF BEARING  |  |  |  |  |  |  |  |

(Screen shots from MCS-CONNECT, readings from Modbus

#### 8.13.1 SKF Magnetic Bearing Controller - TANDEM - MODBUS ONE-TIME WRITES

|   | Write Gen       | eral Outp          | uts                 |               |         |            |         |                |            | ŕø |
|---|-----------------|--------------------|---------------------|---------------|---------|------------|---------|----------------|------------|----|
| # | Node<br>Address | Register<br>Number | Function            | Data<br>Types | Bitmask | Multiplier | Divider | Math<br>Offset | #Registers |    |
| 1 | 1               | 272                | (W)Single Register  | Startup Msg   | 65535   | 1          | 1       | 1              | 1          | -  |
| 2 | 1               | 273                | (W) Single Register | Startup Msg   | 65535   | 1          | 1       | 0              | 1          |    |
| 3 | 2               | 272                | (W) Single Register | Startup Msg   | 65535   | 1          | 1       | 1              | 1          |    |
| 4 | 2               | 273                | (W) Single Register | Startup Msg   | 65535   | 1          | 1       | 0              | 1          |    |
| 5 | 1               | 0                  | (W)Not Used         | Signed Int16  | 65535   | 1          | 1       | 0              | 1          |    |
| 6 | 1               | 0                  | (W)Not Used         | Signed Int16  | 65535   | 1          | 1       | 0              | 1          | -  |

#### 8.13.2 SKF Magnetic Bearing Controller - TANDEM - MODBUS Comm. Setup

|                   | ModBus Connection Setup |             |
|-------------------|-------------------------|-------------|
| Baud Rate         |                         | 38400       |
| Parity            |                         | Even Parity |
| Stop Bits         |                         | 1           |
| Poll Delay (ms)   |                         | 100         |
| Poll Timeout (ms) |                         | 500         |

8.13.3 SKF Magnetic Bearing Controller - TANDEM - MODBUS Read Sensor Inputs 16 Sensor Inputs pre-programmed into software.

|    | Read Sen | sor Inputs | •                  |              |           |            |         |        | ۵۴          |
|----|----------|------------|--------------------|--------------|-----------|------------|---------|--------|-------------|
|    | Node     | Register   | Funding            | Data         | Diterrank | Mullipling | Divides | Math   | #De sisters |
| #  | Address  | Number     | Function           | Types        | Bitmask   | multiplier | Divider | Oliset | #Registers  |
| 1  | 1        | 420        | (R) Hold Registers | Invert DI    | 65535     | 1          | 1       | 0      | 1           |
| 2  | 1        | 418        | (R) Hold Registers | Invert DI    | 65535     | 1          | 1       | 0      | 1           |
| 3  | 1        | 444        | (R) Hold Registers | Signed Int16 | 65535     | 1          | 1       | 0      | 1           |
| 4  | 1        | 387        | (R) Hold Registers | Signed Int16 | 65535     | 1          | 1       | 0      | 1           |
| 5  | 1        | 411        | (R) Hold Registers | Float-LSB    | 65535     | 1000       | 1       | 0      | 2           |
| 6  | 1        | 413        | (R) Hold Registers | Float-LSB    | 65535     | 1000       | 1       | 0      | 2           |
| 7  | 1        | 388        | (R) Hold Registers | Signed Int16 | 65535     | 1          | 1       | 0      | 1           |
| 8  | 1        | 443        | (R) Hold Registers | Signed Int16 | 65535     | 1          | 1       | 0      | 1           |
| 9  | 2        | 420        | (R) Hold Registers | Invert DI    | 65535     | 1          | 1       | 0      | 1           |
| 10 | 2        | 418        | (R) Hold Registers | Invert DI    | 65535     | 1          | 1       | 0      | 1           |
| 11 | 2        | 444        | (R) Hold Registers | Signed Int16 | 65535     | 1          | 1       | 0      | 1           |
| 12 | 2        | 387        | (R) Hold Registers | Signed Int16 | 65535     | 1          | 1       | 0      | 1           |
| 13 | 2        | 411        | (R) Hold Registers | Float-LSB    | 65535     | 1000       | 1       | 0      | 2           |
| 14 | 2        | 413        | (R) Hold Registers | Float-LSB    | 65535     | 1000       | 1       | 0      | 2           |
| 15 | 2        | 388        | (R) Hold Registers | Signed Int16 | 65535     | 1          | 1       | 0      | 1           |
| 16 | 2        | 443        | (R) Hold Registers | Signed Int16 | 65535     | 1          | 1       | 0      | 1           |

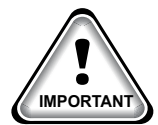

## 8.13.4 SKF Magnetic Bearing Controller - TANDEM - MODBUS Write Analog Outputs <u>NO Analog Outputs</u> pre-programmed into software.

| " Write Analog Outputs 🔤 🗖 |                 |                    |             |               |         |            |         |                |            |  |  |
|----------------------------|-----------------|--------------------|-------------|---------------|---------|------------|---------|----------------|------------|--|--|
| #                          | Node<br>Address | Register<br>Number | Function    | Data<br>Types | Bitmask | Multiplier | Divider | Math<br>Offset | #Registers |  |  |
| 1                          | 1               | 0                  | (W)Not Used | Signed Int16  | 65535   | 1          | 1       | 0              | 1          |  |  |
| 2                          | 1               | 0                  | (W)Not Used | Signed Int16  | 65535   | 1          | 1       | 0              | 1          |  |  |
| 3                          | 1               | 0                  | (W)Not Used | Signed Int16  | 65535   | 1          | 1       | 0              | 1          |  |  |
| 4                          | 1               | 0                  | (W)Not Used | Signed Int16  | 65535   | 1          | 1       | 0              | 1          |  |  |

## 8.13.5 SKF Magnetic Bearing Controller - TANDEM- MODBUS Write Relay Outputs (6) Relay Outputs pre-programmed into software.

| #  | Node<br>Address | Register<br>Number | Function            | Data<br>Types | Bitmask | Multiplier | Divider | Math<br>Offset | #Registers |   |
|----|-----------------|--------------------|---------------------|---------------|---------|------------|---------|----------------|------------|---|
| 1  | 1               | 274                | (W) Single Register | Signed Int16  | 65535   | 1          | 1       | 0              | 1          | - |
| 2  | 1               | 275                | (W) Single Register | Signed Int16  | 65535   | 1          | 1       | 0              | 1          |   |
| 3  | 1               | 270                | (W) Single Register | Signed Int16  | 65535   | 1          | 1       | 0              | 1          |   |
| 4  | 1               | 0                  | (W)Not Used         | Signed Int16  | 65535   | 1          | 1       | 0              | 1          |   |
| 5  | 2               | 274                | (W) Single Register | Signed Int16  | 65535   | 1          | 1       | 0              | 1          |   |
| 6  | 2               | 275                | (W) Single Register | Signed Int16  | 65535   | 1          | 1       | 0              | 1          |   |
| 7  | 2               | 270                | (W) Single Register | Signed Int16  | 65535   | 1          | 1       | 0              | 1          |   |
| 8  | 1               | 0                  | (W)Not Used         | Signed Int16  | 65535   | 1          | 1       | 0              | 1          |   |
| 9  | 1               | 0                  | (W)Not Used         | Signed Int16  | 65535   | 1          | 1       | 0              | 1          |   |
| 10 | 1               | 0                  | (W)Not Used         | Signed Int16  | 65535   | 1          | 1       | 0              | 1          | - |

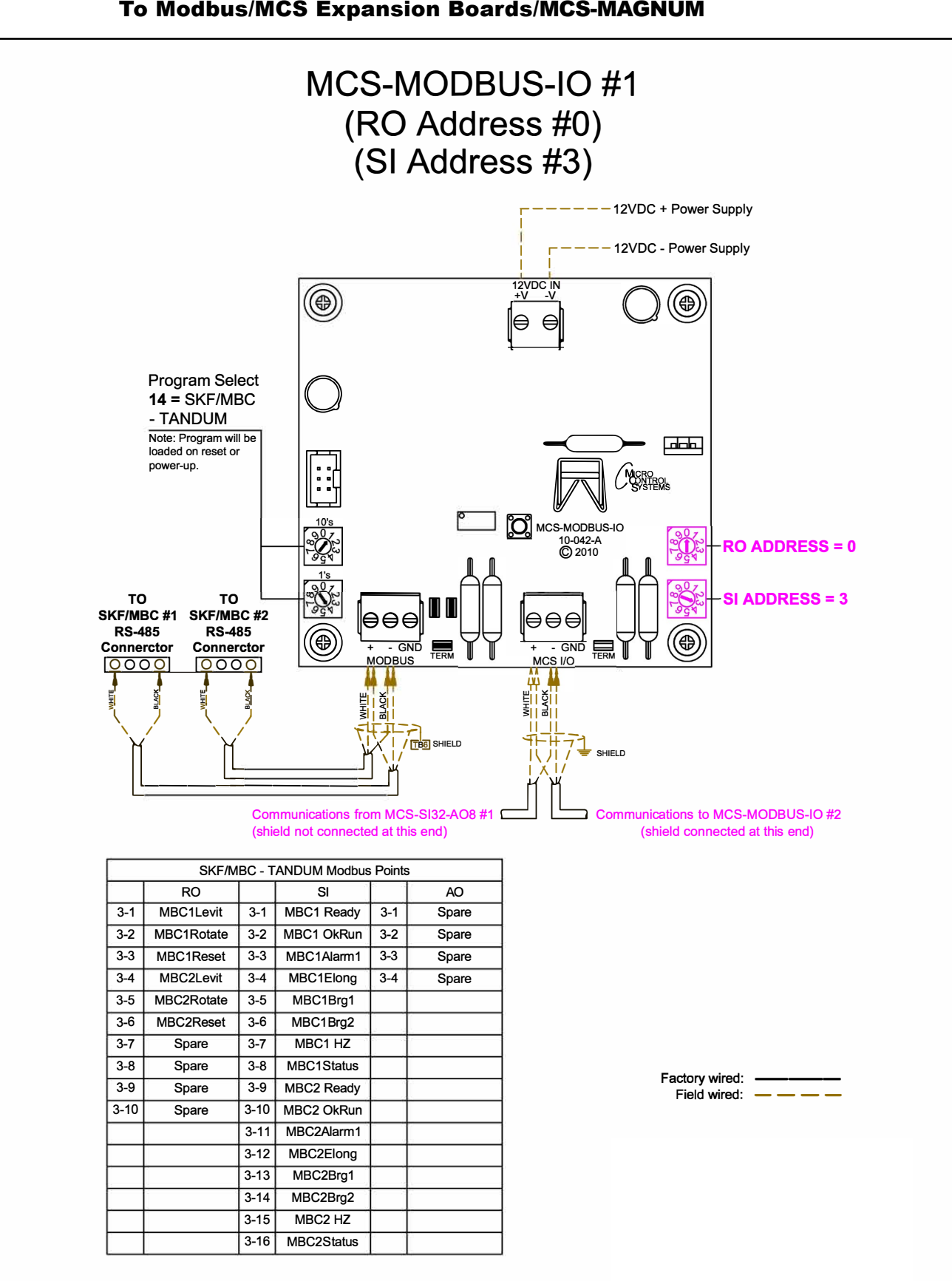

### 8.13.6 SKF Magnetic Bearing Controller - TANDEM - Wiring Diagram To Modbus/MCS Expansion Boards/MCS-MAGNUM

## 8.13.7 MCS-MAGNUM - SKF Magnetic Bearing Controller - TANDEM -Sensor Inputs (16) - Configuration

|                 | Sensor input mormation screen |              |          |                                                |                                       |                                      |                                             |                                        |                  |            |         |        |                        |
|-----------------|-------------------------------|--------------|----------|------------------------------------------------|---------------------------------------|--------------------------------------|---------------------------------------------|----------------------------------------|------------------|------------|---------|--------|------------------------|
| Point<br>Number | Name (1 to 10<br>char)        | Display Type | Offset   | Manual Value or<br>NC/NO (select to<br>change) | Display Text<br>(select to<br>change) | Temp./GPM<br>/CFM / Pwr<br>Factor SI | Humd./PSI/<br>Temp. Diff./<br>Enthal. Diff. | Auto/Manual<br>(Click here for<br>all) | Circuit<br>Index | Multiplier | Divisor | Offset | Select Display<br>Type |
| 1-1             | MBC1 Ready                    | MODBUS       | Not Used | Open=OFF                                       | NO/YES                                | Not Used                             | Not Used                                    | Manual OFF                             | Not Used         | 1          | 1       | 0      | DIGITAL/SW             |
| 1-2             | MBC1 OkRun                    | MODBUS       | Not Used | Open=OFF                                       | NO/YES                                | Not Used                             | Not Used                                    | Manual OFF                             | Not Used         | 1          | 1       | 0      | DIGITAL/SW             |
| 1-3             | MBC1Alarm1                    | MODBUS       | 0        | 0                                              | Not Used                              | Not Used                             | Not Used                                    | Manual                                 | Not Used         | 1          | 1       | 0      | Spare                  |
| 1-4             | MBC1Elong                     | MODBUS       | 0        | 0                                              | Not Used                              | Not Used                             | Not Used                                    | Manual                                 | Not Used         | 1          | 1       | 0      | VOLTS-0Dec             |
| 1-5             | MBC1Brg1                      | MODBUS       | 0        | 2                                              | Not Used                              | Not Used                             | Not Used                                    | Manual                                 | Not Used         | 1          | 1       | 0      | DEC2NOCH               |
| 1-6             | MBC1Brg2                      | MODBUS       | 0        | 2                                              | Not Used                              | Not Used                             | Not Used                                    | Manual                                 | Not Used         | 1          | 1       | 0      | DEC2NOCH               |
| 1-7             | MBC1 HZ                       | MODBUS       | 0        | 0                                              | Not Used                              | Not Used                             | Not Used                                    | Manual                                 | Not Used         | 1          | 0.1     | 0      | DEC1NOCH               |
| 1-8             | MBC1Status                    | MODBUS       | 0        | 0                                              | Not Used                              | Not Used                             | Not Used                                    | Manual                                 | Not Used         | 1          | 1       | 0      | SECONDS                |
| 1-9             | MBC2 Ready                    | MODBUS       | Not Used | Open=OFF                                       | NO/YES                                | Not Used                             | Not Used                                    | Manual OFF                             | Not Used         | 1          | 1       | 0      | DIGITAL/SW             |
| 1-10            | MBC2 OkRun                    | MODBUS       | Not Used | Open=OFF                                       | NO/YES                                | Not Used                             | Not Used                                    | Manual OFF                             | Not Used         | 1          | 1       | 0      | DIGITAL/SW             |
| 1-11            | MBC2Alarm1                    | MODBUS       | 0        | 0                                              | Not Used                              | Not Used                             | Not Used                                    | Manual                                 | Not Used         | 1          | 1       | 0      | Spare                  |
| 1-12            | MBC2Elong                     | MODBUS       | 0        | 0                                              | Not Used                              | Not Used                             | Not Used                                    | Manual                                 | Not Used         | 1          | 1       | 0      | VOLTS-0Dec             |
| 1-13            | MBC2Brg1                      | MODBUS       | 0        | 2                                              | Not Used                              | Not Used                             | Not Used                                    | Manual                                 | Not Used         | 1          | 1       | 0      | DEC2NOCH               |
| 1-14            | MBC2Brg2                      | MODBUS       | 0        | 2                                              | Not Used                              | Not Used                             | Not Used                                    | Manual                                 | Not Used         | 1          | 1       | 0      | DEC2NOCH               |
| 1-15            | MBC2 HZ                       | MODBUS       | 0        | 0                                              | Not Used                              | Not Used                             | Not Used                                    | Manual                                 | Not Used         | 1          | 0.1     | 0      | DEC1NOCH               |
| 1-16            | MBC2Status                    | MODBUS       | 0        | 0                                              | Not Used                              | Not Used                             | Not Used                                    | Manual                                 | Not Used         | 1          | 1       | 0      | SECONDS                |

#### Sensor Input Information Screen

## 8.13.8 MCS-MAGNUM - SKF Magnetic Bearing Controller - TANDEM -Relay Outputs (6) - Configuration

|   |            |           |            |                |               |               |                   |                   | 1                           | Relay Ou                 | tput Information Sc |
|---|------------|-----------|------------|----------------|---------------|---------------|-------------------|-------------------|-----------------------------|--------------------------|---------------------|
|   | Poi<br>Num | nt<br>ber | Name       | Slide<br>Mult. | Slide<br>Div. | Slide<br>Off. | Design<br>Suc.PSI | Design<br>Dis.PSI | Nominal<br>Tonnage(of Step) | EXV Start<br>(When Lead) | Туре                |
| • | M-1        |           | ChWtrPmp1  |                |               |               |                   |                   |                             |                          | Standard -          |
|   | M-2        |           | ChWtrPmp2  |                |               |               |                   |                   |                             |                          | Standard ·          |
|   | M-3        |           | CndWtrPmp  |                |               |               |                   |                   | 1.00000                     |                          | User Logic ·        |
|   | M-4        |           | CIT wrFan1 |                |               |               |                   |                   |                             |                          | Standard ·          |
|   | M-5        |           | CIT wrFan2 |                |               |               |                   |                   |                             |                          | Standard ·          |
|   | M-6        |           | CIT wrFan3 |                |               |               |                   |                   |                             |                          | Standard ·          |
|   | M-7        |           | SPAREM-7   |                |               |               |                   |                   |                             |                          | Standard ·          |
|   | M-8        |           | SPAREM-8   |                |               |               |                   |                   |                             |                          | Standard ·          |
|   | M-9        |           | Warning    |                |               |               |                   |                   |                             |                          | Standard ·          |
|   | M10        |           | Alarm      |                |               |               |                   |                   |                             |                          | Standard ·          |
|   | 1-1        |           | MBC1Levit  |                |               |               |                   |                   | 0                           | 30                       | Step w\ EXV         |
|   | 1-2        |           | MBC1Rotate |                |               |               |                   |                   |                             |                          | Standard ·          |
|   | 1-3        |           | MBC1Reset  |                |               |               |                   |                   |                             |                          | Standard ·          |
|   | 1-4        |           | SPARE1-4   |                |               |               |                   |                   |                             |                          | Standard ·          |
|   | 1-5        |           | MBC2Levit  |                |               |               |                   |                   | 0                           | 30                       | Step w\ EXV         |
|   | 1-6        |           | MBC2Rotate |                |               |               |                   |                   |                             |                          | Standard ·          |
|   | 1-7        |           | MBC2Reset  |                |               |               |                   |                   |                             |                          | Standard ·          |
|   | 1-8        |           | SPARE1-8   |                |               |               |                   |                   |                             |                          | Standard ·          |

### 8.14. KEB F5A-TANDEN - MCS-MODBUS Mapping - PROGRAM SELECT '15'

Modbus to MCS-CONNECT will show all <u>available</u> pre-programmed

register readings.

(Screen shots from MCS-CONNECT, readings from Modbus

| Site Info 0 - MCS-MODBUS-IO |             |               |              |              |  |  |  |  |  |  |
|-----------------------------|-------------|---------------|--------------|--------------|--|--|--|--|--|--|
| Address                     | HW Serial # | Cfg Name      | Company Name | Unit Model # |  |  |  |  |  |  |
| (0)                         | 065535      | MCS-MODBUS-IO | MCS          | KEB F5 A     |  |  |  |  |  |  |

#### 8.14.1 KEB F5A-TANDEN - MCS-MODBUS ONE-TIME WRITES - INSTALLATION- 0

| # | Node<br>Address | Register<br>Number | Function    | Data<br>Types | Bitmask | Multiplier | Divider | Math<br>Offset | #Registers |
|---|-----------------|--------------------|-------------|---------------|---------|------------|---------|----------------|------------|
| 1 | 1               | 0                  | (W)Not Used | Signed Int16  | 65535   | 1          | 1       | 0              | 1          |
| 2 | 1               | 0                  | (W)Not Used | Signed Int16  | 65535   | 1          | 1       | 0              | 1          |
| 3 | 1               | 0                  | (W)Not Used | Signed Int16  | 65535   | 1          | 1       | 0              | 1          |
| 4 | 1               | 0                  | (W)Not Used | Signed Int16  | 65535   | 1          | 1       | 0              | 1          |
| 5 | 1               | 0                  | (W)Not Used | Signed Int16  | 65535   | 1          | 1       | 0              | 1          |
| 6 | 1               | 0                  | (W)Not Used | Signed Int16  | 65535   | 1          | 1       | 0              | 1          |

#### 8.14.2 KEB F5A-TANDEN - MCS-MODBUS Communication Setup

| Baud Rate        |          |
|------------------|----------|
| Parity Stop Bits | 3840     |
| Stop Bits        | No Parif |
|                  |          |
| Poll Delay (ms)  | 10       |

#### 8.14.3 KEB F5A-TANDEN - MCS-MODBUS Read Sensor Inputs 12 Sensor Inputs pre-programmed into software.

|    | Read Sen | sor Inputs |                    |              |         |            |         |        | r 🛛        |
|----|----------|------------|--------------------|--------------|---------|------------|---------|--------|------------|
|    | Node     | Register   |                    | Data         |         |            |         | Math   |            |
| #  | Address  | Number     | Function           | Types        | Bitmask | Multiplier | Divider | Offset | #Registers |
| 1  | 1        | 8244       | (R) Hold Registers | Signed Int16 | 2       | 1          | 1       | 0      | 1          |
| 2  | 1        | 8244       | (R) Hold Registers | Signed Int16 | 4       | 1          | 1       | 0      | 1          |
| 3  | 1        | 8246       | (R) Hold Registers | Signed Int16 | 65535   | 1          | 1       | 0      | 1          |
| 4  | 1        | 8720       | (R) Hold Registers | Signed Int16 | 65535   | 1          | 1       | 0      | 1          |
| 5  | 1        | 8786       | (R) Hold Registers | Signed Int16 | 65535   | 1          | 1       | 0      | 1          |
| 6  | 1        | 8725       | (R) Hold Registers | Signed Int16 | 65535   | 1          | 1       | 0      | 1          |
| 7  | 1        | 0          | (R) Not Used       | Signed Int16 | 65535   | 1          | 1       | 0      | 1          |
| 8  | 2        | 8244       | (R) Hold Registers | Signed Int16 | 2       | 1          | 1       | 0      | 1          |
| 9  | 2        | 8244       | (R) Hold Registers | Signed Int16 | 3       | 1          | 1       | 0      | 1          |
| 10 | 2        | 8246       | (R) Hold Registers | Signed Int16 | 65535   | 1          | 1       | 0      | 1          |
| 11 | 2        | 8720       | (R) Hold Registers | Signed Int16 | 65535   | 1          | 1       | 0      | 1          |
| 12 | 2        | 8786       | (R) Hold Registers | Signed Int16 | 65535   | 1          | 1       | 0      | 1          |
| 13 | 2        | 8725       | (R) Hold Registers | Signed Int16 | 65535   | 1          | 1       | 0      | 1          |
| 14 | 1        | 0          | (R) Not Used       | Signed Int16 | 65535   | 1          | 1       | 0      | 1          |
| 15 | 1        | 0          | (R) Not Used       | Signed Int16 | 65535   | 1          | 1       | 0      | 1          |
| 16 | 1        | 0          | (R) Not Used       | Signed Int16 | 65535   | 1          | 1       | 0      | 1          |

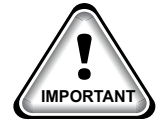

#### 8.14.4 KEB F5A-TANDEN - MCS-MODBUS Write Analog Outputs 4 Analog Outputs pre-programmed into software.

| Address | Register<br>Number | Function            | Data<br>Types | Bitmask | Multiplier | Divider | Offset | #Registers |
|---------|--------------------|---------------------|---------------|---------|------------|---------|--------|------------|
| 1       | 8245               | (W)Single Register  | Signed Int16  | 65535   | 1          | 1       | 0      | 1          |
| 1       | 8243               | (W) Single Register | Signed Int16  | 65535   | 1          | 1       | 0      | 1          |
| 2       | 8245               | (W) Single Register | Signed Int16  | 65535   | 1          | 1       | 0      | 1          |
| 2       | 0242               | (M) Single Degister | Signod Int16  | 65535   | 1          | 1       | 0      | 1          |

## 8.14.5 KEB F5A-TANDEN - MCS-MODBUS Write Relay Outputs <u>NO Relay Outputs</u> pre-programmed into software.

| #  | Node<br>Address | Register<br>Number | Function    | Data<br>Types | Bitmask | Multiplier | Divider | Math<br>Offset | #Registers |
|----|-----------------|--------------------|-------------|---------------|---------|------------|---------|----------------|------------|
| 1  | 1               | 0                  | (W)Not Used | Signed Int16  | 65535   | 1          | 1       | 0              | 1          |
| 2  | 1               | 0                  | (W)Not Used | Signed Int16  | 65535   | 1          | 1       | 0              | 1          |
| 3  | 1               | 0                  | (W)Not Used | Signed Int16  | 65535   | 1          | 1       | 0              | 1          |
| 4  | 1               | 0                  | (W)Not Used | Signed Int16  | 65535   | 1          | 1       | 0              | 1          |
| 5  | 1               | 0                  | (W)Not Used | Signed Int16  | 65535   | 1          | 1       | 0              | 1          |
| 6  | 1               | 0                  | (W)Not Used | Signed Int16  | 65535   | 1          | 1       | 0              | 1          |
| 7  | 1               | 0                  | (W)Not Used | Signed Int16  | 65535   | 1          | 1       | 0              | 1          |
| 8  | 1               | 0                  | (W)Not Used | Signed Int16  | 65535   | 1          | 1       | 0              | 1          |
| 9  | 1               | 0                  | (W)Not Used | Signed Int16  | 65535   | 1          | 1       | 0              | 1          |
| 10 | 1               | 0                  | (W)Not Used | Signed Int16  | 65535   | 1          | 1       | 0              | 1          |

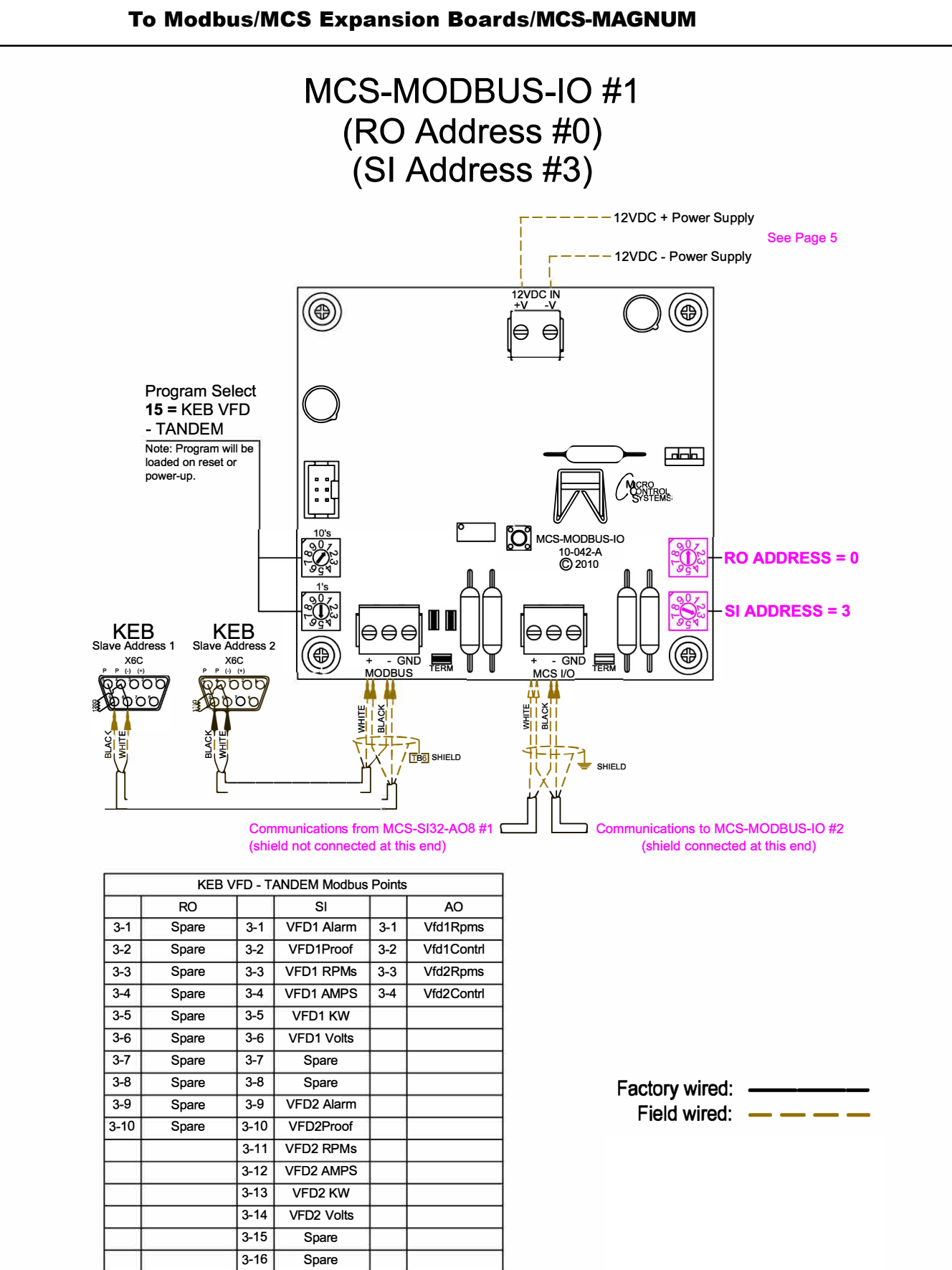

## 8.14.6 KEB F5A-TANDEN - Wiring Diagram To Modbus/MCS Expansion Boards/MCS-MAGNUM

#### 8.14.7 MCS-MAGNUM - KEB F5A-TANDEN Sensor Inputs (12) - Configuration

|                 |                        |              |          | S                                              | Sensor Inp                            | out Inform                           | nation Sc                                   | reen                                   |                  |            |          |          |                         |
|-----------------|------------------------|--------------|----------|------------------------------------------------|---------------------------------------|--------------------------------------|---------------------------------------------|----------------------------------------|------------------|------------|----------|----------|-------------------------|
| Point<br>Number | Name (1 to 10<br>char) | Display Type | Offset   | Manual Value or<br>NC/NO (select to<br>change) | Display Text<br>(select to<br>change) | Temp./GPM<br>/CFM / Pwr<br>Factor SI | Humd./PSI/<br>Temp. Diff./<br>Enthal. Diff. | Auto/Manual<br>(Click here for<br>all) | Circuit<br>Index | Multiplier | Divisor  | Offset   | Select Displa A<br>Type |
| 2-1             | VFD1 Alarm             | MODBUS       | Not Used | Open=OFF                                       | OK/TRIP                               | Not Used                             | Not Used                                    | Auto                                   | Not Used         | 1          | 1        | 0        | DIGITAL/SW              |
| 2-2             | VFD1Proof              | MODBUS       | Not Used | Open=OFF                                       | NO/YES                                | Not Used                             | Not Used                                    | Auto                                   | Not Used         | 1          | 1        | 0        | DIGITAL/SW              |
| 2-3             | VFD1 RPMs              | MODBUS       | 0        | 0                                              | Not Used                              | Not Used                             | Not Used                                    | Auto                                   | Not Used         | 1          | 10       | 0        | RPM'S                   |
| 2-4             | VFD1 AMPS              | MODBUS       | 0        | 0                                              | Not Used                              | Not Used                             | Not Used                                    | Auto                                   | Not Used         | 1          | 1        | 0        | AMPS/CT                 |
| 2-5             | VFD1 KW                | MODBUS       | 0        | 121                                            | Not Used                              | Not Used                             | Not Used                                    | Auto                                   | Not Used         | 1          | 10       | 0        | KW                      |
| 2-6             | VFD1 Volts             | MODBUS       | 0        | 1160                                           | Not Used                              | Not Used                             | Not Used                                    | Auto                                   | Not Used         | 1          | 1        | 0        | VOLTS-0Dec              |
| 2-7             | SucPsiCtrl             | User Logic   | 0        | 0                                              | Not Used                              | Not Used                             | Not Used                                    | Auto                                   | Not Used         | Not Used   | Not Used | Not Used | PSI GAGE                |
| 2-8             | SucPStaCtl             | User Logic   | 0        | 0                                              | Not Used                              | Not Used                             | Not Used                                    | Auto                                   | Not Used         | Not Used   | Not Used | Not Used | PSI GAGE                |
| 2-9             | VFD2 Alarm             | MODBUS       | Not Used | Open=OFF                                       | OK/TRIP                               | Not Used                             | Not Used                                    | Auto                                   | Not Used         | 1          | 1        | 0        | DIGITAL/SW              |
| 2-10            | VFD2Proof              | MODBUS       | Not Used | Open=OFF                                       | NO/YES                                | Not Used                             | Not Used                                    | Auto                                   | Not Used         | 1          | 1        | 0        | DIGITAL/SW              |
| 2-11            | VFD2 RPMs              | MODBUS       | 0        | 0                                              | Not Used                              | Not Used                             | Not Used                                    | Auto                                   | Not Used         | 1          | 10       | 0        | RPM'S                   |
| 2-12            | VFD2 AMPS              | MODBUS       | 0        | 0                                              | Not Used                              | Not Used                             | Not Used                                    | Auto                                   | Not Used         | 1          | 1        | 0        | AMPS/CT                 |
| 2-13            | VFD2 KW                | MODBUS       | 0        | 0                                              | Not Used                              | Not Used                             | Not Used                                    | Auto                                   | Not Used         | 1          | 10       | 0        | KW                      |
| 2-14            | VFD2 Volts             | MODBUS       | 0        | 0                                              | Not Used                              | Not Used                             | Not Used                                    | Auto                                   | Not Used         | 1          | 1        | 0        | VOLTS-0Dec -            |

#### 8.14.8 MCS-MAGNUM - KEB F5A-TANDEN Analog Outputs (4) - Configuration

|   |            |           |            |                |        | , manog , | - acp at mom        |                 |
|---|------------|-----------|------------|----------------|--------|-----------|---------------------|-----------------|
|   | Poi<br>Num | nt<br>ber | Name       | Control Type   | Invert | Comments  | Modbus Display Type | Feedback Sensor |
| • | M-1        |           | EvpEXV1    | Standard       | NO     |           | Spare               | Not Used        |
|   | M-2        |           | EvpEXV2    | Linear CTRL    | NO     |           | Spare               | Not Used        |
|   | M-3        |           | HotGasByp  | Linear 2-10vdc | NO     |           | Spare               | Not Used        |
|   | M-4        |           | CTFanSpeed | Standard       | NO     |           | Spare               | Not Used        |
|   | 1-1        |           | SPARE1-1   | Standard       | NO     |           | Spare               | Not Used        |
|   | 1-2        |           | SPARE1-2   | Standard       | NO     |           | Spare               | Not Used        |
|   | 1-3        |           | SPARE1-3   | Standard       | NO     |           | Spare               | Not Used        |
|   | 1-4        |           | SPARE1-4   | Standard       | NO     |           | Spare               | Not Used        |
|   | 2-1        |           | Vfd1Rpms   | Modbus Write   | NO     |           | Spare               | Not Used        |
|   | 2-2        |           | Vfd1Contrl | Modbus Write   | NO     |           | Spare               | Not Used        |
|   | 2-3        |           | Vfd2Rpms   | Modbus Write   | NO     |           | Spare               | Not Used        |
|   | 2-4        |           | Vfd2Contrl | Modbus Write   | NO     |           | Spare               | Not Used        |

## Analog Output Information Screen

| AO MODBUS WRITE                      |                           | – 🗆 X                          |
|--------------------------------------|---------------------------|--------------------------------|
| Vfd1Rpms                             | Select Display Type Spare |                                |
|                                      | (-32/68 to 32/6/)         |                                |
| Else                                 |                           |                                |
| Value<br>Type<br>SI Value Vid1CalRpm | VI NO C                   | ANALOG 2-1 & 2-3<br>'VFD RPMS' |
|                                      |                           |                                |
|                                      |                           |                                |
|                                      | OK                        |                                |

| . AO MODBUS WRITE                  |                                                                  | - 🗆 ×                  |                  |
|------------------------------------|------------------------------------------------------------------|------------------------|------------------|
| Vfd1Contrl                         | Select Display Type Spare                                        |                        |                  |
|                                    | (-32/ho to 32/ho/)<br>If Relay- Not Used is Off, then Output = 0 |                        |                  |
| Else                               |                                                                  |                        |                  |
| Value<br>Type<br>SI Value Vfd1Cmnd | Min And Max<br>YES C                                             | ANALOG 2-<br>'VFD CON' | 2 & 2-4<br>TROL' |
|                                    |                                                                  |                        |                  |
|                                    |                                                                  |                        |                  |
|                                    | OK                                                               |                        |                  |

### 8.15. ABB - ACH580 Mapping - PROGRAM SELECT '16'

Modbus to MCS-CONNECT will show all <u>available</u> pre-programmed register readings.

(Screen shots from MCS-CONNECT, readings from Modbus

| Site Info   0 - N | ICS-MODBUS | -IO         |               |              |                |
|-------------------|------------|-------------|---------------|--------------|----------------|
| Addres            | S          | HW Serial # | Cfg Name      | Company Name | Unit Model #   |
| (0)               |            | 065535      | MCS-MODBUS-IO | MCS          | ABB ACH580 VFD |

#### 8.15.1 ABB MCS-MODBUS ONE-TIME WRITES - INSTALLATION

| # | Node<br>Address | Register<br>Number | Function    | Data<br>Types | Bitmask | Multiplier | Divider | Math<br>Offset | #Registers |
|---|-----------------|--------------------|-------------|---------------|---------|------------|---------|----------------|------------|
|   | 1               | 0                  | (W)Not Used | Signed Int16  | 65535   | 1          | 1       | 0              | 1          |
|   | 1               | 0                  | (W)Not Used | Signed Int16  | 65535   | 1          | 1       | 0              | 1          |
|   | 1               | 0                  | (W)Not Used | Signed Int16  | 65535   | 1          | 1       | 0              | 1          |
| Ļ | 1               | 0                  | (W)Not Used | Signed Int16  | 65535   | 1          | 1       | 0              | 1          |
| 5 | 1               | 0                  | (W)Not Used | Signed Int16  | 65535   | 1          | 1       | 0              | 1          |
| ò | 1               | 0                  | (W)Not Used | Signed Int16  | 65535   | 1          | 1       | 0              | 1          |

#### 8.15.2 ABB MCS-MODBUS Communication Setup

|                   | ModBus Conne | ection Setup  |
|-------------------|--------------|---------------|
| Baud Rate         |              | 19200         |
| Parity            |              | Even Parity 🚖 |
| Stop Bits         |              | 1             |
| Poll Delay (ms)   |              | 200           |
| Poll Timeout (ms) |              | 500           |

#### 8.15.3 ABB MODBUS Read Sensor Inputs 8 Sensor Inputs pre-programmed into software.

|    | Read Sen | sor Inputs | 5                  |              |         |            |         |        | r 🖸         |
|----|----------|------------|--------------------|--------------|---------|------------|---------|--------|-------------|
| #  | Node     | Register   | Function           | Data         | Bitmask | Multiplier | Divider | Math   | #Pegisters  |
| 1  | 4        | 20242      | (D) Hold Pagistore | Ligh Duto    | 65535   | Multiplier | 100     | Oliset | nivegisters |
| -  |          | 20212      | (R) Hold Registers | High Dute    | 05555   |            | 100     | 0      | 2           |
| 2  | 1        | 20228      | (R) Hold Registers | High Byte    | 00000   | 1          | 1       | U      | 2           |
| 3  | 1        | 20214      | (R) Hold Registers | High Byte    | 65535   | 1          | 1       | 0      | 2           |
| 4  | 1        | 113        | (R) Hold Registers | Signed Int16 | 65535   | 1          | 1       | 0      | 1           |
| 5  | 1        | 111        | (R) Hold Registers | Signed Int16 | 65535   | 1          | 1       | 0      | 1           |
| 6  | 1        | 511        | (R) Hold Registers | Signed Int16 | 65535   | 10         | 1       | 0      | 1           |
| 7  | 1        | 611        | (R) Hold Registers | Invert DI    | 8       | 1          | 1       | 0      | 1           |
| 8  | 1        | 401        | (R) Hold Registers | Signed Int16 | 65535   | 1          | 1       | 0      | 1           |
| 9  | 1        | 0          | (R) Not Used       | Signed Int16 | 65535   | 1          | 1       | 0      | 1           |
| 10 | 1        | 0          | (R) Not Used       | Signed Int16 | 65535   | 1          | 1       | 0      | 1           |
| 11 | 1        | 0          | (R) Not Used       | Signed Int16 | 65535   | 1          | 1       | 0      | 1           |
| 12 | 1        | 0          | (R) Not Used       | Signed Int16 | 65535   | 1          | 1       | 0      | 1           |
| 13 | 1        | 0          | (R) Not Used       | Signed Int16 | 65535   | 1          | 1       | 0      | 1           |
| 14 | 1        | 0          | (R) Not Used       | Signed Int16 | 65535   | 1          | 1       | 0      | 1           |
| 15 | 1        | 0          | (R) Not Used       | Signed Int16 | 65535   | 1          | 1       | 0      | 1           |
| 16 | 1        | 0          | (R) Not Used       | Signed Int16 | 65535   | 1          | 1       | 0      | 1           |

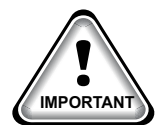

### 8.15.4 ABB MODBUS Write Analog Outputs 3 Analog Outputs pre-programmed into software.

|   | Node    | Register |                     | Data         | 110.1   | in magazine in the |         | Math   |            |
|---|---------|----------|---------------------|--------------|---------|--------------------|---------|--------|------------|
| # | Address | Number   | Function            | Types        | Bitmask | Multiplier         | Divider | Offset | #Registers |
| 1 | 1       | 2        | (W) Single Register | Signed Int16 | 65535   | 100                | 1       | 0      | 1          |
| 2 | 1       | 1        | (W) Single Register | Signed Int16 | 65535   | 1                  | 1       | 0      | 1          |
| 3 | 1       | 1        | (W) Single Register | Signed Int16 | 65535   | 1                  | 1       | 0      | 1          |
| 4 | 1       | 0        | (W)Not Used         | Signed Int16 | 65535   | 1                  | 1       | 0      | 1          |

#### 8.15.5 ABB Write Relay Outputs <u>No Relay Outputs</u> pre-programmed into software.

|    | Write Rela      | ay Outputs         |             |               |         |            |         |                | D          | เ ่ ⊠่ |
|----|-----------------|--------------------|-------------|---------------|---------|------------|---------|----------------|------------|--------|
| #  | Node<br>Address | Register<br>Number | Function    | Data<br>Types | Bitmask | Multiplier | Divider | Math<br>Offset | #Registers |        |
| 1  | 1               | 0                  | (W)Not Used | Signed Int16  | 65535   | 1          | 1       | 0              | 1          | -      |
| 2  | 1               | 0                  | (W)Not Used | Signed Int16  | 65535   | 1          | 1       | 0              | 1          |        |
| 3  | 1               | 0                  | (W)Not Used | Signed Int16  | 65535   | 1          | 1       | 0              | 1          |        |
| 4  | 1               | 0                  | (W)Not Used | Signed Int16  | 65535   | 1          | 1       | 0              | 1          |        |
| 5  | 1               | 0                  | (W)Not Used | Signed Int16  | 65535   | 1          | 1       | 0              | 1          |        |
| 6  | 1               | 0                  | (W)Not Used | Signed Int16  | 65535   | 1          | 1       | 0              | 1          |        |
| 7  | 1               | 0                  | (W)Not Used | Signed Int16  | 65535   | 1          | 1       | 0              | 1          |        |
| 8  | 1               | 0                  | (W)Not Used | Signed Int16  | 65535   | 1          | 1       | 0              | 1          |        |
| 9  | 1               | 0                  | (W)Not Used | Signed Int16  | 65535   | 1          | 1       | 0              | 1          |        |
| 10 | 1               | 0                  | (W)Not Used | Signed Int16  | 65535   | 1          | 1       | 0              | 1          | -      |

## 8.15.6 MCS-MAGNUM - ABB Sensor Inputs (8 and 2 User Logics)

|              | Sensor Input Information Screen |                        |          |                                                |                                       |                                      |                                             |                                        |                  |            |          |          |                        |
|--------------|---------------------------------|------------------------|----------|------------------------------------------------|---------------------------------------|--------------------------------------|---------------------------------------------|----------------------------------------|------------------|------------|----------|----------|------------------------|
| Poir<br>Numi | nt<br>ber                       | Name (1 to 10<br>char) | Offset   | Manual Value or<br>NC/NO (select to<br>change) | Display Text<br>(select to<br>change) | Temp./GPM<br>/CFM / Pwr<br>Factor SI | Humd./PSI/<br>Temp. Diff./<br>Enthal. Diff. | Auto/Manual<br>(Click here for<br>all) | Circuit<br>Index | Multiplier | Divisor  | Offset   | Select Display<br>Type |
| 1-1          |                                 | VFD Speed              | 0        | 0                                              | Not Used                              | Not Used                             | Not Used                                    | Auto                                   | Not Used         | 1          | 1        | 0        | HOURS                  |
| 1-2          |                                 | VFD KW                 | 0        | 0                                              | Not Used                              | Not Used                             | Not Used                                    | Auto                                   | Not Used         | 1          | 10       | 0        | KW                     |
| 1-3          |                                 | VFD Amps               | 0        | 0                                              | Not Used                              | Not Used                             | Not Used                                    | Auto                                   | Not Used         | 1          | 10       | 0        | AMPS/CT                |
| 1-4          |                                 | VFD Volts              | 0        | 0                                              | Not Used                              | Not Used                             | Not Used                                    | Auto                                   | Not Used         | 1          | 1        | 0        | VOLTS-0Dec             |
| 1-5          |                                 | VFD DC Bus             | 0        | 0                                              | Not Used                              | Not Used                             | Not Used                                    | Auto                                   | Not Used         | 1          | 1        | 0        | VOLTS-1Dec             |
| 1-6          |                                 | VFD HtSink             | 0        | 0                                              | Not Used                              | Not Used                             | Not Used                                    | Auto                                   | Not Used         | 1          | 1        | 0        | REF LEVEL              |
| 1-7          |                                 | VFD Trip               | Not Used | Open=OFF                                       | OK/TRIP                               | Not Used                             | Not Used                                    | Auto                                   | Not Used         | 1          | 1        | 0        | DIGITAL/SW             |
| 1-8          |                                 | Vfd1 Flt#              | 0        | 0                                              | Not Used                              | Not Used                             | Not Used                                    | Auto                                   | Not Used         | 1          | 1        | 0        | Spare                  |
| 1-9          |                                 | SPARE1-9               | 0        | 0                                              | Not Used                              | Not Used                             | Not Used                                    | Auto                                   | Not Used         | Not Used   | Not Used | Not Used | Not Used               |
| 1-10         |                                 | SPARE1-10              | 0        | 0                                              | Not Used                              | Not Used                             | Not Used                                    | Auto                                   | Not Used         | Not Used   | Not Used | Not Used | Not Used               |
| 1-11         |                                 | SPARE1-11              | 0        | 0                                              | Not Used                              | Not Used                             | Not Used                                    | Auto                                   | Not Used         | Not Used   | Not Used | Not Used | Not Used               |
| 1-12         |                                 | SPARE1-12              | 0        | 0                                              | Not Used                              | Not Used                             | Not Used                                    | Auto                                   | Not Used         | Not Used   | Not Used | Not Used | Not Used               |
| 1-13         |                                 | SPARE1-13              | 0        | 0                                              | Not Used                              | Not Used                             | Not Used                                    | Auto                                   | Not Used         | Not Used   | Not Used | Not Used | Not Used               |
| 1-14         |                                 | Vfd1FltRst             | 0        | 0                                              | Not Used                              | Not Used                             | Not Used                                    | Auto                                   | Not Used         | Not Used   | Not Used | Not Used | Spare                  |
| 1-15         |                                 | Vfd1Cmnd               | 0        | 0                                              | Not Used                              | Not Used                             | Not Used                                    | Auto                                   | Not Used         | Not Used   | Not Used | Not Used | Spare                  |

#### 8.15.7 ABB Sensor Inputs USER LOGICS

| 🛢 User Logic SI Form   |                                         |                                  |                                    | — C    | x I                  |    |          |  |
|------------------------|-----------------------------------------|----------------------------------|------------------------------------|--------|----------------------|----|----------|--|
|                        | Vfd1Flt                                 | Rst                              | _                                  |        |                      |    |          |  |
| Select Display Typ     | e (Do this FIRST)                       | Spare                            | - USER LOG<br>iltRst'              | SIC    |                      |    |          |  |
| Vfd1FltRst=            | Operand #1<br>Type SI Value<br>VFD Trip | ▼<br>▼(DI AND)                   | Operand #2     Type Fixed V     16 | alue O | •                    |    |          |  |
|                        | ОК                                      |                                  | Cancel                             |        |                      |    |          |  |
| 🕒 User Logic SI Form — |                                         |                                  |                                    |        |                      |    |          |  |
|                        |                                         | Vfd1C                            | mnd                                |        |                      |    |          |  |
|                        | Select Display Typ                      | pe (Do this FIRST)               | Spare                              | •      |                      |    |          |  |
|                        | Vfd1Cmnd =                              | Operand #1<br>Type Fixed Value 0 | +(DI OR                            | ) –    | Operand #<br>Type RO | 2  | •        |  |
| SENSOR 1-15<br>'VfdF   | 5 - USER LOGIC<br>1Cmnd'                |                                  |                                    |        |                      | np | <u> </u> |  |
|                        |                                         | ОК                               |                                    | C      | ancel                |    |          |  |

#### 8.15.8 MCS-MAGNUM - ABB Analog Inputs - MODBUS WRITE (3)

| Analog Output Information Screen |           |                 |              |        |          |                     |                 |  |  |  |  |
|----------------------------------|-----------|-----------------|--------------|--------|----------|---------------------|-----------------|--|--|--|--|
| Poi<br>Num                       | nt<br>ber | Name Control Ty |              | Invert | Comments | Modbus Display Type | Feedback Sensor |  |  |  |  |
| M-1                              |           | Exv%            | Standard     | NO     |          | . Spare             | Not Used        |  |  |  |  |
| M-2                              |           | Cmp Spd%        | Standard     | NO     |          | . Spare             | Not Used        |  |  |  |  |
| M-3                              |           | SPAREM-3        | Standard     | NO     |          | . Spare             | Not Used        |  |  |  |  |
| M-4                              |           | SPAREM-4        | Standard     | NO     |          | . Spare             | Not Used        |  |  |  |  |
| 1-1                              |           | Comp 1%         | Modbus Write | NO     |          | . Spare             | Not Used        |  |  |  |  |
| 1-2                              |           | StrtComp 1      | Modbus Write | NO     |          | . DIGITAL/SW        | Not Used        |  |  |  |  |
| 1-3                              |           | RunReset 1      | Modbus Write | NO     |          | . DIGITAL/SW        | Not Used        |  |  |  |  |

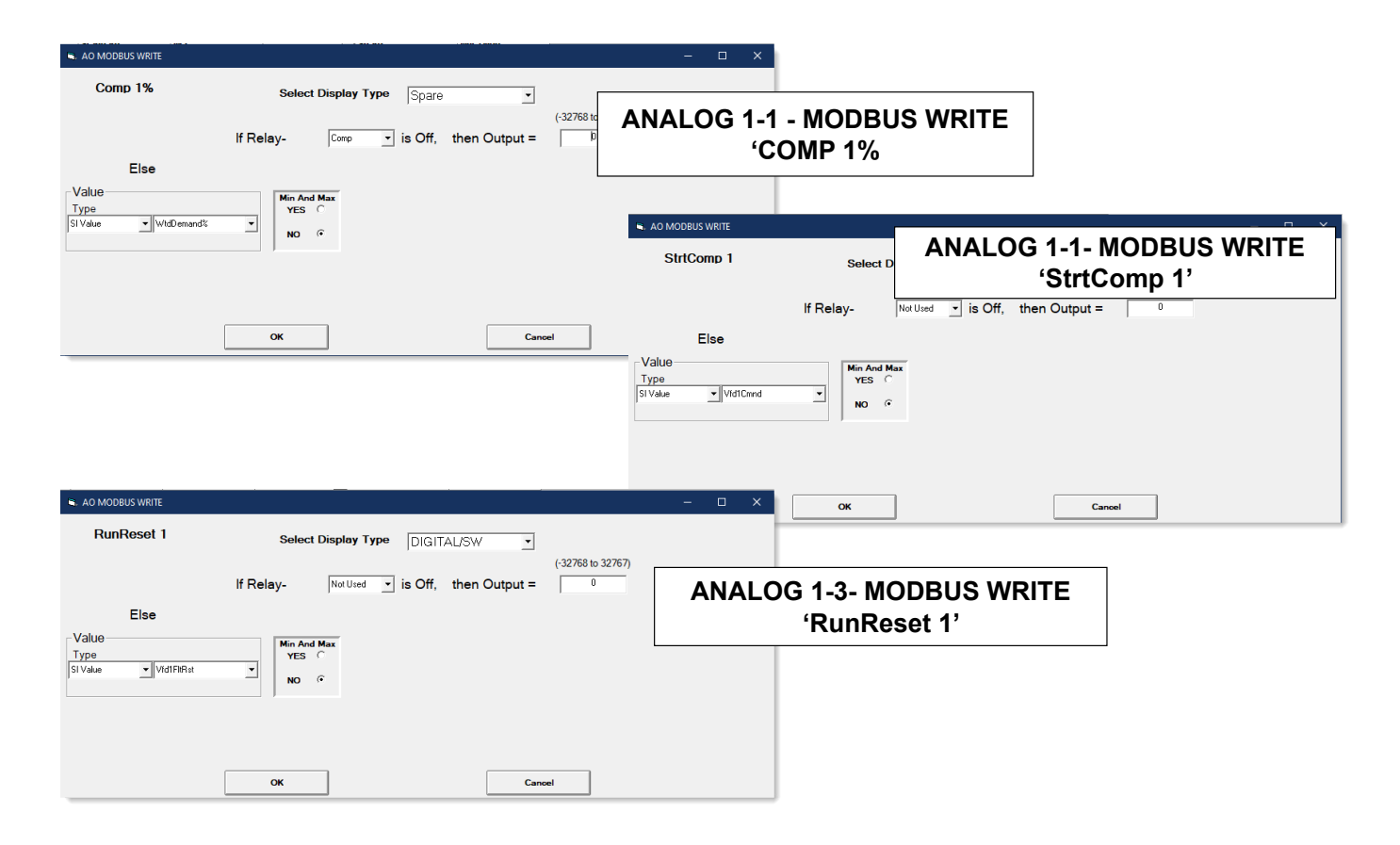

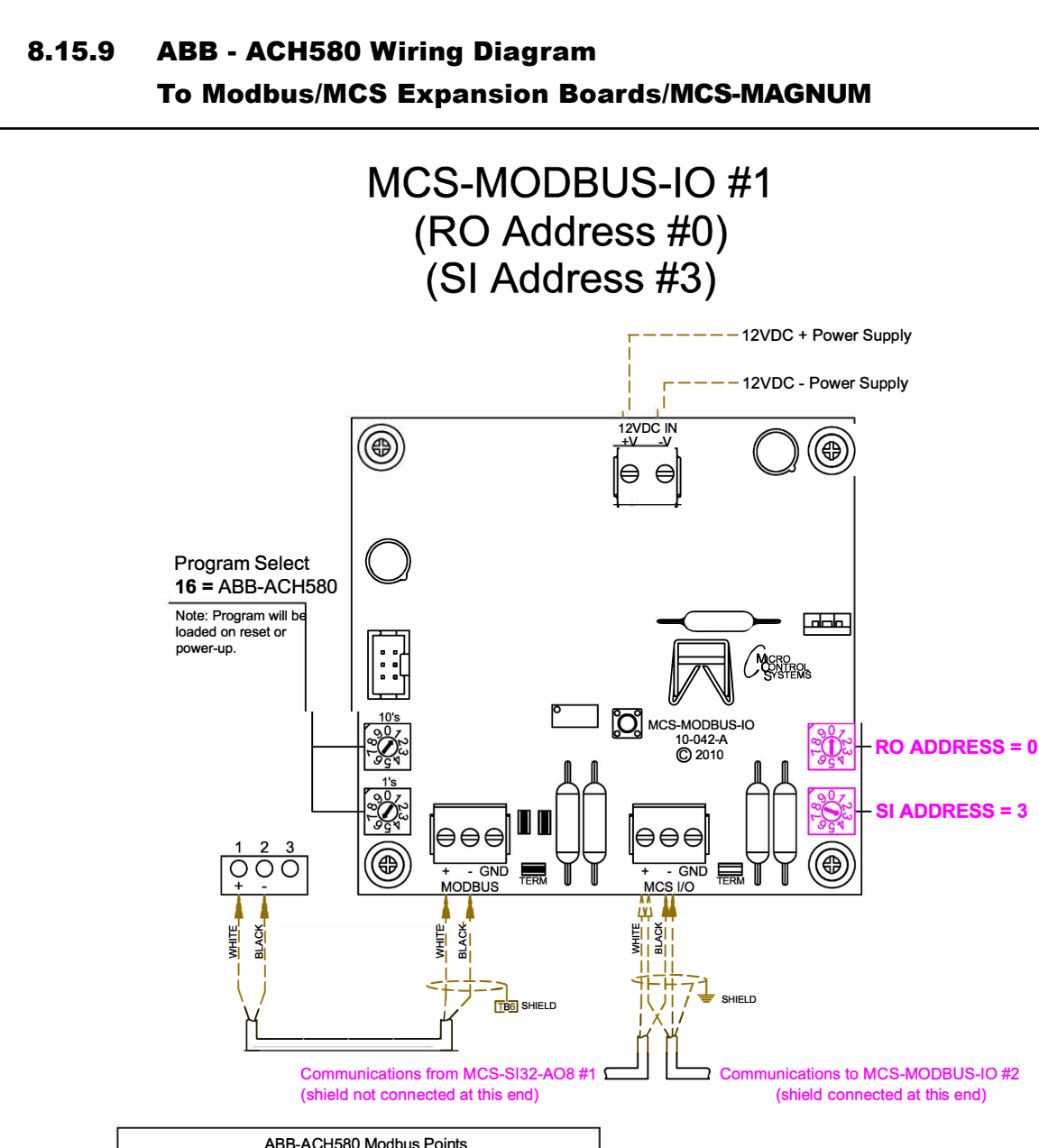

ABB-ACH580 Modbus Points RO AO SI 3-1 Spare 3-1 VFD Speed 3-1 Comp 1% 3-2 3-2 VFD KW 3-2 StrtComp 1 Spare 3-3 3-3 VFD Amps 3-3 RunReset 1 Spare 3-4 3-4 VFD Volts 3-4 Spare Spare 3-5 3-5 VFD DC Bus Spare 3-6 Spare 3-6 VFD HtSink 3-7 Spare 3-7 Spare 3-8 3-8 Vfd1 Flt# Spare 3-9 3-9 Spare Spare 3-10 Spare 3-10 Spare 3-11 Spare 3-12 Spare 3-13 Spare 3-14 Spare 3-15 Vfd1FltRst 3-16 Vfd1Cmnd

Factory wired: Field wired:

## 8.16. RHYMEBUS RM6F5 Mapping - PROGRAM SELECT '17'

## Modbus to MCS-CONNECT will show all <u>available</u> pre-programmed register readings.

(Screen shots from MCS-CONNECT, readings from Modbus

| Site Info 0 - M | CS-MODBUS-IO |               |              |                |
|-----------------|--------------|---------------|--------------|----------------|
| Address         | HW Serial #  | Cfg Name      | Company Name | Unit Model #   |
| (0)             | 065535       | MCS-MODBUS-IO | MCS          | RHYMEBUS RM6F5 |

#### 8.16.1 RHYMEBUS RM6F5 ONE-TIME WRITES - INSTALLATION

|   | Node    | Register | E           | Data         | Dianak  | I. Martine |         | Math  |            |
|---|---------|----------|-------------|--------------|---------|------------|---------|-------|------------|
| Ŧ | Address | Number   | Function    | Types        | Bitmask | Multiplier | Divider | Unset | #Registers |
| 1 | 1       | 0        | (W)Not Used | Signed Int16 | 65535   | 1          | 1       | 0     | 1          |
| 2 | 1       | 0        | (W)Not Used | Signed Int16 | 65535   | 1          | 1       | 0     | 1          |
| 5 | 1       | 0        | (W)Not Used | Signed Int16 | 65535   | 1          | 1       | 0     | 1          |
|   | 1       | 0        | (W)Not Used | Signed Int16 | 65535   | 1          | 1       | 0     | 1          |
| 5 | 1       | 0        | (W)Not Used | Signed Int16 | 65535   | 1          | 1       | 0     | 1          |
| i | 1       | 0        | (W)Not Used | Signed Int16 | 65535   | 1          | 1       | 0     | 1          |

#### 8.16.2 RHYMEBUS RM6F5 Communication Setup

|                   | ModBus Connection Setup |
|-------------------|-------------------------|
| Baud Rate         | 38400                   |
| Parity            | No Parity               |
| Stop Bits         | 1                       |
| Poll Delay (ms)   | 200                     |
| Poll Timeout (ms) | 500                     |

#### 8.16.3 RHYMEBUS RM6F5 Read Sensor Inputs 8 Sensor Inputs pre-programmed into software.

|    | Node    | Register |                    | Data         |         |            |         | Math   |            |
|----|---------|----------|--------------------|--------------|---------|------------|---------|--------|------------|
| #  | Address | Number   | Function           | Types        | Bitmask | Multiplier | Divider | Offset | #Registers |
| 1  | 1       | 8449     | (R) Hold Registers | Signed Int16 | 65535   | 1          | 1       | 0      | 1          |
| 2  | 1       | 8450     | (R) Hold Registers | Signed Int16 | 65535   | 1          | 1       | 0      | 1          |
| 3  | 1       | 8962     | (R) Hold Registers | Signed Int16 | 65535   | 1          | 1       | 0      | 1          |
| 4  | 1       | 8452     | (R) Hold Registers | Signed Int16 | 65535   | 1          | 10      | 0      | 1          |
| 5  | 1       | 8453     | (R) Hold Registers | Signed Int16 | 65535   | 1          | 1       | 0      | 1          |
| 6  | 1       | 8455     | (R) Hold Registers | Signed Int16 | 65535   | 1          | 1       | 0      | 1          |
| 7  | 1       | 0        | (R) Not Used       | Signed Int16 | 65535   | 1          | 1       | 0      | 1          |
| 8  | 1       | 8454     | (R) Hold Registers | Signed Int16 | 65535   | 1          | 1       | 0      | 1          |
| 9  | 1       | 10503    | (R) Hold Registers | Signed Int16 | 65535   | 1          | 1       | 0      | 1          |
| 10 | 1       | 0        | (R) Not Used       | Signed Int16 | 65535   | 1          | 1       | 0      | 1          |
| 11 | 1       | 0        | (R) Not Used       | Signed Int16 | 65535   | 1          | 1       | 0      | 1          |
| 12 | 1       | 0        | (R) Not Used       | Signed Int16 | 65535   | 1          | 1       | 0      | 1          |
| 13 | 1       | 0        | (R) Not Used       | Signed Int16 | 65535   | 1          | 1       | 0      | 1          |
| 14 | 1       | 0        | (R) Not Used       | Signed Int16 | 65535   | 1          | 1       | 0      | 1          |
| 15 | 1       | 0        | (R) Not Used       | Signed Int16 | 65535   | 1          | 1       | 0      | 1          |
| 16 | 1       | 0        | (R) Not Used       | Signed Int16 | 65535   | 1          | 1       | 0      | 1          |

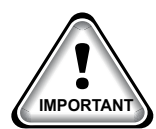

#### 8.16.4 RHYMEBUS RM6F5 Write Analog Outputs 3 Analog Outputs pre-programmed into software.

|   | Write Ana       | log Outpu          | ts                  |               |         |            |         |                | r 0        |
|---|-----------------|--------------------|---------------------|---------------|---------|------------|---------|----------------|------------|
| # | Node<br>Address | Register<br>Number | Function            | Data<br>Types | Bitmask | Multiplier | Divider | Math<br>Offset | #Registers |
| 1 | 1               | 8194               | (W) Single Register | Signed Int16  | 65535   | 10         | 1       | 0              | 1          |
| 2 | 1               | 8193               | (W) Single Register | Signed Int16  | 65535   | 1          | 1       | 0              | 1          |
| 3 | 1               | 8195               | (W) Single Register | Signed Int16  | 65535   | 1          | 1       | 0              | 1          |
| 4 | 1               | 0                  | (W)Not Used         | Signed Int16  | 65535   | 1          | 1       | 0              | 1          |

#### 8.16.5 RHYMEBUS RM6F5 Write Relay Outputs <u>No Relay Outputs</u> pre-programmed into software.

|    | 🗇 Write Relay Outputs |          |             |              |         |            |         |        |            |  |  |  |
|----|-----------------------|----------|-------------|--------------|---------|------------|---------|--------|------------|--|--|--|
|    | Node                  | Register |             | Data         |         |            |         | Math   |            |  |  |  |
| #  | Address               | Number   | Function    | Types        | Bitmask | Multiplier | Divider | Offset | #Registers |  |  |  |
| 1  | 1                     | 0        | (W)Not Used | Signed Int16 | 65535   | 1          | 1       | 0      | 1          |  |  |  |
| 2  | 1                     | 0        | (W)Not Used | Signed Int16 | 65535   | 1          | 1       | 0      | 1          |  |  |  |
| 3  | 1                     | 0        | (W)Not Used | Signed Int16 | 65535   | 1          | 1       | 0      | 1          |  |  |  |
| 4  | 1                     | 0        | (W)Not Used | Signed Int16 | 65535   | 1          | 1       | 0      | 1          |  |  |  |
| 5  | 1                     | 0        | (W)Not Used | Signed Int16 | 65535   | 1          | 1       | 0      | 1          |  |  |  |
| 6  | 1                     | 0        | (W)Not Used | Signed Int16 | 65535   | 1          | 1       | 0      | 1          |  |  |  |
| 7  | 1                     | 0        | (W)Not Used | Signed Int16 | 65535   | 1          | 1       | 0      | 1          |  |  |  |
| 8  | 1                     | 0        | (W)Not Used | Signed Int16 | 65535   | 1          | 1       | 0      | 1          |  |  |  |
| 9  | 1                     | 0        | (W)Not Used | Signed Int16 | 65535   | 1          | 1       | 0      | 1          |  |  |  |
| 10 | 1                     | 0        | (W)Not Used | Signed Int16 | 65535   | 1          | 1       | 0      | 1          |  |  |  |

## 8.16.6 MCS-MAGNUM - RHYMEBUS RM6F5 (9) - Configuration

|                 | Sensor Input Information Screen |              |        |                                                |                                       |                                   |                                             |                                       |                      |            |          |          |                          |
|-----------------|---------------------------------|--------------|--------|------------------------------------------------|---------------------------------------|-----------------------------------|---------------------------------------------|---------------------------------------|----------------------|------------|----------|----------|--------------------------|
| Point<br>Number | Name (1 to 10<br>char)          | Display Type | Offset | Manual Value or<br>NC/NO (select<br>to change) | Display Text<br>(select to<br>change) | Temp./GPM /CFM /<br>Pwr Factor SI | Humd./PSI/<br>Temp. Diff./<br>Enthal. Diff. | Auto/Manual<br>(Click here fo<br>all) | l Circuit<br>r Index | Multiplier | Divisor  | Offset   | Select Display 🔺<br>Type |
| 2-1             | VFD Error                       | ModbusHex    | 0      | 1                                              | Not Used                              | Not Used                          | Not Used                                    | Auto .                                | Not Used             | 1          | 1        | 0        | Spare                    |
| 2-2             | VFD Stat                        | ModbusHex    | 0      | 0                                              | Not Used                              | Not Used                          | Not Used                                    | Auto .                                | Not Used             | 1          | 1        | 0        | Spare                    |
| 2-3             | Spare2-3                        | SPARE        | 0      | 0                                              | Not Used                              | Not Used                          | Not Used                                    | Auto .                                | Not Used             | Not Used   | Not Used | Not Used | Not Used                 |
| 2-4             | VFD Freq                        | MODBUS       | 0      | 0                                              | Not Used                              | Not Used                          | Not Used                                    | Auto -                                | Not Used             | 1          | 1        | 0        | DEC1NOCH                 |
| 2-5             | VFD Amps                        | MODBUS       | 0      | SHOW                                           | S 9 POIN                              | TS - NSHOULD                      | B Ese8                                      | Auto .                                | Not Used             | 1          | 1        | 0        | AMPS/CT                  |
| 2-6             | VFD Volts                       | MODBUS       | 0      | 0                                              | Not Used                              | Not Used                          | Not Used                                    | Auto .                                | Not Used             | 1          | 1        | 0        | VOLTS-1Dec               |
| 2-7             | VFD Power                       | MODBUS       | 0      | 0                                              | Not Used                              | Not Used                          | Not Used                                    | Auto .                                | Not Used             | 1          | 1        | 0        | K₩                       |
| 2-8             | VFD Bus V                       | MODBUS       | 0      | 0                                              | Not Used                              | Not Used                          | Not Used                                    | Auto .                                | Not Used             | 1          | 1        | 0        | VOLTS-0Dec               |
| 2-9             | VFD Temp                        | MODBUS       | 0      | 0                                              | Not Used                              | Not Used                          | Not Used                                    | Auto .                                | - Not Used           | 9          | 5        | 32       | TEMP                     |
| 2-10            | VED RPM                         | MODBUS       | 0      | 0                                              | Not Used                              | Not Used                          | Not Used                                    | Auto .                                | Not Used             | 1          | 1        | 0        | Spare                    |
| 2.11            | Conro? 11                       | CDADE        | n      | n                                              | Mot Hood                              | Mot Hood                          | Not Lload                                   | Auto                                  | Not Llood            | Mot Hood   | Mot Hood | Mot Hood | Mot Hood                 |

## 8.16.7 MCS-MAGNUM - RHYMEBUS RM6F5 (1) - RO Configuration

|                 | SHOULD BE | 0 ???          |               |               | Relay Output Information Screen |                   |                             |                          |            |   |
|-----------------|-----------|----------------|---------------|---------------|---------------------------------|-------------------|-----------------------------|--------------------------|------------|---|
| Point<br>Number | Name      | Slide<br>Mult. | Slide<br>Div. | Slide<br>Off. | Design<br>Suc.PSI               | Design<br>Dis.PSI | Nominal<br>Tonnage(of Step) | EXV Start<br>(When Lead) | Туре       | - |
| 2-1             | VfdRstDly |                |               |               |                                 |                   |                             |                          | User Logic |   |

| 🖏 RO User Logic                              |                         |                                                                         | -                                       |
|----------------------------------------------|-------------------------|-------------------------------------------------------------------------|-----------------------------------------|
| VfdRstl<br>Operand #1<br>Type<br>SI Value    | Dly<br>None             | <=<br>•<br>>=                                                           | Limit #1<br>Type Fixed Value 0          |
| Delay Before ON<br>Fixed Value               |                         | Must satisfy for this number ()<br>before turning On or Pulsing (0 -    | Seconds O Minutes O Hours<br>32,767)    |
| Pulse Delay       Fixed Value                |                         | This is the time to Pulse the Rela<br>Seconds between Pulses (0 - 25    | ay in 100ms increments (0 - 255)<br>55) |
| Delay Before OFF       Fixed Value         ▼ |                         | Must satisfy for this number o ()<br>before turning Off or Pulsing (0 - | • Seconds C Minutes C Hours<br>32,767)  |
| Store Alarm Msg                              | y when Relay tu<br>• NO | ums On?                                                                 |                                         |
|                                              |                         | ОК                                                                      | Cancel                                  |

#### 8.16.8 MCS-MAGNUM - RHYMEBUS RM6F5 - AO MODBUS WRITE (2) - Configuration

| SHC          | U         | D BE 3    | Analog Output Information Screen |        |          |                     |  |  |  |  |  |  |
|--------------|-----------|-----------|----------------------------------|--------|----------|---------------------|--|--|--|--|--|--|
| Poir<br>Numb | nt<br>ber | Name      | Control Type                     | Invert | Comments | Modbus Display Type |  |  |  |  |  |  |
| M-1          |           | EXV %     | Standard                         | NO     |          | Spare               |  |  |  |  |  |  |
| M-2          |           | SpareM-2  | Standard                         | NO     |          | Spare               |  |  |  |  |  |  |
| M-3          |           | SpareM-3  | Standard                         | NO     |          | Spare               |  |  |  |  |  |  |
| M-4          |           | SpareM-4  | Standard                         | NO     |          | Spare               |  |  |  |  |  |  |
| 1-1          |           | Spare 1-1 | Standard                         | NO     |          | Spare               |  |  |  |  |  |  |
| 1-2          |           | Spare 1-2 | Standard                         | NO     |          | Spare               |  |  |  |  |  |  |
| 1-3          |           | Spare 1-3 | Standard                         | NO     |          | Spare               |  |  |  |  |  |  |
| 1-4          |           | Spare 1-4 | Standard                         | NO     |          | Spare               |  |  |  |  |  |  |
| 2-1          |           | Comp HZ   | Modbus Write                     | NO     |          | ENTHALPY            |  |  |  |  |  |  |
| 2-2          |           | Comp CMD  | Modbus Write                     | NO     |          | Spare               |  |  |  |  |  |  |

| AO MODBUS WRITE                 |                                                                      | – 🗆 X                                                            |
|---------------------------------|----------------------------------------------------------------------|------------------------------------------------------------------|
| Comp HZ                         | Select Display Type ENTHALPY If Relay- CompErial is Off, then Output | <ul> <li>✓</li> <li>(-32768 to 32767)</li> <li>ut = 0</li> </ul> |
| Else<br>Type<br>Aŭ Value HaCalc | Min And Max<br>YES C<br>NO G                                         | ANALOG 2-1 - MODBUS WRITE<br>'Comp HZ'                           |
|                                 | ок                                                                   | Cancel                                                           |

| Comp CMD Select Display Type Spare (32768 to 32767)<br>If Relay- NetUred is Off, then Output =<br>Else<br>Value VidCmd V is Off, then Output =<br>Style<br>Style                                                                                                    | AO MODBUS WRITE                             |                           | - 🗆 X                                            |
|----------------------------------------------------------------------------------------------------|---------------------------------------------|---------------------------|--------------------------------------------------|
| Else<br>Value<br>Type<br>SIValue VidCind VES C<br>NO C<br>Value VidCind C<br>NO C<br>Ves C<br>NO C<br>NO C | Comp CMD                                    | Select Display Type Spare | <ul> <li>(-32768 to 32767)</li> <li>0</li> </ul> |
| 'Comp CMD'                                                                                                    | Else<br>Value<br>Type<br>SI Value<br>VfdCmd | Min And Max<br>YES C      | ANALOG 2-2 - MODBUS WRITE                        |
|                                                                                                    |                                             |                           | 'Comp CMD'                                       |

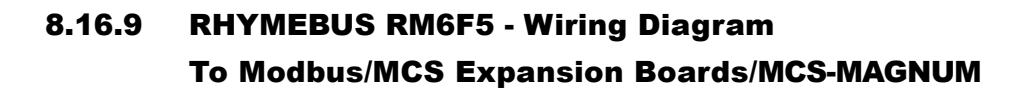

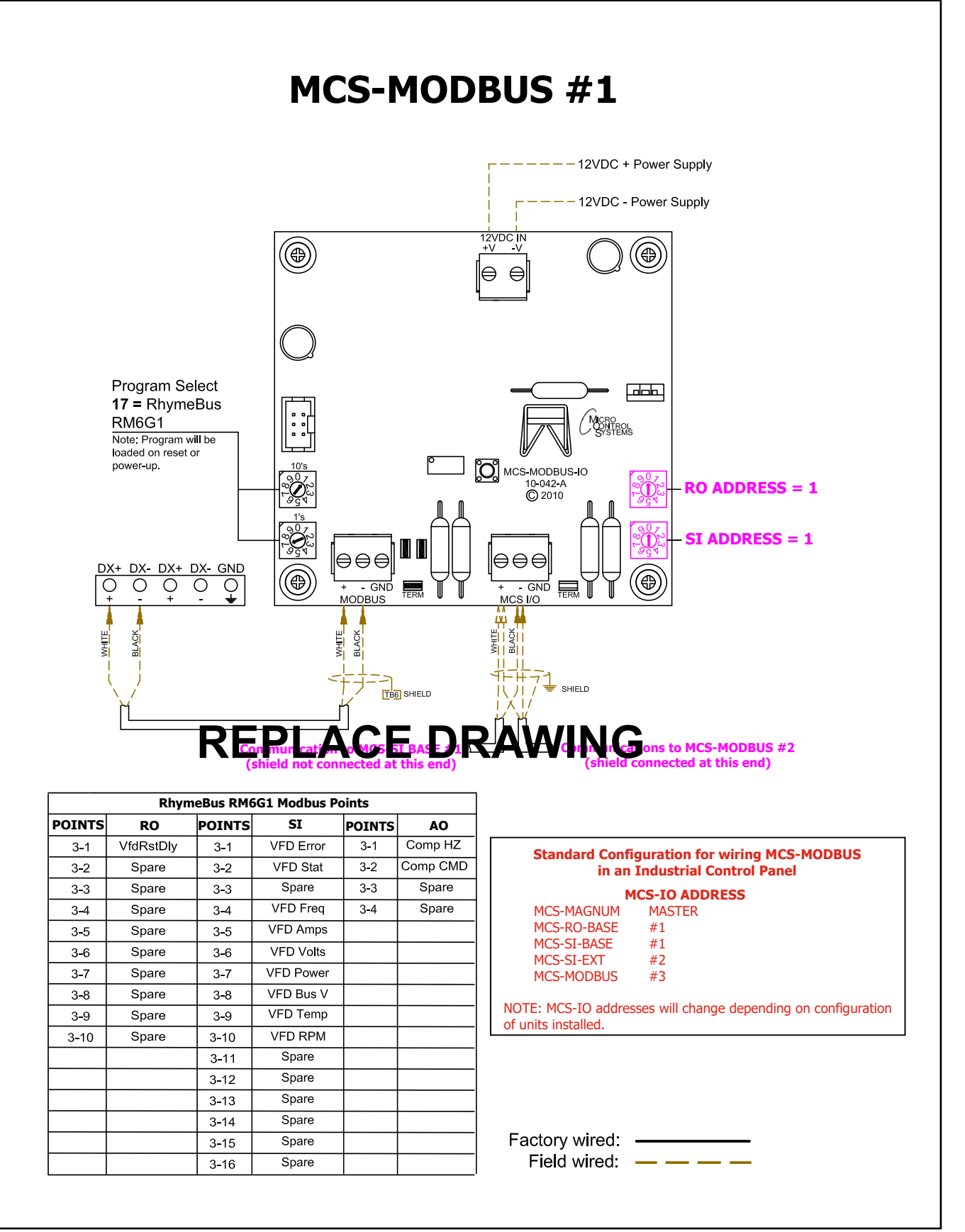

### 8.17. RHYMEBUS RM6G1 Mapping - PROGRAM SELECT '18'

## Modbus to MCS-CONNECT will show all <u>available</u> pre-programmed register readings.

(Screen shots from MCS-CONNECT, readings from Modbus

| Site Info | 0 - M | ICS-MODBUS-1 | 0             |              |                |
|-----------|-------|--------------|---------------|--------------|----------------|
| Addres    | s     | HW Serial #  | Cfg Name      | Company Name | Unit Model #   |
| (0)       |       | 065535       | MCS-MODBUS-IO | MCS          | RHYMEBUS RM6G1 |

#### 8.17.1 RHYMEBUS RM6G1 ONE-TIME WRITES - INSTALLATION

|   | 🗂 Write Analog Outputs |                    |                     |               |         |            |         |                |            |  |  |  |  |  |
|---|------------------------|--------------------|---------------------|---------------|---------|------------|---------|----------------|------------|--|--|--|--|--|
| # | Node<br>Address        | Register<br>Number | Function            | Data<br>Types | Bitmask | Multiplier | Divider | Math<br>Offset | #Registers |  |  |  |  |  |
| 1 | 1                      | 10242              | (W) Single Register | Signed Int16  | 65535   | 10         | 1       | 0              | 1          |  |  |  |  |  |
| 2 | 1                      | 10241              | (W) Single Register | Signed Int16  | 65535   | 1          | 1       | 0              | 1          |  |  |  |  |  |
| 3 | 1                      | 0                  | (W)Not Used         | Signed Int16  | 65535   | 1          | 1       | 0              | 1          |  |  |  |  |  |
| 4 | 1                      | 0                  | (W)Not Used         | Signed Int16  | 65535   | 1          | 1       | 0              | 1          |  |  |  |  |  |

#### 8.17.2 RHYMEBUS RM6G1 Communication Setup

|                   | ModBus Connection Setup |           |
|-------------------|-------------------------|-----------|
| Baud Rate         |                         | 38400     |
| Parity            |                         | No Parity |
| Stop Bits         |                         | 1         |
| Poll Delay (ms)   |                         | 200       |
| Poll Timeout (ms) |                         | 500       |

#### 8.17.3 RHYMEBUS RM6G1 Read Sensor Inputs 9 Sensor Inputs pre-programmed into software.

|    | Read Sen        | sor Inputs         |                    |               |         |            |         |                |            |
|----|-----------------|--------------------|--------------------|---------------|---------|------------|---------|----------------|------------|
| #  | Node<br>Address | Register<br>Number | Function           | Data<br>Types | Bitmask | Multiplier | Divider | Math<br>Offset | #Registers |
| 1  | 1               | 24596              | (R) Hold Registers | Signed Int16  | 65535   | 1          | 1       | 0              | 1          |
| 2  | 1               | 24590              | (R) Hold Registers | Signed Int16  | 65535   | 1          | 1       | 0              | 1          |
| 3  | 1               | 0                  | (R) Not Used       | Signed Int16  | 65535   | 1          | 1       | 0              | 1          |
| 4  | 1               | 24579              | (R) Hold Registers | Signed Int16  | 65535   | 1          | 10      | 0              | 1          |
| 5  | 1               | 24581              | (R) Hold Registers | Signed Int16  | 65535   | 1          | 1       | 0              | 1          |
| 6  | 1               | 24580              | (R) Hold Registers | Signed Int16  | 65535   | 1          | 1       | 0              | 1          |
| 7  | 1               | 24591              | (R) Hold Registers | Signed Int16  | 65535   | 1          | 1       | 0              | 1          |
| 8  | 1               | 24582              | (R) Hold Registers | Signed Int16  | 65535   | 1          | 1       | 0              | 1          |
| 9  | 1               | 24583              | (R) Hold Registers | Signed Int16  | 65535   | 1          | 1       | 0              | 1          |
| 10 | 1               | 24586              | (R) Hold Registers | Signed Int16  | 65535   | 1          | 1       | 0              | 1          |
| 11 | 1               | 0                  | (R) Not Used       | Signed Int16  | 65535   | 1          | 1       | 0              | 1          |
| 12 | 1               | 0                  | (R) Not Used       | Signed Int16  | 65535   | 1          | 1       | 0              | 1          |
| 13 | 1               | 0                  | (R) Not Used       | Signed Int16  | 65535   | 1          | 1       | 0              | 1          |
| 14 | 1               | 0                  | (R) Not Used       | Signed Int16  | 65535   | 1          | 1       | 0              | 1          |
| 15 | 1               | 0                  | (R) Not Used       | Signed Int16  | 65535   | 1          | 1       | 0              | 1          |
| 16 | 1               | 0                  | (R) Not Used       | Signed Int16  | 65535   | 1          | 1       | 0              | 1          |

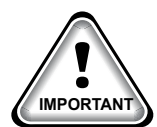

#### **RHYMEBUS RM6G1 Write Analog Outputs** 8.17.4

|   | Write Ana       | log Outpu          | ts                  |               |         |            |         |                | c          |
|---|-----------------|--------------------|---------------------|---------------|---------|------------|---------|----------------|------------|
| # | Node<br>Address | Register<br>Number | Function            | Data<br>Types | Bitmask | Multiplier | Divider | Math<br>Offset | #Registers |
| 1 | 1               | 10242              | (W) Single Register | Signed Int16  | 65535   | 10         | 1       | 0              | 1          |
| 2 | 1               | 10241              | (W) Single Register | Signed Int16  | 65535   | 1          | 1       | 0              | 1          |
| 3 | 1               | 0                  | (W)Not Used         | Signed Int16  | 65535   | 1          | 1       | 0              | 1          |
| 4 | 1               | 0                  | (W)Not Used         | Signed Int16  | 65535   | 1          | 1       | 0              | 1          |

់ 🗹

#### 2 Analog Outputs pre-programmed into software.

#### 8.17.5 **RHYMEBUS RM6G1 Write Relay Outputs**

#### **<u>No Relay Outputs</u>** pre-programmed into software.

| 1  | 🗖 Write Relay Outputs |          |             |              |         |            |         |        |            |  |  |  |  |  |
|----|-----------------------|----------|-------------|--------------|---------|------------|---------|--------|------------|--|--|--|--|--|
|    | Node                  | Register |             | Data         |         |            |         | Math   |            |  |  |  |  |  |
| #  | Address               | Number   | Function    | Types        | Bitmask | Multiplier | Divider | Offset | #Registers |  |  |  |  |  |
| 1  | 1                     | 0        | (W)Not Used | Signed Int16 | 65535   | 1          | 1       | 0      | 1          |  |  |  |  |  |
| 2  | 1                     | 0        | (W)Not Used | Signed Int16 | 65535   | 1          | 1       | 0      | 1          |  |  |  |  |  |
| 3  | 1                     | 0        | (W)Not Used | Signed Int16 | 65535   | 1          | 1       | 0      | 1          |  |  |  |  |  |
| 4  | 1                     | 0        | (W)Not Used | Signed Int16 | 65535   | 1          | 1       | 0      | 1          |  |  |  |  |  |
| 5  | 1                     | 0        | (W)Not Used | Signed Int16 | 65535   | 1          | 1       | 0      | 1          |  |  |  |  |  |
| 6  | 1                     | 0        | (W)Not Used | Signed Int16 | 65535   | 1          | 1       | 0      | 1          |  |  |  |  |  |
| 7  | 1                     | 0        | (W)Not Used | Signed Int16 | 65535   | 1          | 1       | 0      | 1          |  |  |  |  |  |
| 8  | 1                     | 0        | (W)Not Used | Signed Int16 | 65535   | 1          | 1       | 0      | 1          |  |  |  |  |  |
| 9  | 1                     | 0        | (W)Not Used | Signed Int16 | 65535   | 1          | 1       | 0      | 1          |  |  |  |  |  |
| 10 | 1                     | 0        | (W)Not Used | Signed Int16 | 65535   | 1          | 1       | 0      | 1          |  |  |  |  |  |

APP#152 - Install and Startup RHYMEBUS VFD

## SCREW & CENTRIFUGAL (60 Hz) MODBUS VFD SETTINGS

|                           | Key features include: Start/Stop, 0-10V Speed Reference, Speed Reference Feedback |                           |                                |                                       |     |     |     |                                                                   |                                                                                               |        |        |        |     |      |        |        |        |          |       |                        |                             |                                                |            |     |  |  |
|---------------------------|-----------------------------------------------------------------------------------|---------------------------|--------------------------------|---------------------------------------|-----|-----|-----|-------------------------------------------------------------------|-----------------------------------------------------------------------------------------------|--------|--------|--------|-----|------|--------|--------|--------|----------|-------|------------------------|-----------------------------|------------------------------------------------|------------|-----|--|--|
| RM6G1 Parameters & Values |                                                                                   |                           |                                |                                       |     |     |     |                                                                   | Parameter Description                                                                         |        |        |        |     |      |        |        |        |          |       |                        |                             | Comments                                       |            |     |  |  |
| #                         | Value                                                                             |                           | Со                             | Comments                              |     |     |     |                                                                   | Default values in parenthesis (xxxxxx)                                                        |        |        |        |     |      |        |        |        |          |       |                        |                             |                                                | Mfg / User |     |  |  |
| A1-05                     | DF60                                                                              | DF                        | DF60                           |                                       |     |     |     | 60HZ                                                              |                                                                                               |        |        |        |     |      |        |        |        |          |       |                        | Set HZ first                |                                                |            |     |  |  |
| A1-05                     | DF-HD                                                                             |                           | He                             | Heavy Duty Mode                       |     |     |     |                                                                   | HD:heavy duty mode                                                                            |        |        |        |     |      |        |        |        |          |       |                        |                             | Set HD mode next                               |            |     |  |  |
| A1-04                     |                                                                                   |                           | Inp                            | Input Voltage Setting                 |     |     |     |                                                                   | 100.0~300.0V(220V series) 240.0~500.0V (380V series)                                          |        |        |        |     |      |        |        |        |          |       |                        |                             | Set to Motor Voltage                           |            |     |  |  |
| A3-16                     | 0                                                                                 | Dis                       | Display                        |                                       |     |     |     | 0: Disable - Alternately Display                                  |                                                                                               |        |        |        |     |      |        |        |        |          |       |                        |                             |                                                |            |     |  |  |
| A3-23                     | 104                                                                               | Du                        | Dual Display                   |                                       |     |     |     | 104 - Left side shows output amps / Right side shows Main Display |                                                                                               |        |        |        |     |      |        |        |        |          |       |                        |                             |                                                |            |     |  |  |
| B1-00                     | 3                                                                                 | Pri<br>Se                 | Primary Frequency<br>Selection |                                       |     |     |     | 3: Modbus Communications                                          |                                                                                               |        |        |        |     |      |        |        |        |          |       |                        |                             |                                                |            |     |  |  |
| B1-02                     | 2                                                                                 | Pri                       | Primary Start<br>Command       |                                       |     |     |     | 2: Modbus Communications                                          |                                                                                               |        |        |        |     |      |        |        |        |          |       |                        |                             |                                                |            |     |  |  |
| B1-04                     | 2                                                                                 | Pri                       | Primary<br>Direction Command   |                                       |     |     |     | 2: Modbus Communications                                          |                                                                                               |        |        |        |     |      |        |        |        |          |       |                        |                             |                                                |            |     |  |  |
| B1-10                     | 1                                                                                 | Ste                       | Stop Method                    |                                       |     |     |     | 1: Coast to stop                                                  |                                                                                               |        |        |        |     |      |        |        |        |          |       |                        |                             |                                                |            |     |  |  |
| b1-11                     | 1                                                                                 | Re<br>Sel                 | Reverse Operation<br>Selection |                                       |     |     |     | 1: Disabled                                                       |                                                                                               |        |        |        |     |      |        |        |        |          |       |                        |                             |                                                |            |     |  |  |
| C1-01                     | 10/15                                                                             | Aco                       | Acceleration Time (sec)        |                                       |     |     |     | 10 sec - Acceleration Time from Min Frequency to Max Frequency    |                                                                                               |        |        |        |     |      |        |        |        |          |       |                        | 15 sec for Centrifugal      |                                                |            |     |  |  |
| C1-02                     | 10/9                                                                              | De                        | Deceleration Time (sec)        |                                       |     |     |     | 10 sec -Deceleration Time from Max Frequency to Min Frequency     |                                                                                               |        |        |        |     |      |        |        |        |          |       | 90 sec for Centrifugal |                             |                                                |            |     |  |  |
| D2-02                     | 0.50                                                                              |                           | Fre                            | Frequency Lower Limit (%)             |     |     |     |                                                                   | 0.50= 50%                                                                                     |        |        |        |     |      |        |        |        |          |       |                        | 0.70=70%<br>for Centrifugal |                                                |            |     |  |  |
| E1-01                     | Maximum<br>Based on I                                                             | Outpu<br>Motor            | t Volta<br>Volta               | Voltage<br>/oltage                    |     |     |     |                                                                   | 0.0-300.0V (220V series)<br>0.0~550.0V (380V series)                                          |        |        |        |     |      |        |        |        |          |       |                        |                             | Set to Motor Voltage                           |            |     |  |  |
| E1-03                     | Base Volta                                                                        | age                       |                                |                                       |     |     |     | 0.0-300.0V (220V series)<br>0.0~550.0V (380V series)              |                                                                                               |        |        |        |     |      |        |        |        |          |       |                        | Set to Base Voltage         |                                                |            |     |  |  |
| E2-01                     | RM6G1-2A                                                                          | 010                       | 016                            | 022                                   | 031 | 042 | 060 | 075                                                               | 090                                                                                           | 112    | 150    | 185    | 220 | 275  | 346    | 410    | 500    | 700      | 840   |                        |                             |                                                |            |     |  |  |
|                           | Rated<br>Output (A)                                                               | 8                         | 11                             | 17                                    | 25  | 33  | 46  | 63                                                                | 75                                                                                            | 90     | 115    | 150    | 185 | 220  | 295    | 346    | 432    | 585      | 700   |                        |                             |                                                |            |     |  |  |
|                           | RM6G1-4A                                                                          | 009                       | 012                            | 018                                   | 023 | 031 | 039 | 045                                                               | 058                                                                                           | 075    | 091    | 110    | 144 | 180  | 216    | 253    | 304    | 377      | 415   | 480                    | 585                         | 700                                            | 860        | 960 |  |  |
|                           | Rated<br>Output (A)                                                               | 6                         | 9                              | 14                                    | 18  | 24  | 30  | 39                                                                | 45                                                                                            | 61     | 75     | 91     | 115 | 150  | 180    | 216    | 253    | 310      | 377   | 432                    | 480                         | 585                                            | 700        | 866 |  |  |
| E2-04                     | Set for nur<br>of poles or<br>motor, typi                                         | nber<br>1 your<br>cally 2 | Nu                             | Number of Motor poles                 |     |     |     |                                                                   | 2 = 2 pole motor = 3600 rpm This parameter only effect the R poles not set correct, RPM value |        |        |        |     |      |        |        |        |          |       |                        |                             | PM display, if number of<br>will be incorrect. |            |     |  |  |
| H1-03                     | -22                                                                               |                           | Mu<br>Ter                      | Multi-Function Input<br>Terminal (X4) |     |     |     |                                                                   | -22 External Fault - Interlock Relay                                                          |        |        |        |     |      |        |        |        |          |       |                        |                             |                                                |            |     |  |  |
| H5-00                     | 1                                                                                 |                           | Со                             | Comm. Address                         |     |     |     |                                                                   | 1: Modbus Address                                                                             |        |        |        |     |      |        |        |        |          |       |                        |                             |                                                |            |     |  |  |
| H5-01                     | 38400                                                                             |                           | Ba                             | Baud Rate                             |     |     |     |                                                                   | 38400 Baud Rate on Modbus Communication                                                       |        |        |        |     |      |        |        |        |          |       |                        |                             |                                                |            |     |  |  |
| H5-04                     | 2                                                                                 |                           | Co                             | Comm.<br>Overtime Disposal (COT)      |     |     |     |                                                                   | ep R                                                                                          | unning | g on L | oss of | Com | muni | cation | (Inter | lock w | vill sto | p VFC | ))                     |                             |                                                |            |     |  |  |
| H5-05                     | 5                                                                                 |                           | Co                             | Comm.<br>Overtime (COT)               |     |     |     |                                                                   | · 100.                                                                                        | 0 sec  | - Time | e Out  |     |      |        |        |        |          |       |                        |                             |                                                |            |     |  |  |
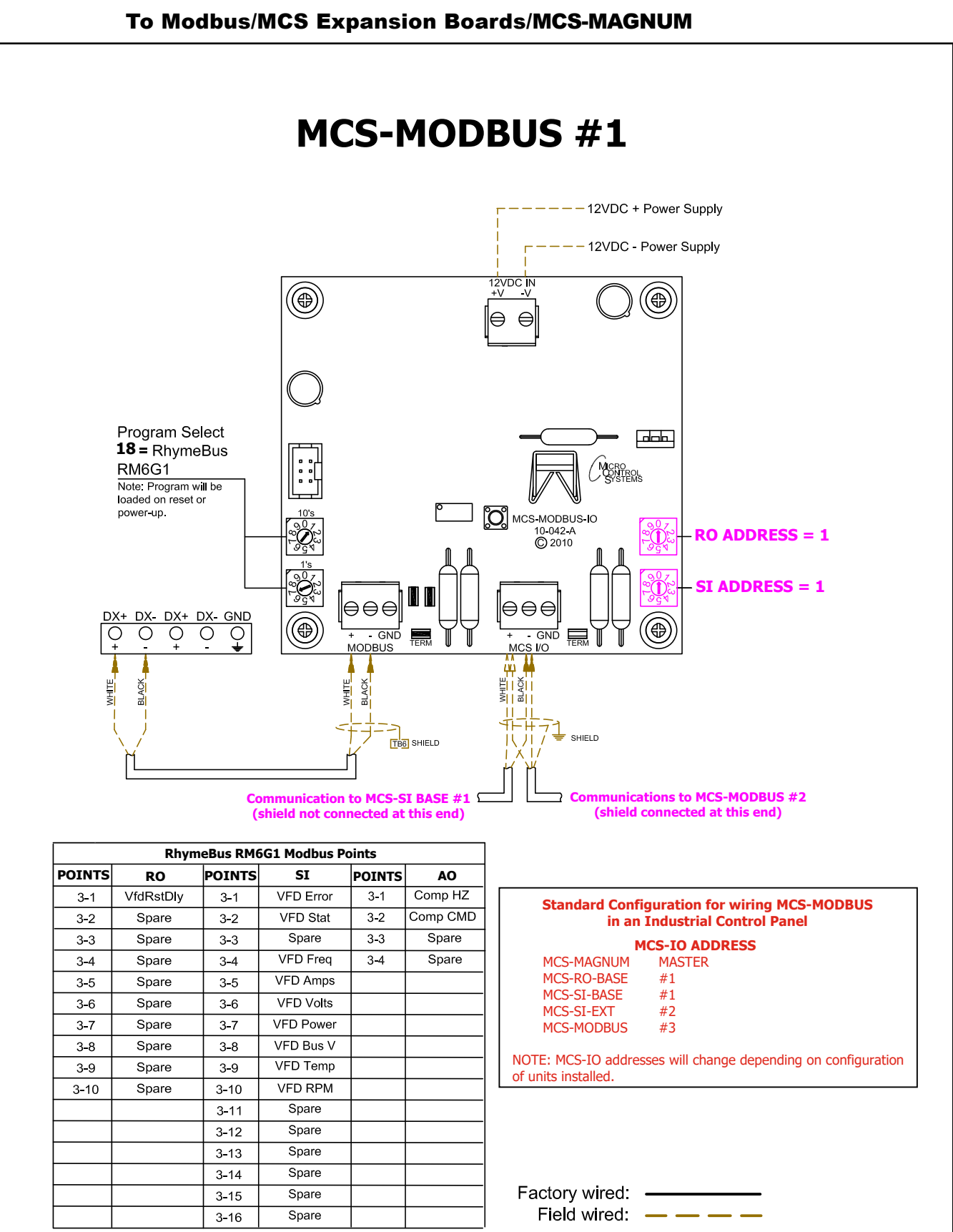

### 8.17.6 **RHYMEBUS RM6G1 - Wiring Diagram**

|                 | Sensor Input Information Screen |              |        |                                                |                                       |                                 |                                             |                                       |                    |            |          |          |                          |  |
|-----------------|---------------------------------|--------------|--------|------------------------------------------------|---------------------------------------|---------------------------------|---------------------------------------------|---------------------------------------|--------------------|------------|----------|----------|--------------------------|--|
| Point<br>Number | Name (1 to 10<br>char)          | Display Type | Offset | Manual Value or<br>NC/NO (select<br>to change) | Display Text<br>(select to<br>change) | Temp./GPM /CFM /<br>PwrFactorSI | Humd./PSI/<br>Temp. Diff./<br>Enthal. Diff. | Auto/Manual<br>(Click here fo<br>all) | Circuit<br>r Index | Multiplier | Divisor  | Offset   | Select Display 🔺<br>Type |  |
| 2-1             | VFD Error                       | ModbusHex    | 0      | 1                                              | Not Used                              | Not Used                        | Not Used                                    | Auto                                  | Not Used           | 1          | 1        | 0        | Spare                    |  |
| 2-2             | VFD Stat                        | ModbusHex    | 0      | 0                                              | Not Used                              | Not Used                        | Not Used                                    | Auto                                  | Not Used           | 1          | 1        | 0        | Spare                    |  |
| 2-3             | Spare2-3                        | SPARE        | 0      | 0                                              | Not Used                              | Not Used                        | Not Used                                    | Auto                                  | Not Used           | Not Used   | Not Used | Not Used | Not Used                 |  |
| 2-4             | VFD Freq                        | MODBUS       | 0      | 0                                              | Not Used                              | Not Used                        | Not Used                                    | Auto                                  | Not Used           | 1          | 1        | 0        | DEC1NOCH                 |  |
| 2-5             | VFD Amps                        | MODBUS       | 0      | 0                                              | Not Used                              | Not Used                        | Not Used                                    | Auto                                  | Not Used           | 1          | 1        | 0        | AMPS/CT                  |  |
| 2-6             | VFD Volts                       | MODBUS       | 0      | 0                                              | Not Used                              | Not Used                        | Not Used                                    | Auto                                  | Not Used           | 1          | 1        | 0        | VOLTS-1Dec               |  |
| 2-7             | VFD Power                       | MODBUS       | 0      | 0                                              | Not Used                              | Not Used                        | Not Used                                    | Auto                                  | Not Used           | 1          | 1        | 0        | KW                       |  |
| 2-8             | VFD Bus V                       | MODBUS       | 0      | 0                                              | Not Used                              | Not Used                        | Not Used                                    | Auto                                  | Not Used           | 1          | 1        | 0        | VOLTS-0Dec               |  |
| 2-9             | VFD Temp                        | MODBUS       | 0      | 0                                              | Not Used                              | Not Used                        | Not Used                                    | Auto                                  | Not Used           | 9          | 5        | 32       | TEMP                     |  |
| 2-10            | VFD RPM                         | MODBUS       | 0      | 0                                              | Not Used                              | Not Used                        | Not Used                                    | Auto                                  | Not Used           | 1          | 1        | 0        | Spare                    |  |
| 0.11            | C                               | CDADE        |        | 0                                              | N                                     | Mark Hand                       | Mark Hand                                   |                                       | N                  | N          | N        | N        | Mark Hand                |  |

### 8.17.7 MCS-MAGNUM - RHYMEBUS RM6G1 (9) - SI Configuration

### 8.17.8 MCS-MAGNUM - RHYMEBUS RM6G1 (1) - RO Configuration

| Relay Output Information Screen |  |           |                         |  |               |                   |                   |                             |                          |      |   |
|---------------------------------|--|-----------|-------------------------|--|---------------|-------------------|-------------------|-----------------------------|--------------------------|------|---|
| Point<br>Number                 |  | Name      | Name Slide S<br>Mult. 1 |  | Slide<br>Off. | Design<br>Suc.PSI | Design<br>Dis.PSI | Nominal<br>Tonnage(of Step) | EXV Start<br>(When Lead) | Туре | - |
| 2-1                             |  | VfdRstDly |                         |  |               |                   |                   | User Logic                  |                          |      |   |

| 🖏 RO User Logic                                                                                                    |                                                       | —                                                                                                    |
|----------------------------------------------------------------------------------------------------|-------------------------------------------------------|----------------------------------------------------------------------------------------------------|
| VfdRstDly Operand #1 Type SI Value VFD Error                                                                        | T                                                     | <= Limit #1<br>Type Fixed Value 0 • OFF<br>0 0N/0FF<br>Limit #2<br>Type Fixed Value 0 • ON<br>1 0N/0FF |
| Delay Before ON<br>Fixed Value ▼ 5<br>Pulse Count                                                                   | Must satisfy for this nur<br>before turning On or Pu  | mber • Seconds • Minutes • Hours<br>ulsing (0 - 32,767)                                                |
| Fixed Value         •         0           Pulse Delay         •         0           Fixed Value         •         0 | This is the time to Pulse<br>Seconds between Pulse    | es (0 - 255)                                                                                           |
| Delay Before OFF<br>Fixed Value 		 0                                                                                | Must satisfy for this nur<br>before turning Off or Pu | mber o © Seconds O Minutes O Hours<br>ulsing (0 - 32,767)                                              |
| ି Store Alarm Msg whe<br>ି YES                                                                                      | User Defined RO A<br>n Relay turns On?<br>ⓒ NO        | Alarm                                                                                                  |
|                                                                                                    | ОК                                                    | Cancel                                                                                                 |

| Poi<br>Num | nt<br>ber | Name      | Control Type | Invert | Comments | Modbus Display Type |  |
|------------|-----------|-----------|--------------|--------|----------|---------------------|--|
| M-1        |           | EXV %     | Standard     | NO     |          | Spare               |  |
| M-2        |           | SpareM-2  | Standard     | NO     |          | Spare               |  |
| M-3        |           | SpareM-3  | Standard     | NO     |          | Spare               |  |
| M-4        |           | SpareM-4  | Standard     | NO     |          | Spare               |  |
| 1-1        |           | Spare 1-1 | Standard     | NO     |          | Spare               |  |
| 1-2        |           | Spare 1-2 | Standard     | NO     |          | Spare               |  |
| 1-3        |           | Spare 1-3 | Standard     | NO     |          | Spare               |  |
| 1-4        |           | Spare 1-4 | Standard     | NO     |          | Spare               |  |
| 2-1        |           | Comp HZ   | Modbus Write | NO     |          | ENTHALPY            |  |
| 2-2        |           | Comp CMD  | Modbus Write | NO     |          | Spare               |  |
|            |           |           |              |        |          |                     |  |

### 8.17.9 MCS-MAGNUM - RHYMEBUS RM6G1 AO MODBUS WRITE (2)

| C. AO MODBUS WRITE               |                                                                                 | - 🗆 X                                  |                                      |
|----------------------------------|---------------------------------------------------------------------------------|----------------------------------------|--------------------------------------|
| Comp HZ                          | Select Display Type ENTHALPY                                                    | to 32767)<br>0                         |                                      |
| Value<br>Type<br>AD Value HzCalc | Min And Max<br>YES C<br>NO C                                                    | ALOG 2-1 - MOI<br>'Comp H              | DBUS WRITE<br>IZ'                    |
|                                  | OK                                                                              |                                        |                                      |
|                                  | 🛱 AO MODBUS WRITE                                                               |                                        | - 🗆 X                                |
|                                  | Comp CMD Select Display Type [<br>If Relay- NotUsed is<br>Else                  | Spare(-32768 to<br>Off, then Output =0 | 32767)                               |
|                                  | Value     Min And Max       Type     Yes       SIVake     VidCmd       NO     * | ANA                                    | LOG 2-2 - MODBUS WRITE<br>'Comp CMD' |
|                                  | ОК                                                                              | Cancel                                 |                                      |

### 8.18. DELTA ME300 VFD Mapping - PROGRAM SELECT '19'

# Modbus to MCS-CONNECT will show all <u>available</u> pre-programmed register readings.

(Screen shots from MCS-CONNECT, readings from Modbus

| Site Info | 0 - MCS-MODBU | JS-IO         |            |              |
|-----------|---------------|---------------|------------|--------------|
| Address   | HW Serial #   | Cfg Name      | Company Na | Unit Model # |
| (0)       | 065535        | MCS-MODBUS-IO | MCS        | D elta VFD   |

### 8.18.1 DELTA VFD ONE-TIME WRITES - INSTALLATION

| # | Node<br>Address | Register<br>Number | Function    | Data<br>Types | Bitmask | Multiplier | Divider | Math<br>Offset | #Registers |
|---|-----------------|--------------------|-------------|---------------|---------|------------|---------|----------------|------------|
|   | 1               | 0                  | (W)Not Used | Signed Int16  | 65535   | 1          | 1       | 0              | 1          |
|   | 1               | 0                  | (W)Not Used | Signed Int16  | 65535   | 1          | 1       | 0              | 1          |
|   | 1               | 0                  | (W)Not Used | Signed Int16  | 65535   | 1          | 1       | 0              | 1          |
|   | 1               | 0                  | (W)Not Used | Signed Int16  | 65535   | 1          | 1       | 0              | 1          |
|   | 1               | 0                  | (W)Not Used | Signed Int16  | 65535   | 1          | 1       | 0              | 1          |
|   | 1               | 0                  | (W)Not Used | Signed Int16  | 65535   | 1          | 1       | 0              | 1          |

### 8.18.2 DELTA ME300 VFD Communication Setup

| ModB              | us Connection Setup |
|-------------------|---------------------|
| Baud Rate         | 38400               |
| Parity            | No Parity -         |
| Stop Bits         | 1                   |
| Poll Delay (ms)   | 200                 |
| Poll Timeout (ms) | 500                 |

### 8.18.3 DELTA ME 300 VFD Read Sensor Inputs

#### 8 Sensor Inputs pre-programmed into software.

|    | Read Sen        | sor Inputs         | r -                |               |         |            |         |                |            | ť 🛛 |
|----|-----------------|--------------------|--------------------|---------------|---------|------------|---------|----------------|------------|-----|
| #  | Node<br>Address | Register<br>Number | Function           | Data<br>Types | Bitmask | Multiplier | Divider | Math<br>Offset | #Registers |     |
| 1  | 1               | 8449               | (R) Hold Registers | Signed Int16  | 65535   | 1          | 1       | 0              | 1          |     |
| 2  | 1               | 8450               | (R) Hold Registers | Signed Int16  | 65535   | 1          | 1       | 0              | 1          |     |
| 3  | 1               | 0                  | (R) Not Used       | Signed Int16  | 65535   | 1          | 1       | 0              | 1          |     |
| 4  | 1               | 8452               | (R) Hold Registers | Signed Int16  | 65535   | 1          | 10      | 0              | 1          |     |
| 5  | 1               | 8453               | (R) Hold Registers | Signed Int16  | 65535   | 1          | 1       | 0              | 1          |     |
| 6  | 1               | 8455               | (R) Hold Registers | Signed Int16  | 65535   | 1          | 1       | 0              | 1          |     |
| 7  | 1               | 0                  | (R) Not Used       | Signed Int16  | 65535   | 1          | 1       | 0              | 1          |     |
| 8  | 1               | 8454               | (R) Hold Registers | Signed Int16  | 65535   | 1          | 1       | 0              | 1          |     |
| 9  | 1               | 8719               | (R) Hold Registers | Signed Int16  | 65535   | 1          | 1       | 0              | 1          |     |
| 10 | 1               | 8461               | (R) Hold Registers | Signed Int16  | 65535   | 1          | 1       | 0              | 1          |     |
| 11 | 1               | 0                  | (R) Not Used       | Signed Int16  | 65535   | 1          | 1       | 0              | 1          |     |
| 12 | 1               | 0                  | (R) Not Used       | Signed Int16  | 65535   | 1          | 1       | 0              | 1          |     |
| 13 | 1               | 0                  | (R) Not Used       | Signed Int16  | 65535   | 1          | 1       | 0              | 1          |     |
| 14 | 1               | 0                  | (R) Not Used       | Signed Int16  | 65535   | 1          | 1       | 0              | 1          |     |
| 15 | 1               | 0                  | (R) Not Used       | Signed Int16  | 65535   | 1          | 1       | 0              | 1          |     |
| 16 | 1               | 0                  | (R) Not Used       | Signed Int16  | 65535   | 1          | 1       | 0              | 1          | -   |

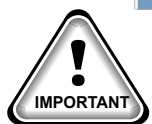

### 8.18.4 DELTA ME 300 VFD Write Analog Outputs

|   | 💾 Write Analog Outputs |                    |                     |               |         |            |         |                |            |   |  |  |  |
|---|------------------------|--------------------|---------------------|---------------|---------|------------|---------|----------------|------------|---|--|--|--|
| # | Node<br>Address        | Register<br>Number | Function            | Data<br>Types | Bitmask | Multiplier | Divider | Math<br>Offset | #Registers |   |  |  |  |
| 1 | 1                      | 8194               | (W) Single Register | Signed Int16  | 65535   | 10         | 1       | 0              | 1          | - |  |  |  |
| 2 | 1                      | 8193               | (W) Single Register | Signed Int16  | 65535   | 1          | 1       | 0              | 1          |   |  |  |  |
| 3 | 1                      | 8195               | (W) Single Register | Signed Int16  | 65535   | 1          | 1       | 0              | 1          |   |  |  |  |
| 4 | 1                      | 0                  | (W)Not Used         | Signed Int16  | 65535   | 1          | 1       | 0              | 1          |   |  |  |  |

#### **3 Analog Outputs pre-programmed into software.**

### 8.18.5 DELTA ME 300 VFD Write Relay Outputs

#### **<u>No Relay Outputs</u>** pre-programmed into software.

|    | Write Rela      | ay Outputs         |             |               |         |            |         |                |            | ť 🛛 🕹 |
|----|-----------------|--------------------|-------------|---------------|---------|------------|---------|----------------|------------|-------|
| #  | Node<br>Address | Register<br>Number | Function    | Data<br>Types | Bitmask | Multiplier | Divider | Math<br>Offset | #Registers |       |
| 1  | 1               | 0                  | (W)Not Used | Signed Int16  | 65535   | 1          | 1       | 0              | 1          |       |
| 2  | 1               | 0                  | (W)Not Used | Signed Int16  | 65535   | 1          | 1       | 0              | 1          |       |
| 3  | 1               | 0                  | (W)Not Used | Signed Int16  | 65535   | 1          | 1       | 0              | 1          |       |
| 4  | 1               | 0                  | (W)Not Used | Signed Int16  | 65535   | 1          | 1       | 0              | 1          |       |
| 5  | 1               | 0                  | (W)Not Used | Signed Int16  | 65535   | 1          | 1       | 0              | 1          | 1.1   |
| 6  | 1               | 0                  | (W)Not Used | Signed Int16  | 65535   | 1          | 1       | 0              | 1          |       |
| 7  | 1               | 0                  | (W)Not Used | Signed Int16  | 65535   | 1          | 1       | 0              | 1          |       |
| 8  | 1               | 0                  | (W)Not Used | Signed Int16  | 65535   | 1          | 1       | 0              | 1          |       |
| 9  | 1               | 0                  | (W)Not Used | Signed Int16  | 65535   | 1          | 1       | 0              | 1          | 1     |
| 10 | 1               | 0                  | (W)Not Used | Signed Int16  | 65535   | 1          | 1       | 0              | 1          | -     |

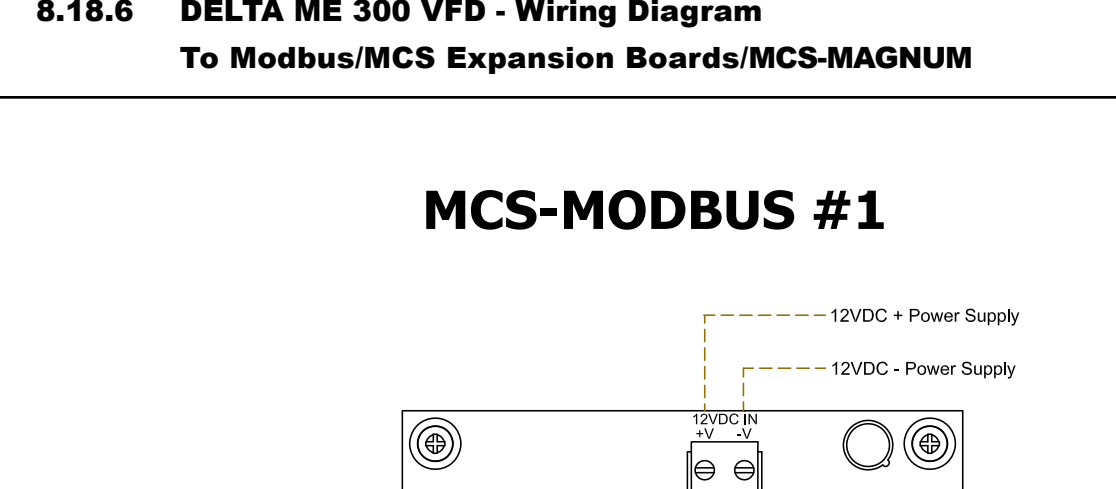

### 8.18.6 **DELTA ME 300 VFD - Wiring Diagram**

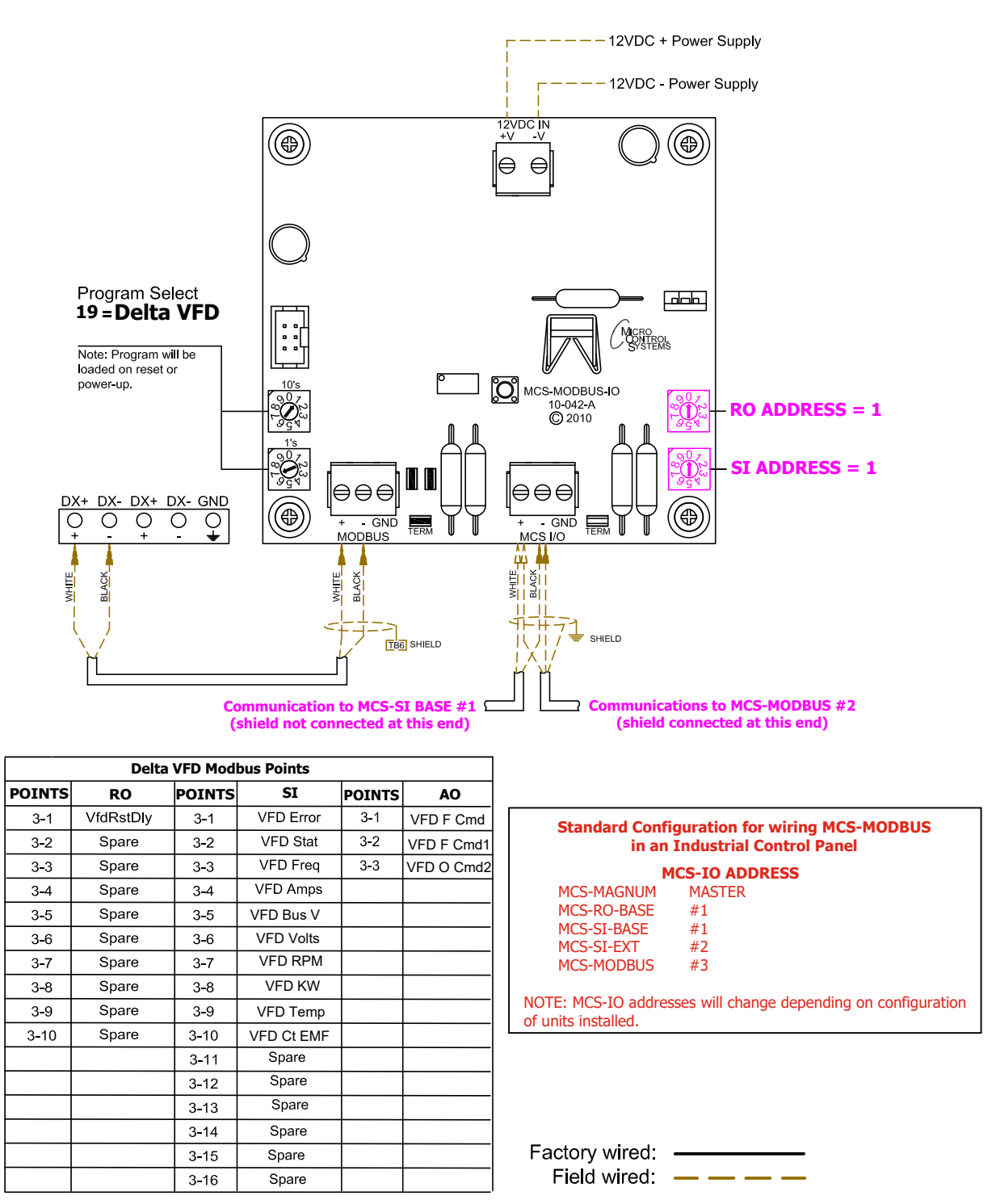

|                 |                        |              |        |                                                |                                       | Sensor Inp                        | ut Inform                                   | ation Scr                              | een              |            |         |        |                        |
|-----------------|------------------------|--------------|--------|------------------------------------------------|---------------------------------------|-----------------------------------|---------------------------------------------|----------------------------------------|------------------|------------|---------|--------|------------------------|
| Point<br>Number | Name (1 to 10<br>char) | Display Type | Offset | Manual Value or<br>NC/NO (select<br>to change) | Display Text<br>(select to<br>change) | Temp./GPM /CFM /<br>Pwr Factor SI | Humd./PSI/<br>Temp. Diff./<br>Enthal. Diff. | Auto/Manual<br>(Click here for<br>all) | Circuit<br>Index | Multiplier | Divisor | Offset | Select Display<br>Type |
| 1-1             | VFD Error              | ModbusHex    | 0      | 0                                              | Not Used                              | Not Used                          | Not Used                                    | Auto                                   | Not Used         | 1          | 1       | 0      | Spare                  |
| 1-2             | VFD Stat               | ModbusHex    | 0      | 0                                              | Not Used                              | Not Used                          | Not Used                                    | Auto                                   | Not Used         | 1          | 1       | 0      | Spare                  |
| 1-3             | VFD Freq               | MODBUS       | 0      | 0                                              | Not Used                              | Not Used                          | Not Used                                    | Auto                                   | Not Used         | 1          | 1       | 0      | DEC1NOCH               |
| 1-4             | VFD Amps               | MODBUS       | 0      | 0                                              | Not Used                              | Not Used                          | Not Used                                    | Auto                                   | Not Used         | 1          | 1       | 0      | DEC1NOCH               |
| 1-5             | VFD Bus V              | MODBUS       | 0      | 0                                              | Not Used                              | Not Used                          | Not Used                                    | Auto                                   | Not Used         | 1          | 1       | 0      | VOLTS-1Dec             |
| 1-6             | VFD Volts              | MODBUS       | 0      | 0                                              | Not Used                              | Not Used                          | Not Used                                    | Auto                                   | Not Used         | 1          | 1       | 0      | VOLTS-1Dec             |
| 1-7             | VFD RPM                | MODBUS       | 0      | 0                                              | Not Used                              | Not Used                          | Not Used                                    | Auto                                   | Not Used         | 1          | 1       | 0      | RPM'S                  |
| 1-8             | VFD KW                 | MODBUS       | 0      | 0                                              | Not Used                              | Not Used                          | Not Used                                    | Auto                                   | Not Used         | 1          | 1       | 0      | Spare                  |
| 1-9             | VFD Temp               | MODBUS       | 0      | 0                                              | Not Used                              | Not Used                          | Not Used                                    | Auto                                   | Not Used         | 9          | 5       | 32     | TEMP                   |
| 1-10            | VFD Ct EMF             | MODBUS       | 0      | 0                                              | Not Used                              | Not Used                          | Not Used                                    | Auto                                   | Not Used         | 1          | 1       | 0      | Spare                  |

### 8.18.7 MCS-Magnum Sensor Input Configuration – DELTA ME 300 VFD Modbus reads

### 8.18.8 MCS-Magnum Analog Output Configuration – Delta ME 300 VFDs Modbus writes

|   |              |           | Analog C   | utput Inform | ation Scree     | 1 |                     |                 |
|---|--------------|-----------|------------|--------------|-----------------|---|---------------------|-----------------|
|   | Poir<br>Numb | nt<br>ber | Name       | Control Type | Invert Comments |   | Modbus Display Type | Feedback Sensor |
| Þ | M-1          |           | COMP1 SPD% | Standard     | NO              |   | Spare               | Not Used        |
|   | M-2          |           | COMP2 SPD% | Standard     | NO              |   | Spare               | Not Used        |
|   | M-3          |           | EXV 1%     | Standard     | NO              |   | Spare               | Not Used        |
|   | M-4          |           | EXV 2%     | Standard     | NO              |   | Spare               | Not Used        |
|   | 1-1          |           | VFD F Cmd  | Modbus Write | NO              |   | Spare               | Not Used        |
|   | 1-2          |           | VFD O Cmd1 | Modbus Write | NO              |   | Spare               | Not Used        |
|   | 1-3          |           | VFD O Cmd2 | Modbus Write | NO              |   | Spare               | Not Used        |

| AO MODBUS WRITE |                                      | -                     | · 🗆 X             |                  |
|-----------------|--------------------------------------|-----------------------|-------------------|------------------|
| VFD F Cmd       | Select Display Type Spare            | •                     |                   |                  |
|                 |                                      | (-32768 to 32767)     |                   |                  |
|                 | If Relay- Not Used Is Off, then Outp | ut =   0              |                   |                  |
| Else            |                                      |                       |                   | 7                |
| Type            | Min And Max<br>YES                   | ANALOG 1-             | 1 - MODBUS WRITE  |                  |
|                 | NO @                                 | 'VF                   |                   |                  |
|                 |                                      |                       |                   |                  |
|                 |                                      |                       |                   |                  |
|                 | OK                                   | Cancel                |                   |                  |
|                 |                                      |                       |                   |                  |
|                 |                                      |                       |                   |                  |
|                 | AO MODBUS WRITE                      |                       | - 🗆 ×             |                  |
|                 | VFD O Cmd1 Select Display            | Type Spare -          |                   |                  |
|                 | If Polov                             | tio Off then Output = | (-32768 to 32767) |                  |
|                 | Files                                |                       |                   |                  |
|                 |                                      | Г                     |                   |                  |
|                 | Type<br>SIValue VED C1 V             |                       | ANALOG 1-2 - MODI | <b>BUS WRITE</b> |
|                 | NO ©                                 |                       | (VFD CMD (        | D1'              |
|                 |                                      | L                     |                   |                  |
|                 |                                      |                       |                   |                  |
|                 | ок                                   | Car                   | ncel              |                  |
|                 |                                      |                       |                   |                  |
| AO MODBUS WRITE | · · · ·                              |                       | - 🗆 X             |                  |
| VFD O Cmd2      | 2 Select Display Type Spare          | *                     |                   |                  |
|                 | , , , , jopaio                       | (-32768 to 32767)     |                   |                  |
|                 | If Relay- Not Used ▼ is Off, then 0  | Dutput = 0            |                   |                  |
| Else            |                                      |                       |                   |                  |
| Value<br>Type   | Min And Max<br>YES                   |                       |                   | F                |
| SI Value VFI    | NO (*                                | ANALUG                |                   | <b>c</b>         |
| L               |                                      |                       |                   |                  |
|                 |                                      |                       |                   |                  |
|                 |                                      |                       |                   |                  |
|                 | ок                                   | Cancel                |                   |                  |

### 8.19. ONICON D100 MODBUS Mapping - PROGRAM SELECT '20'

# *Modbus to MCS-CONNECT will show all <u>available</u> pre-programmed register readings.*

(Screen shots from MCS-CONNECT, readings from Modbus

| Site Info 0 - MCS | -MODBUS-IO  |               |              |              |
|-------------------|-------------|---------------|--------------|--------------|
| Address           | HW Serial # | Cfg Name      | Company Name | Unit Model # |
| (0)               | 065535      | MCS-MODBUS-IO | MCS          | ONICON D100  |

D-100

### 8.19.1 ONICON D100 MODBUS ONE-TIME WRITES - INSTALLATION

| ŧ | Address | Number | Function    | Types        | Bitmask | Multiplier | Divider | Offset | #Registers |
|---|---------|--------|-------------|--------------|---------|------------|---------|--------|------------|
|   | 17      | 0      | (W)Not Used | Signed Int16 | 65535   | 1          | 1       | 0      | 1          |
|   | 17      | 0      | (W)Not Used | Signed Int16 | 65535   | 1          | 1       | 0      | 1          |
|   | 17      | 0      | (W)Not Used | Signed Int16 | 65535   | 1          | 1       | 0      | 1          |
|   | 17      | 0      | (W)Not Used | Signed Int16 | 65535   | 1          | 1       | 0      | 1          |

### 8.19.2 ONICON D100 MODBUS Communication Setup

| ModBus Co         | onnection Setup |
|-------------------|-----------------|
| Baud Rate         | 9600-           |
| Parity            | No Parity       |
| Stop Bits         | 1-              |
| Poll Delay (ms)   | 100-            |
| Poll Timeout (ms) | 1000-           |

### 8.19.3 ONICON D100 MODBUS Read Sensor Inputs

#### ຕ້ 🗹 Read Sensor Inputs Node Register Data Math # Address Number Function Types Bitmask Multiplier Divider Offset #Registers 1009 (R) Hold Registers Float-MSB Float-MSB 1011 (R) Hold Registers 1013 (R) Hold Registers Float-MSB (R) Hold Registers Float-MSB (R) Hold Registers Float-MSB (R) Hold Registers Float-MSB (R) Hold Registers Float-MSB (R) Hold Registers Float-MSB (R) Hold Registers Float-MSB (R) Not Used Signed Int16 (R) Not Used Signed Int16 (R) Not Used Signed Int16 (R) Not Used Signed Int16 (R) Not Used Signed Int16 (R) Not Used Signed Int16 (R) Not Used Signed Int16

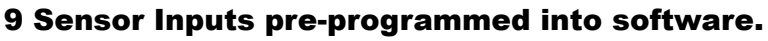

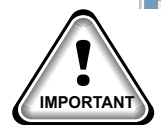

### 8.19.4 ONICON D100 MODBUS Write Analog Outputs

|   | Write Rela      | y Outputs          |             |               |         |            |         |                | Ľ          |
|---|-----------------|--------------------|-------------|---------------|---------|------------|---------|----------------|------------|
| # | Node<br>Address | Register<br>Number | Function    | Data<br>Types | Bitmask | Multiplier | Divider | Math<br>Offset | #Registers |
| 1 | 17              | 0                  | (W)Not Used | Signed Int16  | 65535   | 1          | 1       | 0              | 1          |
| 2 | 17              | 0                  | (W)Not Used | Signed Int16  | 65535   | 1          | 1       | 0              | 1          |
| 3 | 17              | 0                  | (W)Not Used | Signed Int16  | 65535   | 1          | 1       | 0              | 1          |
| 4 | 17              | 0                  | (W)Not Used | Signed Int16  | 65535   | 1          | 1       | 0              | 1          |
| 5 | 17              | 0                  | (W)Not Used | Signed Int16  | 65535   | 1          | 1       | 0              | 1          |
| 0 | 47              | 0                  | CADAL-ALL   | 01            | 05505   |            |         | 0              |            |

#### **No Analog Outputs** pre-programmed into software.

### 8.19.5 ONICON D100 MODBUS Write Relay Outputs

### **<u>No Relay Outputs</u>** pre-programmed into software.

| #  | Node<br>Address | Register<br>Number | Function    | Data<br>Types | Bitmask | Multiplier | Divider | Math<br>Offset | #Registers |
|----|-----------------|--------------------|-------------|---------------|---------|------------|---------|----------------|------------|
| 1  | 17              | 0                  | (W)Not Used | Signed Int16  | 65535   | 1          | 1       | 0              | 1          |
| 2  | 17              | 0                  | (W)Not Used | Signed Int16  | 65535   | 1          | 1       | 0              | 1          |
| 3  | 17              | 0                  | (W)Not Used | Signed Int16  | 65535   | 1          | 1       | 0              | 1          |
| 4  | 17              | 0                  | (W)Not Used | Signed Int16  | 65535   | 1          | 1       | 0              | 1          |
| 5  | 17              | 0                  | (W)Not Used | Signed Int16  | 65535   | 1          | 1       | 0              | 1          |
| 6  | 17              | 0                  | (W)Not Used | Signed Int16  | 65535   | 1          | 1       | 0              | 1          |
| 7  | 17              | 0                  | (W)Not Used | Signed Int16  | 65535   | 1          | 1       | 0              | 1          |
| 8  | 17              | 0                  | (W)Not Used | Signed Int16  | 65535   | 1          | 1       | 0              | 1          |
| 9  | 17              | 0                  | (W)Not Used | Signed Int16  | 65535   | 1          | 1       | 0              | 1          |
| 10 | 17              | 0                  | (W)Not Used | Signed Int16  | 65535   | 1          | 1       | 0              | 1          |

### 8.19.6 MCS-Magnum Sensor Input Configuration – ONICON D100 Modbus reads

|                |                          |              |        |                                                |                                       | Sensor Input                  | Informati                                   | on Scree                               | n                |            |         |        |                       |
|----------------|--------------------------|--------------|--------|------------------------------------------------|---------------------------------------|-------------------------------|---------------------------------------------|----------------------------------------|------------------|------------|---------|--------|-----------------------|
| Point<br>Numbe | Name (1 to<br>r 10 char) | Display Type | Offset | Manual Value or<br>NC/NO (select<br>to change) | Display Text<br>(select to<br>change) | Temp./GPM/CFM/<br>PwrFactorSI | Humd./PSI/<br>Temp. Diff./<br>Enthal. Diff. | Auto/Manual<br>(Click here for<br>all) | Circuit<br>Index | Multiplier | Divisor | Offset | Select Display Type 🔺 |
| 1-1            | - GPM                    | MODBUS       | 0      | 0                                              | Not Used                              | Not Used                      | Not Used                                    | Auto                                   | Not Used         | 1          | 1       | 0      | DEC1NOCH              |
| 1-2            | GPH                      | MODBUS       | 0      | 0                                              | Not Used                              | Not Used                      | Not Used                                    | Auto                                   | Not Used         | 1          | 1       | 0      | DECINOCH              |
| 1-3            | MGD                      | MODBUS       | 0      | 0                                              | Not Used                              | Not Used                      | Not Used                                    | Auto                                   | Not Used         | 1          | 1       | 0      | DECINOCH              |
| 1-4            | L-S                      | MODBUS       | 0      | 0                                              | Not Used                              | Not Used                      | Not Used                                    | Auto                                   | Not Used         | 1          | 1       | 0      | DEC1NOCH              |
| 1-5            | - L-M                    | MODBUS       | 0      | 0                                              | Not Used                              | Not Used                      | Not Used                                    | Auto                                   | Not Used         | 1          | 1       | 0      | DECINOCH              |
| 1-6            | . L-Hr                   | MODBUS       | 0      | 0                                              | Not Used                              | Not Used                      | Not Used                                    | Auto                                   | Not Used         | 1          | 1       | 0      | K₩                    |
| 1-7            | M3-Hr                    | MODBUS       | 0      | 0                                              | Not Used                              | Not Used                      | Not Used                                    | Auto                                   | Not Used         | 1          | 1       | 0      | DECINOCH              |
| 1-8            | Ft3-S                    | MODBUS       | 0      | 0                                              | Not Used                              | Not Used                      | Not Used                                    | Auto                                   | Not Used         | 1          | 1       | 0      | DEC1NOCH              |
| 1-9            | Ft3-M                    | MODBUS       | 0      | 0                                              | Not Used                              | Not Used                      | Not Used                                    | Auto                                   | Not Used         | 1          | 1       | 0      | DECINOCH              |
|                |                          |              |        |                                                |                                       |                               |                                             |                                        |                  |            |         |        |                       |

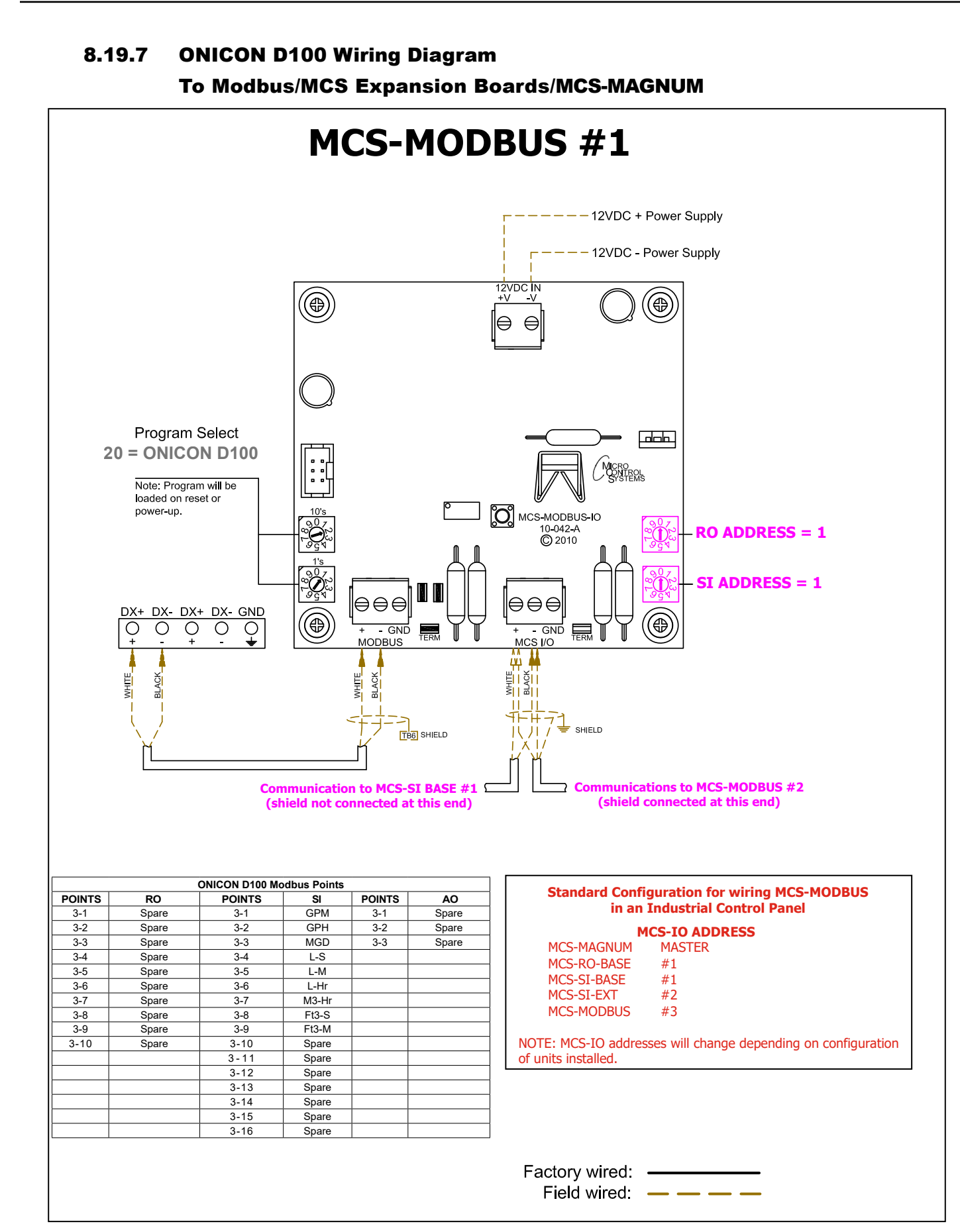

### 8.20. DELTA VFD MODBUS Mapping - PROGRAM SELECT '21'

(only for Hanbell RTM compressors)

Modbus to MCS-CONNECT will show all <u>available</u> pre-programmed register readings.

(Screen shots from MCS-CONNECT, readings from Modbus

### 8.20.1 DELTA VFD MODBUS ONE-TIME WRITES - INSTALLATION

|   | Node    | Register |                   | Data         |               |               |            |         | Math   |            |
|---|---------|----------|-------------------|--------------|---------------|---------------|------------|---------|--------|------------|
| # | Address | Number   | Function          | Types        | Bitmask (Hex) | Bitmask (Dec) | Multiplier | Divider | Offset | #Registers |
| 1 | 1       | 0        | (W)Not Used       | Signed Int16 | 0xFFFF        | 65535         | 1          | 1       | 0      | 1          |
| 2 | 1       | 0        | (W)Not Used       | Signed Int16 | 0xFFFF        | 65535         | 1          | 1       | 0      | 1          |
| 3 | 1       | 0        | (W)Not Used       | Signed Int16 | 0xFFFF        | 65535         | 1          | 1       | 0      | 1          |
| 4 | 1       | 0        | (W)Not Used       | Signed Int16 | 0xFFFF        | 65535         | 1          | 1       | 0      | 1          |
| 5 | 1       | 0        | (W)Not Used       | Signed Int16 | 0xFFFF        | 65535         | 1          | 1       | 0      | 1          |
| 6 | 1       | 8480     | (R)Hold Registers | Signed Int16 | 0xFFFF        | 65535         | 1          | 256     | 0      | 1          |

### 8.20.2 DELTA VFD MODBUS Communication Setup

| ModBus Con        | nection Setup |
|-------------------|---------------|
| Baud Rate         | 38400-        |
| Parity            | No Parity     |
| Stop Bits         | 1             |
| Poll Delay (ms)   | 200-          |
| Poll Timeout (ms) | 500           |

### 8.20.3 DELTA VFD MODBUS Read Sensor Inputs

|    | Read Sen | sor Inputs | 1                  |              |               |               |            |         |        |            |
|----|----------|------------|--------------------|--------------|---------------|---------------|------------|---------|--------|------------|
|    | Node     | Register   |                    | Data         |               |               |            |         | Math   |            |
| #  | Address  | Number     | Function           | Types        | Bitmask (Hex) | Bitmask (Dec) | Multiplier | Divider | Offset | #Registers |
| 1  | 1        | 8449       | (R) Hold Registers | Signed Int16 | 0xFFFF        | 65535         | 1          | 1       | 1      | 1          |
| 2  | 1        | 8450       | (R) Hold Registers | Signed Int16 | 0xFFFF        | 65535         | 1          | 1       | 1      | 1          |
| 3  | 1        | 8452       | (R) Hold Registers | Signed Int16 | 0xFFFF        | 65535         | 1          | 10      | 1      | 1          |
| 4  | 1        | 8453       | (R) Hold Registers | Dynamic 6    | 0xFFFF        | 65535         | 1          | 1       | 1      | 1          |
| 5  | 1        | 8454       | (R) Hold Registers | Signed Int16 | 0xFFFF        | 65535         | 1          | 1       | 1      | 1          |
| 6  | 1        | 8455       | (R) Hold Registers | Signed Int16 | 0xFFFF        | 65535         | 1          | 1       | 1      | 1          |
| 7  | 1        | 8461       | (R) Hold Registers | Signed Int16 | 0xFFFF        | 65535         | 1          | 10      | 1      | 1          |
| 8  | 1        | 8464       | (R) Hold Registers | Signed Int16 | 0xFFFF        | 65535         | 1          | 1       | 1      | 1          |
| 9  | 1        | 8719       | (R) Hold Registers | Signed Int16 | 0xFFFF        | 65535         | 1          | 1       | 1      | 1          |
| 10 | 1        | 8768       | (R) Hold Registers | Signed Int16 | 0xFFFF        | 65535         | 1          | 1       | 1      | 1          |
| 11 | 1        | 0          | (R) Not Used       | Signed Int16 | 0xFFFF        | 65535         | 1          | 1       | 1      | 1          |
| 12 | 1        | 0          | (R) Not Used       | Signed Int16 | 0xFFFF        | 65535         | 1          | 1       | 1      | 1          |
| 13 | 1        | 0          | (R) Not Used       | Signed Int16 | 0xFFFF        | 65535         | 1          | 1       | 1      | 1          |
| 14 | 1        | 0          | (R) Not Used       | Signed Int16 | 0xFFFF        | 65535         | 1          | 1       | 1      | 1          |
| 15 | 1        | 0          | (R) Not Used       | Signed Int16 | 0xFFFF        | 65535         | 1          | 1       | 1      | 1          |
| 16 | 1        | 0          | (R) Not Used       | Signed Int16 | 0xFFFF        | 65535         | 1          | 1       | 1      | 1          |

#### 10 Sensor Inputs pre-programmed into software.

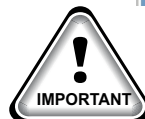

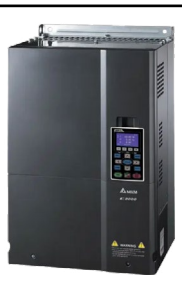

### 8.20.4 DELTA VFD MODBUS Write Analog Outputs

#### <u>3 Analog Outputs</u> pre-programmed into software.

| <u>ا ا</u> | Vrite Ana | log Outpu | ts                 |              |               |               |            |         |        | r 0        |
|------------|-----------|-----------|--------------------|--------------|---------------|---------------|------------|---------|--------|------------|
|            | Node      | Register  |                    | Data         |               |               |            |         | Math   |            |
| #          | Address   | Number    | Function           | Types        | Bitmask (Hex) | Bitmask (Dec) | Multiplier | Divider | Offset | #Registers |
| 1          | 1         | 8194      | (W)Single Register | Signed Int16 | 0xFFFF        | 65535         | 10         | 1       | 0      | 1          |
| 2          | 1         | 8193      | (W)Single Register | Signed Int16 | 0xFFFF        | 65535         | 1          | 1       | 0      | 1          |
| 3          | 1         | 8195      | (W)Single Register | Signed Int16 | 0xFFFF        | 65535         | 1          | 1       | 0      | 1          |
| 4          | 1         | 0         | (W)Not Used        | Signed Int16 | 0xFFFF        | 65535         | 1          | 1       | 0      | 1          |
|            |           |           |                    |              |               |               |            |         |        |            |

## 8.20.5 DELTA VFD MODBUS Write Relay Outputs

#### **<u>No Relay Outputs</u>** pre-programmed into software.

|    | 🗇 Write Relay Outputs |          |             |              |               |               |            |         |        |            |  |  |  |
|----|-----------------------|----------|-------------|--------------|---------------|---------------|------------|---------|--------|------------|--|--|--|
|    | Node                  | Register |             | Data         |               |               |            |         | Math   |            |  |  |  |
| #  | Address               | Number   | Function    | Types        | Bitmask (Hex) | Bitmask (Dec) | Multiplier | Divider | Offset | #Registers |  |  |  |
| 1  | 1                     | 0        | (W)Not Used | Signed Int16 | 0xFFFF        | 65535         | 1          | 1       | 0      | 1          |  |  |  |
| 2  | 1                     | 0        | (W)Not Used | Signed Int16 | 0xFFFF        | 65535         | 1          | 1       | 0      | 1          |  |  |  |
| 3  | 1                     | 0        | (W)Not Used | Signed Int16 | 0xFFFF        | 65535         | 1          | 1       | 0      | 1          |  |  |  |
| 4  | 1                     | 0        | (W)Not Used | Signed Int16 | 0xFFFF        | 65535         | 1          | 1       | 0      | 1          |  |  |  |
| 5  | 1                     | 0        | (W)Not Used | Signed Int16 | 0xFFFF        | 65535         | 1          | 1       | 0      | 1          |  |  |  |
| 6  | 1                     | 0        | (W)Not Used | Signed Int16 | 0xFFFF        | 65535         | 1          | 1       | 0      | 1          |  |  |  |
| 7  | 1                     | 0        | (W)Not Used | Signed Int16 | 0xFFFF        | 65535         | 1          | 1       | 0      | 1          |  |  |  |
| 8  | 1                     | 0        | (W)Not Used | Signed Int16 | 0xFFFF        | 65535         | 1          | 1       | 0      | 1          |  |  |  |
| 9  | 1                     | 0        | (W)Not Used | Signed Int16 | 0xFFFF        | 65535         | 1          | 1       | 0      | 1          |  |  |  |
| 10 | 1                     | 0        | (W)Not Used | Signed Int16 | 0xFFFF        | 65535         | 1          | 1       | 0      | 1          |  |  |  |
|    |                       |          |             |              |               |               |            |         |        |            |  |  |  |

### 8.20.6 DELTA VFD RTM Wiring Diagram To Modbus/MCS Expansion Boards/MCS-MAGNUM

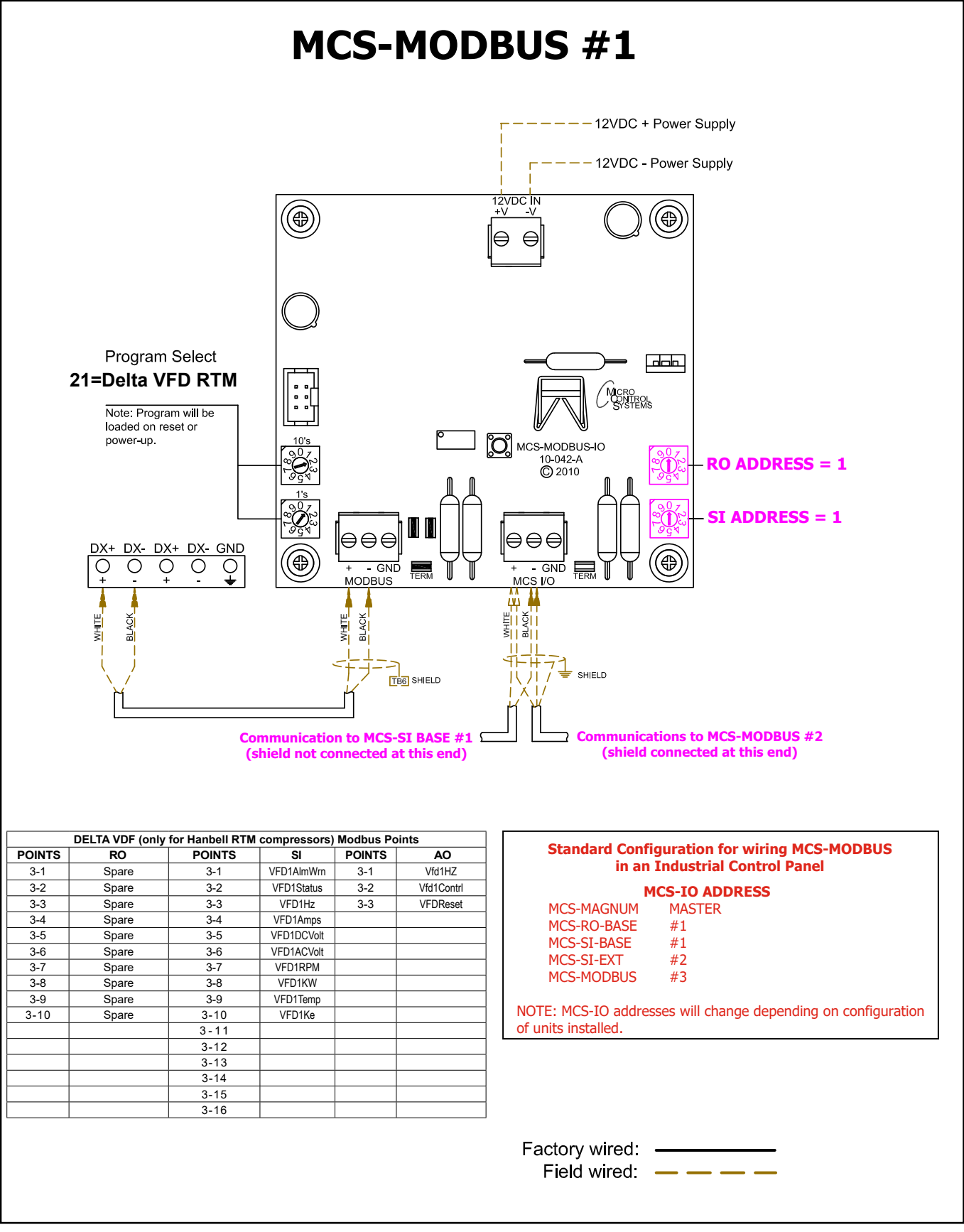

٢

| Sensor Input Information Screen |                        |              |        |                                                |                                       |                                   |                                             |                                        |                  |            |         |        |                     |    |
|---------------------------------|------------------------|--------------|--------|------------------------------------------------|---------------------------------------|-----------------------------------|---------------------------------------------|----------------------------------------|------------------|------------|---------|--------|---------------------|----|
| Point<br>Number                 | Name (1 to<br>10 char) | Display Type | Offset | Manual Value or<br>NC/NO (select<br>to change) | Display Text<br>(select to<br>change) | Temp./GPM /CFM /<br>Pwr Factor SI | Humd./PSI/<br>Temp. Diff./<br>Enthal. Diff. | Auto/Manual<br>(Click here for<br>all) | Circuit<br>Index | Multiplier | Divisor | Offset | Select Display Type | -  |
| 2-1                             | VFD1AlmWrn             | ModbusHex    | 0      | 0                                              | Not Used                              | Not Used                          | Not Used                                    | Auto                                   | Not Used         | 1          | 1       | 0      | Spare               | T  |
| 2-2                             | VFD1Status             | ModbusHex    | 0      | 1                                              | Not Used                              | Not Used                          | Not Used                                    | Auto                                   | Not Used         | 1          | 1       | 0      | Spare               | T  |
| 2-3                             | VFD1Hz                 | MODBUS       | 0      | 0                                              | Not Used                              | Not Used                          | Not Used                                    | Auto                                   | Not Used         | 10         | 1       | 0      | DEC1NOCH            | 1  |
| 2-4                             | VFD1Amps               | MODBUS       | 0      | 0                                              | Not Used                              | Not Used                          | Not Used                                    | Auto                                   | Not Used         | 1          | 1       | 0      | AMPS/CT             | Τ. |
| 2-5                             | VFD1DCVolt             | MODBUS       | 0      | 0                                              | Not Used                              | Not Used                          | Not Used                                    | Auto                                   | Not Used         | 1          | 1       | 0      | VOLTS-1Dec          | Τ. |
| 2-6                             | VFD1ACVolt             | MODBUS       | 0      | 0                                              | Not Used                              | Not Used                          | Not Used                                    | Auto                                   | Not Used         | 1          | 1       | 0      | VOLTS-1Dec          | Τ. |
| 2-7                             | VFD1RPM                | MODBUS       | 0      | 0                                              | Not Used                              | Not Used                          | Not Used                                    | Auto                                   | Not Used         | 1          | 1       | 0      | RPM'S               | 1  |
| 2-8                             | VFD1KW                 | MODBUS       | 0      | 0                                              | Not Used                              | Not Used                          | Not Used                                    | Auto                                   | Not Used         | 1          | 1       | 0      | KW                  | T  |
| 2-9                             | VFD1Temp               | MODBUS       | 0      | 0                                              | Not Used                              | Not Used                          | Not Used                                    | Auto                                   | Not Used         | 9          | 5       | 32     | TEMP                |    |
| 2-10                            | VFD1Ke                 | MODBUS       | 0      | 0                                              | Not Used                              | Not Used                          | Not Used                                    | Auto                                   | Not Used         | 1          | 10      | 0      | DEC1NOCH            | 1- |
|                                 |                        |              |        |                                                |                                       |                                   |                                             |                                        | -                |            |         |        | -                   | -  |

### 8.20.7 MCS-Magnum 10 Sensor Input Configuration – DELTA VFD Modbus reads

8.20.8 MCS-Magnum 3 Analog Output Configuration – Delta VFD Modbus writes

| Analog Output Information Scre |            |           |            |              |        |          |  |                     |                 |  |  |
|--------------------------------|------------|-----------|------------|--------------|--------|----------|--|---------------------|-----------------|--|--|
| Ī                              | Poi<br>Num | nt<br>ber | Name       | Control Type | Invert | Comments |  | Modbus Display Type | Feedback Sensor |  |  |
| •                              | M-1        |           | EvpEXV%    | Standard     | NO     |          |  | Spare               | Not Used        |  |  |
|                                | M-2        |           | SPAREM-2   | Standard     | NO     |          |  | Spare               | Not Used        |  |  |
|                                | M-3        |           | HotGasByp  | Linear CTRL  | NO     | 2 C      |  | Spare               | Not Used        |  |  |
|                                | M-4        |           | SPAREM-4   | Standard     | NO     |          |  | Spare               | Not Used        |  |  |
| -                              | 1-1        |           | MBCControl | Modbus Write | NO     | 2 C      |  | Spare               | Not Used        |  |  |
|                                | 1-2        |           | MBCReset   | Modbus Write | NO     |          |  | Spare               | Not Used        |  |  |
| -                              | 1-3        |           | SPARE1-3   | Standard     | NO     | 2 C      |  | Spare               | Not Used        |  |  |
|                                | 1-4        |           | SPARE1-4   | Standard     | NO     |          |  | Spare               | Not Used        |  |  |
|                                | 2-1        |           | Vfd1HZ     | Modbus Write | NO     |          |  | DIGITAL/SW          | Not Used        |  |  |
|                                | 2-2        |           | Vfd1Contrl | Modbus Write | NO     |          |  | Spare               | Not Used        |  |  |
|                                | 2-3        |           | VFDReset   | Modbus Write | NO     |          |  | Spare               | Not Used        |  |  |

| AO MODBUS WRITE                     | – 🗆 X                                                                                 |
|-------------------------------------|---------------------------------------------------------------------------------------|
| Vfd1HZ                              | Select Display Type DIGITAL/SW (-32768 to 32767)                                      |
| Else<br>Value                       | If Relay- MBCIRouse v is Off, then Output =                                           |
| Si Value Vid1HZCal                  | ANALOG 2-1 - MODBUS WRITE<br>'VFD HZ'                                                 |
|                                     | OK                                                                                    |
|                                     | S AO MODEUS WRITE - C X                                                               |
|                                     | Vfd1Contri Select Display Type Spare (32768 to 32767)                                 |
|                                     | If Relay- NortUsed is Off, then Output = D                                            |
|                                     | Type<br>St Value VidiCand VES C<br>NO C<br>ANALOG 2-2 - MODBUS WRITE<br>'VFD CONTROL' |
|                                     | ОК Салсеі                                                                             |
| AO MODBUS WRITE                     | - o x                                                                                 |
| VFDReset                            | Select Display Type Spare  (-32768 to 32767)                                          |
| Else                                | If Relay- VFD10b⊮Ra ▼ is Off, then Output = 0                                         |
| Value<br>Type<br>SI Value VFD1Reset | ANALOG 2-3 - MODBUS WRITE<br>'VFD RESET'                                              |
|                                     | OK Cancel                                                                             |

### 8.21. DELTA MBC MODBUS Mapping - PROGRAM SELECT '22'

Modbus to MCS-CONNECT will show all <u>available</u> pre-programmed register readings.

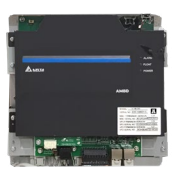

(Screen shots from MCS-CONNECT, readings from Modbus

### 8.21.1 DELTA MBC MODBUS MODBUS ONE-TIME WRITES - INSTALLATION

|   | 🗇 General Read/Write Registers 🛛 🗖 |          |             |              |               |               |            |         |        |            |  |  |
|---|------------------------------------|----------|-------------|--------------|---------------|---------------|------------|---------|--------|------------|--|--|
|   | Node                               | Register |             | Data         |               |               |            |         | Math   |            |  |  |
| # | Address                            | Number   | Function    | Types        | Bitmask (Hex) | Bitmask (Dec) | Multiplier | Divider | Offset | #Registers |  |  |
| 1 | 1                                  | 0        | (W)Not Used | Signed Int16 | 0xFFFF        | 65535         | 1          | 1       | 0      | 1          |  |  |
| 2 | 1                                  | 0        | (W)Not Used | Signed Int16 | 0xFFFF        | 65535         | 1          | 1       | 0      | 1          |  |  |
| 3 | 1                                  | 0        | (W)Not Used | Signed Int16 | 0xFFFF        | 65535         | 1          | 1       | 0      | 1          |  |  |
| 4 | 1                                  | 0        | (W)Not Used | Signed Int16 | 0xFFFF        | 65535         | 1          | 1       | 0      | 1          |  |  |
| 5 | 1                                  | 0        | (W)Not Used | Signed Int16 | 0xFFFF        | 65535         | 1          | 1       | 0      | 1          |  |  |
| 6 | 1                                  | 0        | (W)Not Used | Signed Int16 | 0xFFFF        | 65535         | 1          | 1       | 0      | 1          |  |  |
|   |                                    |          |             |              |               |               |            |         |        |            |  |  |

### 8.21.2 DELTA MBC MODBUS Communication Setup

| ModBus Cor        | nection Setup |
|-------------------|---------------|
| Baud Rate         | 38400-        |
| Parity            | No Parity     |
| Stop Bits         | 1             |
| Poli Delay (ms)   | 200-          |
| Doll Timeout (ms) | 500-          |

### 8.21.3 DELTA MBC MODBUS MODBUS Read Sensor Inputs

|    | Node    | Register |                    | Data         |               |               |            |         | Math   |            |
|----|---------|----------|--------------------|--------------|---------------|---------------|------------|---------|--------|------------|
| #  | Address | Number   | Function           | Types        | Bitmask (Hex) | Bitmask (Dec) | Multiplier | Divider | Offset | #Registers |
| 1  | 1       | 8449     | (R) Hold Registers | Signed Int16 | 0x00FF        | 255           | 1          | 1       | 1      | 1          |
| 2  | 1       | 8457     | (R) Hold Registers | Signed Int16 | 0x0001        | 1             | 1          | 1       | 1      | 1          |
| 3  | 1       | 8449     | (R) Hold Registers | Signed Int16 | 0x00FF        | 255           | 1          | 1       | 1      | 1          |
| 4  | 1       | 8449     | (R) Hold Registers | Signed Int16 | 0xFF00        | 65280         | 1          | 256     | 1      | 1          |
| 5  | 1       | 8726     | (R) Hold Registers | Signed Int16 | 0xFFFF        | 65535         | 1          | 1       | 1      | 1          |
| 6  | 1       | 8727     | (R) Hold Registers | Signed Int16 | 0xFFFF        | 65535         | 1          | 1       | 1      | 1          |
| 7  | 1       | 8728     | (R) Hold Registers | Signed Int16 | 0xFFFF        | 65535         | 1          | 1       | 1      | 1          |
| 8  | 1       | 8729     | (R) Hold Registers | Signed Int16 | 0xFFFF        | 65535         | 1          | 1       | 1      | 1          |
| 9  | 1       | 8720     | (R) Hold Registers | Signed Int16 | 0xFFFF        | 65535         | 1          | 1       | 1      | 1          |
| 10 | 1       | U        | (R) NOT USED       | Signed Int16 | UXFFFF        | 05535         | 1          | 1       | 1      | 1          |
| 11 | 1       | 0        | (R) Not Used       | Signed Int16 | <b>OxFFFF</b> | 65535         | 1          | 1       | 1      | 1          |
| 12 | 1       | 0        | (R) Not Used       | Signed Int16 | 0xFFFF        | 65535         | 1          | 1       | 1      | 1          |
| 13 | 1       | 0        | (R) Not Used       | Signed Int16 | 0xFFFF        | 65535         | 1          | 1       | 1      | 1          |
| 14 | 1       | 0        | (R) Not Used       | Signed Int16 | 0xFFFF        | 65535         | 1          | 1       | 1      | 1          |
| 15 | 1       | 0        | (R) Not Used       | Signed Int16 | OxFFFF        | 65535         | 1          | 1       | 1      | 1          |
| 16 | 1       | 0        | (R) Not Used       | Signed Int16 | 0xFFFF        | 65535         | 1          | 1       | 1      | 1          |

### 9 Sensor Inputs pre-programmed into software.

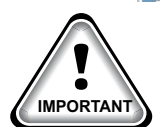

### 8.21.4 DELTA MBC MODBUS Write Analog Outputs

#### **<u>2 Analog Outputs</u>** pre-programmed into software.

| ſ | 🗇 Write Analog Outputs |         |          |                     |              |               |               |            |         |        |            |  |
|---|------------------------|---------|----------|---------------------|--------------|---------------|---------------|------------|---------|--------|------------|--|
|   |                        | Node    | Register |                     | Data         |               |               |            |         | Math   |            |  |
|   | #                      | Address | Number   | Function            | Types        | Bitmask (Hex) | Bitmask (Dec) | Multiplier | Divider | Offset | #Registers |  |
|   | 1                      | 1       | 8193     | (W) Single Register | Signed Int16 | 0x0003        | 3             | 1          | 1       | 0      | 1          |  |
|   | 2                      | 1       | 8195     | (W)Single Register  | Signed Int16 | 0xFFFF        | 65535         | 1          | 1       | 0      | 1          |  |
|   | 3                      | 1       | 0        | (W)Not Used         | Signed Int16 | 0xFFFF        | 65535         | 1          | 1       | 0      | 1          |  |
|   | 4                      | 1       | 0        | (W)Not Used         | Signed Int16 | 0xFFFF        | 65535         | 1          | 1       | 0      | 1          |  |
|   |                        |         |          |                     |              |               |               |            |         |        |            |  |

### 8.21.5 DELTA MBC MODBUS Write Relay Outputs

#### **<u>No Relay Outputs</u>** pre-programmed into software.

|    | 🗇 Write Relay Outputs |          |             |              |               |               |            |         |        |            |  |  |  |
|----|-----------------------|----------|-------------|--------------|---------------|---------------|------------|---------|--------|------------|--|--|--|
|    | Node                  | Register |             | Data         |               |               |            |         | Math   |            |  |  |  |
| #  | Address               | Number   | Function    | Types        | Bitmask (Hex) | Bitmask (Dec) | Multiplier | Divider | Offset | #Registers |  |  |  |
| 1  | 1                     | 0        | (W)Not Used | Signed Int16 | 0xFFFF        | 65535         | 1          | 1       | 0      | 1          |  |  |  |
| 2  | 1                     | 0        | (W)Not Used | Signed Int16 | 0xFFFF        | 65535         | 1          | 1       | 0      | 1          |  |  |  |
| 3  | 1                     | 0        | (W)Not Used | Signed Int16 | 0xFFFF        | 65535         | 1          | 1       | 0      | 1          |  |  |  |
| 4  | 1                     | 0        | (W)Not Used | Signed Int16 | 0xFFFF        | 65535         | 1          | 1       | 0      | 1          |  |  |  |
| 5  | 1                     | 0        | (W)Not Used | Signed Int16 | 0xFFFF        | 65535         | 1          | 1       | 0      | 1          |  |  |  |
| 6  | 1                     | 0        | (W)Not Used | Signed Int16 | 0xFFFF        | 65535         | 1          | 1       | 0      | 1          |  |  |  |
| 7  | 1                     | 0        | (W)Not Used | Signed Int16 | 0xFFFF        | 65535         | 1          | 1       | 0      | 1          |  |  |  |
| 8  | 1                     | 0        | (W)Not Used | Signed Int16 | 0xFFFF        | 65535         | 1          | 1       | 0      | 1          |  |  |  |
| 9  | 1                     | 0        | (W)Not Used | Signed Int16 | 0xFFFF        | 65535         | 1          | 1       | 0      | 1          |  |  |  |
| 10 | 1                     | 0        | (W)Not Used | Signed Int16 | 0xFFFF        | 65535         | 1          | 1       | 0      | 1          |  |  |  |
|    |                       |          |             |              |               |               |            |         |        |            |  |  |  |

### 8.21.6 DELTA MBC Wiring Diagram To Modbus/MCS Expansion Boards/MCS-MAGNUM

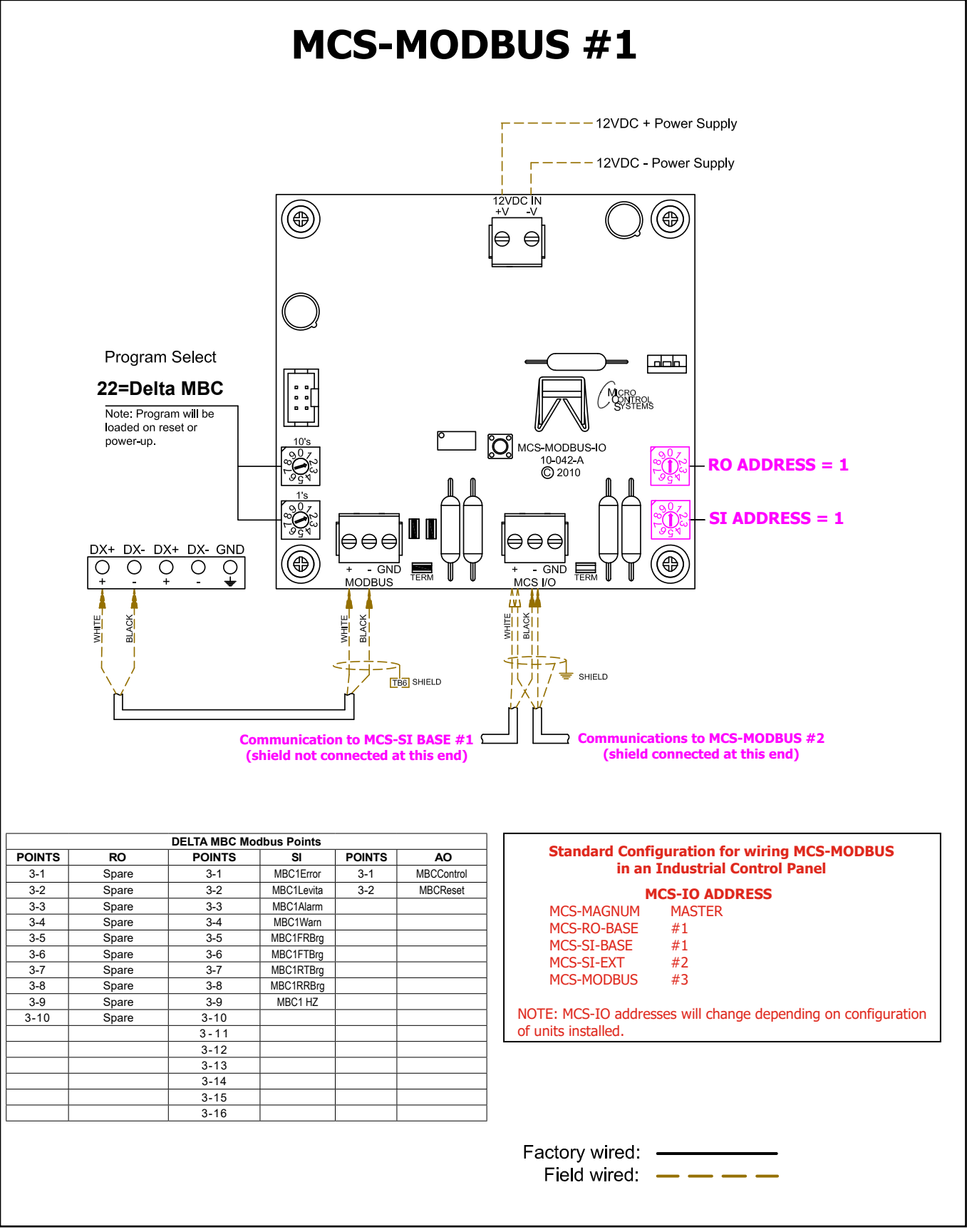

|                 | Sensor Input Information Screen |              |          |                                                |                                       |                                   |                                             |                                       |                      |            |         |        |                     |
|-----------------|---------------------------------|--------------|----------|------------------------------------------------|---------------------------------------|-----------------------------------|---------------------------------------------|---------------------------------------|----------------------|------------|---------|--------|---------------------|
| Point<br>Number | Name (1 to<br>10 char)          | Display Type | Offset   | Manual Value or<br>NC/NO (select<br>to change) | Display Text<br>(select to<br>change) | Temp./GPM /CFM /<br>Pwr Factor SI | Humd./PSI/<br>Temp. Diff./<br>Enthal. Diff. | Auto/Manual<br>(Click here fo<br>all) | l Circuit<br>r Index | Multiplier | Divisor | Offset | Select Display Type |
| 1-1             | MBC1 Error                      | MODBUS       | Not Used | Closed=OFF                                     | NO/YES                                | Not Used                          | Not Used                                    | Auto .                                | Not Used             | 1          | 1       | 0      | DIGITAL/SW          |
| 1-2             | MBC1Levita                      | MODBUS       | Not Used | Closed=OFF                                     | NO/YES                                | Not Used                          | Not Used                                    | Auto .                                | Not Used             | 1          | 1       | 0      | DIGITAL/SW          |
| 1-3             | MBC1Alarm                       | ModbusHex    | 0        | 0                                              | Not Used                              | Not Used                          | Not Used                                    | Auto .                                | Not Used             | 1          | 1       | 0      | Spare               |
| 1-4             | MBC1Warn                        | ModbusHex    | 0        | 0                                              | Not Used                              | Not Used                          | Not Used                                    | Auto .                                | Not Used             | 1          | 1       | 0      | Spare               |
| 1-5             | MBC1FRBrg                       | MODBUS       | 0        | 92                                             | Not Used                              | Not Used                          | Not Used                                    | Auto .                                | - Not Used           | 9          | 5       | 32     | TEMP                |
| 1-6             | MBC1FTBrg                       | MODBUS       | 0        | 92                                             | Not Used                              | Not Used                          | Not Used                                    | Auto .                                | - Not Used           | 9          | 5       | 32     | TEMP                |
| 1-7             | MBC1RTBrg                       | MODBUS       | 0        | 150                                            | Not Used                              | Not Used                          | Not Used                                    | Auto .                                | Not Used             | 9          | 5       | 32     | TEMP                |
| 1-8             | MBC1RRBrg                       | MODBUS       | 0        | 0                                              | Not Used                              | Not Used                          | Not Used                                    | Auto .                                | Not Used             | 9          | 5       | 32     | TEMP                |
| 1-9             | MBC1 HZ                         | MODBUS       | 0        | 0                                              | Not Used                              | Not Used                          | Not Used                                    | Auto .                                | Not Used             | 1          | 1       | 0      | DEC1NOCH            |

### 8.21.7 MCS-Magnum 9 Sensor Input Configuration – DELTA MBC Modbus reads

### 8.21.8 MCS-Magnum 2 Analog Output Configuration – Delta MBC Modbus writes

| Analog Output Information Screen |                 |  |            |              |        |          |                     |       |                 |  |  |  |
|----------------------------------|-----------------|--|------------|--------------|--------|----------|---------------------|-------|-----------------|--|--|--|
|                                  | Point<br>Number |  | Name       | Control Type | Invert | Comments | Modbus Display Type |       | Feedback Sensor |  |  |  |
| •                                | M-1             |  | EvpEXV%    | Standard     | NO     |          |                     | Spare | Not Used        |  |  |  |
| 1                                | M-2             |  | SPAREM-2   | Standard     | NO     |          |                     | Spare | Not Used        |  |  |  |
|                                  | M-3             |  | HotGasByp  | Linear CTRL  | NO     |          |                     | Spare | Not Used        |  |  |  |
|                                  | M_4             |  | SPAREM_4   | Standard     | NO     |          |                     | Spare | Not Used        |  |  |  |
|                                  | 1-1             |  | MBCControl | Modbus Write | NO     |          |                     | Spare | Not Used        |  |  |  |
|                                  | 1-2             |  | MBCReset   | Modbus Write | NO     |          |                     | Spare | Not Used        |  |  |  |

| AO MODBUS WRITE                            | – 🗆 X                                                                                                    |
|--------------------------------------------|----------------------------------------------------------------------------------------------------|
| MBCControl                                 | Select Displey Type         Spare            (-32768 to 32767)         (-32768 to 32767)           If Relay-         Not Used         Is Off, then Output =         D |
| Else<br>Value<br>Type<br>SI Value MBCCntrl | ANALOG 1-1 - MODBUS WRITE<br>'MBC CONTROL'                                                                                                    |
|                                            | OK                                                                                                    |

| AO MODBUS WRITE                    | – O X                                                           |
|------------------------------------|-----------------------------------------------------------------|
| MBCReset                           | Select Display Type Spare                                       |
|                                    | (-32768 to 32767)<br>If Relay- MBCReset is Off, then Output = D |
| Else                               |                                                                 |
| Value<br>Type<br>Fixed Value 0 v 1 | ANALOG 1-2 - MODBUS WRITE<br>'MBC RESET'                        |
|                                    |                                                                 |

### 8.22. DELTA MBC VFD MODBUS Mapping - PROGRAM SELECT '23'

(only for Hanbell RTM compressors)

Modbus to MCS-CONNECT will show all <u>available</u> pre-programmed register readings.

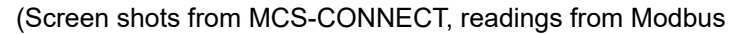

### 8.22.1 DELTA MBC VFD MODBUS MODBUS ONE-TIME WRITES - INSTALLATION

|   | General Read/Write Registers |          |                   |              |               |               |            |         |        |            |
|---|------------------------------|----------|-------------------|--------------|---------------|---------------|------------|---------|--------|------------|
|   | Node                         | Register |                   | Data         |               |               |            |         | Math   |            |
| # | Address                      | Number   | Function          | Types        | Bitmask (Hex) | Bitmask (Dec) | Multiplier | Divider | Offset | #Registers |
| 1 | 1                            | 0        | (W)Not Used       | Signed Int16 | 0xFFFF        | 65535         | 1          | 1       | 0      | 1          |
| 2 | 1                            | 0        | (W)Not Used       | Signed Int16 | 0xFFFF        | 65535         | 1          | 1       | 0      | 1          |
| 3 | 1                            | 0        | (W)Not Used       | Signed Int16 | 0xFFFF        | 65535         | 1          | 1       | 0      | 1          |
| 4 | 1                            | 0        | (W)Not Used       | Signed Int16 | 0xFFFF        | 65535         | 1          | 1       | 0      | 1          |
| 5 | 1                            | 0        | (W)Not Used       | Signed Int16 | 0xFFFF        | 65535         | 1          | 1       | 0      | 1          |
| 6 | 2                            | 8480     | (R)Hold Registers | Signed Int16 | 0xFFFF        | 65535         | 1          | 256     | 0      | 1          |

### 8.22.2 DELTA MBC VFD MODBUS Communication Setup

|                   | ModBus Connection Setup |           |
|-------------------|-------------------------|-----------|
| Baud Rate         |                         | 38400     |
| Parity            |                         | No Parity |
| Stop Bits         |                         | 1         |
| Poll Delay (ms)   |                         | 200       |
| Poll Timeout (ms) |                         | 500       |

#### 8.22.3 DELTA MBC VFD MODBUS MODBUS Read Sensor Inputs

| #  | Node | Register | Function           | Data         | Bitmask (Hev) | Bitmask (Dec) | Multiplier | Divider | Math | #Registers |
|----|------|----------|--------------------|--------------|---------------|---------------|------------|---------|------|------------|
| 1  | 1    | 8457     | (R) Hold Registers | Signed Int16 | 0x0001        | 1             | 1          | 1       | 1    | 1          |
| 2  | 1    | 8449     | (R) Hold Registers | Signed Int16 | 0x00FF        | 255           | 1          | 1       | 1    | 1          |
| 3  | 1    | 8449     | (R) Hold Registers | Signed Int16 | 0xFF00        | 65280         | 1          | 256     | 1    | 1          |
| 4  | 1    | 8726     | (R) Hold Registers | Signed Int16 | 0xFFFF        | 65535         | 1          | 1       | 1    | 1          |
| 5  | 1    | 8727     | (R) Hold Registers | Signed Int16 | 0xFFFF        | 65535         | 1          | 1       | 1    | 1          |
| 6  | 1    | 8728     | (R) Hold Registers | Signed Int16 | 0xFFFF        | 65535         | 1          | 1       | 1    | 1          |
| 7  | 1    | 8729     | (R) Hold Registers | Signed Int16 | 0xFFFF        | 65535         | 1          | 1       | 1    | 1          |
| 8  | 1    | 8720     | (R) Hold Registers | Signed Int16 | 0xFFFF        | 65535         | 1          | 1       | 1    | 1          |
| 9  | 2    | 8449     | (R) Hold Registers | Signed Int16 | 0xFFFF        | 65535         | 1          | 1       | 1    | 1          |
| 10 | 2    | 8450     | (R) Hold Registers | Signed Int16 | OxFFFF        | 65535         | 1          | 1       | 1    | 1          |
| 11 | 2    | 8453     | (R) Hold Registers | Dynamic 6    | 0xFFFF        | 65535         | 1          | 1       | 1    | 1          |
| 12 | 2    | 8454     | (R) Hold Registers | Signed Int16 | 0xFFFF        | 65535         | 1          | 1       | 1    | 1          |
| 13 | 2    | 8461     | (R) Hold Registers | Signed Int16 | 0xFFFF        | 65535         | 1          | 10      | 1    | 1          |
| 14 | 2    | 8464     | (R) Hold Registers | Signed Int16 | 0xFFFF        | 65535         | 1          | 1       | 1    | 1          |
| 15 | 2    | 8719     | (R) Hold Registers | Signed Int16 | 0xFFFF        | 65535         | 1          | 1       | 1    | 1          |
| 16 | 2    | 8768     | (R) Hold Registers | Signed Int16 | OXFFFF        | 65535         | 1          | 1       | 1    | 1          |

### 16 Sensor Inputs pre-programmed into software.

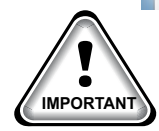

### 8.22.4 DELTA MBC VFD MODBUS Write Analog Outputs

#### Write Analog Outputs ⊏້ ⊠ີ Node Register Data Math Bitmask (Dec) Multiplier # Address Number Function Types Bitmask (Hex) Divider Offset #Registers 1 1 8193 (W)Single Register Signed Int16 0x0003 3 0 1 1 1 65535 2 2 8194 (W) Single Register Signed Int16 **0xFFFF** 10 1 0 1 3 2 8193 (W)Single Register Signed Int16 **0xFFFF** 65535 1 1 0 1 4 2 8195 (W)Single Register Signed Int16 **0xFFFF** 65535 1 1 0 1

#### <u>**4 Analog Outputs pre-programmed into software.**</u>

### 8.22.5 DELTA MBC VFD MODBUS Write Relay Outputs <u>No Relay Outputs</u> pre-programmed into software.

| <b>•</b> | 🗇 Write Relay Outputs |          |             |              |               |               |            |         |        |            |
|----------|-----------------------|----------|-------------|--------------|---------------|---------------|------------|---------|--------|------------|
|          | Node                  | Register |             | Data         |               |               |            |         | Math   |            |
| #        | Address               | Number   | Function    | Types        | Bitmask (Hex) | Bitmask (Dec) | Multiplier | Divider | Offset | #Registers |
| 1        | 1                     | 0        | (W)Not Used | Signed Int16 | 0xFFFF        | 65535         | 1          | 1       | 0      | 1          |
| 2        | 1                     | 0        | (W)Not Used | Signed Int16 | 0xFFFF        | 65535         | 1          | 1       | 0      | 1          |
| 3        | 1                     | 0        | (W)Not Used | Signed Int16 | 0xFFFF        | 65535         | 1          | 1       | 0      | 1          |
| 4        | 1                     | 0        | (W)Not Used | Signed Int16 | 0xFFFF        | 65535         | 1          | 1       | 0      | 1          |
| 5        | 1                     | 0        | (W)Not Used | Signed Int16 | 0xFFFF        | 65535         | 1          | 1       | 0      | 1          |
| 6        | 1                     | 0        | (W)Not Used | Signed Int16 | 0xFFFF        | 65535         | 1          | 1       | 0      | 1          |
| 7        | 1                     | 0        | (W)Not Used | Signed Int16 | 0xFFFF        | 65535         | 1          | 1       | 0      | 1          |
| 8        | 1                     | 0        | (W)Not Used | Signed Int16 | 0xFFFF        | 65535         | 1          | 1       | 0      | 1          |
| 9        | 1                     | 0        | (W)Not Used | Signed Int16 | 0xFFFF        | 65535         | 1          | 1       | 0      | 1          |
| 10       | 1                     | 0        | (W)Not Used | Signed Int16 | 0xFFFF        | 65535         | 1          | 1       | 0      | 1          |

### 8.22.6 DELTA MBC VFD Wiring Diagram To Modbus/MCS Expansion Boards/MCS-MAGNUM

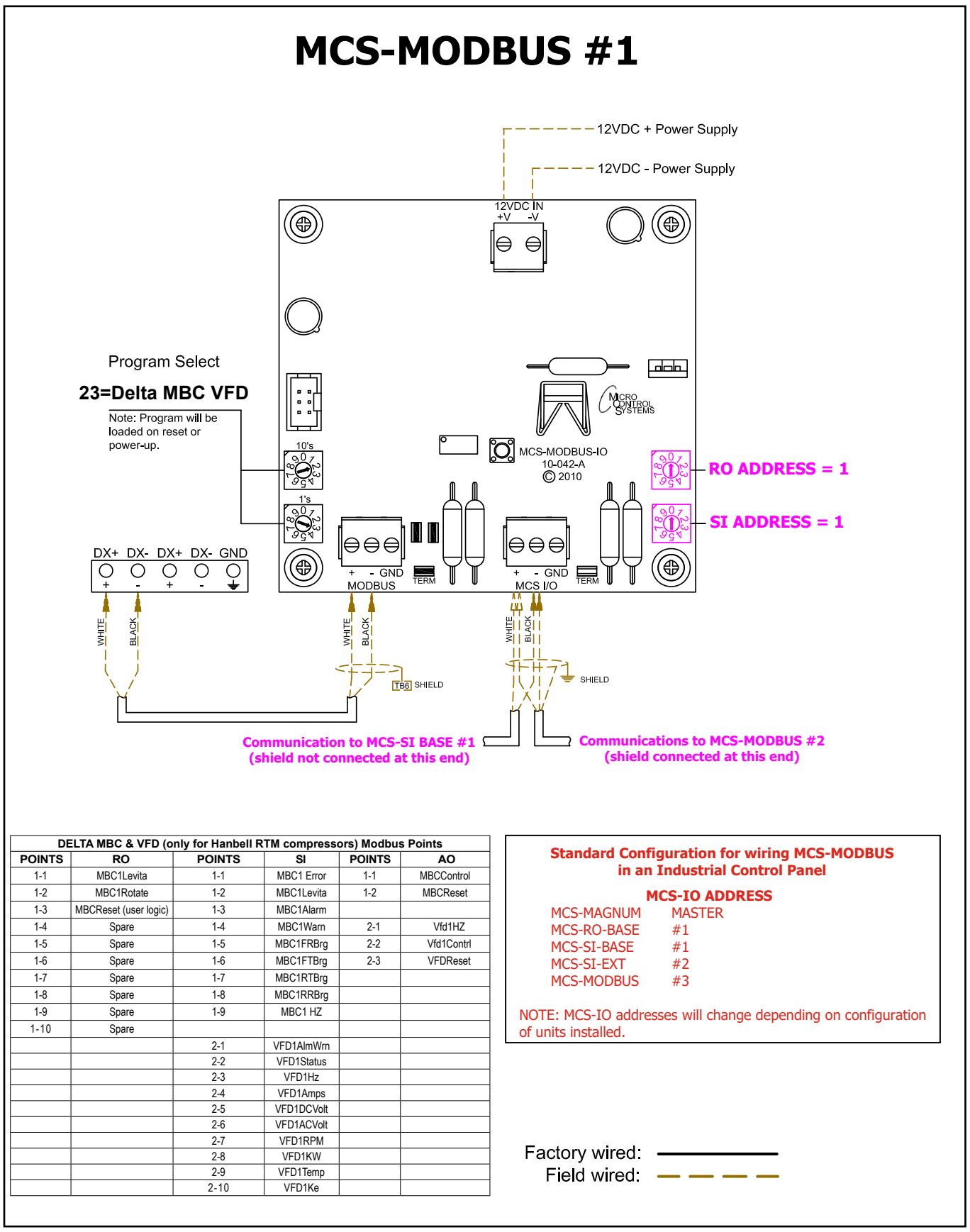

|                |                        |                          |           |                                                |                                       |                               | \$                                          | Sensor In                              | put Info         | rmation    | Screen   |          |                          |
|----------------|------------------------|--------------------------|-----------|------------------------------------------------|---------------------------------------|-------------------------------|---------------------------------------------|----------------------------------------|------------------|------------|----------|----------|--------------------------|
| Point<br>umber | Name (1 to<br>10 char) | Display Type             | Offset    | Manual Value or<br>NC/NO (select<br>to change) | Display Text<br>(select to<br>change) | Temp./GPM/CFM/<br>PwrFactorSI | Humd./PSI/<br>Temp. Diff./<br>Enthal. Diff. | Auto/Manual<br>(Click here for<br>all) | Circuit<br>Index | Multiplier | Divisor  | Offset   | Select Display Type      |
| -1             | MBCLeviat              | MODBUS                   | Not Used  | Open=OFF                                       | OFF/ON                                | Not Used                      | Not Used                                    | Manual OFF                             | Not Used         | 1          | 1        | 0        | DIGITAL/SW               |
| -2             | MBCAlarm               | ModbusHex                | 0         | 0                                              | Not Used                              | Not Used                      | Not Used                                    | Manual                                 | Not Used         | 1          | 1        | 0        | Spare                    |
| -4             | MBCFRBrg               | MODBUS                   | 0         | 101                                            | Not Used                              | Not Used                      | Not Used                                    | Manual                                 | Not Used         | 9          | 5        | 32       | TEMP                     |
| -5             | MBCFTbrg               | MODBUS                   | 0         | 102                                            | Not Used                              | Not Used                      | Not Used                                    | Manual                                 | Not Used         | 9          | 5        | 32       | TEMP                     |
| -6             | MBCBBBrg               | MODBUS                   | 0         | 103                                            | Not Used                              | Not Used                      | Not Used                                    | Manual                                 | Not Used         | 9          | 5        | 32       | TEMP                     |
| 8              | MBCHZ                  | MODBUS                   | 0         | 0                                              | Not Used                              | Not Used                      | Not Used                                    | Manual                                 | Not Used         | 1          | 1        | 0        | DECINOCH                 |
| 9              | VFDAlm₩rn              | ModbusHex                | 0         | 0                                              | Not Used                              | Not Used                      | Not Used                                    | Manual                                 | Not Used         | 1          | 1        | 0        | Spare                    |
| 10             | VFDStatus              | ModbusHex                | 0         | 0                                              | Not Used                              | Not Used                      | Not Used                                    | Manual                                 | Not Used         | 1          | 1        | 0        | Spare                    |
| 12             | VFDDCVolts             | MODBUS                   | 0         | 0                                              | Not Used                              | Not Used                      | Not Used                                    | Manual                                 | Not Used         | 1          | 1        | 0        | VOLTS-1Dec               |
| 13             | VFDRPMs                | MODBUS                   | 0         | 0                                              | Not Used                              | Not Used                      | Not Used                                    | Manual                                 | Not Used         | 1          | 1        | 0        | RPM'S                    |
| 14             | VEDTemp                | MODBUS                   | 0         | 0                                              | Not Used                              | Not Used                      | Not Used                                    | Manual                                 | Not Used         | 9          | 5        | 32       | TEMP                     |
| 16             | VFDKe                  | MODBUS                   | 0         | 12                                             | Not Used                              | Not Used                      | Not Used                                    | Manual                                 | Not Used         | 1          | 10       | 0        | DECINOCH                 |
| 91             | VFDAImOnly             | User Logic               | 0         | 0                                              | Not Used                              | Not Used                      | Not Used                                    | Auto                                   | Not Used         | Not Used   | Not Used | Not Used | Spare                    |
| -2             | VFDFault<br>MBCFault   | User Logic<br>User Logic | Not Used  | Open=OFF<br>Open=OFF                           | OFF/ON<br>OFF/ON                      | Not Used                      | Not Used                                    | Auto                                   | Not Used         | Not Used   | Not Used | Not Used | DIGITAL/SW<br>DIGITAL/SW |
|                | User Logic S           | l Form                   |           |                                                |                                       |                               | - [                                         |                                        |                  |            |          |          |                          |
|                |                        |                          | VF        | DAlmOnly                                       |                                       |                               |                                             |                                        |                  |            |          |          |                          |
| 5              | elect Displa           | iy Type (Do t            | this FIRS | T) Spa                                         | are                                   | •                             |                                             |                                        |                  |            |          |          |                          |
|                |                        | Operand                  | J #1      |                                                |                                       | - Operand #2-                 |                                             |                                        |                  |            |          |          |                          |
| Ì              | /FDAImOnly=            | = Type   g               | 61 Value  | -                                              | BIT AND                               | SEN                           | SOR 2                                       | -1 - US                                | ER LO            | DGIC       |          |          |                          |
|                |                        | h                        | /FDAlmWrn | •                                              | ,                                     |                               | 'VFC                                        | )AlmO                                  | nly'             |            |          |          |                          |
|                |                        |                          |           | ואו                                            |                                       | Cancel                        |                                             |                                        |                  |            |          |          |                          |
|                |                        |                          |           |                                                |                                       |                               |                                             |                                        |                  |            |          |          |                          |
|                |                        |                          |           |                                                |                                       |                               |                                             |                                        |                  |            |          |          |                          |
|                |                        |                          | 🕒 User    | Logic SI Form                                  |                                       |                               |                                             |                                        |                  | - 🗆        | ×        |          |                          |
|                |                        |                          |           |                                                | `                                     | /FDFault                      |                                             |                                        |                  |            |          |          |                          |
|                |                        |                          | Select    | Display Type                                   | (Do this FIR                          | ST) DIGITA                    | AL/SW                                       | •                                      |                  |            |          |          |                          |
|                |                        |                          | VEDEau    | ut =                                           | Operand #1                            |                               |                                             | - One                                  | rand #2          |            |          |          |                          |
|                |                        |                          |           |                                                | VFDAImOni                             | >=                            |                                             |                                        | Senso            | • or 2-2   |          |          | C                        |
|                |                        |                          |           |                                                |                                       |                               |                                             |                                        |                  | VFL        | raul     |          |                          |
|                |                        |                          |           |                                                |                                       | OK                            |                                             | Cancel                                 |                  |            |          |          |                          |
|                |                        |                          |           |                                                |                                       |                               |                                             |                                        |                  |            |          |          |                          |
|                | 🛢 User Logic S         | l Form                   |           |                                                |                                       |                               | - [                                         | x c                                    |                  |            |          |          |                          |
|                |                        |                          | M         | BCFault                                        |                                       |                               |                                             |                                        |                  |            |          |          |                          |
| S              | elect Displa           | y Type (Do t             | this FIRS | T) DIC                                         | GITAL/SW                              | ¥                             |                                             |                                        |                  |            |          |          |                          |
|                | ABCEault -             | - Operand<br>Tupe - D    | 1 #1      |                                                |                                       | - Operand #2-                 |                                             |                                        |                  |            |          |          |                          |
| Ĩ              | ndorault =             | NPO  S                   | MBCAlarm  | •                                              | >=                                    | SEN                           | SOR 2-<br>MF                                | -3 - US<br>BC Fai                      | ER LO            | DGIC       |          |          |                          |
|                |                        |                          |           |                                                |                                       |                               |                                             |                                        |                  |            |          |          |                          |

## 8.22.7 MCS-Magnum 16 Sensor Input Configuration – DELTA MBC VFD Modbus reads

Cancel

ОК

### 8.22.8 MCS-Magnum 4 Analog Output Configuration – Delta MBC VFD Modbus writes

|   | Analog Output Information Screen |  |            |              |        |          |                     |                 |  |
|---|----------------------------------|--|------------|--------------|--------|----------|---------------------|-----------------|--|
|   | Point<br>Number                  |  | Name       | Control Type | Invert | Comments | Modbus Display Type | Feedback Sensor |  |
| • | M-1                              |  | CmpSpeed%  | Standard     | NO     |          | Spare               | Not Used        |  |
|   | M-2                              |  | IGV%       | Standard     | NO     |          | Spare               | Not Used        |  |
|   | M-3                              |  | Stage VIv% | Standard     | NO     |          | Spare               | Not Used        |  |
|   | M-4                              |  | HotGas%    | Standard     | NO     |          | Spare               | Not Used        |  |
|   | 1-1                              |  | MBCControl | Modbus Write | NO     |          | Spare               | Not Used        |  |
|   | 1-2                              |  | VFDHertz   | Modbus Write | NO     |          | Spare               | Not Used        |  |
|   | 1-3                              |  | VFDRunCmd  | Modbus Write | NO     |          | Spare               | Not Used        |  |
|   | 1-4                              |  | VFDRstCmd  | Modbus Write | NO     |          | Spare               | Not Used        |  |

| AO MODBUS WRITE             | - 🗆 X                                                                       |
|-----------------------------|-----------------------------------------------------------------------------|
| MBCControl                  | Select Display Type                                                         |
|                             | (-32768 to 32767)                                                           |
|                             | If Relay- MBCLewida _ is Off, then Output = 1                               |
| Else                        | CMinimum Value                                                              |
| Type<br>R0 Value MBCLevitat | ANALOG 1-1 - MODBUS WRITE<br>'MBC Control'                                  |
|                             |                                                                             |
|                             | OK Cancel                                                                   |
|                             |                                                                             |
|                             |                                                                             |
|                             | VFDHertz Select Display Type Spare                                          |
|                             | If Relay- MBCRotate v is Off, then Output = 0                               |
|                             | Else                                                                        |
|                             | Minimum Value         Minimum Value           Type         YES         Type |
|                             |                                                                             |
|                             | 'VDF Hertz'                                                                 |
|                             |                                                                             |
|                             | OK Cancel                                                                   |
|                             |                                                                             |
|                             | – <b>П</b> X                                                                |
| VEDBunCmd                   |                                                                             |
| . Shanona                   | Select Display Type  Spare                                                  |
|                             | If Relay-                                                                   |
| Else                        |                                                                             |
| Value<br>Type               |                                                                             |
| R0 Value  MBCRotate         |                                                                             |
|                             | VI B Kaliolia                                                               |
|                             |                                                                             |
|                             | OK Cancel                                                                   |
|                             |                                                                             |
|                             | A O MODBUS WRITE — 🗆 X                                                      |
|                             | VFDRstCmd Select Display Type Spare                                         |
|                             | (-32768 to 32767)<br>If Relav- V/d9:00 ▼ is Off, then Outout = 0            |
|                             | Else                                                                        |
|                             | Value Min And Max Minimum Value                                             |
|                             | Type     Yes     Type       R0 Value     VidRatDay     No                   |
|                             | 'VFD RstCmd'                                                                |
|                             |                                                                             |
|                             |                                                                             |
|                             |                                                                             |

## **Chapter - 9.** Appendix - Transmit New Config

### Transmitting a new Config File to the MODBUS I/O Board

- 1. Consult with factory for obtaining the latest MCS-CONFIG file for your MCS-MODBUS-IO-12 Board.
- 2. Download the file sent to you from the factory to a location on your PC hard drive.
- 3. BEFORE POWERING UP THE MODBUS BOARD, SET THE PROGRAM TYPE SELECTOR SWITCH TO "9" (USER).
- 4. Connect a MCS-USB-RS485 cable from your PC to the MCS I/O port on the MCS-MODBUS Board.
- 5. Click on MCS-CONNECT to start the program.
- 6. Click on setup, communications, and change the baud rate to 38400.
- 7. Click on the found MODBUS I/O board. Click on the view button and you will be prompted for a password, just click OK (You do not have to be authorized to make this change)
- 8. Click 'TRANSMIT CFG' button.
- 9. Select the new 'CONFIG' file you just downloaded on your PC and begin transmitting to the controller.
- 10. When the Transmit is complete, disconnect from the MODBUS I/O Board and re-connect the MODBUS I/O Board to the MAGNUM communications and the MODBUS device.

| PR                | OGRAM SELECT CHART                                 |
|-------------------|----------------------------------------------------|
| PROGRAM<br>SELECT | CONFIGURATION NAME                                 |
| 0                 | YASKAWA VFD A1000-HARDWIRED / MODBUS               |
| 1                 | TURBOCOR CMP                                       |
| 2                 | Reserved for future                                |
| 3                 | DANFOSS VLT DRIVE                                  |
| 4                 | BITZER Compressor                                  |
| 5                 | DANFOSS CDS 303 DRIVE                              |
| 6                 | EMERSON_CSD-100                                    |
| 7                 | MCS-POWERMETER 3037                                |
| 8                 | RUKING_VFD                                         |
| 9                 | USER                                               |
| 10                | ABB AC880                                          |
| 11                | EMERSON EVC-1150B                                  |
| 12                | SKF/MBC                                            |
| 13                | KEB VFD                                            |
| 14                | SKF/MBC - TANDEM                                   |
| 15                | KEB VFD - TANDEM                                   |
| 16                | ABB-ACH580                                         |
| 17                | RHYMEBUS RM6F5                                     |
| 18                | RHYMEBUS RM6G1                                     |
| 19                | DELTA VFD (non Hanbell RTM compressors)            |
| 20                | ONICON D100                                        |
| 21                | DELTA VFD (only for Hanbell RTM compressors)       |
| 22                | DELTA MBC                                          |
| 23                | DELTA MBC & VFD (only for Hanbell RTM compressors) |
| 24-99             | Reserved for Future Development                    |

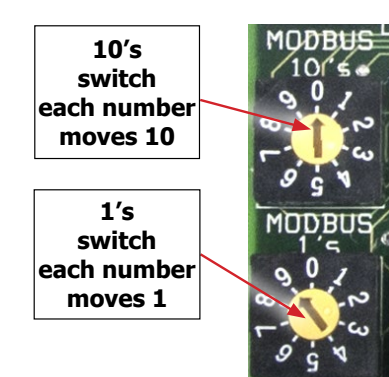

Program Type Switch 9 is reserved for **'USER' setup** 

### Receiving a Config File from the MODBUS I/O Board

- 1. Connect a MCS-USB-RS485 cable from your PC to the MCS I/O port on the MCS-MODBUS.
- 2. Click on MCS-CONNECT to start the program.
- 3. Click on setup, communications, and change the baud rate to 38400.
- 4. Click on the found MCS I/O board to "RECEIVE" the config file.
- 5. Click the 'RECEIVE CFG' button.
- 6. You are presented with a screen for naming the file and saving to a directory on your PC hard drive.

### Revision/Disclaimer Page

| Date          | Author | Description of Changes                                                              |
|---------------|--------|-------------------------------------------------------------------------------------|
| 03-10-16      | DEW    | Build manual                                                                        |
| 07-19-16      | DEW    | Changes made to charts                                                              |
| 8-12-16       | DEW    | Edits form Max, add Danfoss CDS 303 charts                                          |
| 11-2-16       | DEW    | Edit Mapping Charts                                                                 |
| 11-7-16       | DEW    | Add new Modbus photo, make edits                                                    |
| 11-9-16       | DEW    | Edit from Max add how to transmit new firmware                                      |
| 02-01-17      | DEW    | Add Fault Sensors to Turbo appendix                                                 |
| 02-0717       | DEW    | Correct names for Program Select                                                    |
| 06-08-17      | DEW    | Update Yaskawa and Danfoss 303 mapping                                              |
| 06-13-17      | DEW    | Updated Progam Select                                                               |
| 06-20-17      | DEW    | Updated Mapping Slaves                                                              |
| 06-22-17      | DEW    | add info on accessing modbus config from MCS-CONNECT 18.12.15                       |
| 09-19-17      | DEW    | Changes from Brian, change Program Switch descriptions                              |
| 10-10-19-17   | DEW    | Add screens for Modbus settings for slaves 0-12                                     |
| 11-01-17      | DEW    | Add Wiring drawing to Manual                                                        |
| 11-27-17      | DEW    | Correct drawing for Turbocor jumper                                                 |
| 12-01-11-17   | DEW    | Add startup instructions and configs to each slave                                  |
| 04-04-6-18    | DEW    | Complete adding user logics, etc., updates from Brian and Max                       |
| 10-09-19      | DEW    | CHANGE TO 12 VOLT                                                                   |
| 03-04-2020    | DEW    | Add setting for Yaskawa H5-04 setting                                               |
| 03-24-26-2021 | DEW    | FIX TRANSMIT NEW CONFIG, FIX DRAWINGS                                               |
| 05-24-2021    | DEW    | Add ABB 580 to manual - fix earth ground on all drawing                             |
| 08-17-2021    | DEW    | Change config screen shot on Blitzer - Rev 3.02                                     |
| 10-20-21-2021 | DEW    | Make changes from Bill English, change all MCS-MODBUS-IO-12                         |
| 08-09-2022    | DEW    | Make changes to Turbocor and Bitzer pages                                           |
| 10-12-2022    | DEW    | Add 17, 18, 19 VFD's change charts, remove config information                       |
| 01-05-2023    | DEW    | Made changes to Delta VFD section - still needs to reload firmware and make changes |
| 11-15-2023    | DEW    | Made change to #21, added 22 and 23 setting                                         |
| 04-12-2024    | DEW    | Correct Turbocor #1 changed to 14 SIs on connect screen and changed CFG             |

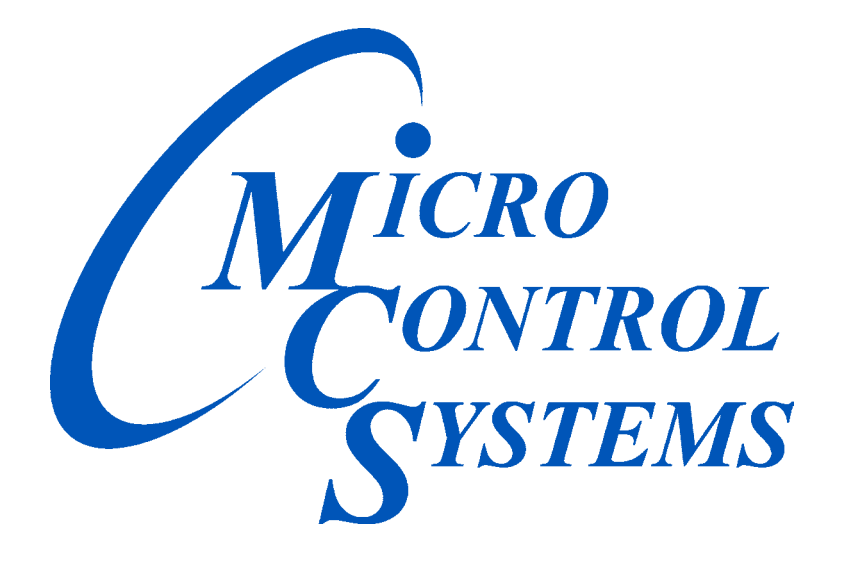

### Providing HVAC/R Control Solutions Worldwide

5580 Enterprise Pkwy. Fort Myers, FL 33905 Office: (239) 694-0089 Fax: (239) 694-0031 www.mcscontrols.com